# **Oracle® Enterprise Session Border Controller**

Web GUI User Guide Release E-CZ7.2.0 Formerly Net-Net Enterprise Session Director

September 2015

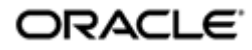

# Notices

Copyright ©2014, 2014, Oracle and/or its affiliates. All rights reserved.

This software and related documentation are provided under a license agreement containing restrictions on use and disclosure and are protected by intellectual property laws. Except as expressly permitted in your license agreement or allowed by law, you may not use, copy, reproduce, translate, broadcast, modify, license, transmit, distribute, exhibit, perform, publish, or display any part, in any form, or by any means. Reverse engineering, disassembly, or decompilation of this software, unless required by law for interoperability, is prohibited.

The information contained herein is subject to change without notice and is not warranted to be error-free. If you find any errors, please report them to us in writing.

If this is software or related documentation that is delivered to the U.S. Government or anyone licensing it on behalf of the U.S. Government, the following notice is applicable:

U.S. GOVERNMENT END USERS: Oracle programs, including any operating system, integrated software, any programs installed on the hardware, and/or documentation, delivered to U.S. Government end users are "commercial computer software" pursuant to the applicable Federal Acquisition Regulation and agency-specific supplemental regulations. As such, use, duplication, disclosure, modification, and adaptation of the programs, including any operating system, integrated software, any programs installed on the hardware, and/or documentation, shall be subject to license terms and license restrictions applicable to the programs. No other rights are granted to the U.S. Government.

This software or hardware is developed for general use in a variety of information management applications. It is not developed or intended for use in any inherently dangerous applications, including applications that may create a risk of personal injury. If you use this software or hardware in dangerous applications, then you shall be responsible to take all appropriate fail-safe, backup, redundancy, and other measures to ensure its safe use. Oracle Corporation and its affiliates disclaim any liability for any damages caused by use of this software or hardware in dangerous applications.

Oracle and Java are registered trademarks of Oracle and/or its affiliates. Other names may be trademarks of their respective owners.

Intel and Intel Xeon are trademarks or registered trademarks of Intel Corporation. All SPARC trademarks are used under license and are trademarks or registered trademarks of SPARC International, Inc. AMD, Opteron, the AMD logo, and the AMD Opteron logo are trademarks or registered trademarks of Advanced Micro Devices. UNIX is a registered trademark of The Open Group.

This software or hardware and documentation may provide access to or information on content, products, and services from third parties. Oracle Corporation and its affiliates are not responsible for and expressly disclaim all warranties of any kind with respect to third-party content, products, and services. Oracle Corporation and its affiliates will not be responsible for any loss, costs, or damages incurred due to your access to or use of third-party content, products, or services.

# Contents

| 1 Overview                                                                            | 9     |
|---------------------------------------------------------------------------------------|-------|
| Getting Started                                                                       |       |
| Browser Support                                                                       |       |
| Internet Protocol Version Support                                                     | 9     |
| Log On and Log Off.                                                                   | 9     |
| Web GUI Tools                                                                         | 11    |
| 2 Configuration                                                                       | 23    |
| Introduction                                                                          | 2?    |
| Wizards Button                                                                        |       |
| User and Administrator Access Rules                                                   |       |
| Workspace Tools                                                                       |       |
| Basic Mode Configuration Tools.                                                       |       |
| Expert Mode Configuration tools.                                                      |       |
| Basic Mode                                                                            | 28    |
| Accessing Basic Mode                                                                  | 29    |
| Device Icon Connection Matrix                                                         | 32    |
| Typical Network Configuration                                                         | 34    |
| Basic Mode Configuration Buttons and Dialogs                                          | 44    |
| Settings Button                                                                       | 4     |
| Additional Global Settings.                                                           |       |
| Host Routes                                                                           |       |
| Security Configuration                                                                |       |
| Management Settings                                                                   |       |
| Configure Advanced Routing                                                            | 6     |
| Additional Features                                                                   | 60    |
| Configuration Editing Methods                                                         | 9     |
| Copying a Configuration                                                               | 9     |
| Deleting a Configuration                                                              | 9     |
| Expert Mode                                                                           |       |
| Accessing Expert Mode                                                                 |       |
| Expert Mode Configuration Objects                                                     |       |
| Dynamic ACL for the HTTP-ALG.                                                         |       |
| Enable Dynamic ACL for the HTTP ALG.                                                  | 110   |
| Dynamic Access Control List (ACL) Settings for the HTTP Application Layer Gateway (AL | G) 11 |
| Session Manager Mapping                                                               |       |
| Map a Session Manager to a Session Border Controller                                  |       |
| Upgrade Software - Web GUI System Tab                                                 |       |
| Upgrade Software - Wizard                                                             |       |
| Update the Configuration Schema                                                       |       |
| Certificate Management                                                                |       |
| Add a Certificate Record                                                              |       |
| Generate a Certificate Request from the GUI                                           |       |
| Import a Certificate                                                                  |       |
| Configuring Remote Site Survivability using the Web GUI                               | 11    |
| Configure a Service Tag for an IP Interface                                           | 11    |
| Configure Remote Site Survivability                                                   |       |
| Configure Service Health                                                              |       |
| Configure the Ping Method for a Session Agent                                         | 11′   |

| 3 Time Division Multiplexing (TDM)                      |     |
|---------------------------------------------------------|-----|
| TDM Configuration                                       |     |
| Configure TDM - Basic                                   |     |
| Configure TDM for T-carrier (T1) - Expert               |     |
| Configure TDM for E-carrier (E1) - Expert               |     |
| Configure Outbound Local Policy with TDM Backup - Basic |     |
| Configure TDM Outbound Local Policy - Expert            |     |
| Disable TDM - Basic                                     |     |
| Disable TDM - Expert                                    |     |
| Enable TDM Logging - Basic                              |     |
| Disable TDM Logging - Basic                             |     |
| Enable TDM Logging - Expert                             |     |
| Disable TDM Logging - Expert                            |     |
| Edit the TDM Profile - Basic                            |     |
| Edit the TDM Profile - Expert                           |     |
| View the TDM Profile - Basic                            |     |
| View the TDM Profile - Expert                           |     |
| / Lich Availability (LA)                                | 107 |
|                                                         | 120 |
| High Availability on the Acme Packet 1100               |     |
| Configure the Acme Packet 1100 for HA                   |     |
| Physical Interface Configuration - Expert               |     |
| Network Interface Configuration - Expert                |     |
| Redundancy Configuration - Expert.                      |     |
| Configure the Acme Packet 1100 Primary for HA - Basic   |     |
| Configure the Acme Packet 1100 Secondary for HA - Basic |     |
| 5 Monitor and Trace Tab                                 |     |
| Configure SIP Monitoring                                |     |
| Monitor and Trace SIP Messages                          |     |
| Sessions Report                                         |     |
| Display a Sessions Report                               |     |
| Registrations Report                                    |     |
|                                                         |     |

| Registrations Report                     |  |
|------------------------------------------|--|
| Subscriptions Report                     |  |
| Notable Events Report                    |  |
| Search for a Record.                     |  |
| Perform a Search                         |  |
| Specify Additional Identifiers           |  |
| Specify Additional Search Options        |  |
| Traceroute Command                       |  |
| Export Information to a Text File        |  |
| Export Report Information to a Text File |  |
| · ·                                      |  |

| 6 System Tab    |  |
|-----------------|--|
| Upload a File   |  |
| Download a File |  |
| Delete a File   |  |
| Back up a File  |  |
| Restore a File  |  |
| System Reboot   |  |

| 7 Format of Exported Text Files    |  |
|------------------------------------|--|
| Introduction                       |  |
| Exporting Files                    |  |
| Session Summary Exported Text File |  |
| Example                            |  |
| Session Details Exported Text File |  |
| Example                            |  |
| Ladder Diagram Exported HTML File  |  |
| Example                            |  |

# **ECZ720-WGG-About This Guide**

This guide provides information about configuring and administering the Oracle Enterprise Session Border Controller from the Web GUI. The topics in this guide contain conceptual, procedural, and reference information.

### **Documentation Set**

The following table describes the documents included in the Oracle Enterprise Session Border Controller E-CZ7.2.0 documentation set.

| Document Name                                   | Document Description                                                                                                    |  |
|-------------------------------------------------|----------------------------------------------------------------------------------------------------|--|
| ACLI Configuration Guide                        | Contains information about the installation, configuration, and administration of the Oracle Enterprise Session Border Controller.             |  |
| Acme Packet 1100 Hardware<br>Installation Guide | Contains information related to the hardware components, features, installation, start-up, operation, and maintenance of the Acme Packet 1100. |  |
| Web GUI Users Guide                             | Contains information about using the tools and features of the Oracle Enterprise<br>Session Border Controller Web GUI.                         |  |
| Release Notes                                   | Contains information about this release, including platform support, new features, caveats, known issues, and limitations.                     |  |

### **Related Documentation**

| Document Name                                   | Document Description                                                                                                    |
|-------------------------------------------------|----------------------------------------------------------------------------------------------------|
| Acme Packet 4500 Hardware<br>Installation Guide | Contains information about the components and installation of the AP4500.                                                                                                    |
| Acme Packet 3820 Hardware<br>Installation Guide | Contains information about the components and installation of the AP 3800.                                                                                                    |
| Acme Packet 6300 Hardware<br>Installation Guide | Contains information about the components and installation of the AP 6300.                                                                                                    |
| Acme Packet 6100 Hardware<br>Installation Guide | Contains information about the components and installation of the AP 6100.                                                                                                    |
| Release Notes                                   | Contains information about the current documentation set release, including new features and management changes.                                                                                                    |
| ACLI Configuration Guide                        | Contains information about the administration and software configuration of the Oracle Enterprise Session Border Controller.                                                                                                    |
| ACLI Reference Guide                            | Contains explanations of how to use the ACLI, as an alphabetical listings and descriptions of all ACLI commands and configuration parameters.                                                                                                    |
| Maintenance and<br>Troubleshooting Guide        | Contains information about Oracle Enterprise Session Border Controller logs, performance announcements, system management, inventory management, upgrades, working with configurations, and managing backups and archives.                                                                                         |
| MIB Reference Guide                             | Contains information about Management Information Base (MIBs), Acme<br>Packet's enterprise MIBs, general trap information, including specific details<br>about standard traps and enterprise traps, Simple Network Management Protocol<br>(SNMP) GET query information (including standard and enterprise SNMP GET |

| Document Name                         | Document Description                                                                                                    |
|---------------------------------------|----------------------------------------------------------------------------------------------------|
|                                       | query names, object identifier names and numbers, and descriptions), examples of scalar and table objects.                                                                                           |
| Accounting Guide                      | Contains information about the Oracle Enterprise Session Border Controller's accounting support, including details about RADIUS accounting.                                                          |
| HDR Resource Guide                    | Contains information about the Oracle Enterprise Session Border Controller's Historical Data Recording (HDR) feature. This guide includes HDR configuration and system-wide statistical information. |
| Administrative Security<br>Essentials | Contains information about the Oracle Enterprise Session Border Controller's support for its Administrative Security license.                                                                        |
| Security Guide                        | Contains information about security considerations and best practices from a network and application security perspective for the Oracle Enterprise Session Border Controller family of products.    |

# **Revision History**

| Date           | Revision | Description                                                                                                    |  |
|----------------|----------|----------------------------------------------------------------------------------------------------|--|
| September 2014 | 1.00     | Initial Release                                                                                                    |  |
| March 2015     | 1.01     | <ul> <li>Removes reference to<br/>SMT's ability to trace<br/>LDAP traffic.</li> <li>Removes KPML from the<br/>Events section of the table<br/>in the "Subscriptions<br/>Report" section.</li> <li>Removes KPML from the<br/>"Notable Events Report"<br/>section.</li> </ul>         |  |
| May 2015       | 1.02     | Adds the "Internet Protocol<br>Version Support" section.                                                                                                    |  |
| July 2015      | 1.03     | <ul> <li>Adds the note about HA<br/>pair behavior to the "Time<br/>Division Multiplexing"<br/>topic.</li> </ul>                                                                                                    |  |
| September 2015 | 1.04     | <ul> <li>Replaces the "HA on<br/>VLAN" topic with "HA on<br/>the AP1100" topic.</li> <li>Updates "Home Tab" topic<br/>to clarify that the default<br/>widgets are also subject to<br/>the SIP configuration<br/>requirement for all other<br/>dashboard widget displays.</li> </ul> |  |

# **Overview**

# **Getting Started**

Oracle<sup>®</sup> recommends that you review the topics in this section before working with the system to ensure successful use of the tools and functions provided.

# **Browser Support**

You can use the following Web browsers to access the Oracle Enterprise Session Border Controller (E-SBC) Web GUI:

- Internet Explorer versions 9.0 and higher
- Mozilla Firefox versions 12.0 and higher
- Google Chrome versions 19.0.1084.46m and higher

**Note:** After upgrading the software, clear the browser cache before using the E-SBC Web GUI.

# **Internet Protocol Version Support**

The Web GUI supports only IPv4.

# Log On and Log Off

This section provides the concepts and procedures for logging on to and logging off from the Web GUI.

### **User and Administrator Access**

You can logon to the Web GUI using your Web browser. There are two types of user logons:

- · User Allows viewing (read-only) access to the Web GUI.
- Administrator Allows Superuser access to the Web GUI.

For specific rules that apply to the User and Administrator when using the Web GUI tabs, see the respective topics.

### Simultaneous Logons

The Web GUI allows simultaneous logons for both the User and Administrator. Session availability to the User and Admin depends on which type of user is logged onto the session. The following illustration shows a scenario of a User and an Administrator logged onto a Web GUI session.

### **Overview**

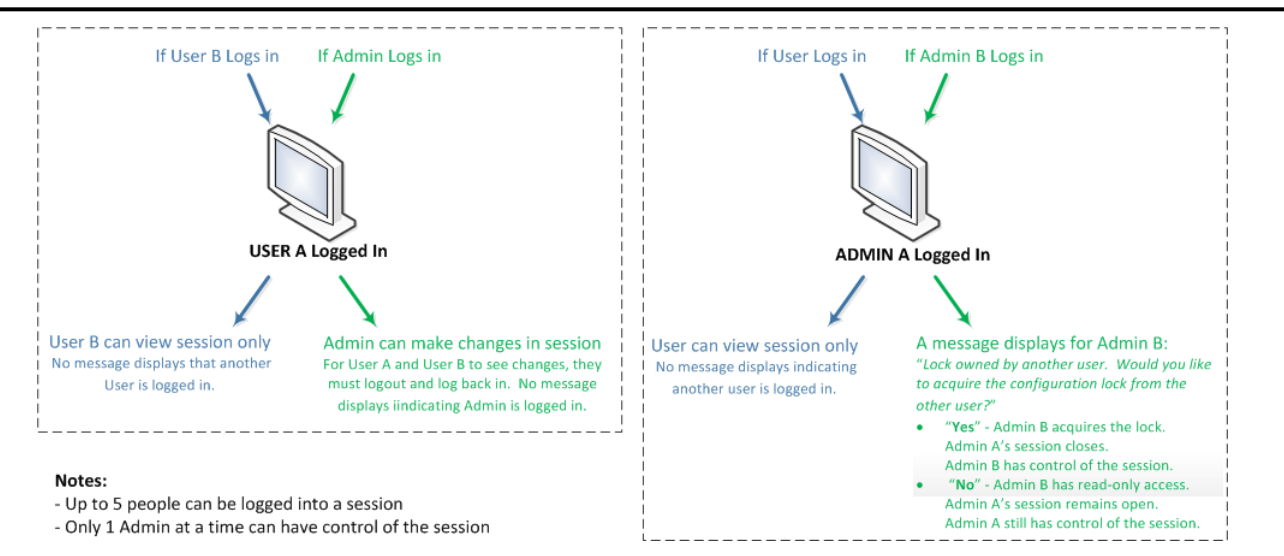

Up to five users can log onto the same session at the same IP address at the same time. Only one Administrator at a time can have full control of a simultaneous session. If more than five users attempt to log on, the system displays the following error message:

User limit reached. Please try again later.

### **Radius Server in the Network**

The Web GUI supports authentication functionality similar to a user logging on by way of TELNET, Secure Shell (SSH), and SSH File Transfer Protocol (SFTP).

The Web GUI supports RADIUS authentication. The following table describes the functions available to the Administrator and User levels.

| If                                                   | Then                                                                                                    |  |  |
|------------------------------------------------------|----------------------------------------------------------------------------------------------------|--|--|
| RADIUS server is<br>configured as<br>userclass=admin | Administrator has full access to all features and functions after logging onto the GUI.                                                                                                    |  |  |
| RADIUS server is<br>configured as<br>userclass=user  | User has the following limited acess to the features and functions after logging onto the GUI:                                                                                                    |  |  |
|                                                      | Full access to all SIP Monitor and Trace features and functions                                                                                                    |  |  |
|                                                      | Can download the following files in System File Management:                                                                                                    |  |  |
|                                                      | <ul> <li>Backup configuration</li> <li>Configuration CSV</li> <li>Local subscriber table (LST)</li> <li>Log</li> <li>Software image</li> <li>SPL Plug-in (SPL)</li> <li>Mote: A user with User privilege cannot upload files in System File Management.</li> </ul> |  |  |

### Log On to the Web GUI

The default username for the User level is "user" and the default password is acme. The default username for an Administrator level is admin, and the default password is packet. If you changed a default password, use that one to log on. For more information about setting passwords, see the *Oracle Enterprise Session Border Controller ACLI* 

*Configuration Guide*. To change passwords, use the secret command from the ACLI to change the login password for user and the config password for admin.

To logon to the Web GUI:

- 1. On a PC, open an Internet Browser.
- 2. Start the GUI with either the HTTP or HTTPS logon.

http://<Server IP address>
https://<Server IP address>

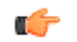

**Note:** Whether you log on using HTTP or HTTPS depends on the settings for your deployment. Contact your system Administrator for more information.

- 3. Enter your Web GUI username and password.
- 4. Click Login.

### Log Off the Web GUI

To log off from the Web GUI, click **Logout** from the <logged-on-username> menu in the upper right corner of the Web GUI. In the following illustration, Admin is the name of the user who is logged on.

| admin       |
|-------------|
| Screen help |
| Help topics |
| About       |
| Logout      |

The system logs you off and displays the log on page.

### Web GUI Tools

The Web GUI provides tools that apply to the entire GUI and to specific functions within each tab. For example, "Customizing the Page Display" applies to all pages and "Add widget" applies only to the Home page. Some tools are activated by icons and some are activated by links. The display of icons and links can depend on whether the system displays Expert mode or Basic mode.

### **About this Product**

To view information about this product, select About from the Help menu.

Procedure

- 1. From the Web GUI, click Help > About.
- 2. Scroll to view the following information:
  - Platform type
  - Software version number
  - Legal notices
  - Copyright information
  - Open Source Mailing Address
  - Trademark recognition
  - Licensing information

### Search

From the Web GUI, you can search for a system object with the Search button located on the toolbar and you can search by the attributes of a system object with the Search field located on the page for a system object.

#### **Overview**

On the toolbar, click the Search button and the system displays the system objects in a drop down list. You can select an object from the list or type the object name in the text box. The system displays the search results in a list, where the object name is a link. Click the link to navigate to the object page.

On a system object page, enter an attribute or value for the object in the Search field and click Search. The system displays the results on the system object page.

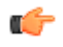

**Note:** The system does not support searching or sorting on lists and sub-objects from the Search field on a system object page.

- For example, the realm-config system object page displays a list of Network Interfaces. You cannot search for one of the network interfaces on the list.
- For example, the realm-config system object displays the sub-objects "In realm", In network", and "Same ip" under the "Mm" object. You cannot search for the sub-objects.

#### Help

The logged on user button on the Web GUI displays the following information:

- Screen Help. Short descriptions of elements on the page.
- Help Topics. Online Help system containing topics about the tasks that you can perform on the Web GUI.
- About. Oracle notices and disclaimers, Oracle terms and restrictions, and third-party notices.

#### Tabs

The Web GUI displays tabs that you click to display information and where you can perform tasks.

The following table describes the behavior of each Web GUI tab in Basic Mode and in Expert Mode.

|            | Home Tab                                                                                                    | Configuration<br>Tab                                                                                                    | Monitor and<br>Trace Tab                                                                                                    | Widgets Tab                                                                                                    | System Tab                                                                                                    |
|------------|----------------------------------------------------------------------------------------------------|----------------------------------------------------------------------------------------------------|----------------------------------------------------------------------------------------------------|----------------------------------------------------------------------------------------------------|----------------------------------------------------------------------------------------------------|
| Basic Mode | <ul> <li>The Home tab<br/>displays the Web<br/>GUI Dashboard,<br/>where SIP<br/>statistics are<br/>displayed on<br/>configurable<br/>widgets. On the<br/>Home tab, you<br/>can:</li> <li>Add a widget</li> <li>Specify the<br/>widget<br/>sampling<br/>parameters</li> <li>Reset the<br/>display to the<br/>default</li> <li>Refresh the<br/>data<br/>displaying in<br/>the widgets</li> </ul> | In Basic Mode<br>the<br>Configuration<br>tab displays a<br>workspace<br>where you drag<br>and drop icons to<br>configure the<br>border controller<br>in the network.<br>The toolbar on<br>the<br>Configuration<br>Tab contains the<br>following<br>buttons that<br>display task<br>controls:<br>• Settings.<br>Configure<br>system<br>settings.<br>• Network.<br>Configure<br>the Host<br>Route and | The Monitor and<br>Trace tab<br>displays data<br>that the system<br>collects about:<br>• Sessions<br>• Registrations<br>• Subscriptions<br>• Notable<br>Events<br>The page<br>displays a<br>toolbar that you<br>can configure to<br>display<br>particular data<br>for each of the<br>data collection<br>types. For<br>example, you<br>can choose the<br>sort order and<br>column<br>headings.<br>When data is<br>present, the | <ul> <li>The Widgets tab is a portal to statistics about the system.</li> <li>Displays a list of objects that provide Configuration, SIP, and System statistical data. Depending on the object selected, you can view the data in list, table, pie chart, bar graph, and line graph form.</li> <li>Displays a list of Favorite widgets.</li> </ul> | <ul> <li>The System tab<br/>displays the<br/>following<br/>management<br/>controls:</li> <li>File<br/>management.<br/>Displays a<br/>list of file<br/>types and a<br/>set of<br/>controls to<br/>Refresh,<br/>Upload,<br/>Download,<br/>Backup,<br/>Restore, and<br/>Delete files.</li> <li>Force HA<br/>Switchover.<br/>Manually<br/>place the<br/>system in the<br/>standby state.</li> <li>Reboot.<br/>Manually<br/>reboot the</li> </ul> |

### Overview

| Home Tab | Configuration<br>Tab                                                                                                    | Monitor and<br>Trace Tab                                                                                                    | Widgets Tab | System Tab                                                                                                    |
|----------|----------------------------------------------------------------------------------------------------|----------------------------------------------------------------------------------------------------|-------------|----------------------------------------------------------------------------------------------------|
|          | <ul> <li>Network<br/>Interface.</li> <li>Security.<br/>Configure a<br/>Certificate<br/>Record, the<br/>SDES<br/>profile, and<br/>the TLS<br/>profile.</li> <li>Management.<br/>Configure<br/>Accounting,<br/>SNMP<br/>Community,<br/>Trap<br/>Receiver, and<br/>Web Server.</li> <li>Other.<br/>Configure<br/>Media<br/>Profile,<br/>Translation<br/>Rules, SIP<br/>Features, SIP<br/>Features, SIP<br/>Manipulation<br/>s, and SPL.</li> <li>Save. Save<br/>and activate<br/>the<br/>configuration<br/>.</li> <li>Discard.<br/>Delete<br/>unsaved<br/>configuration<br/>changes.</li> <li>Wizards. Set<br/>boot<br/>parameters,<br/>Set initial<br/>configuration<br/>, Set time<br/>zone, and<br/>Upgrade<br/>software.</li> <li>Switch to<br/>Expert.<br/>Change from<br/>Basic mode</li> </ul> | <ul> <li>following task<br/>controls are<br/>active:</li> <li>Search.<br/>Configure a<br/>search filter.</li> <li>Show all.<br/>Override the<br/>display filter<br/>and show all<br/>data.</li> <li>Ladder<br/>diagram.<br/>Displays data<br/>in a ladder<br/>diagram.</li> <li>Export<br/>session<br/>details. Save<br/>the detailed<br/>data to an<br/>external<br/>location.</li> <li>Export<br/>summary.<br/>Save a<br/>summary of<br/>the data to an<br/>external<br/>location.</li> </ul> |             | <ul> <li>system at any time.</li> <li>Support information. Generate a file that displays troubleshooti ng information that you can save and send to Oracle Customer Support.</li> <li>Upgrade Software. Verify the health of the system software, for example, synchronizati on health, configuration version, and disk usage. Configure the upload method, browse to the software file to upload, and opt to automatically reboot the system after the upgrade.</li> </ul> |

|             | Home Tab                 | Configuration<br>Tab                                                                                                    | Monitor and<br>Trace Tab | Widgets Tab              | System Tab               |
|-------------|--------------------------|----------------------------------------------------------------------------------------------------|--------------------------|--------------------------|--------------------------|
|             |                          | <ul> <li>to Expert<br/>mode.</li> <li>Search.<br/>Search for<br/>objects and<br/>attributes.</li> </ul>                                                                                                    |                          |                          |                          |
| Expert Mode | Same as in Basic<br>Mode | In Expert Mode<br>the<br>Configuration<br>tab displays a list<br>of configuration<br>objects, grouped<br>like those in the<br>Acme Command<br>Line Interface<br>(ACLI). For<br>example:<br>• Media<br>Manager<br>• Security<br>• Session<br>Router<br>• System<br>Each group<br>contains the<br>same<br>configuration<br>object as the<br>ACLI. Each<br>object displays<br>the<br>corresponding<br>configuration<br>dialog. | Same as in Basic<br>Mode | Same as in Basic<br>Mode | Same as in Basic<br>Mode |

### **Monitor and Trace Tools**

The Web GUI provides specific tools on the Monitor and Trace tab that you can use to display data.

## Refresh

Click the  $\stackrel{\text{\tiny (2)}}{=}$  at the bottom of any page to update the window with the latest data.

| Sessions<br>Registrations<br>Subscriptions | SIP Session Summar<br>Search Criteria: All | <b>y</b><br>Idar Dianram   E | unot Service Dataile   Ev | and Summary                  |
|--------------------------------------------|--------------------------------------------|------------------------------|---------------------------|------------------------------|
| Notable Events                             | Start Time                                 | State                        | Call ID                   | Request URI                  |
|                                            | 2012.06.14 15 46.34 915                    | 10 DUN A7870, 200            | 5-17102/0192 168 200 226  | sip test@192 168 204 71 5060 |
|                                            | 2012-06-14 15 48-23 914                    | TEDURATED.200                | 4.17902/0192 168 200 226  | sip test@192 168 204 71 5060 |
|                                            | 2012-06-14 15 46 32 914                    | TERMINATED 200               | 3-17902(8192 168 200 226  | sip test@192 168 204 71 5060 |
|                                            | 2012-06-14 15 46 31 914                    | TERMINATED.200               | 2-17902(0192 168 200 226  | sip test@192.168.204.71.5060 |
|                                            | 2012-06-14 15 46 30 914                    | TERMINATED 200               | 1-17902/0192 168 200 226  | sip test@192 168 204 71 5060 |
|                                            | 2012-06-14 15 45 35 557                    | FAL FD-408                   | 5-17609(0192 168 200 226  | sip test@192.168.204.71.5060 |
|                                            | 2012-06-14 15 45 34 557                    | FALED-408                    | 4-17609(0192 168 200 226  | sip test@192 168 204 71 5060 |
|                                            | 2012-06-14 15 45 33 558                    | FALED-408                    | 3-17609@192.168.200.226   | sip test@192 168 204 71 5060 |
|                                            | 2012-06-14 15 45 32 559                    | FALED-408                    | 2-17609@192.168.200.226   | sip test@192.168.204.71.5060 |
|                                            | 2012-06-14 15:45:31:559                    | TERMINATED-0                 | 1-17609@192.165.200.226   | sip.test@192.168.204.71.5060 |
|                                            | 2012-06-14 15:45 14:210                    | TERMINATED-200               | 5-17548-0192 168 200 226  | sip test@192.168.204.71.5060 |
|                                            | 2012-06-14 15:45:13:211                    | TERMINATED-200               | 4-17548@192.168.200.226   | sip test@192.168.204.71.5060 |
|                                            | 2012-06-14 15:45:12:210                    | TERMINATED-200               | 3-17546@192.168.200.226   | sip.test@192.168.204.71.5060 |
|                                            | Page Size 50 💌 14 4                        | Page 1 of 1                  | I No data to display      |                              |

### **Changing Number of Data Items on the Page**

By default, 50 data items are shown per page. You can change the number of items that display on a page.

To change the number of data items displayed in Monitor and Trace:

1. At the bottom left corner of the window, click the down arrow next to Size. The drop down list of values appears.

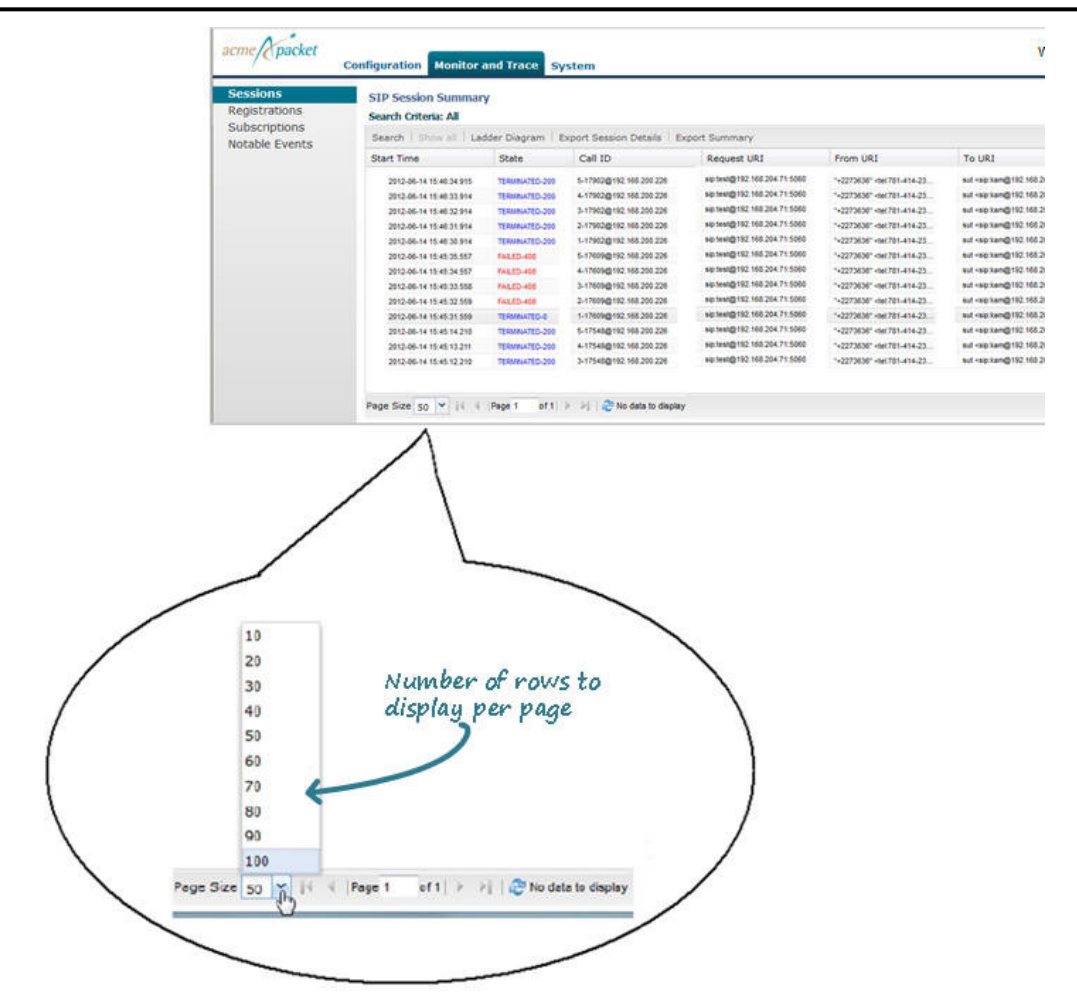

2. Click the number of data items you want to display per page. Default is 50. Valid values are 10 to 100 in increments of 10.

### **Navigating Pages**

To navigate through multiple pages in Monitor and Trace:

1. Use the navigation arrows located at the bottom left corner of the window to navigate through the desired pages (first, previous, next, last). Or enter the page number you want to view in the page box

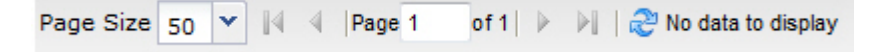

### **Pop-up Context Menu**

All reports support a pop-up context menu that you can use to select a Ladder diagram, Export Session Details, and Export Session Summary.

To display the pop-up context menu in any report in Monitor and Trace:

- 1. Click a record on the page, and right-click to display the context menu.
- 2. Click an option on the menu.

The applicable page displays or the export begins, depending on the option you selected...

### **Shortcut Keys**

The following tables list the shortcut key commands for the Home page and the Configuration page.

| Home Page    | Shortcut Key Command |
|--------------|----------------------|
| Add a Widget | Ctrl+Shift+a         |
| Refresh      | Ctrl+Shift+r         |

| Configuration Page | Shortcut Key Command |  |  |
|--------------------|----------------------|--|--|
| Discard            | Ctrl+Shift+d         |  |  |
| Save               | Ctrl+Shift+s         |  |  |
| Search             | Ctrl+Shift+e         |  |  |

### Home Tab

The Oracle Enterprise Session Border Controller (E-SBC) provides a web-based dashboard on the Home tab that can display SIP data statistics to help you monitor and manage the system, for example, SIP Media Flows and Current Memory Usage. The E-SBC collects only SIP data for the dashboard widgets, including the default CPU and Memory widgets. For this reason, you must set up a valid SIP configuration before the E-SBC can display any data on a dashboard widget.

The Dashboard supports up to 18 widgets. Each widget can display up to 100 data samples in intervals of 1 hour, 1 minute, or 1 second. You can select a chart, a graph, a table, a web form, or text for the display. Customize the dashboard by adding, deleting, and moving the widgets. You can refresh the statistics displayed on the dashboard and you can reset the dashboard to its default display. The default display includes:

- Highest CPU Usage
- Current Memory Usage
- Historical Memory Usage

The following table describes the controls that you can use to customize the Home page display.

| Button     | Description                                                                                            |
|------------|----------------------------------------------------------------------------------------------------|
| Refresh    | Updates all of the widgets on the Dashboard.                                                           |
| Add widget | Displays a list of widgets that you can add to the Dashboard.                                          |
| Reset      | Resets the Dashboard to display the default widgets. All other widgets are removed from the Dashboard. |

Use the icons in the upper right corner of the widget to perform specific tasks. Roll the mouse over the icon for a description of the function.

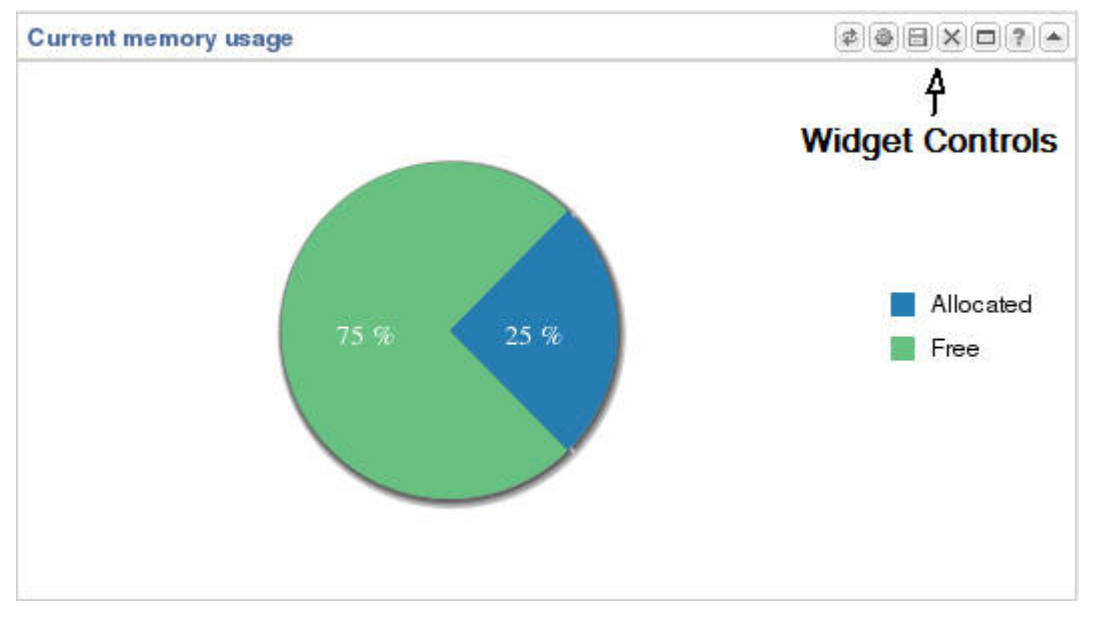

Note that the operation of widgets, such as those that require the SIP.Session module, may affect system performance. The system displays a warning when you add a widget that may affect performance. Oracle recommends adding such widgets at a time when the performance impact will not degrade service.

### **Types of Widgets**

The following tables describe the types of widgets that you can add to the Dashboard to display Command, Session Initialization Protocol (SIP), and System, statistics.

| Command Widget                       | Description                                                                                                    |
|--------------------------------------|----------------------------------------------------------------------------------------------------|
| Show Configuration                   | Displays either the running configuration or the editing configuration for the selected configuration.              |
| SIP Widget                           | Description                                                                                                    |
| Message - Requests per second        | Displays the number of requests per second.                                                                         |
| Message - Response                   | Displays the number of responses per second.                                                                        |
| Session - Answer Seizure Ratio (ASR) | Displays the percentage of answered calls with respect to<br>the number of calls attempted during a period of time. |
| Session- Duration                    | Displays the total number of sessions and their durations.                                                          |
| Session - Established                | Displays the number of sessions established during a period of time.                                                |

| System Widget           | Description                                                                                                    |
|-------------------------|----------------------------------------------------------------------------------------------------|
| Alarms                  | Displays configured alarms and allows the user to clear the alarms.                                                                                                    |
| Configuration Inventory | <ul> <li>Displays a list of changes made to configuration<br/>elements. The display shows the Running Count and<br/>counts for the following types of Changes Not Activated.</li> <li>Total</li> <li>Added</li> <li>Modified</li> <li>Deleted</li> </ul> |

| System Widget         | Description                                                                                                    |
|-----------------------|----------------------------------------------------------------------------------------------------|
|                       | A selectable filter can change the display from Total<br>count to the difference between the Running Count and<br>the Changes Not Activated Count.                                                                                                    |
| Configuration Version | Displays the version number that is configured and the version number that is running.                                                                                                    |
| CPU Usage             | Displays 5 to 10 tasks with the highest percent of CPU usage during a period of time.                                                                                                    |
| Current Disk          | Displays the disk usage for the code directory on the<br>Oracle Enterprise Session Border Controller. The system<br>uploads data from the Web GUI to the code directory.                                                                                                    |
| Current Memory        | Displays the current percentage of free memory.                                                                                                    |
| Historical Memory     | Displays the number of kilobytes of free and allocated memory over a period of time.                                                                                                    |
| System Health         | <ul> <li>Displays the synchronization health of the following components.</li> <li>Collect</li> <li>Config</li> <li>Media</li> <li>Media Gateway Control</li> <li>RADIUS Call Detail Record (CDR)</li> <li>REC</li> <li>Rotated Call Detail Record (CDR)</li> <li>Service Health</li> <li>SIP</li> </ul> |
| User Management       | Displays the user's remote IP address, duration, type, state, and user name.                                                                                                    |

### Add a Dashboard Widget

Add a widget to the Web GUI Dashboard to display SIP and System statistics to help you monitor and manage the system.

You can add up to 18 widgets to the Dashboard with the **Add widget** control on the Web GUI Home page. The system does not require a reboot after adding a widget to the Dashboard.

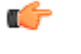

**Note:** If the system displays a warning that adding this widget requires the SIP.Message module to be enabled, the system enables the SIP.Message module when you add the widget.

### Procedure

- 1. From the Home page, click Add widget.
- 2. From the list of Widgets, click the name of the widget to add.
- **3.** Under the **Command** column header, click **Add** for the widget to add. The system displays a success message.
- 4. Click OK.
- 5. Click Close.

The system displays the Dashboard with the newly added widget.

See "Configure Data Sampling Settings for a Dashboard Widget."

### **Configure Data Sampling Settings for a Dashboard Widget**

To see SIP and System statistics displayed on a Dashboard widget, the system requires a setting for how often to refresh the display. You can use the default interval or select one from the Auto-refresh interval drop-down list on the widget. Some widgets also display the Table Name drop-down list, where you can set the data sampling frequency. For example, you might configure the widget to refresh the display every 40 seconds and to display the data samples in one minute increments.

Before you begin, confirm that the widget that you want to configure is on the Dashboard. See Add a Widget.

- 1. On the Dashboard, click the Home tab.
- 2. On the widget, click the Settings icon.
- 3. Select a widget display refresh frequency from the Auto-Refresh Interval (seconds) drop down list.
- 4. If the widget displays the Table Name drop-down list, select a data sampling increment for the widget display.
- 5. Click OK.

### Stats Portal

The Stats Portal is a link on the Web GUI that displays data about SIP traffic and System operations on the Oracle Enterprise Session Border Controller.

The Oracle Enterprise Session Border Controller captures data about SIP traffic and System operations. The system can display the data on the Web GUI in small Dashboard widgets and in full screen mode. Use the Stats Portal to view the data in full screen mode. From the Stats Portal page, you can use the controls to do the following.

| Control    | Description                                                                                                    |
|------------|----------------------------------------------------------------------------------------------------|
| Refresh    | Use to update the statistics in the widget.                                                                                                    |
| Settings   | <ul> <li>Use to configure the following display settings.</li> <li>Table Name</li> <li>Auto-Refresh Interval</li> <li>Note: Table Name is applicable to specific widgets only.</li> </ul> |
| Export     | Use to export the data from the widget to a .csv file. The data in the .csv file displays in table format.                                                                                |
| Add<br>(+) | Use to add the widget to the Dashboard.                                                                                                    |
| Help       | Use to view a short description of the widget.                                                                                                    |

From the Stats Portal page, you can return to the Dashboard and you can click another tab on the menu bar.

### View System Data Through the Stats Portal

Use the Stats Portal to display data from the SIP and System Dashboard widgets in full-screen mode.

Procedure

- 1. From the Home page, click Stats Portal.
- 2. In the navigation pane, click a Dashboard Widget name.
- 3. In the Object column, click an object to display.

### **Customize the Page Display**

You can customize the display of the data on the Web GUI pages by selecting which columns display and the sort order of the data in the columns.

To customize the page display:

- 1. Position the cursor over a column heading. The system displays a down arrow in column the heading.
- 2. Click the down arrow to display the menu. For example:

| Size (Bytes) | ÷         | C | Group name          |          |               |
|--------------|-----------|---|---------------------|----------|---------------|
|              | Ad ↓ Sort |   | Sort Ascending      |          |               |
|              | ZA        | ţ | Sort Descending     |          |               |
|              |           |   | Columns             | V        | Name          |
|              |           |   | Group By This Field | V        | Date modified |
|              |           |   |                     | 1        | Size (Bytes)  |
|              |           |   |                     | <b>V</b> | Group name    |

- 3. Use the following options to customize the display.
  - Sort Ascending. Display the data in the table in ascending order.
  - Sort Descending. Display the data in the table in descending order.
  - Columns. Display a list of column names, where you can select items to display.
  - Group by This Field. Applies only to the System tab. See Group by Field for more information.

### **Group By Field**

To customize the display of the File Management page on the System tab, you can group the elements by column head.

#### Procedure

- 1. From the Web GUI, click System.
- 2. On the System page, under File management, select a file type from the drop-down list to group by field.
- **3.** On the File Management page, click the column title by which you want to group the items. The system displays an arrow control to the right of the column title.
- **4.** Click the arrow control, and click **Group By This Field** on the menu. The system displays the data by the selected group.

# Introduction

You can configure the necessary basic and advanced parameters from the following modes:

- Basic Mode Drag and drop icons. Recommended for most deployments.
- Expert Mode Select objects and elements from a hierarchy. Recommended for complex deployments.

## **Wizards Button**

The Wizards button displays a menu of configuration wizards from which you can perform, save, and activate selected configuration procedures for the Oracle Enterprise Session Border Controller. Configuration wizards are available in the Basic mode and in the Expert mode.

| Configuration Wizard      | Purpose                                                                           |
|---------------------------|-----------------------------------------------------------------------------------|
| Set boot parameters       | Specify the boot file and the boot parameters.                                    |
| Set entitlements          | Set the number of sessions that a license entitles, and enable advanced features. |
| Set initial configuration | Configure a new system and reconfigure an existing system.                        |
| Set license               | Enter the license number for a feature.                                           |
| Set logon banner          | Customize the text on the Web GUI logon banner.                                   |
| Set time zone             | Select the time zone for the deployment.                                          |
| Upgrade Software          | Upload a new version of the software.                                             |

The Wizards button provides access to the following configuration wizards.

# **Initial Configuration Wizard**

Release E-C[xz]6.4.0M3 adds the Initial Configuration wizard to the Web GUI. The Initial Configuration wizard was accessible only from the command line in previous releases. You can use the Initial Configuration wizard to perform the initial configuration on an unconfigured system and to change the configuration on a configured system. During the configuration, you define the boot parameters, select the configuration mode, and select the session border controller mode. A valid license is required to run the Initial Configuration wizard.

- Unconfigured system. The system displays the Web GUI Initial Configuration wizard upon the first logon. When the initial configuration is complete, the system saves the configuration, activates the configuration, and reboots the system. The system does not backup the initial configuration of an unconfigured system.
- Configured system. Launch the Initial Configuration wizard from the Web GUI. When the re-configuration is complete, the system saves a backup of the existing configuration, saves the new configuration, activates the new configuration, and reboots the system. The backup is stored in /code/bkups.

Next Steps

- Configure the system objects.
- Optional. Reconfigure the system.

### **Configure the System**

The system requires an initial configuration of attributes, such as modes and IP addresses, before it can function in the network.

Use the Set initial configuration wizard to define the attributes for the system. The system displays the Set initial configuration wizard upon the first logon.

### Procedure

- 1. Logon to the Oracle Enterprise Session Border Controller. The system displays the Set initial configuration wizard.
- 2. Run the Set initial configuration wizard, and click **Complete**. The system saves the configuration, activates the configuration, and reboots.

### Next Steps

• (Optional) Configure the system objects.

### **Reconfigure the System**

You can reconfigure the system from the Web GUI.

Use the Set initial configuration wizard to change the initial configuration on a configured system, for example, change attributes such as IP addresses and modes.

### Procedure

- 1. Logon to the system.
- 2. From the Web GUI, go to Configuration > Wizards > Set initial configuration.
- 3. Run the Set initial configuration wizard and change the attributes, as needed.
- 4. Click Complete.

The system saves a backup of the existing configuration, saves the new configuration, activates the new configuration, and automatically reboots.

### Next Steps

• (Optional) Reconfigure the system objects.

### Set the Boot Parameters

The Oracle Enterprise Session Border Controller (E-SBC)requires you to enter the necessary parameters to boot the system in your deployment.

You can set the system boot parameters from the Set boot parameters wizard on the Web GUI in either Basic mode or Expert mode.

- 1. From the Web GUI, click Configuration > Wizards > Set boot parameters.
- 2. In the Set boot parameters dialog, enter the following information:
  - Boot File. Name of the image file.
  - IP Address.
  - VLAN.
  - Net Mask.

- Gateway. Internet address of the boot host. Leave blank if the host is on the same network.
- FTP Host IP.
- FTP Username.
- FTP Password. FTP password for the FTP user on the boot host.
- Flags. Hexadecimal. Always starts with 0x. See "Configurable Boot Loader Flags."
- Target Name. Name of the E-SBC, as displayed at the system prompt.
- Console Device.
- Console Baud Rate.
- 3. Click Complete.

The system displays a success message.

4. Click OK.

### **Configurable Boot Loader Flags**

You may configure the following boot flags in the boot loader:

- 0x04 disables autoboot timeout (ap3820 and ap4500 only)
- 0x08 extend autoboot countdown timer to 15 seconds
- 0x40 use DHCP for wancom0 (VM Edition only)
- 0x80 network boot using TFTP instead of FTP

### Set Time Zone

The system requires a setting for time zone.

You can set the system time from the Set time zone wizard on the Web GUI. You can select a time zone or Coordinated Universal Time (UTC). The wizard is available in Basic Mode and Expert Mode.

#### Procedure

- 1. From the Web GUI Home page, click **Configuration** > **Wizards** > **Set time zone.**
- 2. From the drop down list, select one of the following:
  - Time zone by locale
  - UTC
- 3. Click Complete.

The system displays a success message.

4. Click OK.

# **User and Administrator Access Rules**

Users and Administrators can use the Oracle Enterprise Session Border Controller Web GUI according to the rules for their role.

The following table describes the Web GUI access rules for the User and Administrator roles.

| Role                        | Rule                                                |  |  |  |  |
|-----------------------------|-----------------------------------------------------|--|--|--|--|
| User                        | User                                                |  |  |  |  |
|                             | Read-only access only                               |  |  |  |  |
|                             | • View basic and advanced configuration information |  |  |  |  |
|                             | Cannot save and activate a configuration            |  |  |  |  |
|                             | Cannot add a configuration                          |  |  |  |  |
| Cannot edit a configuration |                                                     |  |  |  |  |
| Administrator               | Administrator                                       |  |  |  |  |
|                             | • Add, edit, and view configurations                |  |  |  |  |

| Role | Rule                                                                                                    |
|------|----------------------------------------------------------------------------------------------------|
|      | <ul> <li>Add, edit, and view advanced configurations</li> <li>Save and activate a configuration</li> <li>Switch between Basic mode and Expert mode</li> </ul> |

# **Workspace Tools**

The Configuration tab provides specific workspace tools that you can use within the Basic mode and Expert mode pages. These tools can help you manage the items in your workspace, save and activate the configuration, and allow you to search for elements in the configuration.

# **Basic Mode Configuration Tools**

| Tool                                                                                                    | Description                                                                                                    |  |  |  |
|----------------------------------------------------------------------------------------------------|----------------------------------------------------------------------------------------------------|--|--|--|
| ď                                                                                                    | Zoom-in: Used to increase the viewing size of the current window and all its contents.                                                                                                    |  |  |  |
| Ø                                                                                                    | Zoom-out: Used to decrease the viewing size of the current window and all its contents.                                                                                                    |  |  |  |
| ď                                                                                                    | Actual size: Used to display the current window and all its contents on a one-on-one ratio (actual size).                                                                                                    |  |  |  |
|                                                                                                    | Print: Provides a view of the image that you can print from your browser.                                                                                                    |  |  |  |
| Enterprise Add Menu                                                                                                    | Add Menus - These menus can be accessed by right-<br>clicking the mouse on the Enterprise side or the Service<br>Provider side.                                                                                                    |  |  |  |
| Image: Second state state | Add > PBX/Device/SRS- Allows you to add a PBX, a<br>Device, or a Session Recording Server (SRS) to your<br>Enterprise configuration. You can use this menu in lieu of<br>dragging and dropping these elements from the Device<br>tools. |  |  |  |
| Service Provider Add Menu           Add         Image: Trunk           Remote Worker         Remote Worker                                                                                                    | Add > Trunk/Remote Worker Allows you to add a Trunk<br>or a Remote Worker, to your Service Provider<br>configuration. You can use this menu in lieu of dragging<br>and dropping these elements from the Device tools.                   |  |  |  |
| Coom-in<br>Zoom-out<br>Actual-size                                                                                                    | You can use the following tools from either menu instead of<br>from the workspace tools in the upper right corner of the<br>screen, if required:                                                                                        |  |  |  |
|                                                                                                    | Zoom-in: Allows you to view a workspace and all of its elements in a closer proximity.                                                                                                    |  |  |  |
|                                                                                                    | Zoom-out: Allows you to view a workspace and all of its elements in a more distant proximity.                                                                                                    |  |  |  |
|                                                                                                    | Actual Size:: Allows you to view a workspace and all of its elements in its actual size.                                                                                                    |  |  |  |

| Tool                              | Description                                                                                                    |
|-----------------------------------|----------------------------------------------------------------------------------------------------|
| Edit Edit                         | Edit/Delete Menu - This menu can be accessed by selecting<br>an element on the screen and then right-clicking the mouse.                                                                                                    |
| × Delete                          | Edit: Allows you to edit the configuration of the element on which you right-clicked.                                                                                                    |
|                                   | Delete: Allows you to remove the element from the workspace AND the configuration.                                                                                                    |
| Discard                           | Discard - Allows you to discard all configuration changes<br>made in the current session. Only the changes that have not<br>yet been activated are discarded.                                                                                                    |
| Switch to Expert                  | Switch to Expert - Switches from Basic Mode to Expert<br>Mode.                                                                                                    |
|                                   | Note: Before you can switch to Expert Mode, you must save and activate your configuration in Basic Mode.                                                                                                    |
|                                   | Caution: You can switch to Basic Mode from Expert Mode,<br>if you do not save your changes. If you save your changes<br>and you switch back to Basic Mode, you must run the Set<br>Initial Configuration wizard again. You will lose all of the<br>configuration changes you made in both modes.                                                                                                    |
| Search                            | Search - Allows you to perform a search of any<br>configuration element or sub-element on the Oracle<br>Enterprise Session Border Controller. You perform the<br>search by entering a keyword which is not case sensitive.<br>Special characters are allowed.                                                                                                    |
| 🐻 Save                            | Save - Allows you to verify and save the current<br>configuration in Basic Mode. A prompt also displays giving<br>you a choice of whether or not to activate the configuration.                                                                                                    |
| A Notifications -<br>Save changes | Note: After clicking <save>, a notification icon in the upper right corner of the screen indicates the configuration still needs to be activated. You can continue to make changes to the configuration as required. When finished, you can select <b>Notifications</b> &gt; <b>Save changes</b> to save and activate the configuration. The notification icon grays-out after saving and activating.</save> |
| Show advanced                     | Show advanced - This button displays in configuration<br>dialog boxes that allow for more advanced parameters to be<br>displayed. Oracle recommends that only Administrators<br>configure these advanced parameters. When clicking this<br>button, the advanced parameters display in italics, and the<br>button toggles to a Hide advanced button.                                                          |
| Hide advanced                     | Hide advanced - This button displays in configuration<br>dialog boxes that allow for more advanced parameters to be<br>hidden. Oracle recommends that only Administrators<br>configure these advanced parameters. When clicking this<br>button, the advanced parameters are hidden from view, and<br>the button toggles to a Show advanced button.                                                           |

# **Expert Mode Configuration tools**

Use the following tools to create the configuration in Expert Mode.

| Button                            | Description                                                                                                    |
|-----------------------------------|----------------------------------------------------------------------------------------------------|
| Save                              | Save - Allows you to verify and save the current<br>configuration in Expert Mode. A prompt also displays<br>giving you a choice of whether or not to activate the<br>configuration.                                                                                                    |
| A Notifications •<br>Save changes | Note: After clicking <save>, a notification icon in the<br/>upper right corner of the screen indicates the configuration<br/>still needs to be activated. You can continue to make<br/>changes to the configuration as required. When finished,<br/>you can select Notifications-&gt;Save changes to save and<br/>activate the configuration. The notification icon grays-out<br/>after saving and activating.</save> |
| Q Search                          | Search - Allows you to perform a search of any<br>configuration element or sub-element on the Oracle<br>Enterprise Session Border Controller. You perform the<br>search by entering a keyword which is not case sensitive.<br>Special characters are allowed.                                                                                                    |
| 品 Switch to Basic                 | Switch to Basic - Switches from Expert Mode to Basic<br>Mode.<br>Note: If you save your configuration in Expert Mode, you                                                                                                    |
|                                   | cannot switch to Basic Mode.<br>Caution: You can switch to Basic Mode from Expert Mode,<br>if you do not save your changes. If you save your changes<br>and you switch back to Basic Mode, you must run the Set<br>Initial Configuration wizard again. You will lose all of the<br>configuration changes you made in both modes.                                                                                      |
| Show advanced                     | Show advanced - This button displays in configuration<br>dialog boxes that allow for more advanced parameters to be<br>displayed. Oracle recommends that only Administrators<br>configure these advanced parameters. When clicking this<br>button, the advanced parameters display in italics, and the<br>button toggles to a Hide advanced button.                                                                   |
| Hide advanced                     | Hide advanced - This button displays in configuration<br>dialog boxes that allow for more advanced parameters to be<br>hidden. Oracle recommends that only Administrators<br>configure these advanced parameters. When clicking this<br>button, the advanced parameters are hidden from view, and<br>the button toggles to a Show advanced button.                                                                    |

# **Basic Mode**

Basic mode is a method for configuring your network for the Oracle Enterprise Session Border Controller (ESBC) by way of a Web-based Graphical User Interface (GUI).

The Basic Mode Web GUI displays a workspace with drag-and-drop icons for the elements required to deploy the E-SBC between the Enterprise side and the Service Provider side of the network. When you drop an element icon into the workspace, the E-SBC displays the appropriate configuration dialog for the element. No other configuration parameters are required, but advanced parameters are available in some Basic Mode dialogs. You can group like elements, create local policies between the elements in the workspace, and add new network interfaces to the E-SBC.

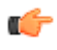

**Note:** The Web GUI does not indicate required fields. You may be able to save the configuration without a required value because the E-SBC ignores the element in the configuration. The system does not display an error message for a missing required parameter.

### **Accessing Basic Mode**

Access the Basic configuration mode on the Web GUI from the Configuration tab.

Log onto the Web GUI, and click on the Configuration tab.

**Note:** If "Expert Mode" was set as the default during the Installation Setup Wizard in the ACLI, you cannot switch to Basic Mode. If you want to configure in Basic Mode, contact your Administrator.

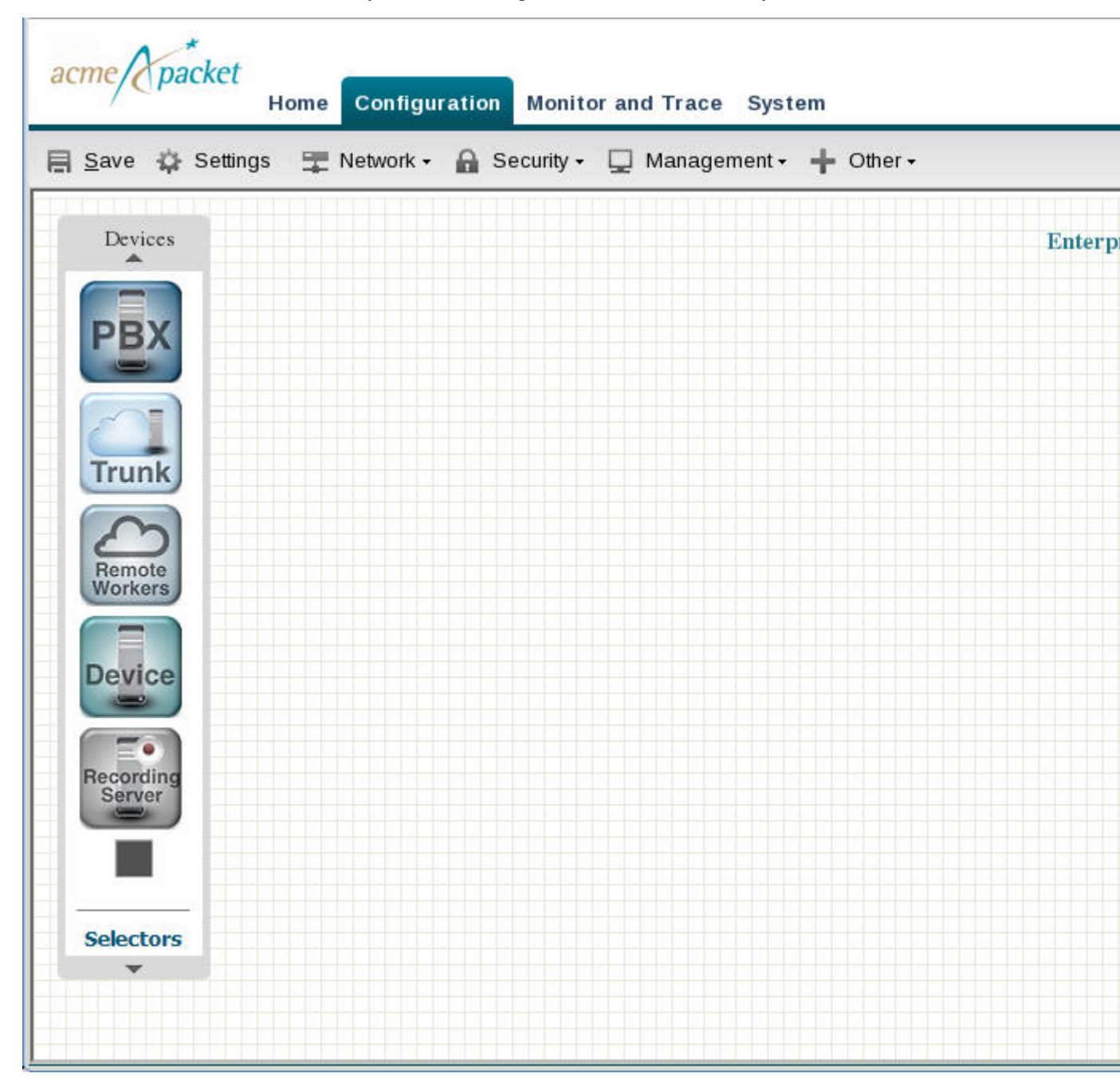

This page displays the Basic mode for configuring the Net-Net ESD on a workspace that you can use to configure the network. The ESD is centered in the middle between the Enterprise network on the left and the Service Provider network on the right.

To populate the network, use the Devices tool bar on the left of the page to drag and drop selected elements onto the workspace. Elements in the toolbar are associated specifically with Enterprise or Service Provider. If you drag and drop an element to an incorrect location in the workspace, the system displays the following error message:

"This icon cannot be placed here."

#### **Device Icons Toolbar**

The system displays drag-and-drop icons on the Devices tool bar in the Basic mode workspace for configuring the system in the network.

| Element                       | Description                                                                                                    |
|-------------------------------|----------------------------------------------------------------------------------------------------|
| Elements for Enterprise       | When adding any of the Enterprise elements below, a dialog box displays for you to configure the device.                                                                                                    |
|                               | PBX - Drag-and-drop icon                                                                                                    |
| PBX                           | Adds a Private Branch Exchange (PBX) to your Enterprise network.                                                                                                    |
|                               | A PBX is a privately owned telephone switching system for handling<br>multiple telephone lines. Users of the PBX share a certain number of outside<br>lines for making telephone calls external to the PBX.            |
|                               | Device - Drag-and-drop icon                                                                                                    |
| Device                        | Adds a network device (router, media device, phone, etc.) to your Enterprise network.                                                                                                    |
|                               | A device can be any network device used to setup the Enterprise Local Area Network (LAN).                                                                                                    |
|                               | Recording Server - Drag-and-drop icon                                                                                                    |
| Recording                     | Adds a session recording server (SRS) to your Enterprise network.                                                                                                    |
| Server                        | An SRS is a 3rd party call recorder or the Net-Net ISR's Record and Store<br>Server (RSS)). It controls the recording of media transmitted in the context<br>of a communications session between multiple user agents. |
|                               | SIP Network Interface - Drag-and-drop icon                                                                                                    |
| -                             | Adds a Session Initiation Protocol (SIP) network interface to the Enterprise side of the Oracle Enterprise Session Border Controller. You can add up to five (5) SIP interfaces.                                       |
|                               | <b>Note:</b> You can associate a SIP interface to any configured network interface.                                                                                                    |
| Elements for Service Provider | When adding any of the Service Provider elements below, a dialog box displays for you to configure the device.                                                                                                    |
|                               | Trunk - Drag-and-drop icon                                                                                                    |
|                               | Adds a SIP Trunk to the Service Provider network.                                                                                                    |
| Trunk                         | A SIP trunk is a service offered to Enterprises by a Service Provider that permits the Enterprises with PBXs installed, to use IP communications                                                                       |

The following table describes each icon on the Devices toolbar.

| Element               | Description                                                                                                    |
|-----------------------|----------------------------------------------------------------------------------------------------|
|                       | (including Voice over IP (VoIP)) outside of their Enterprise network on an Internet connection.                                                                                             |
|                       | Remote Worker - Drag-and-drop icon                                                                                                    |
| 0                     | Adds a Remote Worker to the Service Provider network.                                                                                                    |
| Workers               | A Remote Worker is a device that is setup outside the network but is still<br>connected to the Oracle Enterprise Session Border Controller from the<br>remote location.                     |
|                       | SIP Network Interface - Drag-and-drop icon                                                                                                    |
|                       | Adds a SIP network interface to the Service Provider side of the Oracle Enterprise Session Border Controller. You can add up to five (5) SIP interfaces.                                    |
|                       | <b>Note:</b> You can associate a SIP interface with any configured network interface.                                                                                                    |
| Elements for Both     |                                                                                                    |
|                       | Selection Tool - Select this then click on any element in your workspace.                                                                                                    |
|                       | This tool allows you to select any element in your network.                                                                                                    |
| ML.                   | Image Mover - Select this then click on the image in your workspace.                                                                                                    |
|                       | This tool allows you to move the entire image of your network around within the workspace.                                                                                                  |
| $\longleftrightarrow$ | Two-Way Local Policy - Select this first then click on the center of an icon in your network.                                                                                               |
|                       | This tool allows you to create a two-way route (local policy) between<br>devices within your local network, or between the devices on the Enterprise<br>side and the Service Provider side. |
|                       | When adding a two-way route, a dialog box displays for you to configure the route.                                                                                                    |
| $\rightarrow$         | One-Way Local Policy - Select this first then click on the center of an icon in your network.                                                                                               |
|                       | This tool allows you to create a one-way route between devices within your local network, or between the devices on the Enterprise side and the Service Provider side.                      |
|                       | When adding a one-way route, a dialog box displays for you to configure the route.                                                                                                    |
| t                     | Grouping Tool - Select the devices in your network that you want to group, then select the grouping tool.                                                                                   |
|                       | This tool allows you to create a grouping around like devices in your network (i.e., multiple PBXs, multiple routers, etc.).                                                                |
|                       | When creating a group, a dialog box displays for you to configure the group.                                                                                                    |
|                       | Ungrouping Tool - Select the group you want to ungroup first, then select the ungrouping tool to ungroup the devices.                                                                       |

| Element | Description                                                                                                    |
|---------|----------------------------------------------------------------------------------------------------|
|         | This tool allows you to remove a grouping from around like devices in your network (i.e., multiple PBXs, multiple routers, etc.). |
|         | When removing a group, the group configuration information is removed (not the device configurations within the group).           |

As you place an element in the workspace, the element connects to the SIP interface on the Oracle Enterprise Session Border Controller automatically, and a configuration dialog box displays allowing you to configure the element for your network.

You can use the workspace tools on the upper right corner of the screen to zoom in, zoom out, display actual size, or print the current screen.

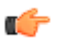

Note: For more information about the workspace tools, see Workspace Tools.

# **Device Icon Connection Matrix**

Before configuring the Oracle Enterprise Session Border Controller (E-SBC) from the Web GUI workspace, you need to know the types of connections that the system supports between device icons.

The Web GUI Basic mode workspace supports connections between Enterprise and Service Provider device icons in two ways. You can configure a one-way route or a two-way route between devices. The configured route is called a local policy. You can also connect certain device icons by way of the Advanced Routing icon located on the E-SBC graphic.

The following matrices show the device icons and their supported connections for a one-way policy, for a two-way policy, and for advanced routing. The Recording Server icon is not included here because you cannot route one by way of local policy.

| From                                            | То  |                                                    |        |                                                     |       |                                                                                        |                   |     |
|-------------------------------------------------|-----|----------------------------------------------------|--------|-----------------------------------------------------|-------|----------------------------------------------------------------------------------------|-------------------|-----|
|                                                 | PBX | PBXGroup<br>PBX<br>PBX<br>PBX<br>PBX<br>PBX<br>PBX | Device | DeviceGroup<br>Device<br>Device<br>Device<br>Device | Trunk | TrunkGroup<br>70<br>1<br>Trunk<br>1<br>Trunk<br>1<br>Trunk<br>1<br>Trunk<br>1<br>Trunk | Remote<br>Workers | TDM |
| PBX                                             | Yes | Yes                                                | Yes    | Yes                                                 | Yes   | Yes                                                                                    | No                | Yes |
| PBXGroup<br>PBX<br>PBX1<br>PBX1<br>PBX1<br>PBX2 | Yes | Yes                                                | Yes    | Yes                                                 | Yes   | Yes                                                                                    | No                | Yes |

### **One-Way Routing Local Policy**

| Device                                                                            | Yes | Yes | Yes | Yes | Yes | Yes | No | Yes |
|-----------------------------------------------------------------------------------|-----|-----|-----|-----|-----|-----|----|-----|
| DeviceGroup                                                                       | Yes | Yes | Yes | Yes | Yes | Yes | No | Yes |
| Trunk                                                                             | Yes | Yes | Yes | Yes | No  | No  | No | Yes |
| TrunkGroup<br>/a<br>1<br>1<br>1<br>1<br>1<br>1<br>1<br>1<br>1<br>1<br>1<br>1<br>1 | Yes | Yes | Yes | Yes | No  | No  | No | Yes |
| Remote                                                                            | Yes | Yes | Yes | Yes | No  | No  | No | No  |
| TDM                                                                               | Yes | Yes | Yes | Yes | Yes | Yes | No | Yes |

# Two-Way Routing Local Policy

| From | То  |                                                 |        |                       |       |                                                            |                   |     |
|------|-----|-------------------------------------------------|--------|-----------------------|-------|------------------------------------------------------------|-------------------|-----|
|      | PBX | PBXGroup<br>PBX<br>PBX1<br>PBX1<br>PBX1<br>PBX2 | Device | DeviceGroup<br>Device | Trunk | TrunkGroup<br>Trunk<br>Trunk<br>Trunk1<br>Trunk1<br>Trunk2 | Remote<br>Workers | TDM |
| PBX  | Yes | Yes                                             | Yes    | Yes                   | Yes   | Yes                                                        | No                | Yes |

| PBXGroup<br>PBX<br>PBX<br>PBX1<br>PBX1<br>PBX2 | Yes | Yes | Yes | Yes | Yes | Yes | No | Yes |
|------------------------------------------------|-----|-----|-----|-----|-----|-----|----|-----|
| Device                                         | Yes | Yes | Yes | Yes | Yes | Yes | No | Yes |
| DeviceGroup                                    | Yes | Yes | Yes | Yes | Yes | Yes | No | Yes |
| Trunk                                          | Yes | Yes | Yes | Yes | No  | No  | No | Yes |
| TrunkGroup                                     | Yes | Yes | Yes | Yes | No  | No  | No | Yes |
| Remote<br>Workers                              | No  | No  | No  | No  | No  | No  | No | No  |
| TDM                                            | Yes | Yes | Yes | Yes | Yes | Yes | No | Yes |

# Advanced Routing Local Policy

| From | То                  |
|------|---------------------|
|      | Advanced<br>Realing |

| PBX                                                              | Yes |
|------------------------------------------------------------------|-----|
| PBXGroup<br>PBX<br>PBX<br>PBX<br>PBX<br>PBX<br>PBX<br>PBX<br>PBX | Yes |
| Device                                                           | Yes |
| DeviceGroup                                                      | Yes |
| Trunk                                                            | Yes |
| TrunkGroup                                                       | Yes |
| Remote                                                           | No  |
| TDM                                                              | Yes |

# **Typical Network Configuration**

You can configure your network using the Basic Mode method to configure the devices.

The high-level process for a typical network configuration follows:

- 1. Add a PBX to the Enterprise Side.
- 2. Add a SIP Trunk to the Service Provider Side.

- **3.** Add a Local Policy (2-way route) between the PBX and the SIP Trunk.
- 4. Verify the Network Interface on the Oracle Enterprise Session Border Controller is correct on the Enterprise and Service Provider sides.

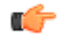

**Note:** Drag-and-drop the icons from the Device tool bar onto the space below the titles of "Enterprise Side" and Service Provider Side. The workspace does not allow you to place icons above the titles.

### Add a PBX

To add a PBX to the Enterprise side:

1. Click on the PBX icon in the device tool bar, and drag it to the Enterprise side in the workspace. The following dialog box displays.

| РВХ                                |           | ×                    |
|------------------------------------|-----------|----------------------|
| Add PBX                            |           | Show advanced        |
|                                    |           |                      |
| PBX name:                          |           |                      |
| Description:                       |           |                      |
|                                    |           |                      |
| Hostname:                          |           |                      |
| IP address:                        |           |                      |
| Port:                              | 5060      | (Range: 102565535) ≡ |
| Enable refer call transfer:        |           |                      |
| Enable SIP monitoring and tracing: |           |                      |
| Maximum sessions:                  | 0         | (Range: 0999999999)  |
| ▶ Connectivity check               |           |                      |
| SIP manipulation settings          |           |                      |
|                                    |           | -                    |
|                                    | OK Cancel |                      |

- 2. In the PBX name field, enter the name to assign to this PBX in the Enterprise network. For example, PBX1. Valid values are alpha-numeric characters.
- **3.** (optional) In the Description field, enter a description for this PBX. For example, PBX for Enterprise. Valid values are alpha-numeric characters.
- 4. In the Hostname field, enter the hostname of the Oracle Enterprise Session Border Controller to which this PBX is connected. For example, ESD1. Valid values are alpha-numeric characters.
- 5. (optional) In the IP address field, enter the IP address of this PBX. Enter the address in dotted decimal format. For example, 1.1.1.1. Default is 0.0.0.
  - **Note:** By default, the Port on the PBX is 5060. Also, setting all other parameters in this dialog box is optional. If you want to modify the values of the remaining parameters, or if you want to set more advanced parameters, see the *Net-Net*<sup>®</sup> *Enterprise Session Director Configuration Guide* for more information. Oracle recommends that only Administrators add or modify adavanced parameters.
- 6. Click <OK> to save your settings. The PBX displays in your Enterprise workspace with the name of the PBX displayed beneath the icon. You can edit the PBX configuration anytime if required, by double-clicking the icon and modifying the configuration in the dialog box.

### Add a Trunk

To add a SIP Trunk to the Service Provider side:
1. Click on the Trunk icon in the device tool bar, and drag it to the Service Provider side in the workspace. The following dialog box displays.

| SIP Trunk                          |           | ×                   |
|------------------------------------|-----------|---------------------|
| Add SIP Trunk                      |           | Show advanced       |
|                                    |           | A                   |
| Trunk name:                        |           |                     |
| Description:                       |           |                     |
|                                    |           |                     |
| Hostname:                          |           |                     |
| IP address:                        |           |                     |
| IP port:                           | 5060      | (Range: 102565535)  |
| Enable SIP monitoring and tracing: |           |                     |
| Maximum sessions:                  | 0         | (Range: 0999999999) |
| ▶ Connectivity check               |           |                     |
| ▶ SIP manipulation settings        |           |                     |
| ▶ Denial of service settings       |           | -                   |
|                                    | OK Cancel |                     |

- 2. In the Trunk name field, enter the name to assign to this SIP Trunk in the Service Provider network. For example, TrunkA. Valid values are alpha-numeric characters.
- **3.** (optional) In the Description field, enter a description for this SIP Trunk. For example, Trunk between SP and Ent. Valid values are alpha-numeric characters.
- 4. In the Hostname field, enter the hostname of the Oracle Enterprise Session Border Controller to which this Trunk is connected. For example, ESD1. Valid values are alpha-numeric characters.
- 5. (optional) In the IP address field, enter the IP address of this SIP Trunk. Enter the address in dotted decimal format. For example, 2.2.2.2. Default is 0.0.0.0.
  - Note: By default, the IP Port on the SIP Trunk is 5060. Setting all other parameters in this dialog box is optional. If you want to modify the values of the remaining parameters, or if you want to set more advanced parameters, see the *Net-Net*® *Enterprise Session Director Configuration Guide* for more information. Oracle recommends that only Administrators add or modify advanced parameters.
- 6. Click <OK> to save your settings. The Trunk displays in your Enterprise workspace with the name of the Trunk displayed beneath the icon. You can edit the Trunk configuration anytime if required, by double-clicking the icon and modifying the configuration in the dialog box.

#### Add a Local Policy

To add a Local Policy (2-way route) between the PBX and the SIP Trunk:

- 1. In the connectors section of the device tool bar, click on the 2-way arrow to select it.
- 2. Click in the center of the PBX icon in the Enterprise network. A small arrow displays.

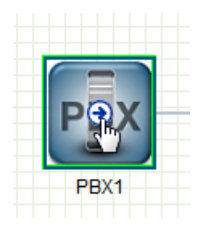

**3.** Holding down the left mouse button, drag the mouse over to the Trunk icon, making sure a green border appears around the Trunk icon.

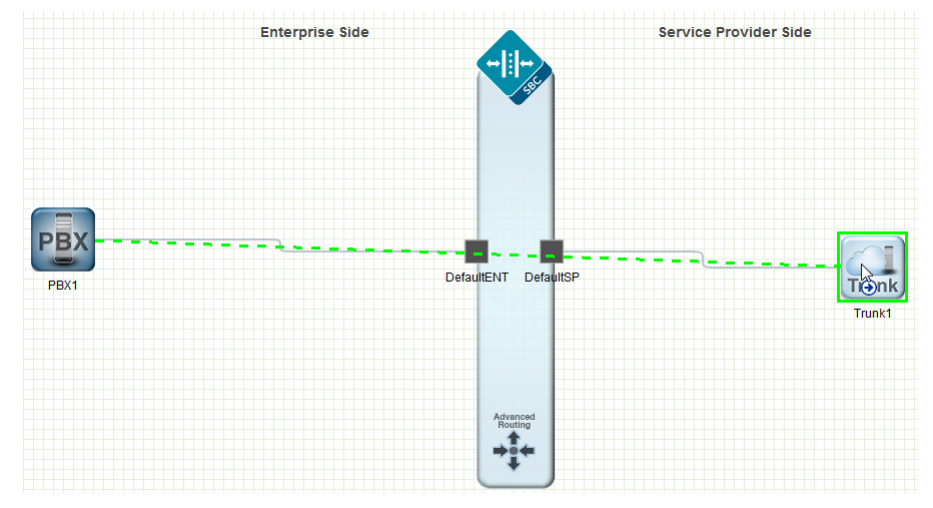

**4.** Release the left mouse button. This draws a 2-way arrow (local-policy) between the PBX and the Trunk. A dialog box displays.

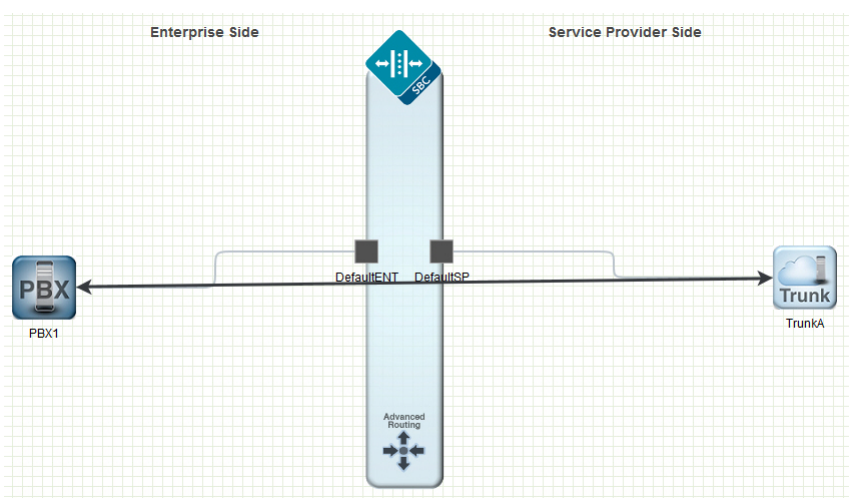

| dd Two-Way Route Information  |                 | Show advar          | nced |
|-------------------------------|-----------------|---------------------|------|
| Route name:                   |                 |                     | ſ    |
| Route cost:                   | 0               | (Range: 0999999999) | -    |
| Route from point A to point B |                 |                     |      |
| From address(es):             | Add Edit Delete |                     |      |
|                               | *               |                     |      |
|                               |                 |                     |      |
|                               |                 |                     |      |
| To address(es):               | Add Edit Delete |                     |      |
|                               | *               |                     |      |
|                               |                 |                     |      |
|                               |                 |                     |      |
|                               |                 |                     |      |
| Route from point B to point A |                 |                     |      |
| From address(es):             | Add Edit Delete |                     |      |
|                               | *               |                     |      |
|                               |                 |                     |      |
|                               |                 |                     |      |
| To address(es):               | Add Edit Delete |                     |      |
|                               | *               |                     |      |
|                               |                 |                     |      |
|                               |                 |                     |      |
|                               |                 |                     |      |
|                               | OK Cancel       |                     |      |
|                               |                 |                     |      |

- 5. In the Route name field, enter a name for this route. For example, RouteA.
- **6.** Click <OK>. You can edit the local policy configuration anytime if required, by double-clicking the 2-way arrow and modifying the configuration in the dialog box.

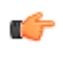

**Note:** If you want to modify the values of the remaining parameters, or if you want to set more advanced parameters, see the ACLI Configuration Guide for more information.

#### **Modify Enterprise Network Interface**

To modify the Enterprise network interface:

1. From the Main Menu, select Network > Network interface. The following dialog box displays.

| acme (packet      | Configuration                   | Monitor and T |
|-------------------|---------------------------------|---------------|
| 🐻 Save 🔅 Settings | 🗧 🖫 Network 🕇                   | Security      |
| Devices           | Host route<br><u>Network in</u> | iterface      |
| PBX               |                                 | V             |

| etwork interface |                     |             |          |               |
|------------------|---------------------|-------------|----------|---------------|
| Network inte     | rface (2 configured | )           |          |               |
| Add E            | dit Copy De         | lete        |          |               |
| Name             | Sub port id         | Description | Hostname | IP address    |
| ENT              | 0                   |             |          | 172.16.1.100  |
| CD               | 0                   |             |          | 192,168,1,100 |

The list in the above dialog box shows the current default settings.

2. From the list of network interfaces, select ENT (Enterprise) and click <Edit>. The following dialog box displays.

| dify Network interface |               | Show advar      |
|------------------------|---------------|-----------------|
|                        |               |                 |
| Name                   | ENT           | *               |
| Sub port id            | 0             | (Range: 04095)  |
| Description            |               |                 |
|                        |               |                 |
| lostname               |               |                 |
| P address              | 172.16.1.100  |                 |
| Pri utility addr       | 172.16.1.101  |                 |
| Sec utility addr       | 172.16.1.102  |                 |
| Vetmask                | 255.255.255.0 |                 |
| Gateway                | 172.16.1.1    |                 |
| 🖻 gw-heartbeat         |               |                 |
| Reset                  |               |                 |
| State:                 |               |                 |
| Heartbeat              | 0             | (Range: 065535) |
| Retry count            | 0             | (Range: 065535) |
| B 1 11 1               | ·             | (n 1 (FEOF)     |

- **3.** In the IP address field, enter the IP address of the network interface on the Enterprise side. Enter the address in dotted decimal format. Default is 172.16.1.100.
- 4. In the Netmask field, enter the netmask address of the network interface on the Enterprise side. Enter the address in dotted decimal format. Default is 255.255.255.0.
- 5. In the Gateway field, enter the IP address of the gateway associated with the network interface on the Enterprise side. Enter the address in dotted decimal format. Default is 172.16.1.1.

For a High Availibility (HA) environment:

- **6.** In the Pri utility address field, enter the IP address of the primary Oracle Enterprise Session Border Controller. Enter the address in dotted decimal format. Default is 172.16.1.101.
- 7. In the Sec utility address field, enter the IP address of the secondary (backup) Oracle Enterprise Session Border Controller. Enter the address in dotted decimal format. Default is 172.16.1.102.

- **Note:** If you want to modify the values of the remaining parameters, or if you want to set more advanced parameters, see the *Net-Net*<sup>®</sup> *Enterprise Session Director Configuration Guide* for more information. Oracle recommends that only Administrators add or modify advanced parameters.
- 8. Click <OK> to save the changes. The following dialog box displays.

| etwork interface 🛛 🛛 🛛 |                     |             |          |               |
|------------------------|---------------------|-------------|----------|---------------|
| Network inte           | rface (2 configured | )           |          |               |
| Add E                  | dit Copy De         | lete        |          |               |
| Name                   | Sub port id         | Description | Hostname | IP address    |
| ENT                    | 0                   |             |          | 172.16.1.100  |
|                        |                     |             |          | 100 100 1 100 |

9. Modify the Service Provider network address using the procedure in Modify Service Provider Network Interface.

### **Modify Service Provider Network Interface**

To modify the Service Provider network interface:

1. From the Main Menu, select Network > Network interface. The following dialog box displays.

| acme packet       | Configuration Monitor and |
|-------------------|---------------------------|
| 🐻 Save 🌣 Settings | s 🎞 Network 🔹 🔒 Security  |
| Devices           | Host routes               |
| PBX               | U                         |

| Network inte | erface (2 configured | )           |          |               |
|--------------|----------------------|-------------|----------|---------------|
| Add          | Edit Copy De         | elete       |          |               |
| Name         | Sub port id          | Description | Hostname | IP address    |
| ENT          | 0                    |             |          | 172.16.1.100  |
| SP           | 0                    |             |          | 192.168.1.100 |

The list in the dialog box shows the current default settings.

2. From the list of network interfaces, select SP (Service Provider) and click <Edit>. The following dialog box displays.

| Network interface        |                                       | ×               |
|--------------------------|---------------------------------------|-----------------|
| Modify Network interface |                                       | Show advanced   |
| Name                     | SP                                    | Î               |
| Sub port id              | 0                                     | (Range: 04095)  |
| Description              |                                       |                 |
|                          |                                       |                 |
| Hostname                 |                                       | =               |
| IP address               | 192.168.1.100                         |                 |
| Pri utility addr         | 192.168.1.101                         |                 |
| Sec utility addr         | 192.168.1.102                         |                 |
| Netmask                  | 255.255.255.0                         |                 |
| Gateway                  | 192.168.1.1                           |                 |
| ▲ gw-heartbeat           |                                       |                 |
| Peret                    |                                       |                 |
| State:                   |                                       |                 |
| Heartbeat                | 0                                     | (Range: 065535) |
| Retry count              | 0                                     | (Range: 065535) |
| 6                        | · · · · · · · · · · · · · · · · · · · | (n) *           |
| OK                       | Back                                  |                 |

- **3.** In the IP address field, enter the IP address of the network interface on the Service Provider side. Enter the address in dotted decimal format. Default is 192.168.1.100.
- 4. In the Netmask field, enter the netmask address of the network interface on the Service Provider side. Enter the address in dotted decimal format. Default is 255.255.255.0.
- 5. In the Gateway field, enter the IP address of the gateway associated with the network interface on the Service Provider side. Enter the address in dotted decimal format. Default is 192.168.1.1.

For a High Availibility (HA) environment:

- **6.** In the Pri utility address field, enter the IP address of the primary Oracle Enterprise Session Border Controller. Enter the address in dotted decimal format. Default is 192.168.1.101.
- 7. In the Sec utility address field, enter the IP address of the secondary (backup) Oracle Enterprise Session Border Controller. Enter the address in dotted decimal format. Default is 192.168.1.102.

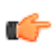

**Note:** If you want to modify the values of the remaining parameters, or if you want to set more advanced parameters, see the *Net-Net*<sup>®</sup> *Enterprise Session Director Configuration Guide* for more information. Oracle recommends that only Administrators add or modify advanced parameters.

8. Click <OK> to save the changes. The following dialog box displays.

| etwork interfa | ce                 |             |          | ×             |
|----------------|--------------------|-------------|----------|---------------|
| Network inter  | face (2 configured | )           |          |               |
| Add Ed         | it Copy De         | elete       |          |               |
| Name           | Sub port id        | Description | Hostname | IP address    |
| ENT            | 0                  |             |          | 172.16.1.100  |
| SP             | 0                  |             |          | 192.168.1.100 |

- 9. Click the x in the upper right corner to close this dialog box.
  - Note: You can modify additional parameters if required, for the Enterprise and Service Provider network interfaces by clicking on the network interface icons on the Oracle Enterprise Session Border Controller. For more information on setting advanced parameters, see your *Net-Net*<sup>®</sup> *Enterprise Session Director Configuration Guide.*

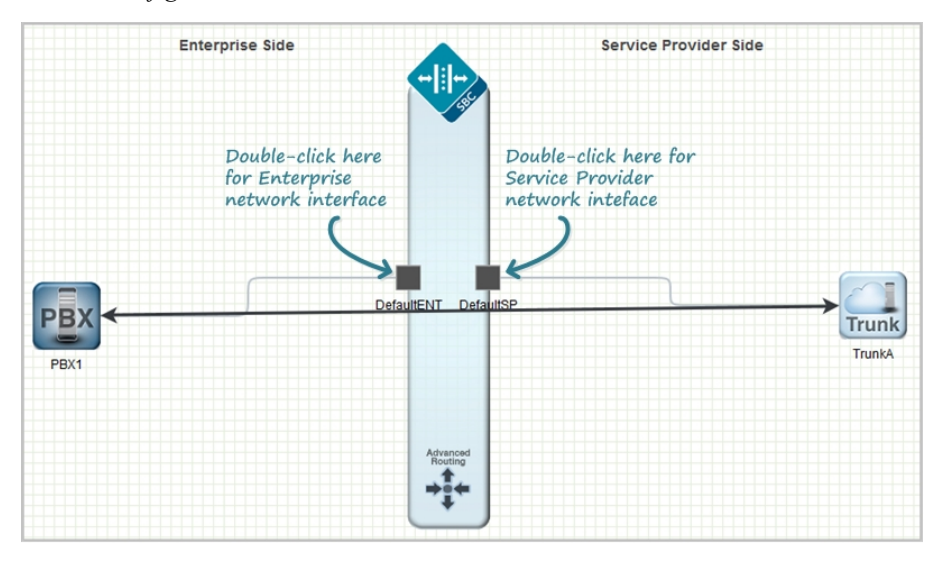

#### Save and Activate Network Configuration

When you finish creating the network, you must save and activate the configuration on the Oracle Enterprise Session Border Controller.

1. In any configuration dialog, click OK.

The system verifies and saves the current configuration to the last-saved configuration, which is stored in flash memory. This allows you to queue multiple changes during a configuration session before you set them all on the device.

- 2. Optional. Perform additional configuration, and click OK each time.
- 3. Click Save.

The system displays the Confirmation dialog, with the Activate button.

- **4.** Click **Activate**. The system displays the success dialog.
- **5.** Click **OK**. The system moves the changes from the flash memory to the running configuration.

#### **Configuration Error Messages**

For both Basic and Expert Mode, if you save a configuration that contains errors, the errors display in a window at the bottom of the screen, and the following message displays:

There were errors! Are you sure you want to activate the configuration?

The following is an example of errors that display for a configuration in Basic Mode.

| Seekert     | p1<br>PBX<br>p1                                                                            | ¥⊒]<br>+ <b>‡</b> + |                               |                  |              |
|-------------|--------------------------------------------------------------------------------------------|---------------------|-------------------------------|------------------|--------------|
| Configurati | on verify results: Critical:4, Errors:1, Warnings: 0                                       |                     |                               |                  | ¥.           |
| Severity +  | Message                                                                                    |                     | Object                        | Attribute Name   | Other object |
| CRITICAL    | [realmName] p1 conflicts with [realmName]                                                  |                     | PBX [PBX-13]                  | PBX name         | PBX [PBX-8]  |
| CRITICAL    | [objName] p1 conflicts with [objName]                                                      |                     | PBX [PBX-13]                  | Hostname         | PBX [PBX-8]  |
| CRITICAL    | [realmName] in_p1 conflicts with [realmName]                                               |                     | P8X [P8X-13]                  | PBX name         | PBX [PBX-8]  |
| CRITICAL    | [realmName] out_p1 conflicts with [realmName]                                              |                     | PBX [PBX-13]                  | PBX name         | PBX [PBX-8]  |
| ERROR       | [mediaportStart] 172.16.1.100:5060 conflicts with [siplpAddress]                           |                     | SipInterface [SipInterface-3] | Media start port |              |
|             | Click on an error to go<br>to the location in the<br>configuration where<br>you can fix it |                     |                               |                  |              |

Click the error link in the Object column to go to the exact location in the configuration where the error exists, and then edit the configuration as applicable.

| Column       | Description                                                                                                    |
|--------------|----------------------------------------------------------------------------------------------------|
| Severity     | Identifies the level of severity that the Oracle Enterprise Session Border Controller assigns to the error. Valid values are:                                                                                                 |
|              | ERROR - Indicates the issue identified in the "Message" column was not correctly configured or it does not exist. You can still verify, save, and activate the configuration if this severity exists.                         |
|              | WARNING - Indicates the configuration contains invalid information for the element field identified in the "Message" column. You can still verify, save, and activate the configuration if this severity exists.              |
|              | CRITICAL - Indicates a critical error has occurred in the configuration and you cannot verify, save, or activate until the error is corrected. The "Message" column indicates the element field where the error has occurred. |
| Message      | Identifies the element field(s) where the error, warning, or critical error has occurred, and identifies the reason for the error.                                                                                            |
| Object       | Identifies the element and the field for that element where the error occurred.                                                                                                    |
| Attribute    | Identifies the attribute within the element where the error occurred.                                                                                                    |
| Other Object | Identifies the other object when more than one object caused the error.                                                                                                    |

The following table identifies the columns in the error list.

# **Basic Mode Configuration Buttons and Dialogs**

In Basic mode, the Configuration tab toolbar displays the following buttons that lead to the corresponding sets of configuration dialogs.

| Buttons | Configuration Dialogs                                                                                                    |
|---------|----------------------------------------------------------------------------------------------------|
| Wizards | <ul> <li>Set boot parameters</li> <li>Set entitlements</li> <li>Set initial configuration</li> <li>Set license</li> <li>Set time zone</li> <li>Upgrade software</li> </ul> |

| Buttons    | Configuration Dialogs                                                                                                    |
|------------|----------------------------------------------------------------------------------------------------|
| Settings   | <ul> <li>Hostname and default gateway</li> <li>NTP IP address</li> <li>Enable restart on critical failure</li> <li>Logging settings</li> <li>SNMP settings</li> <li>SIP settings</li> <li>Denial of Service settings</li> <li>Communications monitoring probe settings</li> <li>High availability settings</li> <li>Packet capture settings</li> <li>Survivability</li> </ul> |
| Network    | <ul><li>Host route</li><li>Network interface</li></ul>                                                                                                    |
| Security   | <ul><li>Certificate record</li><li>SDES profile</li><li>TLS profile</li></ul>                                                                                                    |
| Management | <ul> <li>Accounting</li> <li>SNMP community</li> <li>Trap receiver</li> <li>Web server</li> </ul>                                                                                                    |
| Other      | <ul> <li>Media profile</li> <li>Translation rules</li> <li>SIP features</li> <li>SIP manipulations</li> <li>SPL</li> </ul>                                                                                                    |

## **Settings Button**

In Basic mode, use the Settings button on the Web GUI to configure the following configuration elements.

- SBC hostname
- Description
- Location
- Default gateway IP address
- Network Time Protocol IP address
- Logging settings
- SNMP settings
- SIP settings
- Denial of service settings
- Communications monitoring probe settings
- High availability settings
- Packet capture settings
- Survivability

## Advanced Settings

An Administrator can configure the following advanced parameters:

• Enable restart on critical failure

For more information on this setting, see Initiating Packet Capture in the Oracle<sup>®</sup> Enterprise Session Border Controller ACLI Configuration Guide.

# **Additional Global Settings**

You can set the following additional global settings on the Oracle Enterprise Session Border Controller if required:

- Logging
- SNMP
- SIP
- Denial of service (DoS)
- Communication Monitor Probe
- High Availability (HA)

Each of these global settings is described in the following paragraphs.

## Logging Settings

The Oracle Enterprise Session Border Controller (E-SBC) generates two types of logs - syslogs and process logs. Syslogs conform to the standard used for logging servers and processes as defined in RFC 3164.

Process logs are Oracle proprietary logs. Process logs are generated on a pertask basis and are used mainly for debugging purposes. Because process logs are more data inclusive than syslogs, their contents usually encompass syslog log data. A special application must be run on a remote server to receive process logs. Please contact your Oracle sales representative for more information about the process log application.

Syslog and process log servers are both identified by an IPv4 address and port pair.

- 1. From the Web GUI, click Settings.
- 2. In the Settings dialog, do the following:
  - a) Click Logging Settings, to display the settings.
  - b) SysLog server IP address. Enter the IPv4 address of a syslog server.
  - c) Process log level. Select the starting log level of all processes running on the E-SBC.
- **3.** Click **OK.**.
- **4.** Save and activate the configuration.

## Simple Network Management Protocol (SNMP) Settings

SNMP is an Internet-standard protocol for managing devices on IP networks. It consists of a set of standards for network management, including an application layer protocol, a database schema, and a set of data objects.

SNMP is used to support monitoring of network-attached devices for conditions that warrant administrative attention. SNMP is comprised of three groups of settings on the Oracle Enterprise Session Border Controller (E-SBC). These settings are system-wide configurations including MIB contact information, SNMP community settings, and trap receivers.

For more information, see the SNMP section in the Oracle Enterprise Session Border Controller ACLI Configuration Guide.

- 1. From the Web GUI, click Settings.
- 2. In the Settings dialog, do the following:
  - a) Click **SNMP settings** to display the settings.
  - b) MIB system contact. Enter the contact information to use in the E-SBC MIB transactions.
  - c) MIB system name. Enter the identification of this E-SBC presented in MIB transactions.
  - d) MIB system location. Enter the physical location of this E-SBC that is reported within MIB transactions.

- e) Enable event SNMP traps. Enable the E-SBC to report event SNMP traps.
- 3. Click OK.
- 4. Save and activate the configuration.

#### **SIP Settings**

Session Initiation Protocol (SIP) is an IETF-defined signaling protocol widely used for controlling communication sessions such as voice and video calls over Internet Protocol (IP). The protocol can be used for creating, modifying and terminating two-party (unicast) or multiparty (multicast) sessions. Sessions may consist of one or several media streams.

#### **Dialog Transparency**

Dialog transparency prevents the Oracle Enterprise Session Border Controller (E-SBC) from generating a unique Call-ID and modifying dialog tags. With dialog transparency enabled, the E-SBC is prevented from generating a unique Call-ID and from modifying the dialog tags. The Oracle Enterprise Session Border Controller passes what it receives. When a call made on one E-SBC is transferred to another UA and crosses a second E-SBC, the second E-SBC does not note the context of the original dialog, and the original call identifiers are preserved end to end. The signalling presented to each endpoint remains in the appropriate context regardless of how many times a call crosses through a E-SBC or how many E-SBCs a call crosses.

Without dialog transparency enabled, the E-SBC SIP B2BUA rewrites the Call-ID header and inserted dialog cookies into the From and To tags of all messages it processes. These dialog cookies are in the following format: SDxxxxNN-. Using these cookies, the E-SBC can recognize the direction of a dialog. However, this behavior makes call transfers problematic because the Call-ID of one E-SBC might not be properly decoded by another E-SBC. The result is asymmetric header manipulation and unsuccessful call transfers.

#### **IPv6 Reassembly and Fragmentation Support**

As it does for IPv4, the E-SBC supports reassembly and fragmentation for large signaling packets when you enable IPV6 on the system.

The E-SBC takes incoming fragments and stores them until it receives the first fragment containing a Layer 4 header. With that header information, the E-SBC performs a look-up so it can forward the packets to its application layer. Then the packets are re-assembled at the applications layer. Media fragments, however, are not reassembled and are instead forwarded to the egress interface.

On the egress side, the E-SBC takes large signaling messages and encodes it into fragment datagrams before it transmits them.

Note that large SIP INVITE messages should be sent over TCP. If you want to modify that behavior, you can use the SIP interface's option parameter max-udplength=xx for each SIP interface where you expect to receive large INVITE packets.

Other than enabling IPv6 on your E-SBC, there is no configuration for IPv6 reassembly and fragmentation support. It is enabled automatically.

#### Configure SIP Features on the (E-SBC)

To set SIP features on the Oracle Enterprise Session Border Controller (E-SBC).

- 1. From the Web GUI, click Settings.
- 2. On the Settings page, click SIP settings > Show advanced to display the settings.
- 3. Under SIP Settings, do the following.
  - a) Select Enable dialog transparency.
  - b) Optional. Maximum SIP message length. Change the default 4096 to another value.
  - c) Select SIP UDP fragmentation.
  - d) Select Set INVITE expires at 100 responses.
  - e) Options. Optional. Add SIP options.

- 4. Click OK.
- 5. Save and activate the configuration.

### Advanced Settings

An Administrator can configure the following more advanced parameters:

- Maximum SIP message length
- SIP options

For more information on these settings, see "Fraud Prevention" and SIP Options Tag Handling in the *Net-Net*<sup>®</sup> *Enterprise Session Director Configuration Guide*.

### Denial of Service Settings (DoS)

The Oracle Enterprise Session Border Controller (E-SBC) Denial of Service (DoS) protection functionality protects softswitches and gateways with overload protection, dynamic and static access control, and trusted device classification and separation at Layers 3-5. The E-SBC itself is protected from signaling and media overload, but more importantly the feature allows legitimate, trusted devices to continue receiving service even during an attack. DoS protection prevents the Net-Net ESD host processor from being overwhelmed by a targeted DoS attack from the following:

- · IP packets from an untrusted source as defined by provisioned or dynamic ACLs
- IP packets for unsupported or disabled protocols
- Nonconforming/malformed (garbage) packets to signaling ports
- · Volume-based attack (flood) of valid or invalid call requests, signaling messages, and so on.

The Server Edition and VM Edition support of Denial of Service (DoS) protection differs from the Oracle Hardware Platforms Edition because of the absence of Oracle network interface hardware. Consequently DoS protection is implemented in software and consumes CPU cycles when responding to attacks.

In addition, the Server Edition and VM Edition handle media packet fragments differently, processing them in the datapath rather than in the host application code. Protection against fragment attacks is still present by ensuring fragments are never kept more than 5 ms.

1. Click on Settings in the Main Menu. The following dialog box displays.

| ettings                                                     |              |              |
|-------------------------------------------------------------|--------------|--------------|
| lodify Settings                                             |              | Show advance |
| SBC hostname:                                               | E-SBC        |              |
| Description:                                                |              |              |
| Location:                                                   |              | -            |
| Default gateway IP address:                                 | 172.30.0.1   |              |
| NTP IP address:                                             | 0.0.0.0      |              |
| <ul> <li>Logging settings</li> <li>SNMP settings</li> </ul> |              |              |
| ▶ SIP settings                                              |              |              |
| ▶ Denial of service settings                                |              |              |
| Communications monitoring pr                                | obe settings |              |
| High availability settings                                  |              |              |
|                                                             |              |              |
|                                                             |              |              |
|                                                             |              |              |
|                                                             | OK Cancel    |              |

2. Click on Denial of service settings to expand the dialog box. The following displays.

| Denial of service settings     |       |                   |
|--------------------------------|-------|-------------------|
| Maximum trusted packet rate:   | 50000 | (Range: 20200000) |
| Maximum untrusted packet rate: | 50000 | (Range: 20200000) |
| Maximum ARP packet rate:       | 1000  | (Range: 2010000)  |

- **3.** In the Maximum trusted packet rate field, enter the maximum trusted packet rate, in packets per seconds. Valid values are 20 to 200,000. Default is 50,000.
- 4. In the Maximum untrusted packet rate field, enter the maximum untrusted packet rate, in packets per seconds. Valid values are 20 to 200,000. Default is 50,000.
- 5. In the Maximum ARP packet rate field, enter the maximum ARP packet rate, in packets per seconds. Valid values are 20 to 10,000. Default is 1000.
- 6. Click <OK>.

#### **Communication Monitoring Probe Settings**

Palladion is Oracle's Communication Experience Manager. The manager is powered by the Palladion Mediation Engine, a platform that collects SIP, DNS, ENUM, and protocol message traffic received from Palladion Probes. The mediation engine stores the traffic in an internal database, and analyzes aggregated data to provide comprehensive multi-level monitoring, troubleshooting, and interoperability information.

Palladion simplifies the operation of software-based Palladion probes by enabling the transmission of Internet Protocol Flow Information Export (IPFIX) data to one or more Palladion Mediation Engines, possibly on different sub-nets. This enhancement requires a slight change in the ACLI hierarchy -- specifically, the removal of the network-interface parameter from the comm-monitor configuration object, and its transfer to the monitor-collector configuration object.

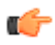

**Note:** The Palladion Communications Monitor Probe communicates over the media interface for signaling and Quality of Service (QoS) statistics using IPFIX. QoS reporting is done via Call Detail Records (CDR) (accounting).

For more information about the Communications Monitoring Probe, see the Communications Monitoroing Probe chapter in the Net-Net<sup>®</sup> Enterprise Session Director Configuration Guide.

To set Communication Monitoring Probe features on the Oracle Enterprise Session Border Controller:

1. Click on Settings in the Main Menu. The following dialog box displays.

| Settings                       |              | ×             |
|--------------------------------|--------------|---------------|
| Modify Settings                |              | Show advanced |
| SBC hostname:                  | E-SBC        |               |
| Description:                   |              |               |
| l                              |              |               |
| Location:                      |              |               |
| NTP ID address:                | 172.30.0.1   |               |
|                                | 0.0.0.0      |               |
| Logging settings               |              |               |
| SNMP settings                  |              |               |
| ▶ SIP settings                 |              |               |
| Denial of service settings     |              |               |
| ▶ Communications monitoring pr | obe settings |               |
| High availability settings     |              |               |
|                                |              |               |
|                                |              |               |
|                                |              |               |
|                                | OK Cancel    |               |

2. Click on Communications monitoring probe settings to expand the dialog box. The following displays.

| Communications monitoring probe | settings |   |                     |
|---------------------------------|----------|---|---------------------|
| Enable monitoring:              |          |   |                     |
| SBC group id:                   |          |   | (Range: 0999999999) |
| Collector network interface:    | ENT:0    | ~ |                     |
| Collector IP address:           | 1.1.1.1  |   |                     |
| Collector port:                 | 4739     |   | (Range: 102565535)  |

**3.** In the Enable Monitoring field, place a check mark in the box to enable the Communication Monitor Probe to monitor the network. Uncheck the box to disable monitoring. Default is disabled.

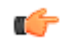

Note: After checking the Enable monitoring box, all remaining fields are enabled for you to edit.

- 4. In the SBC group id field, enter an integer value to assign to the Net-Net ESD, that indicates its role as an information exporter. Valid values are 0 to 999999999. Defaul is zero (0).
- 5. In the Collector network interface field, enter the network interface and port whose traffic is exported to the Palladion Mediation Engine. Valid values are alpha-numeric characters. Default is the Enterprise network interface and port (ENT:0).
- **6.** In the Collector IP address field, enter the IP address monitored by a Palladion Mediation Engine for incoming IPFIX traffic. Enter the address in dotted decimal format (0.0.0.0). Default is 1.1.1.1.
- 7. In the Collector port field, enter the port monitored by a Palladion Mediation Engine for incoming IPFIX traffic. Valid values are 1025 to 65535. Default is 4739.
- 8. Click <OK>.

#### High Availability (HA) Settings

You can deploy the Oracle Enterprise Session Border Controller (E-SBC) in pairs to deliver high availability (HA). Two E-SBCs operating in this way are called an HA node. Over the HA node, call state is shared, keeping sessions and calls from dropping in the event of a service disruption.

TwoE-SBCs work together in an HA node, one in active mode and one in standby mode.

- The active E-SBC checks itself for internal process and IP connectivity issues. If it detects that it is experiencing certain faults, it hands over its role as the active system to the standby E-SBC in the node.
- The standby E-SBC is the backup system, fully synchronized with the active E-SBCsession status. The standby E-SBC monitors the status of the active system so that, if needed, it can assume the active role without the active system having to instruct it to do so. If the standby system takes over the active role, it notifies network management using an SNMP trap.

To produce seamless switchovers from one E-SBC to the other, the HA node uses shared virtual MAC and virtual IP addresses for the media interfaces in a way that is similar to VRRP (virtual router redundancy protocol). Sharing addresses eliminates the possibility that the MAC and IPv4 address set on one E-SBC in an HA node will be a single point of failure. The standbyE-SBC sends ARP requests using a utility IPv4 address and its hard-coded MAC addresses to obtain Layer 2 bindings.

When there is a switchover, the standby E-SBC issues gratuitous ARP messages using the virtual MAC address, establishing that MAC on another physical port within the Ethernet switch. To the upstream router, the MAC and IP are still alive, meaning that existing sessions continue uninterrupted.

Within the HA node, the E-SBCs advertise their current state and health to one another in checkpointing messages; each system is apprised of the other's status. Using Oracle's HA protocol, the E-SBCs communicate with UDP messages sent out and received on the interfaces carrying "heartbeat" traffic between the active and standby devices.

The standby E-SBCassumes the active role when:

- It has not received a checkpoint message from the active E-SBC for a certain period of time.
- It determines that the active E-SBC's health score has decreased to an unacceptable level.
- The active E-SBC relinquishes the active role.

To set HA features on the E-SBC:

1. Click Settings in the Main Menu. The following dialog box displays.

| ettings                      |              |              |
|------------------------------|--------------|--------------|
| lodify Settings              |              | Show advance |
| SBC hostname:                | E-SBC        |              |
| Description:                 |              |              |
| Lastian                      |              |              |
| Default gateway IP address:  | 172.30.0.1   |              |
| NTP IP address:              | 0.0.0.0      |              |
| ▶ SIP settings               |              |              |
| Denial of service settings   |              |              |
| Communications monitoring pr | obe settings |              |
| ▶ High availability settings |              |              |
|                              |              |              |
|                              |              |              |
|                              |              |              |

2. Click High availability settings to expand the dialog box. The following displays.

| High availability settings     |                   |  |
|--------------------------------|-------------------|--|
| Enable high availability:      |                   |  |
| Name of primary peer:          | jyangsd51         |  |
| Name of secondary peer:        |                   |  |
| ENT phy interface virtual MAC: | 02:50:56:a6:07:af |  |
| SP phy interface virtual MAC:  | 22:50:56:a6:07:af |  |

3. In the Enable high availability field, place a check mark in the box to enable HA on the E-SBC.

Note: After checking the Enable high availability box, all remaining fields are enabled for you to edit.

4. In the Name of primary peer field, enter the name of the primary E-SBC peer. Valid values are alpha-numeric characters. Default is <primary peer name>.

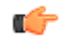

**Note:** This field is automatically populated with the primary peer name that you entered when you ran the Installation Wizard.

- 5. In the Name of secondary peer field, enter the name of the secondary system you are using for HA purposes to peer with the primary system. Valid values are alpha-numeric characters. Default is blank.
- 6. In the ENT phy interface virtual MAC field, enter the MAC address of the Enterprise's physical interface on the E-SBC.

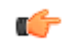

**Note:** This field is automatically populated with the Enterprise's MAC address that was entered when you ran the Installation Wizard.

7. In the SP phy interface virtual MAC field, enter the MAC address of the Service Provider's physical interface on the E-SBC.

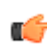

**Note:** This field is automatically populated with the Service Provider's MAC address that was entered when you ran the Installation Wizard.

8. Click OK.

#### Packet Capture Settings (Advance Configuration only)

The Server and VM Edition support of packet tracing differs from the other Oracle platforms. When enabled, packets are captured that meet specific criteria. The packets are logged into a file in the /opt/traces directory in a PCAP-formatted format as well as being displayed to the ACLI session from which the capture was executed.

You can enable or disable packet capture on the Oracle Enterprise Session Border Controller. The default filter uses port 5060 on the specified interface to capture both ingress and egress ICMP traffic. This does not support sending the captured packets off the box in RFC2003 IP in IP format. Therefore the capture-receiver element supported by the other platforms has been removed.

#### **Advanced Settings**

An Administrator can configure the following more advanced parameters:

- Enable packet capture
- Capture receiver network interface
- Capture receiver IP address

For more information on these settings, see Initiating Packet Capture in the *Net-Net*<sup>®</sup> *Enterprise Session Director Configuration Guide*.

#### Host Routes

Host routes let you insert entries into the Oracle Enterprise Session Border Controller (E-SBC) routing table. These routes affect traffic that originates at the E-SBC host process. Host routes are used primarily for steering management traffic to the correct network.

When traffic is destined for a network that is not explicitly defined on an E-SBC, the default gateway is used. If you try to route traffic to a specific destination that is not accessible through the default gateway, you need to add a host route. Host routes can be thought of as a default gateway override.

Certain SIP configurations require that the default gateway is located on a front media interface. In this scenario, if management applications are located on a network connected to a rear-interface network, you need to add a host route for management connectivity.

When source-based routing is used, the default gateway must exist on a front media interface. Host routes might be needed to reach management applications connected to a wancom port in this kind of situation.

#### Add a Host Route

Use the following procedure to add a host route to the configuration.

- 1. From the Main Menu, click Network > Host routes.
- 2. On the Host Route page, click Add.
- 3. In the Add Host Route dialog, do the following.
  - a) Dest network. Enter the IPv4 address of the destination network that this host route points toward. Enter the address in dotted decimal format. For example, 192.30.1.104.
  - b) Netmask. Select the netmask from the drop-down list associated with the destination network you entered for the Dest network parameter. For example, 255.255.128.0.
  - c) Gateway. Enter the gateway for which traffic destined for the address defined in the Dest network parameter, should use as its first hop. Enter the address in dotted decimal format. For example, 192.30.1.1.
  - d) Description. Enter a description for this host route. Valid values are alpha-numeric characters. For example, Host Route A.
- 4. Click **OK** to save the host route.
  - The host route you created displays in the Host Routes table.
- 5. Click Close.

## **Security Configuration**

Oracle Enterprise Session Border Controller (E-SBC) security is designed to provide security for VoIP and other multi-media services. E-SBC security includes access control, DoS attack, and overload protection, which help secure service and protect the network infrastructure. E-SBC security lets legitimate users place a call during attack conditions, protecting the service itself.

E-SBC security includes the Net-SAFE framework's numerous features and architecture designs. Net-SAFE is a requirements framework for the components required to provide protection for the E-SBC, the service provider's infrastructure equipment (proxies, gateways, call agents, application servers, and so on), and the service itself.

To configure security in your network, you can configure:

- Certificate record
- SDES Profile (for advanced Administrators only)
- TLS Policy

#### Adding a Certificate Record

Use the following procedure to add a certificate record to your configuration.

To add a certificate record:

1. From the Main Menu, click Security > Certificate record. The following displays.

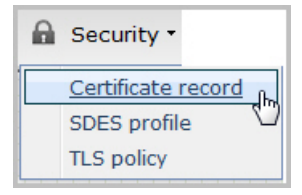

| Certificate rec    | ord          |        |          |              |     |
|--------------------|--------------|--------|----------|--------------|-----|
| Add Ed             | lit Copy     | Delete |          |              |     |
| Name               | Country      | State  | Locality | Organization | Uni |
| No objects current | y configured |        |          |              |     |
|                    |              |        |          |              |     |

2. Click <Add>. The following dialog box displays.

| Certificate record     |                                     |                                       | × |
|------------------------|-------------------------------------|---------------------------------------|---|
| Add Certificate record |                                     | Show advanced                         | d |
| Name                   |                                     |                                       |   |
| Country                | US                                  |                                       |   |
| State                  | MA                                  |                                       |   |
| Locality               | Burlington                          |                                       |   |
| Organization           | Engineering                         |                                       |   |
| Unit                   |                                     |                                       |   |
| Common name            |                                     |                                       | = |
| Key size               | 1024                                | (Range: 512512, 1024.1024, 2048.2048) |   |
| Key usage list         | Add Edit Delete                     | 1024112024, 204012040)                |   |
|                        | digitalSignature<br>kevEncipherment |                                       |   |
|                        | ,                                   |                                       |   |
|                        |                                     |                                       |   |
|                        |                                     |                                       | - |
| ОК                     | Cancel                              |                                       |   |
|                        |                                     |                                       |   |

- **3.** In the Name field, enter a name for the certificate record. For example, acmepacket. Valid values are alphanumeric characters. Default is blank.
- 4. In the Country field, enter the name of the country where the certificate is being used. The default is US.
- 5. In the State field, enter the name of the state where the certificate is being used. The default is MA.
- 6. In the Locality field, enter the name of the locality within the state where the certificate is being used. Default is Burlington.
- 7. In the Organization field, enter the name of the organization holding the certificate. The default is Engineering.
- 8. In the Unit field, enter the name of the unit that is holding the certificate within the organization. Valid values are alpha-numeric characters. Default is blank.
- **9.** In the Common name field, enter a common name for the certificate record. Valid values are alpha-numeric characters. Default is blank.

10. In the Key size field, enter the size of the encrypted key for the certificate. The default is 1024. Valid values are:

- 512
- 1024
- 2048
- **11.** In the Key usage list field, select the usage extensions you want to use with this certificate record. This parameter can be configured with multiple values. Default is a combination of digitalSignature and keyEncipherment.

To add additional usage extensions to the list, click <Add>. The following dialog box displays.

| Add             |                     | × |
|-----------------|---------------------|---|
| Key usage list: |                     |   |
| ,               | dataEncipherment    |   |
|                 | decipherOnly        |   |
|                 | digitalSignature    |   |
| OK              | Apply/ encipherOnly |   |
|                 | keyAgreement        |   |
|                 | keyEncipherment     |   |
|                 | nonRepudiation      |   |

In the Key usage list field, select an additional usage extension(s) to add the key usage list. Valid values are:

- dataEncipherment
- decipherOnly
- digitalSiggnature
- encipherOnly
- keyAgreement
- keyEncipherment
- nonRepudiation

C C

**Note:** For more information on these usage extensions, see Chapter 18, the section, Key Usage Control, of the *Net-Net*<sup>®</sup> *Enterprise Session Director Configuration Guide*.

To add the usage extension to the list and apply another one, click <Apply/Add Another>.

When you have completed adding usage extensions, click <OK>.

**12.** Click <OK> to save the certificate record. The certificate record you created displays in the Certificate Record table.

| Add Ed       | it Copy D | elete |            |              |     |
|--------------|-----------|-------|------------|--------------|-----|
| Name 🔺       | Country   | State | Locality   | Organization | Uni |
| CertificateA | US        | MA    | Burlington | Engineering  |     |
| CertificateA | US        | MA    | Burlington | Engineering  |     |
|              |           |       |            |              |     |
|              |           |       | 1          |              | Þ   |

13. Click <Close>.

#### **Advanced Settings**

An Administrator can configure the following more advanced parameters:

- Alternate name
- Trusted state
- Extended key usage list
- Options

For more information about these settings, see Chapter 18, the section, "Configuring Certificates, in the *Net-Net*<sup>®</sup> *Enterprise Session Director Configuration Guide.* 

#### **SDES Profile**

Session Description Protocol Security Descriptions (SDES) for Media Streams is a way to negotiate the key for Secure Real-time Transport Protocol (SRTP). It provides confidentiality, message authentication, and replay protection for RTP media and control traffic.

### Adding a TLS Policy

Transport Layer Security (TLS) is a cryptographic protocol that provides communication security over the Internet. TLS encrypts the segments of network connections at the Application Layer for the Transport Layer, using asymmetric cryptography for key exchange, symmetric encryption for confidentiality and message authentication codes for message integrity.

The TLS policy configuration holds the information required to run SIP over TLS. You can configure an end entity certificate and a trusted certification authority (CA) certificate(s) for a TLS policy. CA certificates are certificates that are issued by a CA to itself or to a second CA for the purpose of creating a defined relationship between the two CAs. A certificate that is issued by a CA to itself is referred to as a trusted root certificate, because it is intended to establish a point of ultimate trust for a CA hierarchy. Once the trusted root has been established, it can be used to authorize subordinate CAs to issue certificates on its behalf.

For more information about TLS, see Chapter 18, the section, Transport Layer Security, in the Net-Net<sup>®</sup> Enterprise Session Director Configuration Guide.

Use the following procedure to add a TLS policy to your configuration.

To add a TLS policy:

1. From the Main Menu, click Security > TLS policy. The following displays.

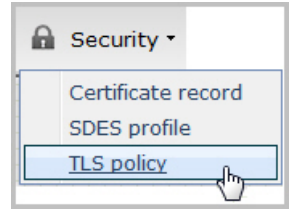

| S profile               |                      |                         |   |
|-------------------------|----------------------|-------------------------|---|
| TLS profile             |                      |                         |   |
| Add Edit                | Copy Delete          |                         |   |
| Name                    | End entity certifica | Trusted ca certificates |   |
| No objects currently co | onfigured            |                         | Ē |
| •                       |                      | m                       |   |
|                         |                      | Close                   |   |

2. Click <Add>. The following dialog box displays.

| TLS profile                    |                 | ⊠             |
|--------------------------------|-----------------|---------------|
| Add TLS profile                |                 | Show advanced |
| Name<br>End entity certificate |                 |               |
| Trusted ca certificates        | Add Edit Delete | =             |
|                                |                 |               |
|                                |                 |               |
| ОК С                           | ancel           | -             |

- **3.** In the Name field, enter a name for the TLS profile. For example, TLS1. Valid values are alpha-numeric characters. Default is blank.
- 4. In the End entity certificate field, enter the name of the entity certification record. Valid values are alpha-numeric characters. Default is blank.
- 5. In the Trusted ca certificates field, select the names of the trusted CA certificate records.

To add a trusted CA certificate, click <Add>.

The following dialog box displays.

| Add                      | ×                       |
|--------------------------|-------------------------|
|                          |                         |
| Trusted ca certificates: | L                       |
|                          | CertificateA            |
| OK                       | pply/Add another Cancel |

In the Trusted ca certificates field, select the certificate to trust for this TLS profile.

**Note:** You must add a certificate record to the Net-Net ESD configuration is order to select a value for this field. To add a certificate record, see Adding a Certificate Record.

To add the certificate to the list and apply another one, click <Apply/Add Another>.

When you have completed adding certificates, click <OK>. The following displays.

| TLS profile                                               |                                       | ×             |
|-----------------------------------------------------------|---------------------------------------|---------------|
| Add TLS profile                                           |                                       | Show advanced |
| Name<br>End entity certificate<br>Trusted ca certificates | TLS1 Add   Edit   Delete CertificateA | E             |
| ОК                                                        | Cancel                                | •             |

6. Click <OK>. The profile you created displays in the TLS Profile table.

| S profile         |                      |                         |   |
|-------------------|----------------------|-------------------------|---|
| TLS profile (1 co | nfigured)            |                         |   |
| Add Edit          | Copy Delete          |                         |   |
| Name              | End entity certifica | Trusted ca certificates |   |
| TLS1              |                      | CertificateA            | - |
|                   |                      |                         | E |
|                   |                      |                         |   |
|                   |                      |                         |   |
| •                 |                      |                         | , |
| L                 |                      | Close                   |   |

7. Click <Close>.

#### **Advanced Settings**

An Administrator can configure the following more advanced parameters:

- Cipher list
- Verify depth
- Mutual authenticate
- TLS version
- Options
- Certificate status check
- Certificate status profile list
- Enable/disable ignore dead responder

For more information about these settings, see Chapter 18, the section, Transport Layer Security, in the *Net-Net*<sup>®</sup> *Enterprise Session Director Configuration Guide*.

#### Management Settings

Management settings in Basic Mode allow you to configure the following features on the Oracle Enterprise Session Border Controller:

- Accounting
- SNMP Community
- Trap Receiver
- Web Server

#### **Accounting Configuration**

The Oracle Enterprise Session Border Controller (E-SBC) supports RADIUS, an accounting, authentication, and authorization (AAA) system. RADIUS servers are responsible for receiving user connection requests, authenticating users, and returning all configuration information necessary for the client to deliver service to the user.

You can configure the E-SBC to send call accounting information to one or more RADIUS servers. This information can help you to see usage and Quality of Service (QoS) metrics, monitor traffic, and even troubleshoot your system.

For information about how to configure the E-SBC for RADIUS accounting, refer to the *Oracle Communications Session Border Controller Accounting Guide*. The Accounting Guide contains all RADIUS information, as well as information about:

- Accounting for SIP and H.323
- Local CDR storage on the E-SBC, including CSV file format settings

- Ability to send CDRs via FTP to a RADIUS sever (the FTP push feature)
- Per-realm accounting control
- Configurable intermediate period
- RADIUS CDR redundancy
- RADIUS CDR content control

#### **Configuring SNMP Community**

A Simple Network Management Protocol (SNMP) community is a name (string) used as a password by the SNMP manager to communicate with the SNMP agent. The SNMP community string allows access to other devices' statistics. It is used to support monitoring of network-attached devices for conditions that warrant administrative attention. If an SNMP community is configured, the Oracle Enterprise Session Border Controller sends the community string along with all SNMP requests.

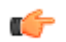

**Note:** SNMP community strings are used only by devices which support SNMPv1 and SNMPv2c protocol. SNMPv3 uses username/password authentication, along with an encryption key.

For more information about configuring an SNMP community, see Configuring SNMP, in the *Net-Net*<sup>®</sup> *Enterprise Session Director Configuration Guide*.

To configure an SNMP community:

1. From the Main Menu, click Management > SNMP community. The following displays.

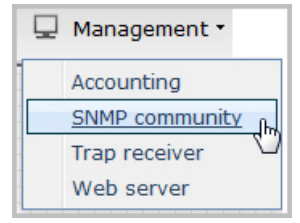

| Add Edit                | Copy Del    | ete          |   |
|-------------------------|-------------|--------------|---|
| Community name          | Access mode | IP addresses |   |
| No objects currently co | onfigured   |              | : |
|                         |             |              |   |

2. Click <Add>. The following dialog box displays.

| Snmp community     |                 | $\boxtimes$   |
|--------------------|-----------------|---------------|
| Add Snmp community |                 | Show advanced |
| Community name     |                 |               |
| Access mode        | READ-ONLY 👻     |               |
| IP addresses       | Add Edit Delete |               |
|                    |                 |               |
| ОК                 | Cancel          | •             |

- **3.** In the Community name field, enter an SNMP community name of an active community where this Oracle Enterprise Session Border Controller can send or receive SNMP information. A community name value can also be used as a password to provide authentication, thereby limiting the NMSs that have access to this Net-Net system. With this field, the SNMP agent provides trivial authentication based on the community name that is exchanged in plain text SNMP messages. For example, public. Valid values are alpha-numeric characters. Default is blank.
- 4. In the Access mode field, enter the access level for all Network Management Systems (NMSs) defined within this SNMP community. The access level determines the permissions that other NMS hosts can wield over this Oracle Enterprise Session Border Controller. Default is READ-ONLY. Valid values are:
  - READ-ONLY—allows GET requests.
  - READ-WRITE—allows both GET and SET requests.
- 5. In the IP addresses field, select one or multiple IPv4 addresses that are valid within this SNMP community. These IPv4 addresses correspond with the IPv4 address of NMS applications that monitor or configure this Oracle Enterprise Session Border Controller. Include the IPv4 addresses of all servers where NMSs are installed.

To add an IP address, click <Add>. The following dialog box displays.

| Add           |                             | × |
|---------------|-----------------------------|---|
| IP addresses: |                             |   |
|               | OK Apply/Add another Cancel |   |

In the IP addresses field, enter an IPv4 address that is valid within this SNMP community.

To add the address to the list and apply another one, click <Apply/Add Another>.

When you have completed adding IP addresses, click <OK>. The following displays.

| Snmp community (1 configured)         Add       Edit       Copy       Delete         Community name       Access mode       IP addresses | nmp community  |                  |              | × |
|----------------------------------------------------------------------------------------------------|----------------|------------------|--------------|---|
| Add     Edit     Copy     Delete       Community name     Access mode     IP addresses                                                   | Snmp community | y (1 configured) |              |   |
| Community name Access mode IP addresses                                                                                                  | Add Edit       | Copy Dele        | ste          |   |
|                                                                                                    | Community name | Access mode      | IP addresses |   |
| SNMP1 READ-ONLY                                                                                                    | SNMP1          | READ-ONLY        |              |   |
|                                                                                                    |                |                  |              |   |
|                                                                                                    |                |                  |              |   |
|                                                                                                    |                |                  |              |   |
|                                                                                                    |                |                  |              |   |
|                                                                                                    |                |                  |              |   |
|                                                                                                    |                |                  | Close        |   |
| Close                                                                                                    |                |                  |              |   |

6. Click <Close>.

#### **Configure an SNMP Trap Receiver**

You can define one or more SNMP trap receivers on an Oracle Enterprise Session Border Controller (E-SBC) for redundancy or to segregate alarms with different severity levels to individual trap receivers.

#### **Before You Begin**

- Confirm that SNMP is configured.
- Note the names of users who are allowed to receive secure traps.
- Confirm that the system displays Expert mode.

Oracle recommends that you configure each server with an NMS installed as a trap receiver on each E-SBC managed by an NMS. When configuring the trap-receiver element for use with Network Management Systems, Oracle recommends setting the filter-level parameter to All.

#### Procedure

- 1. From the Web GUI, click Configuration > System > Show advanced > trap-receiver.
- 2. On the trap receiver page, click Add.
- 3. On the Add trap receiver page, do the following:

| Attributes     | Instructions                                                                                                    |
|----------------|----------------------------------------------------------------------------------------------------|
| IP address     | Enter the IPv4 address and port number of an authorized NMS in dotted decimal format. Default: 0.0.0.162.                                               |
| Filter level   | Select the filter level threshold for the severity level at which a trap is sent to the trap receiver.                                                  |
| Community name | Enter the SNMP community name to which this trap receiver belongs.                                                                                      |
| User list      | Create a list of users allowed to receive secure traps.<br>Click <b>Add</b> , enter the name of a user, and do one of the following:                    |
|                | <ul> <li>Click OK.</li> <li>Click Apply/Add another, add another user, and click OK. Repeat, as needed.</li> </ul>                                      |
|                | Note: If SNMPv3 is enabled on the E-SBC,<br>but no users are listed for this field, a warning<br>message is sent during the verify-config<br>execution. |

- 4. Click OK.
- 5. Save and activate the configuration.

#### **Configuring a Web Server**

The Release E-C[xz]6.4.0 Web server is a software application that helps to deliver Web content that you can access through the Internet. The Web server runs the Enterprise application called the Web GUI.

Every Web server has an IP address and sometimes a domain name. For example, if you enter the URL http:// www.acmepacket.com/index.html in your browser, this sends a request to the Web server whose domain name is acmepacket.com. The server then fetches the page named index.html and sends it to your browser.

If you enter http://132.45.6.5, and this address has been configured by your Administrator to access the Web GUI, the server fetches the page and displays the Web GUI login to your browser.

This section provides a procedure for configuring the Web server in your network. For information about configuring the Web server using TLS, see Chapter 22 of the *Net-Net*<sup>®</sup> *Enterprise Session Director Configuration Guide*.

To configure the Web server:

1. From the Main Menu, click Management > Web server . The following displays.

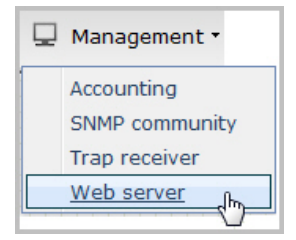

| State:             |    |              |
|--------------------|----|--------------|
| Inactivity timeout | 10 | (Range: 020) |
| HTTP state:        |    |              |
| HTTPS state:       |    |              |
| TLS profile        |    |              |

- 2. In the State field, specify whether or not to enable the Web GUI. Default is enabled. A check mark indicates enabled, and a blank box indicates disabled.
- **3.** In the Inactivity timeout field, enter the amount of time, in minutes, that the Web GUI must have remained inactive before it ends the Web session. For example, if this timeout value is set as 5, after 5 minutes of no activity, the Web session disconnects. Default is 10. Valid values are 0 to 20. Zero (0) disables this parameter.

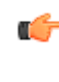

**Note:** The following HTTP state and HTTPS state parameters may have already been set via the GUI installation wizard on your Oracle Enterprise Session Border Controller. You can edit these parameters if required.

- **4.** In the HTTP state field, specify whether or not to enable HTTP for accessing the Web server. Default is enabled. A check mark indicates enabled, and a blank box indicates disabled.
- **5.** In the HTTPS state field, specify whether or not to enable HTTPS (secure connection) for accessing the Web server. Default is disabled. A check mark indicates enabled, and a blank box indicates disabled.

6. In the TLS profile field, enter the Transport Layer Security (TLS) Protocol profile name to use with HTTPS. Valid values are alpha-numeric characters. Default is blank.

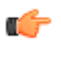

**Note:** To create a TLS profile, see Adding a TLS Policy. If you specify a TLS profile, and HTTP is enabled, the Oracle Enterprise Session Border Controller checks against the TLS profile table for a match. If there is no match, the applicable errors display during the verification of the configuration.

7. Click <OK>.

### **Advanced Settings**

An Administrator can configure the following more advanced parameters:

- HTTP Port
- HTTPS Port

For more information about these settings, see Appendix D, Manual Web Server Configuration in the *Net-Net*<sup>®</sup> *Enterprise Session Director Configuration Guide*.

## **Configure Advanced Routing**

After adding a one-way or two-way local policy route, you can configure the routes with more advanced parameters from the Web GUI.

In the Advanced Routing dialog, configure the advanced routing parameters that you want and add the corresponding LDAP configuration.

- 1. Click the Advanced Routing icon on the Oracle Enterprise Session Border Controller.
- 2. In the local-routing-config dialog, click Add and Show Advanced.
- **3.** In the Add local routing config dialog, do the following:
  - Name. Enter a unique name for the local route table. No spaces.
  - File name. Enter or select the name for the file from which the database corresponding to this local route table will be created. You should use the .gz format, and the file should be placed in the /code/lrt/ directory.
  - Prefix length. Enter a number from 0-999999999.
  - String lookup. Optional. Selection.
  - Re-target requests. Optional selection.
  - Match mode. Select a mode from the drop down list.
- 4. Click OK.
- 5. Click Close.

Configure LDAP.

#### Ldap-config Tab

- 1. In the Name field, enter a name to assign to this LDAP configuration. This is a unique identifier. Valid values are alpha-numeric characters. Default is blank.
- 2. In the State field, specify whether or not to enable the operational state of the LDAP configuration. When the state is disabled, ESD does not attempt to establish any connection with the corresponding LDAP Server(s). Default is enabled.
- 3. In the ldap-servers field, click <Add> and enter the IP address(es) and optionally the port number(s) for each LDAP Server(s) you want to add to the LDAP configuration. When more than one server is specified, each server address should be separated by a space and the list enclosed within parentheses. The first server listed is considered the primary LDAP Server, and the remaining servers are considered the secondary LDAP Servers. The HUNT strategy is used to determine the active LDAP Server (where the ESD selects the first LDAP Server; if unreachable, it selects the second LDAP Server; it that is unreachable, it selects the third LDAP Server, etc.). Default ports used are 389 (for LDAP over TCP) and 636 (LDAP over TLS). IP Address must be entered in dotted decimal format (0.0.0.0). Default is blank.
- 4. In the SIP Interface field, select the SIP interface from the list that issues an LDAP query. This list contains all of the current SIP interfaces configured on the Oracle Enterprise Session Border Controller. Default values are:

- Default ENT Default Enterprise SIP interface
- Default SP Default Service Provider SIP interface
- 5. In the Authentication mode field, select the authentication mode to use in the LDAP bind request. Default is Simple. Valid value is:

• Simple (default) - No specific password encryption is done when sending the bind request. You can use an LDAPS connection with the LDAP Server to maintain security (see ldap-sec-type).

- 6. In the Username field, enter the username that the LDAP bind request uses for authentication before access is granted to the LDAP Server. Valid values are alpha-numeric characters. Default is blank.
- 7. In the Password field, click <Set>. Then enter the password to be paired with the username attribute, that the LDAP bind request uses for authentication before access is granted to the LDAP Server. Valid values are alphanumeric characters. Default is blank.
- 8. In the Confirm password field, re-enter the password you specified in Step 7, and click <OK>.
- 9. In the Ldap search base field, enter the base Directory Number you can use for LDAP search requests. Valid values are alpha-numeric characters. Default is blank. For example, cn=users, dc=englab, dc=acmepacket, dc=com.

### **Configure LDAP-transactions**

You use the LDAP transactions to configure the application transaction type for LDAP, determine route priority in the route list, and configure the LDAP configuration attributes. You configure this object for LDAP search queries in call routing.

To configure LDAP transactions:

- 1. In the ldap-transactions sections, click <Add>.
- 2. In the App trans type field, select the application transaction type to use for LDAP. This value allows the Oracle Enterprise Session Border Controller (E-SBC) to add call routing updates to the Active Directory. Default is ad-call-routing. Valid value is:
  - ad-call-routing (default)
- **3.** In the Route mode field, select the route priority that the E-SBC uses in the route list. This parameter determines which routes are created, and the priority of those routes within the route list. Default is exact-match-only. Valid values are:
  - exact-match-only (default) If there is an exact match between the dialed telephone number and an LDAP attribute value in the search response entry, a route is created corresponding to that LDAP attribute. If there is an exact match on multiple attributes, the ordering of LDAP attributes in the LDAP configuration determines the priority for each route. For example, an enterprise that uses the same phone number for both Lync and IP-PBX phones, if the msRTCSIP-Line attribute is configured first, the corresponding next hop (Lync Server) would be used to create the first route in the route list.
  - attribute-order-only The ordering of LDAP attributes in the LDAP configuration determines the priority for each route. So if the msRTCSIP-Line attribute is configured first, the corresponding next hop (Lync Server) would be used to create the first route in the route list. If there is a valid value present in the search response entry for a LDAP attribute, a route is created corresponding to that LDAP attribute. Note: The LDAP attribute must have a valid value in the response; a match is not necessary for that attribute. If an entry is returned in the search response, there must be a match on at least one other attribute. For example, the dialed telephone number could be +17813284392 (IP-PBX Phone#), and the msRTCSIP-Line in the response could be +17814307069 (Lync phone#). A route is created for the Lync phone#, even though the dialed telephone number is the PBX Phone#.
  - exact-match-first If there is an exact match between the dialed telephone number and an LDAP attribute
    value in the search response entry, the corresponding route gets the highest priority in the route list. For the
    rest of the routes, the ordering of LDAP attributes in the LDAP configuration determines the priority for each
    route. So if the msRTCSIP-Line attribute is configured first, the corresponding next hop (Lync Server) would
    be used to create the second highest priority route in the route list. If there is a valid value present in the search

response entry for an LDAP attribute, a route is created corresponding to that LDAP attribute. Note: The LDAP attribute must have a valid value in the response; a match is not necessary for that attribute. If an entry is returned in the search response, there must be a match on at least one other attribute. For example, the dialed telephone number could be +17813284392 (IP-PBX Phone#), and the msRTCSIP-Line in the response could be +17814307069 (Lync phone#). A route is created for the Lync phone#, even though the dialed telephone number is the PBX Phone#.

#### **Configure LDAP-config Attributes**

You use the LDAP config attributes object to configure the Active Directory attribute name, next hop for routing SIP requests, the realm for the next hop, a regular expression pattern, and a format for the attribute value. You configure this object for LDAP search queries in the Active Directory.

To configure LDAP config attributes:

- 1. In the ldap-cfg-attributes section, click <Add>.
- 2. In the Name field, enter the Active Directory attribute name. Default is blank. Valid values are alpha-numeric characters. Some examples of Active Directory attribute names are:
  - ipPhone and msRTCSIP-Line for Lync phone number
  - telephoneNumber for IP PBX phone number
  - mobile for Mobile phone number
- **3.** In the Next hop field, enter the Active Directory's next hop when routing SIP requests. Default is blank. Valid values are alpha-numeric characters. Some examples of the Active Directory's next hop are:
  - SAG (Session Agent Group) name, specified by entering an sag: prefix
  - SA (Sesson Agent) name
  - IP Address
- 4. In the SIP interface field, select the name of the SIP interface associated with the next hop. This value determines the network interface to which to route the SIP request. This list contains all of the current SIP interfaces configured on the Oracle Enterprise Session Border Controller. Default values are:
  - Default ENT Default Enterprise SIP interface
  - Default SP Default Service Provider SIP interface
- 5. In the Extraction regex field, enter the regular expression pattern used to break down the string of digits in the phone number extracted from the request URI of the SIP request. The variables extracted from the phone number can be used in the attribute-value-format parameter. The default regex is "\+?1?(\d{2})(\d{3})(\d{4})\$". This value assumes that the phone number is a North American phone number specified in the E.164 format. It extracts three variables from the phone number:
  - \$1 is the area code
  - \$2 and \$3 are the next 3 and 4 digits in the phone number

Valid values are alpha-numeric characters.

6. In the Value format field, enter the format for the attribute value. These format values are extracted from the phone number using the extraction-regex parameter. The default parameter is "tel:+1\$1\$2\$3". This value assumes that the phone number is a North American phone number specified in the E.164 format, and it recreates the phone number in E.164 format.

In addition to the E.164 format, Oracle's Active Directory uses other formats as well to store the phone numbers. You can customize the value specified for this parameter to enable successful queries for phone numbers in other formats.

Valid values are alpha-numeric characters.

- **7.** Click <OK>.
- 8. Save and activate the configuration.

## **Additional Features**

Using the Web GUI, an Administrator can perform configuration on other features on the Oracle Enterprise Session Border Controller. These features include:

- Configuring Media Profile
- Configuring Translation Rules
- Configuring SIP Features
- Configuring SIP Manipulations (including Multipurpose Internet Mail Extensions (MIME), ISDN User Part (ISUP) and Session Description Protocol (SDP) rules)
- Adding an SPL

This section provides procedures for configuring each of these features.

#### **Configure Media Profile**

A Media Profile is a group of parameters that the Oracle Enterprise Session Border Controller uses as a rule when sending/receiving media over the network. You can configure the following parameters for a Media Profile:

- Name
- Subname
- Payload type
- Transport
- 1. From the Main Menu, click Other > Media profile
- 2. Click <Add>.
- **3.** In the Name field, enter the name for this media profile. For example, you might set the name of the media profile as PCMU. Valid values are alpha-numeric characters. Default is blank.
- **4.** In the Subname field, enter the subname for this media profile. Valid values are alpha-numeric characters. You must use a combination of alpha and numeric characters. Default is blank.
- 5. In the Payload type field, enter the payload type number that corresponds to the encoding name you entered in Step 3. This value identifies the format in the SDP media lines. Valid values are alpha-numeric characters. Default is blank.

Note: The Payload type value must be numeric if you use the RTP/AVP transport method.

The following is a table of standard audio and visual payload encodings defined in H. Schulzrinne, GND Fokus, RTP Profile for Audio and Visual Conferences with Minimal Control, RFC 1890, and in the RTP Parameters document in IANA's Directory of Generally Assigned Numbers.

| Payload Type | Encoding Name | Audio (A)/Visual (V) | Clock Rate (Hz) |
|--------------|---------------|----------------------|-----------------|
| 0            | PCMU          | А                    | 8000            |
| 1            | 1016          | А                    | 8000            |
| 2            | G721          | А                    | 8000            |
| 3            | GSM           | А                    | 8000            |
| 4            | G723          | А                    | 8000            |
| 5            | DVI4          | А                    | 8000            |
| 6            | DVI4          | А                    | 16000           |
| 7            | LPC           | А                    | 8000            |
| 8            | РСМА          | А                    | 8000            |
| 9            | G722          | А                    | 8000            |

| Payload Type | Encoding Name                        | Audio (A)/Visual (V) | Clock Rate (Hz) |
|--------------|--------------------------------------|----------------------|-----------------|
| 10           | L16                                  | А                    | 44100           |
| 11           | L16                                  | А                    | 44100           |
| 12           | QCELP                                | А                    | 8000            |
| 13           | reserved                             | А                    |                 |
| 14           | MPA                                  | А                    | 90000           |
| 15           | G728                                 | А                    | 8000            |
| 16           | DVI4                                 | А                    | 11025           |
| 17           | DVI4                                 | А                    | 22050           |
| 18           | G729                                 | А                    | 8000            |
| 19           | reserved                             | А                    |                 |
| 20           | unassigned                           | А                    |                 |
| 21           | unassigned                           | А                    |                 |
| 22           | unassigned                           | А                    |                 |
| 23           | unassigned                           | А                    |                 |
| dyn          | GSM-HR                               | А                    | 8000            |
| dyn          | GSM-EFR                              | А                    | 8000            |
| dyn          | L8                                   | А                    | var.            |
| dyn          | RED                                  | А                    |                 |
| dyn          | VDVI                                 | А                    | var.            |
| 24           | unassigned                           | V                    |                 |
| 25           | CelB                                 | V                    | 90000           |
| 26           | JPEG                                 | V                    | 90000           |
| 27           | unassigned                           | V                    |                 |
| 28           | nv                                   | V                    | 90000           |
| 29           | unassigned                           | V                    |                 |
| 30           | unassigned                           | V                    |                 |
| 31           | H261                                 | V                    | 90000           |
| 32           | MPV                                  | V                    | 90000           |
| 33           | MP2T                                 | AV                   | 90000           |
| 34           | H263                                 | V                    | 90000           |
| 35-71        | unassigned                           | ?                    |                 |
| 72-76        | reserved for RTCP conflict avoidance | N/A                  | N/A             |
| 77-95        | unassigned                           | ?                    |                 |
| 96-127       | dynamic                              | ?                    |                 |

| Payload Type | Encoding Name | Audio (A)/Visual (V) | Clock Rate (Hz) |
|--------------|---------------|----------------------|-----------------|
| dyn          | BT656         | V                    | 90000           |
| dyn          | H263-1998     | V                    | 90000           |
| dyn          | MP1S          | V                    | 90000           |
| dyn          | MP2P          | V                    | 90000           |
| dyn          | BMPEG         | V                    | 90000           |

- **6.** In the Transport field, enter the type of transport protocol to specify in the Media Profile. Default is RTP/AVP. Valid values are:
  - RTP/AVP
  - UDP
- 7. Click  $\langle OK \rangle$ .
- 8. Click <Close>.

#### Advanced Settings

An Administrator can configure the following more advanced parameters:

- Media type
- Required bandwidth
- Frames per packet
- Parameters

#### **Configure Translation Rules**

Oracle Enterprise Session Border Controller number translation is used to change a layer-5 endpoint name according to prescribed rules. Number translations can be performed on both the inbound and the outbound call legs independently, before and after routing occurs.

Number translation is used for SIP, H.323, and SIP/H.323 interworking configurations. Number translation takes place twice for both H.323 and SIP calls. The first number translation is applied to the incoming leg of the call, before the outgoing route is selected. The second number translation is applied to the outgoing leg of the call after the outgoing route is selected.

Number translation can be used to strip address prefixes added by external gateways. It can also be used to add a string tag to an address in order to implement a local policy routing scheme, and then remove the tag upon egress from the Net-Net ESD. The most common use of number translation is to add or remove a "1" or a + from a phone number sent from or addressed to a device.

To configure a Translation Rules:

1. From the Main Menu, click **Other** > **Translation** rules.

The Translation rules table displays the default translation rules for the Oracle Enterprise Session Border Controller. You can select a rule to edit or add a new rule as required.

- 2. To add new rules, click <Add>.
- **3.** In the Id field, enter a descriptive ID name for this translation rule. Valid values are alpha-numeric characters. Default is blank.
- 4. In the Type field, select the type of translation rule you want to configure. Default is none. Valid values are:
  - add—Adds a character or string of characters to the address
  - delete—Deletes a character or string of characters from the address
  - none—Translation rule is disabled
  - replace—Replaces a character or string of characters within the address

- In the Add string field, enter the string to be added during address translation to the original address. The value in this field should always be a real value; i.e., this field should not be populated with at-signs (@) or dollar-signs (\$). Valid values are alpha-numeric characters. Default is blank.
- 6. In the Delete string field, enter the string to be deleted from the original address during address translation. Unspecified characters are denoted by the at-sign symbol (@).Valid values are alpha-numeric characters. Default is blank.

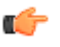

**Note:** The @ character only works if the type parameter is set to delete. This parameter supports wildcard characters or digits only. For example, valid entries are: delete-string=@@@@@@, or delete-string=123456. An invalid entry is delete-string=123@@@.

When the type is set to replace, this value is used in conjunction with the add-string value. The value specified in the delete-string field is deleted and the value specified in the add-string field is inserted. If no value is specified in the delete-string parameter and the type field is set to replace, then nothing is inserted into the address.

- 7. Click <OK>.
- 8. Click <Close>.

#### **Advanced Settings**

An Administrator can configure the following more advanced parameters:

- Add Index
- Delete Index

#### **Configure SIP Features**

SIP extensions that require specific behavior by UAs or proxies are identified by option tags. Option tags are unique identifiers used to designate new options (for example, extensions) in SIP. These option tags appear in the Require, Proxy-Require, and Supported headers of SIP messages.

Option tags are compatibility mechanisms for extensions and are used in header fields such as Require, Supported, Proxy-Require, and Unsupported in support of SIP.

The option tag itself is a string that is associated with a particular SIP option (i.e., an extension). It identifies this option to SIP endpoints.

You configure the SIP feature element to define option tag names and their treatment by the Oracle Enterprise Session Border Controller when the option tag appears in a Supported header, a Require header, and a Proxy-Require header. If an option tag is encountered that is not configured as a SIP feature, the default treatments apply. You only need to configure option tag handling in the SIP feature element when non-default treatment is required.

For more information about configuring a SIP Options Tag, see the section, SIP Options Tag Handling in the Net-Net<sup>®</sup> Enterprise Session Director Configuration Guide.

To configure a SIP Options Tag:

- 1. From the Main Menu, click Other > SIP features.
- 2. Click <Add>.
- **3.** In the Name field, enter a name for the option tag that appears in the Require, Supported, or Proxy-Require headers of inbound and outbound SIP messages. You must enter a unique value. Valid values are alpha-numeric characters. Default is blank.
  - **Note:** Valid option tags are registered with the IANA Protocol Number Assignment Services under Session Initiation Protocol Parameters. Because option tags are not registered until the SIP extension is published as a RFC, there might be implementations based on Internet-Drafts or proprietary implementations that use unregistered option tags.
- 4. In the SIP interface field, select the SIP interface for which to apply this SIP feature. Default is blank. Valid values are:
  - DefaultENT—Default Enterprise SIP interface.
  - DefaultSP—Default Service Provider SIP interface.

**Note:** The drop-down list for the SIP interface field may contain other SIP interfaces if they have been configured in your network.

- 5. In the Require mode inbound field, select the require proxy mode to define how the option tag is treated when encountered in an incoming SIP message's Proxy-Require header. Default is reject. Valid values are:
  - pass—Indicates the Back-to-Back User Agent (B2BUA) should include the tag in the corresponding outgoing message.
  - reject—Indicates the B2BUA should reject the request with a 420 (Bad Extension) response. The option tag is included in an Unsupported header in the reject response.
- 6. In the Require mode outbound field, select the require mode to define how the option tag is treated when it is encountered in an outbound SIP message's Require header. The default value is reject. Valid values are:
  - pass—Indicates the B2BUA should include the tag.
  - reject—Indicates the B2BUA should reject the request with a 420 (Bad Extension) response. The option tag is included in an Unsupported header in the reject response.
- 7. Click <OK>.
- 8. Click <Close>.

#### Advanced Settings

An Administrator can configure the following more advanced parameters:

- Support mode inbound
- Proxy require mode inbound
- Support mode outbound
- · Proxy required mode outbound

#### **Configure SIP Manipulations**

SIP Header Manipulation provides the flexibility to add, remove, or modify any attribute in a SIP message on the Oracle Enterprise Session Border Controller (E-SBC). The most common reason for doing this is to fix an incompatibility problem between two SIP endpoints. This could range from anything such as Softswitch/PSTN incompatibility or an issue between two different IP PBX platforms in a multi-site Enterprise where calls between them fail due to issues in the SIP messaging.

The SIP header and parameter manipulation feature allows you to add, modify, and delete SIP headers and parts of SIP headers called SIP header elements. SIP header elements are the different subparts of the header, such as the header value, header parameter, URI parameter and so on (excluding the header name).

To enable the SIP header and parameter manipulation functionality, you create header manipulation rule sets in which you specify header manipulation rules, as well as optional header element rules that operate on specified header elements. You then apply the header manipulation rules as inbound or outbound for a session agent or SIP interface.

Header manipulation rules operate on the header you specify when you configure the rule. A header manipulation rule can also be configured with a list of element rules, each of which would specify the actions you want performed for a given element of this header.

Header element rules perform operations on the elements of a header. Header elements include all subparts of a header; excluding the header name. For example, header value, header parameter, URI parameter, and so on.

- From the Main Menu, click Other > SIP manipulation. The SIP manipulation table displays the default header manipulation rules for the E-SBC. You can select a rule to edit or add a new rule as required.
- 2. To add a new rule, click <Add>. The following dialog box displays.
- **3.** In the Name field, enter the name of the header to which this rule applies. The name you enter here must match a header name. This is a case-insensitive string that is compared to the header name for matching. You need to create a rule using the long form of the header name and a rule using the compact form of the header name. Valid values are alpha-numeric characters. Default is blank.

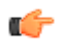

Note: The Request-URI header is identified as request-uri.

4. In the Description field, enter a description for this header manipulation rule. Valid values are alpha-numeric characters. Default is blank.

#### **Specify Split Headers**

In the Split headers field, enter the elements of the message header that you want the Oracle Enterprise Session Border Controller to split.

Click <Add>.

In the Split headers field, enter the header element you want to split. For example, \$LOCAL\_IP.

To add the element to the list and apply another one, click <Apply/Add Another>.

When you have completed adding header elements to the Split header list, click <OK>.

#### **Specify Join Headers**

In the Join headers field, enter the header element you want the Oracle Enterprise Session Border Controller to join.

Click <Add>. The following displays.

| Add           |                          | × |
|---------------|--------------------------|---|
| Join headers: | 1                        |   |
| OK            | Apply/Add another Cancel |   |

In the Join headers field, enter the header element you want to join. For example, \$REMOTE\_IP.

To add the element to the list and apply another one, click <Apply/Add Another>.

When you have completed adding header elements to the Join header list, click <OK>. The following displays.

| Join headers: | Add   Edit   Delete |
|---------------|---------------------|
|               | \$REMOTE_IP         |
|               |                     |
|               |                     |
|               |                     |

#### **Specify Configuration Rule**

- 1. In the cfgRules field, enter the rule to use in the Oracle Enterprise Session Border Controller configuration. These rules use the "Split" and Join headers you specified above.
- 2. Click <Add>, and select header-rule from the drop-down list. The following displays.

| cfgl | Rules          |
|------|----------------|
| A    | dd 🚽           |
|      | header-rule    |
|      | mime-rule      |
|      | mime-isup-rule |
|      | mime-sdp-rule  |

| Name                     |                               |      | Show advanced |
|--------------------------|-------------------------------|------|---------------|
| Header name              |                               |      |               |
| Action                   | none                          | ~    |               |
| Comparison type          | case-sensitive                | ~    |               |
| Msg type                 | any                           | *    |               |
| Methods                  | Add   Edit   Delet            | te   |               |
| Match value<br>New value |                               |      |               |
| cfgRules                 |                               |      |               |
| Add - Edit C             | opy   Delete   Move up   Move | down |               |
| Name Eleme               | nt type                       |      |               |
|                          |                               |      |               |
|                          |                               |      |               |
|                          |                               |      |               |

- **3.** In the Name field, enter a name you want to use for this rule set. Valid values are alpha-numeric characters. Default is blank.
- 4. In the Header name field, enter the name of the header to which this rule applies. The name you enter here must match a header name. This is a case-insensitive string that is compared to the header name for matching. You need to create a rule using the long form of the header name and a rule using the compact form of the header name. Valid values are alpha-numeric characters. Default is blank.

Note: The Request-URI header is identified as request-uri.

- 5. In the Action field, select an action you want applied to the header specified in the Name parameter. Default is none. Valid values are:
  - add—Adds a new header, if that header does not already exist.
  - delete—Deletes the header, if it exists.
  - find-replace-all—Finds all matching headers and replaces it with the header you specified for "Split" and Join.
  - log—Logs the header.
  - manipulate-Manipulates the elements of this header to the element rules configured.
  - monitor—Monitors the header.
  - store—Stores the header.
  - none—(default) No action is taken.
  - reject—Rejects the header.
  - sip-manip—Manipulates the SIP elements of this header to the element rules configured.
  - store—Stores the header.
- 6. In the Comparison type field, select the way that you want SIP headers to be compared. This choice dictates how the Oracle Enterprise Session Border Controller processes the match rules against the SIP header. Default is case-sensitive. Valid values are:
  - boolean-Header is compared to header rule and must match exactly or it is rejected.
- · case-insensitive-Header is compared to header rule regardless of the case of the header.
- case-sensitive—(default) Header is compared to the header rule and case must be exactly the same or it is rejected.
- pattern-rule—Header is compared to the header rule and the pattern must be exactly the same or it is rejected.
- refer-case-insensitive—Header is compared to the header rule regardless of the case in a REFER message.
- refer-case-sensitive—Header is compared to the header rule and the case must be exactly the same as in the REFER message or it is rejected.
- 7. In the Msg type field, select the message type to which this header rule applies. Default is any. Valid values are:
  - any-(default) Requests, replies, and out-of-dialog messages
  - out-of-dialog—Out of dialog messages only.
  - reply—Reply messages only
  - request—Request messages only
- 8. In the Methods field, specify the SIP method names to which you want to apply this header rule.

Click <Add>. The following diplays.

| Add      |                             | × |
|----------|-----------------------------|---|
| Methods: |                             |   |
|          | OK Apply/Add another Cancel |   |

In the Methods field, enter SIP method names to which you want to apply this header rule. For example, INVITE, ACK, BYE.

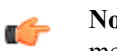

**Note:** This field is empty by default. If you leave the method field empty, the header rule applies to all methods.

To add the method to the list and apply another one, click <Apply/Add Another>.

When you have completed adding methods, click <OK>. The following displays.

| Methods | Add    |  | Edit | Delete |
|---------|--------|--|------|--------|
|         | INVITE |  |      |        |
|         |        |  |      |        |
|         |        |  |      |        |

- **9.** In the Match value field, enter the value you want to match against the element value for an action to be performed.
- **10.** In the New value field, enter the value for a new element or to replace a value for an existing element. You can enter an expression that includes a combination of absolute values, pre-defined parameters, and operators.
  - Absolute values use double quotes for clarity. You must escape all double quotes and back slashes that are part of an absolute value, and enclose the absolute value in double quotes.

For example:

sip:"+\$TRUNK GROUP+".\$TRUNK GROUP CONTEXT

• Pre-defined parameters always start with a \$. The following table describes the pre-defined parameters.

Pre-defined Parameters Table

| Parameter             | Description                                                                                                    |
|-----------------------|----------------------------------------------------------------------------------------------------|
| \$ORIGINAL            | Original value of the element is used.                                                                                                  |
| \$LOCAL_IP            | IP address of the SIP interface on which the message was<br>received for inbound manipulation; or sent on for outbound<br>manipulation. |
| \$REMOTE_IP           | IP address the message was received from for inbound manipulation; or being sent to for outbound manipulation.                          |
| \$REMOTE_VIA_HOST     | Host from the top Via header of the message is used.                                                                                    |
| \$TRUNK_GROUP         | Trunk group is used.                                                                                                    |
| \$TRUNK_GROUP_CONTEXT | Trunk group context is used.                                                                                                    |

The following table describes the Operators.

**Operators** Table

| Operator | Description                               |
|----------|-------------------------------------------|
| +        | Append the value to the end. For example: |
|          | acme"+"packet                             |
|          | generates acmepacket                      |
| +^       | Prepends the value. For example:          |
|          | acme"+^"packet                            |
|          | generates packetacme                      |
| -        | Subtract at the end. For example:         |
|          | 112311"-"11                               |
|          | generates 1123                            |
| -^       | Subtract at the beginning. For example:   |
|          | 112311"-^"11                              |
|          | generates 2311                            |

Examples of entries for the new-value field.

\$ORIGINAL+acme
\$ORIGINAL+"my name is john"
\$ORIGINAL+"my name is \"john\""
\$ORIGINAL-^781+^617

## **Specify Element Rule**

Header element rules perform operations on the elements of a header. Header elements include all subparts of a header; excluding the header name. For example, header value, header parameter, URI parameter, and so on.

1. In the cfgRules field, click <Add>, and then select element-rule from the drop-down list. This allows you to define the element rules you want to use to be performed on the elements of the header specified by the header rule. The following dialog box displays.

| cfgRules<br>Add •<br>element-rule |                           |   |               |
|-----------------------------------|---------------------------|---|---------------|
| Element rule                      |                           |   | ×             |
| Add SIP manipulation / H          | eader rule / Element rule |   | Show advanced |
| Name                              |                           |   |               |
| Parameter name                    |                           |   |               |
| Туре                              |                           | ~ |               |
| Action                            | none                      | ~ |               |
| Match val type                    | any                       | ~ |               |
| Comparison type                   | case-sensitive            | ~ |               |
| Match value                       |                           |   |               |
| New value                         |                           |   |               |
| ОК                                | Cancel                    |   |               |

- 2. In the Name field, enter the name of the element to which this rule applies. Valid values are alpha-numeric characters. Default is blank.
- **3.** In the Parameter name field, enter the parameter name to which this rule applies. The parameter name depends on the element name you entered in step 2. For uri-param, uri-user-param, and header-param it is the parameter name to be added, replaced, or deleted. For all other types, it serves to identify the element rule and any name can be used. Valid values are alpha-numeric characters. Default is blank.
- 4. In the Type field, select the type of element on which to perform the action. Default is blank. Valid values are:
  - header-param—Perform the action on the parameter portion of the header.
  - header-param-name—Perform the action on the header parameter name.
  - header-value—Perform the action on the header value.
  - mime—Perform the action on Multipurpose Internet Mail Extensions (MIME).
  - reason-phrase—Perform the action on reason phrases.
  - status-code—Perform the action on status codes.
  - teluri-param—Perform the action on a SIP telephone Uniform Resource Identifier (URI).
  - uri-display—Perform the action on the display of the SIP URI.
  - uri-header-Perform the action on a header included in a request constructed from the URI.
  - uri-header-name—Perform the action on a SIP URI header name.
  - uri-host—Perform the action on a Host portion of the SIP URI.
  - uri-param—Perform the action on the parameter included in the SIP URI.
  - uri-param-name—Perform the action on the name parameter of the SIP URI.
  - uri-phone-number-only—Perform the action on a SIP URI phone number only.
  - uri-port—Perform the action on the port number portion of the SIP URI.
  - uri-user—Perform the action on the user portion of the SIP URI.
  - uri-user-only—Perform the action on the user portion only of the SIP URI.
  - uri-user-param—Perform the action on the user parameter of the SIP URI.
- 5. In the Action field, enter the action you want applied to the element specified in the Name parameter, if there is a match value. Default is none. Valid values are:
  - add—Adds a new element, if that element does not already exist.
  - delete-element—Deletes the element, if it exists.
  - delete-header—Delete the header where this element exists.

- find-replace-all—Finds all matching elements and replaces it with the element you specified in this procedure.
- log—Logs the element.
- none—(default) No action is taken.
- reject—Rejects the element.
- replace—Replaces the element
- sip-manip—Manipulates the SIP elements of this header to the element rules configured.
- store—Stores the element.
- 6. In the Match val type field, select the type of value that needs to be matched to the match-field entry for the action to be performed. Default is any. Valid values are:
  - any—(default) Element value in the SIP message is compared with the match-value field entry. If the match-value field is empty, all values are considered a match.
  - fqdn—Element value in the SIP message must be a valid FQDN to be compared to the match-value field entry. If the match-value field is empty, any valid FQDN is considered a match. If the element value is not a valid FQDN, it is not considered a match.
  - ip—Element value in the SIP message must be a valid IP address to be compared to the match-value field entry. If the match-value field is empty, any valid IP address is considered a match. If the element value is not a valid IP address, it is not considered a match.
- 7. In the Comparison type field, select the way that you want SIP elements to be compared. This choice dictates how the Oracle Enterprise Session Border Controller processes the match rules against the SIP header. Default is case-sensitive. Valid values are:
  - boolean—Header is compared to header rule and must match exactly or it is rejected.
  - case-insensitive—Header is compared to header rule regardless of the case of the header.
  - case-sensitive—(default) Header is compared to the header rule and case must be exactly the same or it is rejected.
  - pattern-rule—Header is compared to the header rule and the pattern must be exactly the same or it is rejected.
  - refer-case-insensitive-Header is compared to the header rule regardless of the case in a REFER message.
  - refer-case-sensitive—Header is compared to the header rule and the case must be exactly the same as in the REFER message or it is rejected.
- **8.** In the Match value field, enter the value you want to match against the element value for an action to be performed.
- **9.** In the New value field, enter the value for a new element or to replace a value for an existing element. You can enter an expression that includes a combination of absolute values, pre-defined parameters, and operators.
  - Absolute values use double quotes for clarity. You must escape all double quotes and back slashes that are part of an absolute value, and enclose the absolute value in double quotes.

For example:

sip:"+\$TRUNK\_GROUP+".\$TRUNK\_GROUP\_CONTEXT

- Pre-defined parameters always start with a \$. For valid values, see the Pre-defined Parameters Table.
- Operators parameters For valid values, see the Operators Table.

Examples of entries for the new-value field.

```
$ORIGINAL+acme
$ORIGINAL+"my name is john"
$ORIGINAL+"my name is \"john\""
$ORIGINAL-^781+^617
```

10. Click <OK>. The Header Rule dialog box displays.

| ers CfgRules             |
|--------------------------|
| header-rule name FromFix |
| header-rule name getSTN  |
| header-rule name chk183  |
|                          |

11. Click <Close>.

### **Configuring MIME Rules**

Using the SIP Head Manipulation Rule (HMR) feature set, you can manipulate Multipurpose Internet Mail Extensions (MIME) types in SIP message bodies. While you can manipulate the body of SIP messages or a specific content type using other iterations of SIP HMR, this version gives you the power to change the MIME attachment of a specific type within the body by using regular expressions.

To achieve this, you use the find-replace-all action type, which enables the search for a particular string and the replacement of all matches for that type. Although you use find-replace-all to manipulate MIME attachments, it can also be used to achieve other goals in SIP HMR. Note that using find-replace-all might consume more system resources than other HMR types. Therefore this powerful action type should only be used when another type cannot perform the type of manipulation you require.

For more information about configuring MIME rules, see the section, MIME Support in the *Net-Net*<sup>®</sup> *Enterprise Session Director Configuration Guide*.

To configure MIME rules:

1. After adding a new SIP manipulation rule, go to the SIP Manipulation dialog box.

| Name:          | NAT_IP                                                            |          |
|----------------|-------------------------------------------------------------------|----------|
| Description:   | Basic topology hiding manipulation -<br>From, To and PAI headers. |          |
| Split headers: | Add   Edit   Delete                                               |          |
| Join headers:  | Add Edit Delete                                                   |          |
|                |                                                                   |          |
| cfgRules       |                                                                   |          |
| Add 🝷 Ed       | it Copy Delete Move up Move down                                  |          |
| Name           | Element type                                                      |          |
| FromFix        | header-rule                                                       | <u>^</u> |
| ToFix          | header-rule                                                       | =        |
| PAIFix         | header-rule                                                       |          |
| HeaderRule1    | header-rule                                                       | -        |

2. In the cfgrules field, click <Add> and select mime-rules from the drop-down list. This allows you to specify mime rules for the header rules you configured. The following dialog box displays.

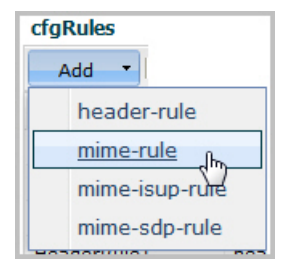

| Mime rule                                       |                              |          | 8             |
|-------------------------------------------------|------------------------------|----------|---------------|
| Add SIP manipulation / Mime r                   | ule                          |          | Show advanced |
| Name:<br>Content type:<br>Msg type:<br>Methods: | any<br>Add   Edit   Delete   | <b>v</b> | E             |
| Format:                                         | ascii-string                 | ~        |               |
| Action:                                         | none                         | *        |               |
| Comparison type:                                | case-sensitive               | ~        |               |
| Match value:                                    |                              |          |               |
| New value:                                      |                              |          |               |
| cfgRules                                        |                              |          |               |
| Add - Edit Copy                                 | Delete   Move up   Move down |          |               |
| Name Element ty                                 | pe                           |          |               |
|                                                 |                              |          | -             |
| ОК Са                                           | ancel                        |          |               |

- **3.** In the Name field, enter a name you want to use for this MIME rule. Valid values are alpha-numeric characters. Default is blank.
- 4. In the Content type field, enter the content type of the MIME. For example, application/sipfrag or application/sdp. This value is the content type that the Oracle Enterprise Session Border Controller looks for in the MIME. Valid values are alpha-numeric characters. Default is blank.
- **5.** In the Msg type field, specify the type of message to which this MIME rule applies. Default is any. Valid values are:
  - any—Both Requests and Reply messages
  - out-of-dialog—Out of dialog messages only.
  - reply—Reply messages only
  - request—Request messages only
- 6. In the Methods field, specify the SIP method names to which you want to apply this MIME rule.

Click <Add>. The following diplays.

| Add      |                             | × |
|----------|-----------------------------|---|
|          |                             |   |
| Methods: |                             |   |
|          |                             |   |
|          |                             |   |
|          | OK Apply/Add another Cancel |   |

In the Methods field, enter SIP method names to which you want to apply this MIME rule. For example, INVITE, ACK, BYE.

**Note:** This field is empty by default. If you leave the method field empty, the MIME rule applies to all methods.

To add the method to the list and apply another one, click <Apply/Add Another>.

When you have completed adding methods, click <OK>. The following displays.

| Methods | Add Edit Delete |
|---------|-----------------|
|         | INVITE          |
|         |                 |
|         |                 |
|         |                 |

- 7. In the Format field, select the format to apply to this MIME rule. Default is ascii-string. Valid values are:
  - ascii-string a character-encoding scheme that represents text (128 ASCII codes, 7 bits)
  - binary-ascii encoding scheme where each byte of an ASCII character is used; can use up to 256 bit patterns
  - hex-ascii encoding scheme that uses a string of numbers (no spaces) to represent each ASCII character.
- **8.** In the Action field, enter the action you want applied to the MIME rule specified in the Name parameter, if there is a match value. Default is none. Valid values are:
  - add—Adds a new element, if that element does not already exist.
  - delete—Deletes the element, if it exists.
  - find-replace-all—Finds all matching elements and replaces it with the element you specified in this procedure.
  - log—Logs the element.
  - manipulate—Manipulates the elements of this header to the element rules configured.
  - monitor—Monitors the header for this element.
  - none—(default) No action is taken.
  - reject—Rejects the element.
  - sip-manip—Manipulates the SIP elements of this header to the element rules configured.
  - store—Stores the element.
- **9.** In the Comparison type field, select the way that you want the MIME to be compared with this MIME rule. This choice dictates how the Oracle Enterprise Session Border Controller processes the match rules against the MIME. Default is case-sensitive. Valid values are:
  - boolean—Header is compared to MIME rule and must match exactly or it is rejected.
  - case-insensitive—Header is compared to MIME rule regardless of the case of the header.
  - case-sensitive—(default) Header is compared to the MIME rule and case must be exactly the same or it is rejected.
  - pattern-rule—Header is compared to the MIME rule and the pattern must be exactly the same or it is rejected.
  - refer-case-insensitive—Header is compared to the header rule regardless of the case in a REFER message.
  - refer-case-sensitive—Header is compared to the header rule and the case must be exactly the same as in the REFER message or it is rejected.

**10.** In the Match value field, enter the value you want to match against the element value for an action to be performed.

- **11.** In the New value field, enter the value for a new element or to replace a value for an existing element. You can enter an expression that includes a combination of absolute values, pre-defined parameters, and operators.
  - Absolute values use double quotes for clarity. You must escape all double quotes and back slashes that are part of an absolute value, and enclose the absolute value in double quotes.

For example:

sip:"+\$TRUNK\_GROUP+".\$TRUNK\_GROUP\_CONTEXT

- Pre-defined parameters always start with a \$. For valid values, see the Pre-defined Parameters Table.
- Operators parameters For valid values, see the Operators Table.

Examples of entries for the new-value field.

```
$ORIGINAL+acme
$ORIGINAL+"my name is john"
```

```
$ORIGINAL+"my name is \"john\""
$ORIGINAL-^781+^617
```

**12.** Click <OK>. The MIME Rule dialog box displays.

**13.** Click <OK>. The SIP Manipulation dialog box displays.

| And a base down |                          |
|-----------------|--------------------------|
| Join neaders    | CfgRules                 |
|                 | header-rule name FromFix |
|                 | header-rule name getSTN  |
|                 | header-rule name chk183  |
|                 |                          |

14. Click <Close>.

#### **Configuring MIME Header Rule**

You can configure MIME header rules within a MIME rule. Use the following procedure to configure a MIME header rule.

To configure a MIME header rule:

1. In the MIME rules dialog box, in the cfgRules field, click <Add>, and then select mime-header-rule from the drop-down list. This allows you to define the MIME rules you want to use to be performed on the elements of the header specified by the MIME rule. The following dialog box displays.

| cfgRules                   | 1                         |               |
|----------------------------|---------------------------|---------------|
| Add -                      | 1                         |               |
| mime-neader-rule           |                           |               |
|                            |                           | M             |
| Mime header rule           |                           | 8             |
| Add SIP manipulation / Mim | e rule / Mime header rule | Show advanced |
| Name:                      |                           |               |
| Mime header name:          |                           |               |
| Action:                    | none 👻                    |               |
| Comparison type:           | case-sensitive 👻          |               |
| Match value:               |                           |               |
| New value:                 |                           |               |
|                            |                           |               |
|                            |                           |               |
|                            |                           |               |
| ОК                         | Cancel                    |               |

- **2.** In the Name field, enter the name of the element to which this rule applies. Valid values are alpha-numeric characters. Default is blank.
- 3. In the Mime header name field, enter the parameter name to which this rule applies. The parameter name depends on the element name you entered in step 2. For uri-param, uri-user-param, and header-param it is the parameter

name to be added, replaced, or deleted. For all other types, it serves to identify the element rule and any name can be used. Valid values are alpha-numeric characters. Default is blank.

- 4. In the Action field, enter the action you want applied to the MIME rule specified in the Name parameter, if there is a match value. Default is none. Valid values are:
  - add—Adds a new element, if that element does not already exist.
  - delete—Deletes the element, if it exists.
  - find-replace-all—Finds all matching elements and replaces it with the element you specified in this procedure.
  - log—Logs the element.
  - monitor-Monitors the header for this element.
  - none—(default) No action is taken.
  - reject—Rejects the element.
  - replace—Replaces the element.
  - sip-manip—Manipulates the SIP elements of this header to the element rules configured.
  - store—Stores the element.
- 5. In the Comparison type field, select the way that you want the MIME to be compared with this MIME rule. This choice dictates how the Oracle Enterprise Session Border Controller processes the match rules against the MIME. Default is case-sensitive. Valid values are:
  - boolean—Header is compared to MIME rule and must match exactly or it is rejected.
  - case-insensitive—Header is compared to MIME rule regardless of the case of the header.
  - case-sensitive—(default) Header is compared to the MIME rule and case must be exactly the same or it is rejected.
  - pattern-rule—Header is compared to the MIME rule and the pattern must be exactly the same or it is rejected.
  - refer-case-insensitive-Header is compared to the header rule regardless of the case in a REFER message.
  - refer-case-sensitive—Header is compared to the header rule and the case must be exactly the same as in the REFER message or it is rejected.
- 6. In the Match value field, enter the value you want to match against the element value for an action to be performed.
- 7. In the New value field, enter the value for a new element or to replace a value for an existing element. You can enter an expression that includes a combination of absolute values, pre-defined parameters, and operators.
  - Absolute values use double quotes for clarity. You must escape all double quotes and back slashes that are part of an absolute value, and enclose the absolute value in double quotes.

For example:

```
sip:"+$TRUNK_GROUP+".$TRUNK_GROUP_CONTEXT
```

- Pre-defined parameters always start with a \$. For valid values, see the Pre-defined Parameters Table.
- Operators parameters For valid values, see the Operators Table.

Examples of entries for the new-value field.

```
$ORIGINAL+acme
$ORIGINAL+"my name is john"
$ORIGINAL+"my name is \"john\""
$ORIGINAL-^781+^617
```

- 8. Click <OK>. The MIME Rule dialog box displays.
- 9. Click <OK>. The SIP Manipulation dialog box displays.

| Add Ed    | lit Copy Delete    |               |              |                          |
|-----------|--------------------|---------------|--------------|--------------------------|
| Name      | Description        | Split headers | Join headers | CfgRules                 |
| NAT_IP    | Basic topology hid |               |              | header-rule name FromFix |
| STNrule   | Adding in the Dive |               |              | header-rule name getSTN  |
| add100Rel | Adds a Require:10  |               |              | header-rule name chk183  |

10. Click <Close>.

### **Configuring MIME ISUP Rule**

You can configure a MIME ISDN User Part (ISUP) rule for a SIP manipulatin rule. Use the following procedure to configure a MIME ISUP rule.

To configure a MIME ISUP rule:

1. In the SIP Manipulation dialog box, in the cfgRules field, click <Add>, and then select mime-isup-rule from the drop-down list. This allows you to define the MIME ISUP rules you want to use to be performed on the elements of the header specified by the MIME rule. The following dialog box displays.

| cfgRules        |
|-----------------|
| Add 🔻           |
| header-rule     |
| mime-rule       |
| mime-isup-rule  |
| mime-sdp-rule 🖤 |

| ne isup rule       |                                     | ×             |
|--------------------|-------------------------------------|---------------|
| dd SIP manipulatio | n / Mime isup rule                  | Show advanced |
| cfgRules           |                                     |               |
| Add - Edit         | Copy   Delete   Move up   Move down |               |
| Name               | Element type                        |               |
|                    |                                     |               |
|                    |                                     |               |
|                    |                                     |               |
| 0                  | Cancel                              |               |

2. In the cfgRules field, click <Add>, and then select mime-header-rule from the drop-down list. The following dialog box displays.

| cfgRules                  |                                 |               |
|---------------------------|---------------------------------|---------------|
| Add 🔻                     |                                 |               |
| mime-header-rule          |                                 |               |
| isup-param-rule           | hrd-                            |               |
|                           |                                 |               |
|                           |                                 |               |
| Mime header rule          |                                 | 8             |
| Add SIP manipulation / Mi | me isup rule / Mime header rule | Show advanced |
| Name:                     |                                 |               |
| Mime header name:         |                                 |               |
| Action:                   | none                            |               |
| Comparison type:          | case-sensitive 💌                |               |
| Match value:              |                                 |               |
| New value:                |                                 |               |
|                           |                                 |               |
| ОК                        | Cancel                          |               |

- **3.** In the Name field, enter the name of the element to which this rule applies. Valid values are alpha-numeric characters. Default is blank.
- 4. In the Mime header name field, enter the parameter name to which this rule applies. The parameter name depends on the element name you entered in step 3. For uri-param, uri-user-param, and header-param it is the parameter name to be added, replaced, or deleted. For all other types, it serves to identify the element rule and any name can be used. Valid values are alpha-numeric characters. Default is blank.
- 5. In the Action field, enter the action you want applied to the MIME rule specified in the Name parameter, if there is a match value. Default is none. Valid values are:
  - add—Adds a new element, if that element does not already exist.
  - delete—Deletes the element, if it exists.
  - find-replace-all—Finds all matching elements and replaces it with the element you specified in this procedure.
  - log—Logs the element.
  - monitor—Monitors the header for this element.
  - none-(default) No action is taken.
  - reject—Rejects the element.
  - replace—Replaces the element.
  - sip-manip—Manipulates the SIP elements of this header to the element rules configured.
  - store—Stores the element.
- 6. In the Comparison type field, select the way that you want the MIME to be compared with this MIME rule. This choice dictates how the Oracle Enterprise Session Border Controller processes the match rules against the MIME. Default is case-sensitive. Valid values are:
  - boolean—Header is compared to MIME rule and must match exactly or it is rejected.
  - case-insensitive—Header is compared to MIME rule regardless of the case of the header.
  - case-sensitive—(default) Header is compared to the MIME rule and case must be exactly the same or it is rejected.
  - pattern-rule—Header is compared to the MIME rule and the pattern must be exactly the same or it is rejected.
  - refer-case-insensitive—Header is compared to the header rule regardless of the case in a REFER message.
  - refer-case-sensitive—Header is compared to the header rule and the case must be exactly the same as in the REFER message or it is rejected.
- 7. In the Match value field, enter the value you want to match against the element value for an action to be performed.

- **8.** In the New value field, enter the value for a new element or to replace a value for an existing element. You can enter an expression that includes a combination of absolute values, pre-defined parameters, and operators.
  - Absolute values use double quotes for clarity. You must escape all double quotes and back slashes that are part of an absolute value, and enclose the absolute value in double quotes.

For example:

sip:"+\$TRUNK\_GROUP+".\$TRUNK\_GROUP\_CONTEXT

- Pre-defined parameters always start with a \$. For valid values, see the Pre-defined Parameters Table.
- Operators parameters For valid values, see the Operators Table.

Examples of entries for the new-value field.

```
$ORIGINAL+acme
$ORIGINAL+"my name is john"
$ORIGINAL+"my name is \"john\""
$ORIGINAL-^781+^617
```

- 9. Click <OK>. The MIME ISUP Rule dialog box displays.
- 10. Click <OK>. The SIP Manipulation dialog box displays.

| dd Edit         | Copy Delete                             |               |              |                         |
|-----------------|-----------------------------------------|---------------|--------------|-------------------------|
| ne              | Description                             | Split headers | Join headers | CfgRules                |
| _IP             | Basic topology hid                      |               |              | header-rule name FromFi |
| Irule           | Adding in the Dive                      |               |              | header-rule name getSTN |
| 100Rel          | Adds a Require:10                       |               |              | header-rule name chk183 |
| irule<br>100Rel | Adding in the Dive<br>Adds a Require:10 |               |              | header-rule name ge     |

11. Click <Close>.

#### **Configuring ISUP Param Rules**

The ISUP param rules are for advanced users only. This feature configures the following for the ISUP param rules:

- Name
- Type
- Format
- Action
- Comparison Type
- Match Value
- New Value

For more information about configuring ISUP Param Rules, see the section, Regular Experssions and Boolean Expressions in the *Net-Net*<sup>®</sup> *Enterprise Session Director Configuration Guide*.

### **Configuring MIME SDP Rules**

You can configure MIME Session Description Protocol (SDP) rules for SIP Manipulation on the Oracle Enterprise Session Border Controller if required. Use the following procedure to configure MIME SDP rules.

To configuration MIME SDP rules:

1. From the SIP Manipulation dialog box, in the cfgRules field, click <Add>, and then select mime-sdp-rule from the drop-down list. The following dialog box displays.

| Add -                      |                              |    |               |
|----------------------------|------------------------------|----|---------------|
|                            |                              |    |               |
| header-rule                |                              |    |               |
| mine mile                  |                              |    |               |
| mime-ruie                  |                              |    |               |
| mime-isup-rule             |                              |    |               |
| mime-sdp-rule              |                              |    |               |
|                            |                              |    |               |
| U                          |                              |    |               |
|                            |                              |    |               |
| ime sdp rule               |                              |    | ×             |
| Add CTD manipulation / Min | a ada mila                   |    |               |
| Add STE manipulation / Min | ie sup ruie                  |    | Show advanced |
| Name                       | 1                            |    | Â             |
| Msg type                   | any                          | ~  |               |
| Methods                    | Add Edit Dele                | te |               |
|                            |                              |    |               |
|                            |                              |    |               |
|                            |                              |    |               |
|                            |                              |    |               |
| Action                     | none                         | ~  | =             |
| Comparison type            | case-sensitive               | ~  |               |
| Match value                |                              |    |               |
| New value                  |                              |    |               |
| ctgRules                   | an I Dalata I Mana na I Mana |    |               |
| Add Edit Co                | py   Delete   Move up   Move |    |               |
| Name Elemen                | и туре                       |    |               |
|                            |                              |    |               |
|                            |                              |    |               |
|                            |                              |    |               |

- 2. In the Name field, enter a name you want to use for this MIME SDP rule. Valid values are alpha-numeric characters. Default is blank.
- **3.** In the Msg type field, specify the type of message to which this MIME SDP rule applies. Default is any. Valid values are:
  - any—Both Requests and Reply messages
  - out-of-dialog—Out of dialog messages only.
  - reply—Reply messages only
  - request—Request messages only
- 4. In the Methods field, specify the SIP method names to which you want to apply this MIME SDP rule.

Click <Add>. The following diplays.

| Add      |                             | × |
|----------|-----------------------------|---|
|          |                             |   |
| Methods: |                             |   |
|          |                             |   |
|          | OK Apply/Add another Cancel |   |

In the Methods field, enter SIP method names to which you want to apply this MIME SDP rule. For example, INVITE, ACK, BYE.

**Note:** This field is empty by default. If you leave the method field empty, the MIME rule applies to all methods.

C C T

To add the method to the list and apply another one, click <Apply/Add Another>.

When you have completed adding methods, click <OK>. The following displays.

| Methods | Add Edit Delete |
|---------|-----------------|
|         | INVITE          |
|         |                 |
|         |                 |

- 5. In the Action field, enter the action you want applied to the MIME SDP rule specified in the Name parameter, if there is a match value. Default is none. Valid values are:
  - add—Adds a new element, if that element does not already exist.
  - delete—Deletes the element, if it exists.
  - find-replace-all—Finds all matching elements and replaces it with the element you specified in this procedure.
  - log—Logs the element.
  - manipulate—Manipulates the elements of this header to the element rules configured.
  - monitor—Monitors the header for this element.
  - none-(default) No action is taken.
  - reject—Rejects the element.
  - sip-manip—Manipulates the SIP elements of this header to the element rules configured.
  - store—Stores the element.
- 6. In the Comparison type field, select the way that you want the MIME to be compared with this MIME SDP rule. This choice dictates how the Oracle Enterprise Session Border Controller processes the match rules against the MIME. Default is case-sensitive. Valid values are:
  - boolean—Header is compared to MIME rule and must match exactly or it is rejected.
  - case-insensitive-Header is compared to MIME rule regardless of the case of the header.
  - case-sensitive—(default) Header is compared to the MIME rule and case must be exactly the same or it is rejected.
  - pattern-rule—Header is compared to the MIME rule and the pattern must be exactly the same or it is rejected.
  - refer-case-insensitive—Header is compared to the header rule regardless of the case in a REFER message.
  - refer-case-sensitive—Header is compared to the header rule and the case must be exactly the same as in the REFER message or it is rejected.
- 7. In the Match value field, enter the value you want to match against the element value for an action to be performed.
- **8.** In the New value field, enter the value for a new element or to replace a value for an existing element. You can enter an expression that includes a combination of absolute values, pre-defined parameters, and operators.
  - Absolute values use double quotes for clarity. You must escape all double quotes and back slashes that are part of an absolute value, and enclose the absolute value in double quotes.

For example:

sip:"+\$TRUNK\_GROUP+".\$TRUNK\_GROUP\_CONTEXT

- Pre-defined parameters always start with a \$. For valid values, see the Pre-defined Parameters Table.
- Operators parameters For valid values, see the Operators Table.

Examples of entries for the new-value field.

```
$ORIGINAL+acme
$ORIGINAL+"my name is john"
$ORIGINAL+"my name is \"john\""
$ORIGINAL-^781+^617
```

#### **Configuring MIME Header Rule for SDP**

You can configure the MIME header rule for the MIME SDP rule if required. Use the procedures in Configuring MIME Header Rule to configure the MIME header rule fo SDP.

#### **Configuring SDP Session Rule**

You can configure the SDP session rules for the MIME SDP rules if required. Use the following procedure to configure SDP Session rules.

To configure SDP session rules:

1. In the MIME SDP Rules dialog box, in the cfgRules field, click <Add>, and then select sdp-session-rule from the drop-down list. This allows you to define the SDP session rules you want to use to be performed on the elements of the header specified by the MIME rule. The following dialog box displays.

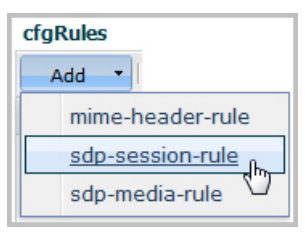

| Action          | none                    | *      |  |
|-----------------|-------------------------|--------|--|
| Comparison type | case-sensitive          | *      |  |
| Match value     |                         |        |  |
| New value       |                         |        |  |
| cfgRules        |                         |        |  |
| Add - Edit      | Copy Delete Move up Mov | e down |  |
| Name            | Element type            |        |  |

- 2. In the Name field, enter the name of the element to which this rule applies. Valid values are alpha-numeric characters. Default is blank.
- **3.** In the Action field, enter the action you want applied to the SDP session rule specified in the Name parameter, if there is a match value. Default is none. Valid values are:
  - add—Adds a new element, if that element does not already exist.
  - delete—Deletes the element, if it exists.
  - find-replace-all—Finds all matching elements and replaces it with the element you specified in this procedure.
  - log—Logs the element.
  - monitor-Monitors the header for this element.
  - none—(default) No action is taken.
  - reject—Rejects the element.
  - replace—Replaces the element.
  - sip-manip—Manipulates the SIP elements of this header to the element rules configured.
  - store—Stores the element.

- 4. In the Comparison type field, select the way that you want the MIME to be compared with this SDP session rule. This choice dictates how the Oracle Enterprise Session Border Controller processes the match rules against the MIME. Default is case-sensitive. Valid values are:
  - boolean—Header is compared to MIME rule and must match exactly or it is rejected.
  - case-insensitive—Header is compared to MIME rule regardless of the case of the header.
  - case-sensitive—(default) Header is compared to the MIME rule and case must be exactly the same or it is rejected.
  - pattern-rule—Header is compared to the MIME rule and the pattern must be exactly the same or it is rejected.
  - refer-case-insensitive-Header is compared to the header rule regardless of the case in a REFER message.
  - refer-case-sensitive—Header is compared to the header rule and the case must be exactly the same as in the REFER message or it is rejected.
- 5. In the Match value field, enter the value you want to match against the element value for an action to be performed.
- 6. In the New value field, enter the value for a new element or to replace a value for an existing element. You can enter an expression that includes a combination of absolute values, pre-defined parameters, and operators.
  - Absolute values use double quotes for clarity. You must escape all double quotes and back slashes that are part of an absolute value, and enclose the absolute value in double quotes.

For example:

sip:"+\$TRUNK\_GROUP+".\$TRUNK\_GROUP\_CONTEXT

- Pre-defined parameters always start with a \$. For valid values, see the Pre-defined Parameters Table.
- Operators parameters For valid values, see the Operators Table.

Examples of entries for the new-value field.

```
$ORIGINAL+acme
$ORIGINAL+"my name is john"
$ORIGINAL+"my name is \"john\""
$ORIGINAL-^781+^617
```

### **Configuring SDP Line Rules for Sessions**

When configuring the SDP session rules, you can also configure the SDP line rules. For more information about configuring SDP line rules, see the section, sdp-line-rule in the *Net-Net*<sup>®</sup> *Enterprise Session Director Configuration Guide*.

Use the following procedure to configure the SDP line rules.

To configure SDP line rules:

1. From the SDP Session Rule dialog box, in the cfgRules field, click <Add>, and then select sdp-line-rules from the drop-down list. This allows you to define the SDP line rules you want to use to be performed on the elements of the header specified by the SDP session rule. The following dialog box displays.

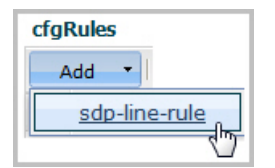

| dd SIP manipulation / N | 1ime sdp rule / Sdp session rule / S | dp line rule | Show advanced |
|-------------------------|--------------------------------------|--------------|---------------|
| Name                    |                                      |              |               |
| Туре                    |                                      |              |               |
| Action                  | none                                 | *            |               |
| Comparison type         | case-sensitive                       | *            |               |
| Match value             |                                      |              |               |
| New value               |                                      |              |               |
|                         |                                      |              |               |
|                         |                                      |              |               |
|                         |                                      |              |               |
|                         |                                      |              |               |
|                         |                                      |              |               |
|                         |                                      |              |               |
|                         |                                      |              |               |

- **2.** In the Name field, enter the name of the element to which this rule applies. Valid values are alpha-numeric characters. Default is blank.
- **3.** In the Type field, enter the applicable SDP descriptor for the SDP line rule. SDP descriptors are added to the SDP, adhering to the definitions in RFC 4566. Default is blank. Valid values are:

| Session E | Description                                                                                            |
|-----------|----------------------------------------------------------------------------------------------------|
| v         | Protocol version                                                                                       |
| 0         | Originator and session identifier                                                                      |
| s         | Session name                                                                                           |
| i         | Session information*                                                                                   |
| u         | URI of description*                                                                                    |
| e         | Email address*                                                                                         |
| p         | Phone number*                                                                                          |
| c         | Connection information - not required if included in all media*                                        |
| b         | Zero or more bandwidth information lines* One or more time descriptions ("t=" and r= lines; see below) |
| z         | Time zone adjustments*                                                                                 |
| k         | Encryption key*                                                                                        |
| a         | Zero or more session attribute lines* Zero or more media descriptions (see below)                      |
| Time Des  | cription                                                                                               |
| t         | Time the session is active                                                                             |
| r         | Zero or more repeat times*                                                                             |

\*Indicates an optional descriptor

- 4. In the Action field, enter the action you want applied to the SDP line rule specified in the Name parameter, if there is a match value. Default is none. Valid values are:
  - add—Adds a new element, if that element does not already exist.

- delete—Deletes the element, if it exists.
- find-replace-all—Finds all matching elements and replaces it with the element you specified in this procedure.
- log—Logs the element.
- monitor-Monitors the header for this element.
- none—(default) No action is taken.
- reject—Rejects the element.
- replace—Replaces the element.
- sip-manip—Manipulates the SIP elements of this header to the element rules configured.
- store—Stores the element.
- 5. In the Comparison type field, select the way that you want the MIME to be compared with this SDP line rule. This choice dictates how the Oracle Enterprise Session Border Controller processes the match rules against the MIME. Default is case-sensitive. Valid values are:
  - boolean-Header is compared to MIME rule and must match exactly or it is rejected.
  - case-insensitive—Header is compared to MIME rule regardless of the case of the header.
  - case-sensitive—(default) Header is compared to the MIME rule and case must be exactly the same or it is rejected.
  - pattern-rule—Header is compared to the MIME rule and the pattern must be exactly the same or it is rejected.
  - refer-case-insensitive—Header is compared to the header rule regardless of the case in a REFER message.
  - refer-case-sensitive—Header is compared to the header rule and the case must be exactly the same as in the REFER message or it is rejected.
- 6. In the Match value field, enter the value you want to match against the element value for an action to be performed.
- 7. In the New value field, enter the value for a new element or to replace a value for an existing element. You can enter an expression that includes a combination of absolute values, pre-defined parameters, and operators.
  - Absolute values use double quotes for clarity. You must escape all double quotes and back slashes that are part of an absolute value, and enclose the absolute value in double quotes.

For example:

sip:"+\$TRUNK\_GROUP+".\$TRUNK\_GROUP\_CONTEXT

- Pre-defined parameters always start with a \$. For valid values, see the Pre-defined Parameters Table.
- Operators parameters For valid values, see the Operators Table.

Examples of entries for the new-value field.

```
$ORIGINAL+acme
$ORIGINAL+"my name is john"
$ORIGINAL+"my name is \"john\""
$ORIGINAL-^781+^617
```

- 8. Click <OK>. The SDP Session Rule dialog box displays.
- 9. Click <OK>. The SIP Manipulation dialog box displays.

| Fight Luit | Copy   Delete      |               |              |                          |
|------------|--------------------|---------------|--------------|--------------------------|
| Name       | Description        | Split headers | Join headers | CfgRules                 |
| NAT_IP     | Basic topology hid |               |              | header-rule name FromFix |
| STNrule    | Adding in the Dive |               |              | header-rule name getSTN  |
| add100Rel  | Adds a Require:10  |               |              | header-rule name chk183  |

**10.** Click <Close>.

### **Configuring SDP Media Rules**

When configuring the SDP session rules, you can also configure the SDP media rules. Use the following procedure to configure the SDP media rules.

To configure SDP media rules:

1. From the SDP Session Rule dialog box, in the cfgRules field, click <Add>, and then select sdp-media-rules from the drop-down list. This allows you to define the SDP media rules you want to use to be performed on the elements of the header specified by the SDP session rule. The following dialog box displays.

| cfg | Rules            |
|-----|------------------|
| 4   | Add 🔻            |
|     | mime-header-rule |
|     | sdp-session-rule |
|     | sdp-media-rule   |
|     |                  |

| Name:<br>Media type: |        |                            |          |  |
|----------------------|--------|----------------------------|----------|--|
| Action:              |        | none                       | ~        |  |
| Comparison type:     |        | case-sensitive             | ~        |  |
| Match value:         |        |                            |          |  |
| New value:           |        |                            |          |  |
| Add •                | Edit C | opy   Delete   Move up   M | ove down |  |
| Name                 | Eleme  | nt type                    |          |  |
|                      |        |                            |          |  |

- **2.** In the Name field, enter the name of the element to which this rule applies. Valid values are alpha-numeric characters. Default is blank.
- **3.** In the Media Type field, enter the applicable SDP descriptor for the SDP media rule. SDP descriptors are added to the SDP, adhering to the definitions in RFC 4566. Default is blank. Valid values are:

| Media De | escription (if present)                                         |
|----------|-----------------------------------------------------------------|
| m        | Media name and transport address                                |
| i        | Media title*                                                    |
| с        | Connection information - optional if included at session level* |
| b        | Zero or more bandwidth information lines*                       |
| k        | Encryption key*                                                 |
| a        | Zero or more media attribute lines*                             |
| Time Des | scription                                                       |

| t | Time the session is active |
|---|----------------------------|
| r | Zero or more repeat times* |

\*Indicates an optional descriptor

- 4. In the Action field, enter the action you want applied to the SDP media rule specified in the Name parameter, if there is a match value. Default is none. Valid values are:
  - add—Adds a new element, if that element does not already exist.
  - delete—Deletes the element, if it exists.
  - find-replace-all—Finds all matching elements and replaces it with the element you specified in this procedure.
  - log—Logs the element.
  - monitor-Monitors the header for this element.
  - none—(default) No action is taken.
  - reject—Rejects the element.
  - replace—Replaces the element.
  - sip-manip—Manipulates the SIP elements of this header to the element rules configured.
  - store—Stores the element.
- 5. In the Comparison type field, select the way that you want the MIME to be compared with this SDP media rule. This choice dictates how the Oracle Enterprise Session Border Controller processes the match rules against the MIME. Default is case-sensitive. Valid values are:
  - boolean—Header is compared to MIME rule and must match exactly or it is rejected.
  - case-insensitive-Header is compared to MIME rule regardless of the case of the header.
  - case-sensitive—(default) Header is compared to the MIME rule and case must be exactly the same or it is rejected.
  - pattern-rule—Header is compared to the MIME rule and the pattern must be exactly the same or it is rejected.
  - refer-case-insensitive—Header is compared to the header rule regardless of the case in a REFER message.
  - refer-case-sensitive—Header is compared to the header rule and the case must be exactly the same as in the REFER message or it is rejected.
- 6. In the Match value field, enter the value you want to match against the element value for an action to be performed.
- 7. In the New value field, enter the value for a new element or to replace a value for an existing element. You can enter an expression that includes a combination of absolute values, pre-defined parameters, and operators.
  - Absolute values use double quotes for clarity. You must escape all double quotes and back slashes that are part of an absolute value, and enclose the absolute value in double quotes.

For example:

sip:"+\$TRUNK\_GROUP+".\$TRUNK\_GROUP\_CONTEXT

- Pre-defined parameters always start with a \$. For valid values, see the Pre-defined Parameters Table.
- Operators parameters For valid values, see the Operators Table.

Examples of entries for the new-value field.

```
$ORIGINAL+acme
$ORIGINAL+"my name is john"
$ORIGINAL+"my name is \"john\""
$ORIGINAL-^781+^617
```

#### **Configuring SDP Line Rules for Media**

You can configure SDP Line Rules for Media if required. For more information about configuring SDP line rules, see the section, sdp-line-rule in the *Net-Net*<sup>®</sup> *Enterprise Session Director Configuration Guide*.

Use the following procedure to configure SDP line rules for media.

To configure SDP line rules for media:

1. From the SDP Media Rule dialog box, in the cfgRules field, click <Add>, and then select sdp-line-rules from the drop-down list. This allows you to define the SDP line rules you want to use to be performed on the elements of the header specified by the SDP media rule. The following dialog box displays.

| cfgRules<br>Add •<br>sdp-line-rule                                          |                              |                   |               |
|-----------------------------------------------------------------------------|------------------------------|-------------------|---------------|
| Sdp line rule<br>Add SIP manipulation / M                                   | ime sdp rule / Sdp media rul | e / Sdp line rule | Show advanced |
| Name:<br>Type:<br>Action:<br>Comparison type:<br>Match value:<br>New value: | none<br>case-sensitive       | ✓                 |               |
| ок                                                                          | Cancel                       |                   |               |

- 2. In the Name field, enter the name of the element to which this rule applies. Valid values are alpha-numeric characters. Default is blank.
- **3.** In the Type field, enter the applicable SDP descriptor for the SDP line rule. SDP descriptors are added to the SDP, adhering to the definitions in RFC 4566. Default is blank. Valid values are:

| Session I | Description                                                                                            |
|-----------|----------------------------------------------------------------------------------------------------|
| v         | Protocol version                                                                                       |
| 0         | Originator and session identifier                                                                      |
| s         | Session name                                                                                           |
| i         | Session information*                                                                                   |
| u         | URI of description*                                                                                    |
| e         | Email address*                                                                                         |
| р         | Phone number*                                                                                          |
| c         | Connection information - not required if included in all media*                                        |
| b         | Zero or more bandwidth information lines* One or more time descriptions ("t=" and r= lines; see below) |
| Z         | Time zone adjustments*                                                                                 |
| k         | Encryption key*                                                                                        |
| a         | Zero or more session attribute lines* Zero or more media descriptions (see below)                      |
| Time De   | scription                                                                                              |
| t         | Time the session is active                                                                             |
| r         | Zero or more repeat times*                                                                             |

\*Indicates an optional descriptor

- 4. In the Action field, enter the action you want applied to the SDP line rule specified in the Name parameter, if there is a match value. Default is none. Valid values are:
  - add—Adds a new element, if that element does not already exist.
  - delete—Deletes the element, if it exists.
  - find-replace-all—Finds all matching elements and replaces it with the element you specified in this procedure.
  - log—Logs the element.
  - monitor-Monitors the header for this element.
  - none—(default) No action is taken.
  - reject—Rejects the element.
  - replace—Replaces the element.
  - sip-manip—Manipulates the SIP elements of this header to the element rules configured.
  - store—Stores the element.
- 5. In the Comparison type field, select the way that you want the MIME to be compared with this SDP line rule. This choice dictates how the Oracle Enterprise Session Border Controller processes the match rules against the MIME. Default is case-sensitive. Valid values are:
  - boolean—Header is compared to MIME rule and must match exactly or it is rejected.
  - case-insensitive-Header is compared to MIME rule regardless of the case of the header.
  - case-sensitive—(default) Header is compared to the MIME rule and case must be exactly the same or it is rejected.
  - pattern-rule—Header is compared to the MIME rule and the pattern must be exactly the same or it is rejected.
  - · refer-case-insensitive-Header is compared to the header rule regardless of the case in a REFER message.
  - refer-case-sensitive—Header is compared to the header rule and the case must be exactly the same as in the REFER message or it is rejected.
- 6. In the Match value field, enter the value you want to match against the element value for an action to be performed.
- 7. In the New value field, enter the value for a new element or to replace a value for an existing element. You can enter an expression that includes a combination of absolute values, pre-defined parameters, and operators.
  - Absolute values use double quotes for clarity. You must escape all double quotes and back slashes that are part of an absolute value, and enclose the absolute value in double quotes.

For example:

sip:"+\$TRUNK\_GROUP+".\$TRUNK\_GROUP\_CONTEXT

- Pre-defined parameters always start with a \$. For valid values, see the Pre-defined Parameters Table.
- Operators parameters For valid values, see the Operators Table.

Examples of entries for the new-value field.

```
$ORIGINAL+acme
$ORIGINAL+"my name is john"
$ORIGINAL+"my name is \"john\""
$ORIGINAL-^781+^617
```

- 8. Click <OK>. The SDP Media Rule dialog box displays.
- **9.** Click <OK>. The MIME SDP Rule dialog box displays.
- **10.** Click <OK>. The Modify SIP manipulation dialog box displays.

11. Click <OK>. The SIP Manipulation dialog box displays.

| Name      | Description        | Split headers | Join headers | CfgRules                 |
|-----------|--------------------|---------------|--------------|--------------------------|
| NAT_IP    | Basic topology hid |               |              | header-rule name FromFix |
| STNrule   | Adding in the Dive |               |              | header-rule name getSTN  |
| add100Rel | Adds a Require:10  |               |              | header-rule name chk183  |

12. Click <Close>.

#### Add an SPL

Add an SPL plugin, which is a customized script, to quickly implement a feature on the Oracle Enterprise Session Border Controller (E-SBC). The SPL plugin augments running the software image on the E-SBC, and provides new features when you need them without having to upgrade the software.

#### **Before You Begin**

• Confirm the name and location of the SPL plugin that you want to add.

Use the following procedure to integrate an Oracle-signed plug-in with the E-SBC operating system. Note that the E-SBC) does not load an unsigned SPL or one with invalid signatures.

#### Procedure

- 1. From the Web GUI, click Other > SPL.
- 2. In the Spl config dialog, do the following:

| Attributes  | Instructions                                                                                                    |
|-------------|----------------------------------------------------------------------------------------------------|
| Spl options | Enter the name of SPL option.                                                                                                    |
| Plugins     | <ul> <li>Click Add, and do the following:</li> <li>Select State to enable the plugin.</li> <li>Enter the name of plugin to load.</li> <li>Click OK.</li> <li>The system displays the SPl config page.</li> </ul> |

3. Click OK.

4. Save and activate the configuration.

# **Configuration Editing Methods**

In Basic mode, you can edit a configuration. After editing a configuration, you must save and activate the configuration for the changes to take affect.

### **Editing Icon Configuration**

For any device or interface that currently exists in your workspace, you can double-click the icon and edit the configuration, or right-click on the icon and select Edit from the drop-down menu. The following shows an example of editing the PBX configuration.

| РВХ                           |        |                     |
|-------------------------------|--------|---------------------|
| Modify PBX                    |        | Show advance        |
| PBX name:                     | PB×1   |                     |
| Description:                  |        |                     |
| Hostname:                     | ESD1   |                     |
| IP address:                   |        |                     |
| Port:                         | 5060   | (Range: 102565535)  |
| Enable refer call transfer:   |        |                     |
| Enable SIP monitoring and tra | acing: |                     |
| Maximum sessions:             | 0      | (Range: 0999999999) |
| ► Connectivity check          |        |                     |
| ► SIP manipulation setting:   | s      |                     |

# **Editing Advanced Configuration**

To edit more advanced configurations in your network, you can select the required configuration from the Main Menu, and edit the configuration item from the list that displays. You can edit an item using either of two methods:

- Selecting the item from the list and clicking the <Edit> button
- Selecting the item from the list, right clicking the mouse, and selecting Edit from the drop-down menu.

The following shows an example of editing a host route configuration.

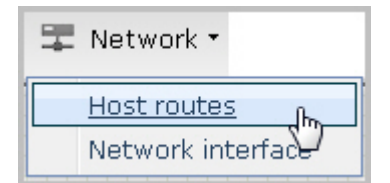

| ost routes               |                            |                                 |              |  |
|--------------------------|----------------------------|---------------------------------|--------------|--|
| Host routes (2           | configured)                |                                 |              |  |
| Add Edi                  | t 🧒 Copy   Dele            | ete                             |              |  |
| Dest notwork             | letmask                    | Gateway                         | Description  |  |
| 192.30.1.104             | 25.255.128.0               | 192.30.1.1                      | Host Route A |  |
| 192.30.1.105             | 255.255.128.0              | 192.30.1.1                      | Host Route B |  |
| Select an<br>and click E | item, <b>)</b> OR<br>idit. | Select a<br>right-c<br>click Ed | it.          |  |
|                          |                            | Close                           |              |  |

| Edit a             | s required.   |               |
|--------------------|---------------|---------------|
| Host routes        |               | ×             |
| Modify Host routes | Ţ             | Show advanced |
| Dest network       | 192.30.1.105  |               |
| Netmask            | 255.255.128.0 |               |
| Gateway            | 192.30.1.1    | =             |
| Description        | Host Route B  |               |
|                    |               | -             |
| ок                 | Cancel        |               |

### **Editing Parameter Fields**

Some dialog boxes in a configuration provide the ability to edit within a parameter field. In the following example, a user list within the trap-receiver configuration is selected for editing.

| IP address     | 1.1.1.1:162     |   | [ |
|----------------|-----------------|---|---|
| Filter level   | Critical        | ~ |   |
| Community name | public          |   |   |
| User list      | Add Edit Delete |   |   |
|                | carolm          | 0 |   |
|                | glather         | 3 |   |
|                | jsmith          |   |   |
|                |                 |   |   |

# **Copying a Configuration**

You can copy configurations, when configuring your network.

#### **Copying Advanced Configuration**

To copy more advanced configurations in your network, you can select the required configuration from a list that displays using either of two methods:

- Selecting the item from the list and clicking the <Copy> button
- Selecting the item from the list, right clicking the mouse, and selecting Copy from the drop-down menu.

The following shows host route 192.30.1.105 copied and edited as a new host route of 192.30.1.106.

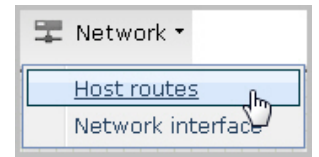

| Host routes (2)   | configured)               |                                                    |                |
|-------------------|---------------------------|----------------------------------------------------|----------------|
| nostroates (2     | configureary              |                                                    |                |
| Add Edit          | :   Copy   Del            | ete                                                |                |
| Dest network      | Netmask                   | Gateway                                            | Description    |
| 192.30.1.104      | 255.255 128.0             | 192.30.1.1                                         | Host Route A   |
| 192.30.1.105      | 255.25528.0               | 192.30.1.1                                         | Host Route B   |
| Select<br>and cli | an item, ) OR<br>ck Copy. | Select an item,<br>right-click, and<br>click Copy. | Copy<br>Delete |
|                   |                           | Close                                              |                |

| different host route, | Edit  | to c | reate | an     |  |
|-----------------------|-------|------|-------|--------|--|
|                       | diffe | rent | host  | route, |  |

| Host routes        |               | ×             |
|--------------------|---------------|---------------|
| Modify Host routes | Ţ             | Show advanced |
| Dest network       | 192.30.1.105  |               |
| Netmask            | 255.255.128.0 |               |
| Gateway            | 192.30.1.1    | E             |
| Description        | Host Route B  |               |
|                    |               | -             |
| ок                 | Cancel        |               |

| Add Edi        | t   Copy   Dele | ete        |              |  |
|----------------|-----------------|------------|--------------|--|
| Dest network   | Netmask         | Gateway    | Description  |  |
| 192.30.1.104   | 255.255.128.0   | 192.30.1.1 | Host Route A |  |
| 192.30.1.105   | 255.255.128.0   | 192.30.1.1 | Host Route B |  |
| 192.30.1.106 🖉 | 255.255.128.0   | 192.30.1.1 | Host Route C |  |

# **Deleting a Configuration**

In Basic Mode, you can delete configurations as required.

### **Deleting Icon Configuration**

For any device or interface that currently exists in your workspace, you can right-click on the icon and select Delete from the drop-down menu. The following shows an example of deleting a PBX configuration.

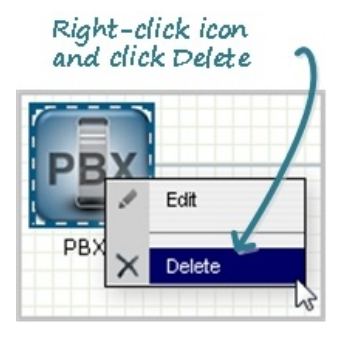

The configuration deletes from the workspace and from the Oracle Enterprise Session Border Controller.

#### **Deleting Advanced Configuration**

To delete more advanced configurations in your network, you can select the required configuration from the Main Menu, and delete the configuration item from the list that displays. You can delete an item using either of two methods:

- Selecting the item from the list and clicking the <Delete> button or
- Selecting the item from the list, right clicking the mouse, and selecting Delete from the drop-down menu.

The following shows host route 192.30.1.106 being deleted from the Host route table.

| Dest network | Netmask 1     | Gateway    | Description  |  |
|--------------|---------------|------------|--------------|--|
| 192.30.1.104 | 255.255.128.0 | 192.30.1.1 | Host Route A |  |
| 192.30.1.105 | 255.255.128.0 | 192.30.1.1 | Host Route B |  |
| 192.30.1.106 | 255.255.128 0 | 192.30.1.1 | Host Route   |  |
|              |               | Close      | 3            |  |
|              |               |            |              |  |
|              |               |            |              |  |
| nfirmation   |               | 1          |              |  |
| ofirmation   |               | 1          |              |  |

| lost routes    |                 |                 |               | Þ        |
|----------------|-----------------|-----------------|---------------|----------|
| Host routes (2 | configured)     |                 |               |          |
| Add   Edi      | it   Copy   Del | ete             |               |          |
| Dest network   | Netmask         | Gateway         | Description   |          |
| 192.30.1.104   | 255.255.128.0   | 192.30.1.1      | Host Route A  | <u>^</u> |
| 192.30.1.105   | 255.255.128.0   | 192.30.1.1      | Host Route B  | E        |
| 4              |                 | Item is deleted | $\mathcal{D}$ | -        |
|                |                 | Close           | e             |          |

## **Deleting Parameter Fields**

Some dialog boxes in a configuration provide the ability to delete within a parameter field. In the following example, a user list within the trap-receiver configuration is selected for deleting.

| Trap receiver        |                              |               |
|----------------------|------------------------------|---------------|
| Modify Trap receiver |                              | Show advanced |
| IP address           | 1.1.1.1:162                  | Â             |
| Filter level         | Critical                     |               |
| Community name       | public                       |               |
| User list            | Add Edit Delete              | E             |
|                      | carolm 🔨 🔒                   |               |
|                      | glather 🖑                    |               |
|                      | jsmith                       |               |
|                      |                              |               |
| OK                   | Cancel Select an item,       | *             |
|                      | then click <delete></delete> |               |

# **Expert Mode**

The Expert mode of configuring the Oracle Enterprise Session Border Controller (E-SBC) allows you to set parameters by navigating through a tree structure of objects and attributes. This tree structure matches the Oracle Command Line Interface (ACLI) view of the E-SBC.

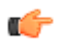

**Note:** The Web GUI does not indicate required fields. You may be able to save the configuration without a required value because the E-SBC ignores the element in the configuration. The system does not display an error message for a missing required parameter.

# **Accessing Expert Mode**

You can access the Expert mode of configuration by clicking the Configuration tab in the Web GUI.

To access Expert mode:

1. After logging into the Web GUI, click on the Configuration tab. The following displays.

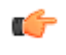

**Note:** The "Expert Mode" displays only if your Administrator set this interface as default during the Installation Wizard setup. If "Basic Mode" is set as the default, click Switch to Expert in the upper right corner of the screen.

The page displays the minimum objects you can set to configure the Oracle Enterprise Session Border Controller. You can display additional objects to configure by clicking the Show Advanced link at the bottom of the left column.

Oracle recommends advanced parameters be configured by experienced administrators only.

| acme Apacket Configuration         | Monitor and Trace System | m                             | Welcome: admin   🛆 Notifications 🕶   Help 👻   Logout |
|------------------------------------|--------------------------|-------------------------------|------------------------------------------------------|
| 🐻 Save                             |                          |                               | 品 Switch to Basic 🔍 Search                           |
| media-manager     session-router   | Configuration objects    |                               | This indicates                                       |
| system                             | Object                   | Description                   | Expert mode                                          |
| security                           | access-control           | configure access control      |                                                      |
| •                                  | account-config           | configure accounting server   | rs                                                   |
| -1:                                | auto-config              | Auto configuration settings   | - to the state of                                    |
| This is a list of<br>the top-level | certificate-record       | configure certificate record  | This is a list of                                    |
|                                    | codec-policy             | configure codec policies      | sub-elements                                         |
| Coojects                           | filter-config            | configure filter object       | top-level objects                                    |
|                                    | host-routes              | configure host routes         | cop-level objects                                    |
|                                    | Idap-config              | configure LDAP clients        |                                                      |
| Click this to                      | local-policy             | configure local policies      |                                                      |
| show or hide                       | local-routing-config     | configure local routing serve | ers                                                  |
| more advanced                      | media-manager            | configure media manager       |                                                      |
| sub-elements                       | media-policy             | configure media policy        |                                                      |
| under the                          | media-profile            | configure media profiles      |                                                      |
| top-level objects                  | network-interface        | configure layer3 network int  | terfaces                                             |
|                                    | ntp-config               | configure time synchronizat   | ion                                                  |
|                                    | phy-interface            | configure physical interface: | s                                                    |
|                                    | realm-config             | configure realms              |                                                      |
| Show advanced                      | redundancy-config        | configure redundance          |                                                      |

The list of sub-elements in the right column are all the sub-elements associated with the top-level element selected from the left column.

You can select the sub-element you want to configure from the right column if required; or you can expand a toplevel object to show the sub-element of that object.

2. Expand a top-level object in the left column, and then click on a sub-element. Or click on the sub-element in the right column.

| acme packet Configuration                                                                                                    | Monitor and Trace System                                                                                                    | n                                                                                                    |                                        | Welcome: admin | 🔺 Notifications 🗸   Help        | - Logout |
|----------------------------------------------------------------------------------------------------|----------------------------------------------------------------------------------------------------|----------------------------------------------------------------------------------------------------|----------------------------------------|----------------|---------------------------------|----------|
| 🗟 Save                                                                                                    |                                                                                                    |                                                                                                    |                                        |                | ക് Switch to Basic              | 🔍 Search |
| redia-manger<br>media-manger<br>media-pology<br>realm-config<br>session-router<br>system<br>security<br>Select the<br>object and/or<br>sub-element<br>from here | Configuration objects<br>object<br>access-control<br>account-config<br>auto-config<br>cortificate-record<br>code-collicy<br>filter-config<br>host-routes<br>Idap-config<br>local-policy<br>local-policy<br>local-policy<br>local-policy | Description<br>configure access control<br>configure accounting servers<br>Auto configure distings<br>configure configure time to the servers<br>configure (the robject<br>configure local policies<br>configure local policies<br>configure local policies<br>configure local policies<br>configure media policy | Or select the sub-element<br>from here |                | <sub>ស៊ីត</sub> Switch to Basic | E        |
| Show advanced                                                                                                    | media-profile<br>network-interface<br>ntp-config<br>phy-interface<br>realm-config<br>redundancy-config<br>session-agent<br>session-agent<br>session-recording-group                                                                     | configure media profiles<br>configure layer3 network interfaces<br>configure time synchronization<br>configure realms<br>configure realms<br>configure readmancy<br>configure session agents<br>configure session agents<br>configure session recording server group<br>configure session recording server        |                                        |                |                                 |          |

The page associated with the sub-element you select displays. The following illustration is an example of the media-manager page.

| acme packet Configura                                                                                                    | tion Monitor and Trace System                                                                                    |                             | Welcome: admin   🛆 Notifications 🗸   Help 🖌   Logout                      |
|----------------------------------------------------------------------------------------------------|----------------------------------------------------------------------------------------------------|-----------------------------|---------------------------------------------------------------------------|
| 🐻 Save                                                                                                    |                                                                                                    |                             | 🖧 Switch to Basic 🔍 Search                                                |
| <ul> <li>media-manager<br/>codec-policy</li> <li>media-policy<br/>realm-config<br/>steering-pool</li> <li>session-router</li> <li>system</li> <li>security</li> </ul> | Modify media-manager<br>State:<br>Max untrusted packet rate:<br>Max trusted packet rate:<br>Max arp packet rate: | ♥<br>50000<br>50000<br>1000 | Show advanced<br>(Range: 2020000)<br>(Range: 2020000)<br>(Range: 2010000) |

Some fields in the configuration windows of Expert Mode identify valid values for a field. For example, in the Modify media-manager window above, a range of values for each text box is provided.

# **Expert Mode Configuration Objects**

In Expert Mode, you can add, modify, and delete configuration objects and attributes as required.

The system displays the following configuration objects in Expert Mode:

- media-manager
- session-router
- system
- security

The following table lists the sub-elements of each top element in the Oracle Enterprise Session Border Controller.

| Media Manager       | Session Router            | System              | Security             |
|---------------------|---------------------------|---------------------|----------------------|
| codec-policy        | access-control            | auto-config         | auth-params*         |
| dns-alg-constraints | account-config            | capture-receiver**  | authentication*      |
| dns-config          | allowed-elements-profile* | host-route          | ike**                |
| media-manager       | class-profile             | network-interface   | dpd-params           |
| media-policy        | class-policy              | network-parameters* | ipsec**              |
| msrp-config         | enforcement-profile*      | ntp-config          | ipsec-global-config  |
| playback-config     | enum-config*              | phy-interface       | security-association |
| realm-config        | filter-config             | redundancy-config   | security-association |
| realm-group*        | h323                      | snmp-community      | security-policy      |
| rtcp-policy         | h323-config               | spl-config          | password-policy*     |
| static-flow*        | h323-stack                | system-access-list* |                      |
| steering-pool       | home-subscriber-server    | system-config       |                      |
|                     | http-alg*                 | tdm-config          |                      |
|                     | iwg-config                | trap-receiver       |                      |
|                     | ladp-config               | web-server-config   |                      |
|                     | local-policy              |                     |                      |

| Media Manager | Session Router           | System | Security |
|---------------|--------------------------|--------|----------|
|               | local-response-map       |        |          |
|               | local-routing-config     |        |          |
|               | media-profile            |        |          |
|               | net-management-control   |        |          |
|               | qos-constraints          |        |          |
|               | response-map             |        |          |
|               | service-health           |        |          |
|               | session-agent            |        |          |
|               | session-constraints      |        |          |
|               | session-group            |        |          |
|               | sesson-recording group   |        |          |
|               | session-recording-server |        |          |
|               | session-timer-profile    |        |          |
|               | session-translation      |        |          |
|               | sip-advanced-logging     |        |          |
|               | sip-config               |        |          |
|               | sip-feature              |        |          |
|               | sip-interface            |        |          |
|               | sip-manipulation         |        |          |
|               | sip-monitoring           |        |          |
|               | surrogate-agent          |        |          |
|               | survivability            |        |          |
|               | translation-rules        |        |          |

\*These advanced parameters are applicable to Virtual Machines (VMs) and Session Director hardware.

\*\*These parameters are applicable to Session Director hardware only.

### **Function Buttons**

Expert Mode displays function buttons on each configuration page to perform tasks such as add, edit, copy, and delete. The system activates the buttons depending on your selection on a page. Some sub-element tables also display these buttons. The following table describes each button.

| Button | Description                                                                              |
|--------|------------------------------------------------------------------------------------------|
| Add    | Use to add configuration information to the Oracle Enterprise Session Border Controller. |
| Edit   | Use to edit existing configuration information.                                          |
|        | Note: Select an item in a list to enable the Edit button.                                |

| Button | Description                                                                                             |  |
|--------|----------------------------------------------------------------------------------------------------|--|
| Сору   | Use to copy existing configuration information, and edit the information to create a new configuration. |  |
|        | Note: Select an item in a list to enable the Copy button.                                               |  |
| Delete | Use to delete existing configuration information.                                                       |  |
|        | Note: Select an item in a list to enable the Delete button.                                             |  |
| Search | Use to search for configured objects.                                                                   |  |
| Clear  | Use to clear the Search field.                                                                          |  |

### Add a Configuration

The following is an example procedure for adding a configuration to the Oracle Enterprise Session Border Controller.

To add a configuration:

1. Under media-manager, click codec-policy.

- **Note:** In some tables, default information displays if applicable. In the example below, DefaultENT and DefaultSP are the default codec policies in the Oracle Enterprise Session Border Controller.
- 2. Click <Add>. The following displays.
- **3.** Enter information in the text box and add information to the list boxes as required. Refer to the *Net-Net*<sup>®</sup> *Enterprise Session Director Configuration Guide* for valid values for each field.
- 4. Click <OK> to save the changes.

### **Editing a Configuration**

The following is an example procedure for editing a configuration in the Oracle Enterprise Session Border Controller.

To edit a configuration:

1. Under media-manager, click on codec-policy. The following displays.

| acme packet                   | ation Monitor and Tra | ce System                  | Welcome: admin   🛆 Notifications 🔹   Help 🔹   Logout |  |  |
|-------------------------------|-----------------------|----------------------------|------------------------------------------------------|--|--|
| E Save                        |                       |                            | 🚓 Switch to Basic 🔍 Search                           |  |  |
| media-manager<br>codec-policy | codec-policy (3       | configured)                |                                                      |  |  |
| media-manager                 | Add Edit              | Add   Edit   Copy   Delete |                                                      |  |  |
| realm-config                  | Name                  | Allow codecs               | Order codecs                                         |  |  |
| steering-pool                 | Codec Policy A        | DVI4 G726-32               | DVI4 G726-32 🔶                                       |  |  |
| session-router                | DefaultENT            | *                          | *                                                    |  |  |
| ▶ system                      | DefaultSP             | *                          | *                                                    |  |  |
| ▶ security                    |                       |                            |                                                      |  |  |
| Show advanced                 | •                     |                            |                                                      |  |  |

2. In the list box, select the item you want to edit and click <Edit>. The configuration you selected displays.

| acme packet Configu                                                   | ration Monitor and Trace Syste | Welcome: admin   🔺 Notification    | ns 🔹   Help 🔹   Logout |
|-----------------------------------------------------------------------|--------------------------------|------------------------------------|------------------------|
| E Save                                                                |                                | යි Switch to                       | Basic 🔍 Search         |
| media-manager<br>codec-policy                                         | Modify codec-policy            |                                    | Show advanced          |
| media-manager<br>media-policy                                         | Name:                          | Codec Policy A                     |                        |
| realm-config<br>steering-pool<br>session-router<br>system<br>security | Allow codecs:                  | Add Edit Delete<br>DVI4<br>G726-32 | E                      |
|                                                                       | Order codecs:                  | Add Edit Delete<br>DVI4<br>G726-32 |                        |
| Show advanced                                                         | OK                             | Back                               |                        |

3. Edit the configuration as applicable and then click <OK>.

### **Deleting a Configuration**

The following is an example procedure for deleting a configuration in the Oracle Enterprise Session Border Controller.

To delete a configuration:

1. Under media-manager, click on codec-policy. The following displays.

| acme packet Configur          | ation Monitor and Tra | ce System                  | Welcome: admin   🛆 Notifications 🗸   Help 🖌   Logout |
|-------------------------------|-----------------------|----------------------------|------------------------------------------------------|
| E Save                        |                       |                            | 品 Switch to Basic 🔍 Search                           |
| media-manager<br>codec-policy | codec-policy (3       | configured)                |                                                      |
| media-manager                 | Add Edit              | Add   Edit   Copy   Delete |                                                      |
| realm-config                  | Name                  | Allow codecs               | Order codecs                                         |
| steering-pool                 | Codec Policy A        | DVI4 G726-32               | DVI4 G726-32 🔶                                       |
| ▶ session-router              | DefaultENT            | *                          | *                                                    |
| system                        | DefaultSP             | *                          | *                                                    |
| ▶ security                    |                       |                            |                                                      |
| Show advanced                 | ٠ [                   |                            | *<br>4 [III]                                         |

2. In the list box, select the item you want to delete and click <Delete>. The following prompt displays.

| Confirmation |                                                    |  |  |  |
|--------------|----------------------------------------------------|--|--|--|
| 2            | Are you sure you want to delete the selected item? |  |  |  |
|              | Yes No                                             |  |  |  |

3. Click <Yes> to delete the item from the configuration. Or click <No> to cancel the delete function. If you delete the item, it no longer displays in the list box. You must save and activate the configuration for the change to take affect.

### **Copying a Configuration**

The following is an example procedure for copying a configuration in the Oracle Enterprise Session Border Controller.

To copy a configuration:

1. Under media-manager, click on codec-policy. The following displays.

| acme packet                   | ation Monitor and Tra | ce System                  | Welcome: admin   🛆 Notifications 🕶   Help 🕶   Logout |  |  |
|-------------------------------|-----------------------|----------------------------|------------------------------------------------------|--|--|
| 🗐 Save                        |                       |                            | 品 Switch to Basic 🔍 Search                           |  |  |
| media-manager<br>codec-policy | codec-policy (3       | configured)                |                                                      |  |  |
| media-manager<br>media-policy | Add Edit              | Add   Edit   Copy   Delete |                                                      |  |  |
| realm-config                  | Name                  | Allow codecs               | Order codecs                                         |  |  |
| steering-pool                 | Codec Policy A        | DVI4 G726-32               | DVI4 G726-32                                         |  |  |
| session-router                | DefaultENT            | *                          | *                                                    |  |  |
| system                        | DefaultSP             | *                          | *                                                    |  |  |
| ▶ security                    |                       |                            |                                                      |  |  |
| Show advanced                 | •                     |                            |                                                      |  |  |

2. In the list box, select the item you want to copy and click <Copy>. The configuration you selected displays.

| acme (packet                                                         | Configuration | Monitor and Trace Sys | Welcome: :          | admin   🛆 Notifications 🗸   Help 🖌   Logout |
|----------------------------------------------------------------------|---------------|-----------------------|---------------------|---------------------------------------------|
| 🐻 Save                                                               |               |                       |                     | न्द्रे Switch to Basic 🔍 Search             |
| media-manager<br>codec-policy                                        |               | Copy codec-policy     |                     | Show advanced                               |
| media-manager<br>media-policy                                        | :             | Name:                 | Codec Policy A      |                                             |
| realm-config<br>steering-pool                                        |               | Allow codecs:         | Add Edit Delete     | _                                           |
| <ul> <li>session-router</li> <li>system</li> <li>security</li> </ul> |               |                       | G723                |                                             |
|                                                                      |               | Order codecs:         | Add   Edit   Delete |                                             |
|                                                                      |               |                       | DVI4<br>G723        |                                             |
|                                                                      |               | ок                    | Back                |                                             |

**3.** Edit the configuration as applicable and then click <OK>. The new configuration displays in the list box, and the old configuration is retained. In the example, below, Codec Policy A is retained, and Codec Policy B is a new item in the list.
| acme packet Config                            | uration Monitor and Tra | ce System                   | Welcome: admin   🛆 Notifications 🗸   Help 🖌   Logout |
|-----------------------------------------------|-------------------------|-----------------------------|------------------------------------------------------|
| 🚺 Save                                        |                         |                             | 🚠 Switch to Basic 🔍 Search                           |
| media-manager<br>codec-policy<br>codec-policy | codec-policy (4         | codec-policy (4 configured) |                                                      |
| media-manager                                 | Add Edit                | Copy De                     | lete                                                 |
| realm-config                                  | Name                    | Allow codecs                | Order codecs                                         |
| steering-pool                                 | Codec Policy A          | DVI4 G723                   | DVI4 G723                                            |
| session-router                                | Codec Policy B          | GSM G723                    | G726-32 G723                                         |
| ▶ system                                      | DefaultENT              | *                           | *                                                    |
| security                                      | DefaultSP               | *                           | *                                                    |
|                                               |                         |                             |                                                      |

# **Dynamic ACL for the HTTP-ALG**

The dynamic Access Control List (ACL) option for HTTP-Application Layer Gateway (ALG) provides Distributed Denial of Service (DDoS) attack protection for the HTTP port.

When the dynamic ACL option is enabled, the static flow for the public listening socket defined in **http-alg** > **public** is created with at trust level set to **untrusted**. Each listening socket creates and manages its ACL list, which allows the listening socket to keep track of the number of received and invalid messages, the number of connections per endpoint, and so on. You can configure a different setting for each **http-alg** object.

Dynamic ACL for each endpoint is triggered by Session Initialization Protocol (SIP) registration messages. Upon receiving a SIP registration message, the SIP agent creates a dynamic ACL entry for the endpoint. If the 200 OK response is received, the ACL is promoted, allowing the HTTP message to go through the security domain. If SIP registration is unsuccessful, the ACL entry is removed and HTTP ingress messages are blocked from the endpoint. The ACL entry is removed upon incomplete registration renewal or telephone disconnect.

The following example describes the criteria and associated configuration item that result in a denied or allowed connection for both low and medium control levels.

| Criteria                                       | Associated Configuration Item            | Action                                |
|------------------------------------------------|------------------------------------------|---------------------------------------|
| Exceed total number of connections for allowed | http-alg > max-incoming-conns            | Connection denied                     |
| Exceed total connections per peer              | http-alg > per-src-ip-mas-incoming-conns | Connection denied                     |
| ACL not promoted                               | Dynamically set on SIP registration      | Connection denied                     |
| Exceed maximum number of packets/sec           | realm-config > maximum-signal-threshold  | Connection denied and peer is demoted |
| Exceed maximum number of error packets         | Realm-config > invalid-signal-threshold  | Connection denied and peer is demoted |

Oracle recommends setting **realm-config > access-control-level** to medium.

If a peer is promoted to **trusted**, the system performs DDoS checks on **max number of packets/sec** and **max number of error packets** allowed.

Demotions depend on the realm's **ream-config > access-control-trust-level** setting. For more information on **realm-config** settings, see the ACLI Configuration Guide.

## Configuration

If you want to configure different ACL settings for SIP traffic and for HTTP-ALG traffic, you must configure a realm for each type of traffic.

## **Enable Dynamic ACL for the HTTP ALG**

The Dynamic Access Control List (ACL) for HTTP Application Layer Gateway (ALG) option, which provides Distributed Denial of Service (DDoS) attack protection for the HTTP port, is an option that you must enable.

#### **Before You Begin**

- Confirm that the session manager is mapped to the Oracle Enterprise Session Border Controller.
- Confirm that the system displays the Expert mode.

Two ACL entires are required for each registered telephone, where one entry is used for SIP traffic and one is used for HTTP-ALG traffic.

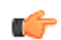

**Note:** Enabling dynamic access control for HTTP-ALG traffic reduces the number of available dynamic ACL entries on the session border controller, which may reduce the number of concurrent trusted endpoints that the system can support.

#### Procedure

- 1. On the Web GUI, on the Configuration tab, click Objects --> session-router --> http-alg.
- 2. Click Add.
  - The system displays the Add http-alg page.
- 3. On the Add http-alg page, click Show advanced.
- 4. In the Add http-alg dialog, do the following:

| Attributes              | Instructions                                                                           |
|-------------------------|----------------------------------------------------------------------------------------|
| Name                    | Enter a name for this ACL.                                                             |
| State                   | Select State to enable this ACL.                                                       |
| Description             | Enter a description of this ACL.                                                       |
| Realm id                | Select the private realm to which to apply this ACL from the drop down list.           |
| Address                 | Enter the IP address of the selected private realm.                                    |
| Destination address     | Enter the destination IP address.                                                      |
| Destination port        | Enter the destination port. Range:1-65535. Default: 80.                                |
| TLS profile             | Enter TLS profile to apply from the drop-down list.                                    |
| Realm id                | Select the public realm identifier from the drop down list.                            |
| Address                 | Enter the IP address of the selected public realm.                                     |
| Port                    | Enter the listening port number. Range:1-65535.<br>Default: 80.                        |
| TLS profile             | Select a TLS profile to apply from the drop-down list.                                 |
| Session-manager-mapping | Not applicable to this procedure.                                                      |
| Dynamic ACL             | Select to enable dynamic ACL creation on SIP messages.                                 |
| Max incoming conns      | Enter a number for the maximum allowed incoming HTTP connections. Range: 0-4294967295. |

| Attributes                    | Instructions                                                                                                |
|-------------------------------|----------------------------------------------------------------------------------------------------|
| Per src IP max incoming conns | Enter a number for the maximum allowed incoming connections per registered IP address. Range: 0-4294967295. |

5. Click OK.

6. Save and activate the configuration.

# Dynamic Access Control List (ACL) Settings for the HTTP Application Layer Gateway (ALG)

You can set the following parameters for the realm specified in http-alg > public > realm-id.

- access-control-trust-level
- invalid-signal-threshold
- maximum-signal-threshold
- untrusted-signal-threshold
- deny-period

For more information on realm-config settings, see the ACLI Configuration Guide.

# **Session Manager Mapping**

The Oracle Enterprise Session Border Controller (SBC) supports mapping between multiple session managers and multiple SBCs. Such mapping allows the SBC to work in a redundant network configuration where you can map:

- The primary session manager to the primary SBC IP address
- · One or more redundant session managers to one or more redundant SBCs

To map a redundant session manager to a redundant SBC, map the private IP address of the redundant session manager to the public SIP IP address configured in HTTP-ALG > Public on the SBC. For instructions, see "Map a Session Manager to a Session Border Controller."

## Map a Session Manager to a Session Border Controller

You can map one or more session managers to an Oracle Enterprise Session Border Controller (E-SBC) to provide redundancy and load balancing.

#### **Before You Begin**

- Note the private IP address of the session manager and the public SIP interface IP address of the session border controller that you want to map.
- Confirm that the system displays the Expert mode.

Map the private IP address of the session manager to the public SIP interface IP address of the E-SBC.

#### Procedure

- 1. From the Web GUI, go to Configuration > session-router > http-alg.
- 2. On the http-alg page, click Show advanced > Add.
- 3. In the Add http-alg dialog, enter the information in the fields and make the selections for the deployment.
- 4. Click OK.

The system lists the new map on the http-alg page.

5. Save and activate the configuration.

# **Upgrade Software - Web GUI System Tab**

You can upgrade the system software from the System tab on the Web GUI. The system requires a reboot after the upgrade.

- 1. From the Web GUI, click the System tab.
- 2. Click Upgrade Software.
- **3.** Click Verification.
- 4. Verify that system health, synchronization health, current configuration version, and disk usage are appropriate and adequate for the upgrade.
- 5. From the drop-down list, select Upload method , and select one of the following methods.
  - Local. Use to select a file from your system for transfer.
  - Flash. Use to select a file already on the device.
  - Network. Use to specify parameters for network boot by way of file transfer.

The system displays the Upgrade Software dialog with the fields required for your upgrade.

- **6.** Complete the required fields.
  - Software file to upload. (Local) Use Browse to locate the file on your local system.
  - Software file. (Flash) The location and name of the file on the device.
  - Boot file. (Network) The complete name of the boot file.
  - Host IP. (Network) The IP address of the FTP server.
  - FTP username. (Network) The user name to log onto the FTP server.
  - FTP password. (Network) The password to log onto the FTP server.
- 7. Optional. Select Reboot after upload.
- 8. Click Complete.
  - If you did not select Reboot after upload, the system displays a message stating that a reboot is required for the changes to take effect.
  - If you selected Reboot after upload, the system displays a message stating that it is about to reboot.
- 9. Click OK.

If you selected Reboot after upload, the system reboots.

# **Upgrade Software - Wizard**

You can upgrade the system software with the Upgrade software wizard on the Web GUI.

Use the Software Upgrade wizard to perform the following tasks:

- Check the system health before the upgrade
- Download new software
- Change boot parameters
- Reboot the system

The system requires a reboot after the upgrade for the changes to take effect.

- 1. From the Web GUI tool bar, click Wizards.
- 2. On the Wizards drop down list, click Upgrade software .
- 3. Optional. In the Software Upgrade dialog, click Verification, and do the following:
  - Click View Synchronization Health, and confirm that the system components are synchronized.
  - Click View Configuration Version, and note the Current Version and Running Version.
  - Click View Disk Usage, and confirm that the system has enough free space.
- 4. In the Software Upgrade dialog, do the following:

- Select an Upload Method.
- Select a Software File to Upload, if you chose the Local or Flash method.
- Confirm or edit the boot parameters, if you chose the Network method.
- Optional. Select Reboot After Upload.
- 5. Click Complete.
  - If you did not select **Reboot After Upload**, the system displays a message stating that a reboot is required for the changes to take effect.
  - If you selected Reboot After Upload, the system displays a message stating that it is about to reboot.
- 6. Click OK.

The system performs the file transfer and any boot parameter changes. If you selected **Reboot After Update**, the system reboots.

# **Update the Configuration Schema**

You can update the configuration parameters in your software with any new parameters included in a subsequent release by updating the schema.

Updating the schema adds any new parameters to each configuration screen in Basic Mode.

After updating your Web GUI software to a subsequent release, the system displays a schema update prompt after first log on to the GUI. If you click Cancel, the update is bypassed and no new parameters are added. The update prompt displays each time you log on to the Web GUI, until you choose to update the configuration schema.

#### Procedure

1. Log into the Web GUI. The system displays the following prompt.

| Question                                                                                                    |
|----------------------------------------------------------------------------------------------------|
| A configuration schema update is available.<br>If you choose to update, the current<br>configuration will be backed up as<br>"update_config_schema_Jun_12_10_06_58.gz" |
| Update Cancel                                                                                                    |

2. Click Update. The system backs up the current configuration and updates the configuration schema.

**Note:** If needed, you can reinstall the backed up configuration at a later time from the System tab in the Web GUI.

3. Click OK.

**a** 

4. On the Configuration page toolbar, click Save.

# **Certificate Management**

You can perform the following certificate management tasks from the Web GUI in either Basic Mode or Expert Mode:

- Create a Certificate Record and add it to the system. See *Create a Certificate Record*.
- Generate a Certificate Request to send to a Certificate Authority. See Generate a Certificate Request.
- Import a Certificate into the system. See Import a Certificate.

## Configuration

## Add a Certificate Record

Use the certificate-record element to add certificate records to the Oracle Enterprise Session Border Controller (E-SBC).

#### **Before You Begin**

• Confirm that the system displays the Expert mode.

#### Procedure

A certificate record represents either the end-entity or the Certificate Authority (CA) certificate on the E-SBC. When you configure a certificate for the E-SBC, the name that you enter must be the same as the name that you use to generate a certificate request. If configuring for an end stations CA certificate for mutual authentication, the certificate name must be the same name used during the import procedure.

- If this certificate record is used to present an end-entity certificate, associate a private key with this certificate record by using a certificate request.
- If this certificate record is created to hold a CA certificate or certificate in pkcs12 format, a private key is not required.
- 1. From the Web GUI, click Configuration > Security > Certificate record.
- 2. On the Certificate record page, clickAdd.
- 3. On the Add certificate record page, click Show advanced, and do the following:

| Attributes     | Instructions                                                                                                    |
|----------------|----------------------------------------------------------------------------------------------------|
| Name           | Enter the name of the certificate record.                                                                                                    |
| Country        | Enter a two character country name abbreviation. For example, US for the United States.                                                         |
| State          | Enter a two character state or province name abbreviation. For example, NE for Nebraska.                                                        |
| Locality       | Enter the name of the locality in the state or province.<br>For example, a city, a township, or a parish. Range:<br>1-128 characters.           |
| Organization   | Enter the name of the organization holding the certificate. For example, a company name. Range: 1-64 characters.                                |
| Unit           | Name of the unit within the organization holding the certificate. For example, a business unit or a department. Range: 1-64 characters.         |
| Common name    | Common name for the certificate record. For example, your name. Range: 1-64 characters.                                                         |
| Key size       | Size of the key for the certificate. Supported values: 512, 1024, 2048, and 4096.                                                               |
| Alternate name | Alternate name of the certificate holder.                                                                                                    |
| Trusted        | Select to trust this certificate record.                                                                                                    |
| Key usage list | Click <b>Add</b> and select a key that you want to use with<br>this certificate record from the drop-down list, and do<br>one of the following: |
|                | <ul> <li>Click OK.</li> <li>Click Apply/Add Another, add another key, and click OK. Repeat as needed.</li> </ul>                                |

| Attributes              | Instructions                                                                                                    |
|-------------------------|----------------------------------------------------------------------------------------------------|
|                         | This parameter defaults to the combination of digitalSignature and keyEncipherment. For a list of other valid values and their descriptions, see the section "Key Usage Control" in the <i>ACLI Configuration Guide</i> . |
| Extended key usage list | Click <b>Add</b> , select an extended key that you want to use<br>with this certificate record from the drop-down list, and<br>do one of the following:                                                                   |
|                         | <ul> <li>Click OK.</li> <li>Click Apply/Add Another, add another extended key, and click OK. Repeat as needed.</li> </ul>                                                                                                 |
|                         | This parameter defaults to serverAuth. For a list of other valid values and their descriptions, see the section "Key Usage Control" in the <i>ACLI Configuration Guide</i> .                                              |
| Options                 |                                                                                                    |

#### 4. Click OK.

5. Save and activate the configuration.

#### Next Steps

• Create TLS profiles, using the certificate records to further define the encryption behavior and to provide an entity that you can apply to a SIP interface.

## Generate a Certificate Request from the GUI

Use the certificate-record element to select a certificate record and generate a certificate request.

#### **Before You Begin**

- Confirm that the certificate record exists.
- Confirm that the system displays the Expert mode.

To get a certificate authorized by a Certificate Authority (CA), you must generate a certificate request from the certificate record on the device and send it to the CA.

#### Procedure

- From the Web GUI, click Configuration > security > certificate-record. The system displays a list of certificate records.
- 2. Select the certificate record for the device.
- 3. Click Generate.
  - The system creates the request and displays it in a dialog.
- 4. Copy the information from the dialog and send it to your CA as a text file.

#### Next Steps

• When the CA replies with the certificate, import the certificate to the device with the corresponding certificate record.

## Import a Certificate

Use the certificate-record element to import a certificate into the Oracle Enterprise Session Border Controller (E-SBC).

#### Before You Begin

## Configuration

• Confirm that the system displays the Expert mode.

Use this procedure to import either a device certificate or an end-station CA certificate for a mutual authentication deployment. You must import the certificate to the corresponding certificate record for the E-SBC. End-station CA certificates may or may not need to be imported against a pre-configured certificate record.

#### Procedure

- 1. From the Web GUI, click Configuration > security > certificate record .
- 2. Select the certificate record for the device.
- 3. Click Import.

The system displays a dialog from which you can import the certificate.

- 4. Select one of the following format types from the Format drop down list:
  - pkcs7
  - x509
  - Try-all. The system tries all possible formats until it can to import the certificate.
- 5. Browse to the certificate file, and select the certificate to import.
- 6. Click Import.

The system imports the certificate.

#### Next Steps

• Apply the corresponding certificate record to the intended SIP interface.

# **Configuring Remote Site Survivability using the Web GUI**

The Oracle Enterprise Session Border Controller Web GUI supports the configuration of Survivability.

Use the following procedure to configure Survivability.

## Configure a Service Tag for an IP Interface

Configure a service tag to enable the Oracle Enterprise Session Border Controller to monitor the health of a group of session agents, when survivability is enabled.

- Confirm that survivability is enabled.
- Confirm that the system displays the Expert mode.

To configure a service-tag for an IP interface:

- 1. From the Web GUI, click Configuration > session-router > sip-interface.
- 2. On the Modify SIP Interface page, in the Service tag field, enter a character string that identifies a group of session-agents for the current SIP interface.
- 3. Click OK.
- 4. Save and activate the configuration.

## **Configure Remote Site Survivability**

You must enable remote site survivability on the Oracle Enterprise Session Border Controller (E-SBC) and set the parameters before the system can enter and exit survival mode.

#### **Before You Begin**

- Confirm that at least one session agent is configured.
- Confirm that the system displays the Expert mode.

#### Procedure

- 1. From the Web GUI, click Configuration > session-router > survivability.
- 2. At the bottom of the left pane, click Show advanced.

**3.** On the Add survivability page, do the following:

| Attributes             | Instructions                                                                                                    |
|------------------------|----------------------------------------------------------------------------------------------------|
| State                  | Select to enable Survivability.                                                                                                    |
| Reg expires            | Enter the number of seconds that the Oracle Enterprise<br>Session Border Controller waits before entering the<br>remote site survivability mode when the registration<br>expires. |
| Prefix length          | Enter the maximum number of digits allowed for a phone extension. Range: 0-10.                                                                                                    |
| Session agent hostname | Select the agent hostname or the session agent group name from the drop down list.                                                                                                |

#### 4. Click OK.

**5.** Save and activate the configuration.

#### Next Steps

• Configure a ping method on the session agent. See "Configure a Session Agent."

# **Configure Service Health**

To configure the service health for a list of service tags:

- 1. Select session-router > service-health.
- 2. In the service-tag-list window, click <Add>.
- **3.** In the service-tag-string field, enter a list of service tags (associated with IP interfaces) on which the Oracle Enterprise Session Border Controller (E-SBC) checks the service health. Default is blank. For example, intf1, intf2, intf3.
- 4. In the sa-health-profile box, click <Add>.
- 5. In the session-agent-hostname field, enter the hostname of the session agent on which the E-SBC monitors the service health.
- 6. In the session-agent-health field, enter the health score that the E-SBC uses to determine whether or not the health of the session-agent has decremented and gone out of service or incremented and came back into service. Valid values are 0 to 100 percent. Default is 100. For example, if this parameter is set to 100, and if the health score of the session-agent falls beneath 100 percent, Survivability mode begins (if enabled). If the health of the session-agent comes back up to 100 percent, Survivability mode ends and the system returns to Normal mode.

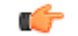

Note: For cases where there are two session agents, each session agent could have a service health of 50.

- 7. Click <OK>.
- 8. Save and activate the configuration.

## **Configure the Ping Method for a Session Agent**

Configure a ping method to confirm that the session agent is in service.

Use the session-agent object to configure the ping-method for a session-agent.

- 1. Click Configuration > session-router > session-agent.
- 2. On the Modify Session Agent page, select the session-agent for which you want to configure the ping-method, and click **OK**.
- **3.** In the **Ping method** field, enter the SIP message/method to use to ping a session agent. Oracle recommends setting this value to OPTIONS.
- 4. In the **Ping interval** field, enter the number of seconds between pings.

## Configuration

- 5. ClickOK.
- **6.** Save and activate the configuration.

# Time Division Multiplexing (TDM)

The TDM functionality is for companies planning to migrate from TDM to SIP trunks by using a hybrid TDM-SIP infrastructure, rather than adopting VoIP-SIP as their sole means of voice communications. The TDM interface provides failover for egress audio calls, when the primary SIP trunk becomes unavailable.

- The Acme Packet 1100 is the only platform that supports TDM.
- TDM support requires the optional TDM card.
- TDM operations require the configuration of line mode profiles and local policy.
- The available configuration profiles include T1 line mode and E1 line mode.
- The software upgrade procedure supports the TDM configuration.
- **Note:** When the Acme Packet 1100 is deployed in an HA pair, the active system cannot replicate calls between SIP and TDM to the standby system.

For more information, see the Acme Packet 1100 Hardware Installation Guide, the ACLI Configuration Guide, the Web GUI User Guide, and the Web GUI Help.

# **TDM Configuration**

Time Division Multiplexing (TDM) is an option that requires configuration. You must enable TDM on the device, specify the parameters for the TDM interface properties, and configure local policies for inbound and outbound TDM traffic. Two-way TDM call routing requires both inbound and outbound local policies. For inbound-only or outbound-only TDM call routing, the system requires a local policy only for the call direction that you want.

You can configure TDM from either the Acme Command Line Interface (ACLI) or the Web GUI.

- ACLI. Use the tdm-config object from the system group of elements.
- Web GUI Basic mode. Double-click the TDM icon in the network diagram to display the TDM configuration dialog.
- Web GUI Expert mode. Use the tdm-config object from the system group of objects.

In addition to configuring the TDM interface properties, you must configure an inbound local policy for traffic entering the TDM interface and an outbound local policy for traffic exiting the TDM interface. In the inbound local policy, you specify the next hop that you want for TDM traffic.

The TDM card always supports bidirectional calls, but TDM call routing can be unidirectional. For example, for inbound-only operations, configure the TDM interface and configure only the inbound TDM policy.

If you upgrade from a previous release in which you configured outbound TDM and you want to add inbound TDM, you need only to create the local TDM policy for inbound TDM calls.

You can configure TDM to support either the T1 line mode or the E1 line mode. You can configure all TDM properties, except for line mode, in realtime. For example, changing the default T1 line mode to the E1 line mode requires a system reboot.

After configuring TDM, you must save and activate the configuration. Activating the TDM configuration generates the tdm-config template, which you can view by way of the show running-config generated command. except for line mode

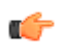

**Note:** The TDM configuration template includes the media-sec-policy object only when the SRTP license is activated. See "Licensing for Time Division Multiplexing (TDM)."

## **Configure TDM - Basic**

You can configure Time Division Multiplexing (TDM) from the Configuration page on the Web GUI in Basic Mode.

- You must have Superuser permissions.
- Confirm that the optional TDM card is present in the device.
- Confirm that logging is enabled for the system, if you want to enable TDM logging in this procedure.

To activate TDM, you must enable TDM and create a profile that specifies the TDM interface. The following procedure is provided as an example of a typical configuration. In this procedure, some profile parameters are specific to the selected line mode. For example, if you select the T1 line mode, you must select 1-23 for B channel. Configure the remaining settings according to the requirements of your deployment.

For signalling, use one of the following settings:

- pri\_net, if you want the TDM card to use the internal clock as the source for timing.
- pri\_cpe, if you want the TDM card to use an external clock as the source for timing.
- 1. From the Web GUI in Basic mode, and click the Configuration tab. The system displays the TDM icon on the network diagram.
- **2.** Double-click the TDM icon. The system displays the TDM configuration dialog.
- 3. Select State to enable TDM.
- 4. (Optional) Select Logging to enable logging.
- 5. Click tdm-profile to display the property fields for the TDM profile.
- 6. Configure values for the following TDM profile parameters:
  - a) Name. Enter a name for this TDM profile.
  - b) Select T1 or E1.
  - c) Signaling. Select either pri\_net or pri-cpe.
  - d) Switch type. Select a switch type for this configuration.
  - e) B channel. For T1, select 1-23. For E1, select 1-15,17-31.
  - f) D channel. For T1, select 24. For T1, select 16.
  - g) Span number. Enter 0.
  - h) Line build out. Enter a number from 0 to133.
  - i) Framing value. For T1, select ESF. For E1, select CCS.
  - j) Coding value. For T1, select b8zs. For E1, select hdb3.
  - k) Tone zone. For T1, select US. For E1, select ES.
  - 1) Rx gain. Optional—Set the TDM Receive channel volume in decibels. Maximum value is 9.9.
  - m) Tx gain. Optional—Set the TDM Transmit channel volume in decibels. Maximum value is 9.9.
  - n) Echo cancellation. Select to enable.
- 7. Click OK.
- **8.** Save and activate the configuration.

Configure the inbound and outbound TDM local policies.

## Configure TDM for T-carrier (T1) - Expert

You can activate Time Division Multiplexing (TDM) from the Web GUI in Expert Mode by way of the tdm-config object.

- You must have Superuser permissions.
- Confirm that the optional TDM card is present in the device.
- Confirm that logging is enabled for the system, if you want to enable TDM logging in this procedure.
- Confirm that the system displays the Expert mode.

To activate TDM, you must enable TDM and create a profile that specifies the TDM interface. The following procedure is provided as an example of a typical configuration. In this procedure, you must use the profile parameters that correspond to the T1 line mode. Configure the remaining settings according to the requirements of your deployment.

For signalling, use one of the following settings:

- pri\_net, if you want the TDM card to use the internal clock as the source for timing.
- pri\_cpe, if you want the TDM card to use an external clock as the source for timing.

**Note:** The **Options** element is inactive in some releases.

- 1. From the Web GUI, click **Configuration** > system > tdm-config.
- 2. On the Modify tdm-config page, do the following:
  - Select State to enable TDM.
  - (Optional) Select Logging to enable TDM logging.
  - Click tdm-profile to display the property fields for the TDM profile.
- 3. In the tdm-profile property fields, do the following:
  - Name. Enter a name for this TDM profile.
  - Line mode. Select T1.
  - Signalling. Select either pri\_net or pri-cpe form the drop down list.
  - Switch type. Select the type of switch to use for TDM.
  - B channel. Select 1-23 for T1.
  - D channel. Select 24 for T1.
  - Span number. Enter 1.
  - Line build out. Enter 0.
  - Framing value. Select esf for T1.
  - Coding value. Select b8zs for T1.
  - Tone zone. Select us for T1.
  - Rx gain. (Optional). Set the TDM Receive channel volume in decibels. Maximum value is 9.9.
  - Tx gain. (Optional). Set the TDM Transmit channel volume in decibels. Maximum value is 9.9.
  - Echo cancellation. Select to enable.
  - Options.
- 4. Click OK.
- 5. Save and activate the configuration.

Configure the next-hop attribute and realm name in the local policy attributes. See "Configure Local Policy - Time Division Multiplexing (TDM) - Expert."

## Configure TDM for E-carrier (E1) - Expert

You can activate Time Division Multiplexing (TDM) from the Web GUI in Expert Mode by way of the tdm-config object.

- You must have Superuser permissions.
- Confirm that the optional TDM card is present in the device.
- Confirm that logging is enabled for the system, if you want to enable tdm logging in this procedure.
- Confirm that the system displays the Expert mode.

To activate TDM, you must enable TDM and create a profile that specifies the TDM interface. The following procedure is provided as an example of a typical configuration. In this procedure, you must use the profile parameters that correspond to the E1 line mode. Configure the remaining settings according to the requirements of your deployment.

For signalling, use one of the following settings:

- pri\_net, if you want the TDM card to use the internal clock as the source for timing.
- pri\_cpe, if you want the TDM card to use an external clock as the source for timing.

Note: The **Options** element is inactive in some releases.

- 1. From the Web GUI, click **Configuration** > system > tdm-config.
- 2. On the Tdm config page, do the following:
  - Select State to enable TDM.
  - (Optional) Select Logging to enable TDM logging.
  - Click tdm-profile to display the TDM profile configuration fields.
- 3. In the TDM profile properties fields, do the following:
  - Name. Enter a name for this TDM profile.
  - Line mode. Select E1.
  - Signalling. Select either pri\_net or pri-cpe form the drop down list.
  - Switch type. Select the type of switch to use for TDM.
  - B channel. Select 1-15,17-31 for E1.
  - D channel. Select 16 for E1.
  - Span number. Enter 1.
  - Line build out. Enter 0.
  - Framing value. Select CCS for E1.
  - Coding value. Select hdb3 for E1.
  - Tone zone. Select es for E1.
  - Rx gain (Optional). Set the TDM Receive channel volume in decibels. Maximum value is 9.9.
  - Tx gain (Optional). Set the TDM Transmit channel volume in decibels. Maximum value is 9.9.
  - Echo cancellation. Select to enable.
  - Options.
- 4. Click OK.
- 5. Save and activate the configuration.

Configure the next-hop attribute and realm name in the local policy attributes. See "Configure Local Policy - Time Division Multiplexing (TDM) - Expert."

## **Configure Outbound Local Policy with TDM Backup - Basic**

To complete the Time Division Multiplexing (TDM) configuration for redundancy, you must configure the outbound TDM local routing policy.

- Confirm that a TDM configuration exists.
- Confirm that the system displays the Basic mode.

In the following procedure, you must draw the outbound local routing policy arrow from the PBX icon to the Trunk icon because the system supports TDM operations only from the PBX to the Trunk. If you draw the outbound local routing policy arrow from the Trunk icon to the PBX icon, you cannot configure this policy for TDM.

- 1. From the Web GUI, click **Configuration**.
- 2. From the icon toolbar, under Routing, click the unidirectional arrow icon.
- Click the center of the PBX icon. The system displays an arrow in the center of the PBX icon.
- 4. Drag from the arrow in the center of the PBX icon to the Trunk icon. The system displays the Add One-Way Route Information dialog.
- 5. In the Add One-Way Route Information dialog, do the following:
  - a) Route name Enter a name for this policy. For example, TDM Policy.
  - b) Route cost Optional. Enter a cost for this routing policy.
  - c) From address Enter the PBX address.
  - d) To address Enter the address of the Trunk.
  - e) TDM Select TDM.
  - f) TDM profile name Select the TDM configuration profile from the drop down list.
- 6. Click OK.
- 7. Save and activate the configuration.

## **Configure TDM Outbound Local Policy - Expert**

To complete the outbound Time Division Multiplexing (TDM) configuration, you must add TDM to the Next hop attribute in the local policy.

- Configure TDM.
- Confirm that the system displays the Expert mode.

You must select the TDM configuration for the Next hop attribute. You can select any realm for TDM.

- 1. From the Web GUI, click **Configuration** > session-router > local-policy.
- 2. Under Policy-attributes, click Add.
- 3. In the Add local-policy / policy-attribute dialog, do the following:
  - Next hop. Select the tdm configuration from the drop down list.
  - Realm. Select the realm that you want for TDM.
- 4. Click OK.
- 5. Save and activate the configuration.

## **Disable TDM - Basic**

You can disable Time Division Multiplexing (TDM) from the Configuration page on the Web GUI in Basic Mode.

You must have Superuser permissions.

To disable TDM logging from the Web GUI, deselect the Logging option on the TDM Configuration dialog in Basic mode.

- From the Web GUI, click the Configuration tab. The system displays the TDM icon on the network diagram.
- **2.** Double-click the TDM icon. The system displays the TDM configuration dialog.
- 3. Deselect State to disable TDM.
- 4. Click OK.
- 5. Save and activate the configuration.

Remove tdm from the next-hop and realm attributes in the local policy.

## **Disable TDM - Expert**

You can disable Time Division Multiplexing (TDM) from the Web GUI in Expert mode.

- You must have Superuser permissions.
- Confirm that the system displays the Expert mode.

To disable TDM from the Web GUI, use the tdm-config object that is available in the Expert configuration mode.

- 1. From the Web GUI, click **Configuration** > system > tdm-config.
- 2. On the Modify tdm-config page, deselect State.
- 3. Click OK.
- 4. Save and activate the configuration.

Remove tdm from the next-hop and realm attributes in the local policy.

## **Enable TDM Logging - Basic**

You can enable Time Division Multiplexing (TDM) logging from the Configuration page on the Web GUI in Basic Mode.

- You must have Superuser permissions.
- Confirm that logging is enabled for the system.

To enable TDM logging from the Web GUI in Basic mode, select the Logging option on the TDM Configuration dialog.

- 1. From the Web GUI, click **Configuration**. The system displays the TDM icon on the network diagram.
- **2.** Double-click the TDM icon. The system displays the TDM configuration dialog.
- 3. Select Logging to enable TDM logging.
- 4. Click OK.
- 5. Save and activate the configuration.

## **Disable TDM Logging - Basic**

You can disable Time Division Multiplexing (TDM) logging from the Configuration page on the Web GUI in Basic Mode.

You must have Superuser permissions.

You disable TDM logging by deselecting the Logging option on the TDM Configuration dialog.

- 1. From the Web GUI, click **Configuration**. The system displays the TDM icon on the network diagram.
- **2.** Double-click the TDM icon. The system displays the TDM configuration dialog.
- 3. Deselect Logging to disable TDM logging.
- 4. Click OK.
- 5. Save and Activate the configuration.

## Enable TDM Logging - Expert

You can enable Time Division Multiplexing (TDM) logging from the Web GUI.

- You must have Superuser permissions.
- Confirm that logging is enabled for the system.
- Confirm that the system displays the Expert mode.

To enable TDM logging from the Web GUI in Expert mode, use the tdm-config object that is available in the Expert configuration mode.

1. From the Web GUI, click **Configuration** > system > tdm-config.

- 2. On the Modify tdm-config page, select Logging.
- 3. Click OK.
- 4. Save and activate the configuration.

## **Disable TDM Logging - Expert**

You can disable Time Division Multiplexing (TDM) logging from the Web GUI.

- You must have Superuser permissions.
- Confirm that the system displays the Expert mode.

To disable TDM logging from the Web GUI, use the tdm-config object that is available in the Expert configuration mode.

- 1. From the Web GUI, click Configuration > system > tdm-config.
- 2. On the Modify tdm-config page, deselect Logging.
- 3. Click OK.
- 4. Save and activate the configuration.

## **Edit the TDM Profile - Basic**

You can edit the Time Division Multiplexing (TDM) profile from the Configuration page on the Web GUI in Basic Mode.

You must have Superuser permissions.

To edit the TDM profile from the Web GUI, display the TDM configuration dialog.

- 1. From the Web GUI, click **Configuration**. The system displays the TDM icon on the network diagram.
- **2.** Double-click the TDM icon. The system displays the TDM configuration dialog.
- 3. Edit the TDM configuration, as needed.
- 4. Click OK.
- 5. Save and activate the configuration.

## Edit the TDM Profile - Expert

You can edit the Time Division Multiplexing (TDM) profile from the Web GUI.

- You must have Superuser permissions.
- Confirm that the system displays the Expert mode.

To edit the TDM profile from the Web GUI, use the tdm-config object that is available in the Expert configuration mode.

- 1. From the Web GUI, click **Configuration** > system > tdm-config.
- 2. On the Modify tdm-config page, expand tdm-profile, and edit the profile information.
- 3. Click OK.
- 4. Save and activate the configuration.

## View the TDM Profile - Basic

You can view the Time Division Multiplexing (TDM) profile from the Configuration page on the Web GUI in Basic Mode.

To view the TDM configuration from the Web GUI in Basic mode, display the TDM Configuration dialog.

 From the Web GUI, click Configuration. The system displays the TDM icon on the network diagram. **2.** Double-click the TDM icon. The system displays the TDM configuration dialog.

## **View the TDM Profile - Expert**

You can view the Time Division Multiplexing (TDM) profile from the Web GUI in Expert mode.

Confirm that the system displays the Expert mode.

To view the TDM profile from the Web GUI in Expert mode, use the tdm-config object that displays in the Expert configuration mode.

- 1. From the Web GUI, click Configuration > system > tdm-config.
- 2. On the Modify tdm-config page, expand tdm-profile.

# High Availability (HA)

High Availability (HA) is a network configuration used to ensure that planned and unplanned outages do not disrupt service. In an HA configuration, Oracle Enterprise Session Border Controllers (E-SBC) are deployed in a pair to deliver continuous high availability for interactive communication services. Two E-SBCs operating in this way are called an HA node. The HA node design ensures that no stable call is dropped in the event of an outage.

In an HA node, one E-SBC operates in the active mode and the other E-SBC operates in the standby mode.

- Active. The active member of the HA node is the system actively processing signal and media traffic. The active member continuously monitors itself for internal process and IP connectivity health. If the active member detects a condition that can interrupt or degrade service, it hands over its role as the active member of the HA node to the standby member.
- Standby. The standby member of the HA node is the backup system. The standby member is fully synchronized with active member's session status, but it does not actively process signal and media traffic. The standby member monitors the status of the active member and it can assume the active role without the active system having to instruct it to do so. When the standby system assumes the active role, it notifies network management using an SNMP trap.

To produce a seamless switch over from one E-SBC to the other, the HA node members share their virtual MAC and virtual IP addresses for the media interfaces in a way that is similar to Virtual Router Redundancy Protocol (VRRP). Sharing these addresses eliminates the possibility that the MAC address and the IPv4 address set on one E-SBC in an HA node will be a single point of failure. Within the HA node, the E-SBCs advertise their current state and health to one another in checkpointing messages to apprise each one of the other one's status. Using the Oracle HA protocol, theE-SBCs communicate with UDP messages sent out and received on the rear interfaces. During a switch over, the standby E-SBC sends out an ARP request using the virtual MAC address to establish that MAC address on another physical port within the Ethernet switch. To the upstream router, the MAC address and IP address are still alive. Existing sessions continue uninterrupted.

The E-SBC establishes active and standby roles in the following ways.

- If an E-SBC boots up and is alone in the network, it is automatically the active system. If you pair a second E-SBC with the first one to form an HA node, the second system automatically establishes itself as the standby.
- If both E-SBCs in the HA node boot up at the same time, they negotiate with each other for the active role. If both systems have perfect health, then the E-SBC with the lowest HA rear interface IPv4 address becomes the active E-SBC. The E-SBC with the higher HA rear interface IPv4 address becomes the standby E-SBC.

If the rear physical link between the twoE-SBCs is unresponsive during boot up or operation, both will attempt to become the active E-SBC. In this circumstance, processing does not work properly.

# High Availability on the Acme Packet 1100

The Acme Packet 1100 supports High Availability (HA) for all calls on the media interface, but configuration differs from other Oracle Enterprise Session Border Controllers (E-SBC) because it provides 3, rather than 4, interfaces.

The Acme Packet 1100 provides 1 management interface and 2 media interfaces. On E-SBCs with 4 interfaces, you use wancom1 or 2 for **name** and 0 for the**sub-port-id**. To configure the Acme Packet 1100 for HA, you create a second management interface object with wancom0 for the **name** and VLAN for the **sub-port-id**.

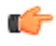

**Note:** The Acme Packet 1100 E-SBC does not support High Availability (HA) for any call using the Time Division Multiplexing (TDM) interface.

# **Configure the Acme Packet 1100 for HA**

The details in the procedures for configuring High Availability (HA) on the Acme Packet 1100 differ from configuring HA for other models of the Oracle Enterprise Session Border Controller because the Acme Packet 1100 has a single management interface and it shares the wancom0 port for HA operations.

Use the following Expert mode procedures to configure the Acme Packet 1100 for HA operations. You must perform the physical interface configuration twice. One configuration sets the Management operations the other configuration sets the Media operations.

#### Procedure

- 1. Configure the physical interface for management. See "Configure the Physical Interface."
- 2. Configure the physical interface for media. See "Configure the Physical Interface."
- **3.** Configure the network interface with addresses for the Primary and Secondary devices. See "Configure the Network Interface."
- 4. Configure the peers for redundancy. See "Configure Redundancy."

## **Physical Interface Configuration - Expert**

In Expert mode, use the phy-interface object to configure the type of physical interface and the parameters for its operation.

The following table describes the parameters that you can configure on the physical interface. For configuration instructions, see "Configure the Physical Interface for Control - Expert" and "Configure the Physical Interface for Media - Expert."

| Field          | Description                                                                                                    |
|----------------|----------------------------------------------------------------------------------------------------|
| Name           | Enter a unique name for this physical interface, using the<br>name format. The name for Control and Maintenance<br>physical interfaces must begin with "wancom."                                                                                                    |
| Operation type | <ul> <li>The physical interface performs the following types of operations. You must perform the phy-interface configuration procedure for each type of operation. Default is Control.</li> <li>Media. Front-panel interfaces only. Port: 0-3. Slot: 0 or 1.</li> <li>Control. Rear-panel interfaces only. Port 0, 1, or 2 Slot: 0.</li> <li>Maintenance. Rear-panel interfaces only. Port 0, 1, or 2 Slot: 0.</li> </ul> |

| Field               | Description                                                                                                    |
|---------------------|----------------------------------------------------------------------------------------------------|
| Port                | The physical port number on an interface of the phy-<br>interface being configured. Default is zero (0). Valid<br>values are:                                                                                                    |
|                     | <ul> <li>0-2 for rear-panel interfaces</li> <li>0-1 for two possible GigE ports on front of Oracle<br/>Enterprise Session Border Controller (E-SBC)chassis</li> <li>0-3 for four possible FastE ports on front of E-SBC<br/>chassis</li> </ul>                                                          |
| Slot                | The physical slot number on the Oracle Enterprise<br>Session Border Controller chassis. Default is zero. Valid<br>values are:                                                                                                    |
|                     | <ul> <li>0 is the motherboard (rear-panel interface) if the name begins with "wancom." 0 is the left Phy media slot on front of Oracle Enterprise Session Border Controller chassis.</li> <li>1 is the right Phy media slot on front of Oracle Enterprise Session Border Controller chassis.</li> </ul> |
| Virtual mac         | Required for High Availability (HA) configuration.<br>Enter the MAC address identifying a front-panel<br>interface when the E-SBC is in the Active state.<br>Generate this field value from the unused MAC<br>addresses assigned to a E-SBC.                                                            |
| Admin state         | Media interface, only.                                                                                                    |
| Auto negotiation    | Media interface, only.                                                                                                    |
| Duplex mode         | The 10/100 Phy card interfaces located on the front panel<br>of the E-SBC can operate in full-duplex mode or half-<br>duplex mode. Default is full.                                                                                                    |
| Speed               | Media interface, only. The speed in Mbps of the front-<br>panel 10/100 Phy interfaces. This field is used only if the<br>auto-negotiation field is set to disabled for 10/100 Phy<br>cards. Default is 100.                                                                                             |
| Wancom health score | The amount to subtract from the E-SBC health score if a rear interface link goes down. Default is 50. Valid values are 0-100.                                                                                                    |

## **Configure the Physical Interface for Control - Expert**

You must configure the physical interface of the Oracle Enterprise Session Border Controller to connect to the network for control operations.

Note the settings that you want for this interface. For information about the configuration settings, see "Physical Interface Configuration."

In Expert mode, use the phy-interface object to configure the physical interface for the operation type Control.

- 1. From the Web GUI, go to Configuration > Objects > System > phy-interface.
- 2. On the phy-interface page, click Add.
- 3. On the Add phy-interface page, click Show Advanced.
- 4. In the Add phy-interface dialog, do the following:

- Name. Enter "wancom0."
- Operation type. Select Control from the operation type drop down list.
- Port. Enter 0.
- Slot. Enter 0.
- 5. Click OK.
- 6. Save and Activate the configuration.

Configure the Media Interface. See "Media Interface Configuration" and "Configure the Physical Interface for Media - GUI Expert."

## **Configure the Physical Interface**

You must configure the physical interface of the Oracle Enterprise Session Border Controller to connect to the network.

#### **Before You Begin**

• Confirm that the system displays the Expert mode.

Use the phy-interface object to configure the physical interface for control, media, and maintenance operations. Perform this procedure for each operation type, which you will select in step 4.

#### Procedure

- 1. From the Web GUI, click Configuration > Objects > System > phy-interface.
- 2. On the phy-interface page, click Add.
- 3. On the Add phy-interface page, click Show Advanced.
- 4. In the Add phy-interface dialog, do the following:

| Field          | Description                                                                                                    |
|----------------|----------------------------------------------------------------------------------------------------|
| Name           | Enter a unique name for this physical interface, using<br>the name format. For Control and Maintenance<br>physical interfaces, the name must begin with<br>"wancom."                                                                                                    |
| Operation type | <ul> <li>Select the type of operation for this physical interface configuration. You must perform the phy-interface configuration procedure for each type of operation. Default: Control.</li> <li>Media</li> <li>Control</li> <li>Maintenance</li> </ul>                                                                                       |
| Port           | <ul> <li>Enter the physical port number for the operation type.</li> <li>Media. Front-panel interfaces only. Port: 0-3.</li> <li>Control. Rear-panel interfaces only. Port 0-2.</li> <li>Maintenance. Rear-panel interfaces only. Port 0-2.</li> </ul>                                                                                          |
| Slot           | <ul> <li>Enter the physical slot number for the operation type.</li> <li>Media. Front-panel interfaces only. Slot: 0 or 1.</li> <li>Control. Rear-panel interfaces only. Slot: 0.</li> <li>Maintenance. Rear-panel interfaces only. Slot: 0.</li> <li>0 is the motherboard (rear-panel interface), if the name begins with "wancom."</li> </ul> |

| Field               | Description                                                                                                    |
|---------------------|----------------------------------------------------------------------------------------------------|
|                     | <ul> <li>0 is the left Phy media slot on the front of the chassis.</li> <li>1 is the right Phy media slot on the front of the chassis.</li> </ul> |
| Virtual mac         | Enter the virtual MAC address for this interface in hexadecimal format.                                                                           |
| Admin state         | Select to enable the administrative state of the Media interface. Not applicable for Control and Maintenance interfaces.                          |
| Auto negotiation    | Select to enable auto negotiation on the Media<br>interface. Not applicable for Control and Maintenance<br>interfaces.                            |
| Duplex mode         | Select the duplex mode for the Media interface.<br>Default: Full.                                                                                 |
| Speed               | Select the speed for the Media interface. Required only when auto-negotiation is set to disabled for 10/100 Phy cards. Default: 100.              |
| Wancom health score | The amount to subtract from the E-SBC health score, if the wancom link goes down. Default: 50. Range: 0-100.                                      |

## 5. Click OK.

6. Save and activate the configuration.

#### Next Steps

• Configure the Network Interface. See "Configure the Network Interface."

## **Network Interface Configuration - Expert**

In Expert mode, use the network-interface object to configure the parameters for the network interface.

The network interface element specifies a logical network interface over which you can configure one or more application (SIP) interfaces. The Oracle Enterprise Session Border Controller (E-SBC)supports only one network interface.

The following table describes the parameters that you can configure on the network interface. For configuration instructions, see "Configure the Network Interface."

| Configuration Element | Description                                                                                                    |
|-----------------------|----------------------------------------------------------------------------------------------------|
| Name                  | The name of the physical interface with which this<br>network-interface element is linked. The name for<br>network-interface elements that correspond to the phy-<br>interface Control and Maintenance operation types must<br>start with "wancom."                                                  |
| Sub port ID           | The identification of a specific virtual interface in a physical interface (e.g., a VLAN tag). A value of 0 indicates that this element is not using a virtual interface. The sub-port-id field value is required only if the operation type is Media. Default is zero (0). Valid values are 0-4095. |

| Configuration Element | Description                                                                                                    |
|-----------------------|----------------------------------------------------------------------------------------------------|
| Description           | A description of this network interface.                                                                                                    |
| Hostname              | Optional. The hostname of this network interface in<br>Fully Qualified Domain Name (FQDN) format or IP<br>address format.                                                                                                    |
| IP address            | Required. The IP address of this network interface in the IP address format.                                                                                                    |
| Pri utility addr      | The utility IP address for the primary peer in an HA pair.                                                                                                    |
| Sec utility addr      | The utility IP address for the secondary peer in an HA pair.                                                                                                    |
| Netmask               | The netmask portion of the IP address for this network<br>interface entered in IP address format. The network-<br>interface element will not function properly unless this<br>field value is valid.                                                                                                    |
| Gateway               | A description for this host route. Valid values are alpha-<br>numeric characters.                                                                                                    |
| gw heartbeat          | <ul> <li>State. Enable or disable front interface link detection and polling functionality on the E-SBC for this network-interface element. Default is enabled.</li> <li>Heartbeat. The time interval in seconds between heartbeats for the front interface gateway. Default is zero (0). Valid values are 0-65535.</li> <li>Retry count. Enter the number of front interface gateway heartbeat retries before a gateway is considered unreachable. Default is zero (0). Valid values are 0-65535.</li> <li>Retry timeout. The heartbeat retry timeout value in seconds. Default is 1. Valid values are1-65535.</li> <li>Health score. The amount to subtract from the health score if the front interface gateway heartbeat stops responding. (i.e. expires) The health score will be decremented by the amount set in this field if the timeout value set in the gw-heartbeat: retry timeout. Valid values are 0-100.</li> </ul> |
| DNS IP primary        | The IP address of the primary DNS to be used for this interface.                                                                                                    |
| DNS IP backup1        | The IP address of the first backup DNS to be used for this interface.                                                                                                    |
| DNS domain            | The default domain name used to populate incomplete<br>hostnames that do not include a domain. Entries must<br>follow the name format.                                                                                                    |
| HIP IP list           | A list of IP addresses allowed to access signaling and<br>maintenance protocol stacks by way of this front<br>interface using the HIP feature.                                                                                                    |

## **Configure the Network Interface**

You must configure the network interface of the Oracle Enterprise Session Border Controller (E-SBC) to communicate with the physical interface and the network.

#### **Before You Begin**

- Confirm that the physical interface is configured. For more information, see "Physical Interface Configuration."
- Confirm that the system displays the Expert mode.

Use the network-interface object to configure the parameters for the network interface, which specifies a logical network interface over which you can configure one or more application SIP interfaces. Note that the E-SBC supports only one network interface.

#### Procedure

- 1. From the Web GUI, click Configuration > Objects > System > network-interface.
- 2. On the network-interface page, click Add.
- 3. On the Add network-interface page, click Show Advanced.
- 4. In the Add network-interface dialog, do the following:

| Attributes       | Instructions                                                                                                    |
|------------------|----------------------------------------------------------------------------------------------------|
| Name             | Enter the name of the physical interface linked to this<br>network interface. Control and Maintenance operation<br>types must start with "wancom."                                                                                                    |
| Sub port ID      | Enter the sub port ID to identify a specific virtual<br>interface in a physical interface (e.g., a VLAN tag). A<br>value of 0 indicates that this element is not using a<br>virtual interface. The sub-port-id field value is required<br>only if the operation type is Media. Default: 0. Range:<br>0-4095.                                                                                                    |
| Description      | Enter a description of this network interface.                                                                                                    |
| Hostname         | Enter the hostname of this network interface in Fully<br>Qualified Domain Name (FQDN) format or IP address<br>format.                                                                                                    |
| IP address       | The IP address of this network interface in the IP address format.                                                                                                    |
| Pri utility addr | Enter the utility IP address of the primary peer in an HA pair.                                                                                                    |
| Sec utility addr | Enter the utility IP address of the secondary peer in an HA pair.                                                                                                    |
| Netmask          | Enter the netmask portion of the IP address for this network interface in IP address format.                                                                                                    |
| Gateway          | Enter a description for this host route. Alpha-numeric characters.                                                                                                    |
| Gw heartbeat     | <ul> <li>State. Select to enable front interface link detection<br/>and polling functionality on the E-SBC for this<br/>network-interface element. Default: enabled.</li> <li>Heartbeat. Enter the time interval in seconds<br/>between heartbeats for the front interface gateway.<br/>Default: 0. Range: 0-65535.</li> <li>Retry count. Enter the number of front interface<br/>gateway heartbeat retries before a gateway is<br/>considered unreachable. Default: 0. Range: 0-<br/>65535.</li> </ul> |

| Attributes      | Instructions                                                                                                    |
|-----------------|----------------------------------------------------------------------------------------------------|
|                 | <ul> <li>Retry timeout. Enter the heartbeat retry timeout value in seconds. Default: 1. Range: 1-65535.</li> <li>Health score. Enter the amount to subtract from the health score if the front interface gateway heartbeat expires. Range: 0 -100.</li> </ul> |
| DNS IP primary  | Enter the IP address of the primary DNS to use for this interface.                                                                                                    |
| DNS IP backup1  | Enter the IP address of the first backup DNS to use for this interface.                                                                                                    |
| DNS IP backup 2 | Enter the IP address of the second backup DNS to use for this interface.                                                                                                    |
| DNS domain      | Enter the default domain name associated with this interface. Entries must follow the name format.                                                                                                    |
| DNS timeout     | Enter the maximum waiting time for a DNS response in seconds. Range: 0-4294967295.                                                                                                    |
| Signalling mtu  | Enter the Maximum Transmission Unit (MTU) size for signalling packets. Default: 0. Range: 576-4096.                                                                                                    |
| HIP IP list     | Create a list of IP addresses allowed to access signaling<br>and maintenance protocol stacks by way of this front<br>interface using the Hosted IP (HIP) feature.                                                                                             |
|                 | Click <b>Add</b> , enter the HIP IP address, and do one of the following:                                                                                                    |
|                 | <ul> <li>Click OK.</li> <li>Click Apply/Add another, add another HIP IP address, and click OK. Repeat, as needed.</li> </ul>                                                                                                    |
| Ftp address     | Enter the FTP address.                                                                                                    |
| ICMP address    | Create a list of Internet Control Message Protocol (ICMP) addresses.                                                                                                    |
|                 | Click <b>Add</b> , enter the ICMP address, and do one of the following:                                                                                                    |
|                 | <ul> <li>Click OK.</li> <li>Click Apply/Add another, add another ICMP address, and click OK. Repeat, as needed.</li> </ul>                                                                                                    |
| Telnet address  | Enter the Telnet address.                                                                                                    |
| Ssh address     | Enter the SSH IP address. The gateway address of this interface must be default gateway.                                                                                                    |

## 5. Click OK.

6. Save and Activate the configuration.

#### Next Steps

• For High Availability (HA), configure redundancy. See "Redundancy Configuration" and "Configure Redundancy."

## **Redundancy Configuration - Expert**

In Expert mode, configure redundancy for a High Availability (HA) pair.

The following table describes the parameters that you must configure for HA redundancy. For configuration instructions, see "Configure Redundancy."

| Configuration Element | Description                                                                                                    |
|-----------------------|----------------------------------------------------------------------------------------------------|
| Name                  | The name of the HA node peer as it appears in the target<br>name boot parameter. This is also the name of the system<br>that appears in the system prompt. For example, in the<br>system prompt ACMEPACKET#, ACMEPACKET is<br>the target name for that Oracle Enterprise Session Border<br>Controller (E-SBC).                                                                                                    |
| State                 | Enable or disable HA for the E-SBC. Default is enabled.                                                                                                    |
| Туре                  | <ul> <li>These values refer to the primary and secondary utility addresses in the network interface configuration. To determine what utility address to use for configuration checkpointing, set the type of E-SBC to either primary or secondary. You must change this field from unknown, which is the default. Valid values are:</li> <li>Primary. Set this type if you want the E-SBC to use the primary utility address.</li> <li>Secondary. Set this type if you want the E-SBC to use the secondary utility address.</li> <li>Unknown. If you leave this parameter set to this default value, the system cannot perform configuration checkpointing.</li> </ul> |

## **Configure Redundancy - Expert**

You must configure the parameters to support redundancy for a High Availability (HA) pair of Oracle Enterprise Session Border Controller (ESBC) devices.

Confirm that the physical interface for Control, the physical interface for Media, and the Network interface on the primary ESBC are configured for HA pairing. See "Physical Interface Configuration" and "Network Interface Configuration."

In Expert mode, configure redundancy for High Availability (HA) pairing of the primary ESBC and the secondary ESBC. Perform this procedure for the primary ESBC.

- 1. From the Web GUI, go to Configuration > Objects > System > redundancy-config.
- 2. On the Add redundancy config page, click Add.
- 3. In the Add redundancy config/peer dialog, do the following:
  - a) Name. Enter the name of the HA peer as it appears in the target name boot parameter.
  - b) State. Select enable.
  - c) Type. Select primary.
  - d) Destinations. Click Add.
- 4. In the Add redundancy-config / peer / destination dialog, do the following:
  - a) Address. Enter the pri-utility address from the network interface.
  - b) Network interface. Type wancom0:<VLAN>.
- 5. Click OK.
- 6. Click Back.

The system displays the Modify redundancy-config page.

- 7. In the Modify redundancy-config dialog, do the following:
  - a) Click Add.
  - b) Name. Enter the name of the secondary peer.
  - c) State. Select State.
  - d) Type. Select secondary from the drop down list.
- 8. Click Show Advanced.
  - The system displays the destinations dialog.
- 9. In the destinations dialog, do the following:
  - a) Click Add.
  - b) Address. Enter the sec-utility address from the network interface.
  - c) Network interface. Select wancom0:<VLAN> from the drop down list.

10. Click OK.

- 11. Save and Activate the configuration.
- Reboot the system.

# **Configure the Acme Packet 1100 Primary for HA - Basic**

You can configure the Acme Packet 1100 primary for High Availability (HA) operations from the Web GUI by using the configuration tools in Basic mode.

Confirm that the Oracle Enterprise Session Border Controller software is installed on two separate systems.

You must perform the following procedure on the primary system before configuring the secondary system for HA operations.

- 1. On the Web GUI, click **Configuration** > **Wizards** > **Set initial configuration** > **Run Setup**. The system displays the Set initial configuration dialog.
- 2. In the Set initial configuration dialog, do the following:
  - Select **Yes** to enable the Web GUI.
  - Select Basic Web GUI mode.
  - Select high availability SBC mode.
  - Select primary.
  - Enter the IP address of the management interface on the primary.
  - Enter a unique target name for the primary.
  - Enter the subnet mask.
  - Enter the number of the management interface VLAN. The range is 0-4095.
  - Enter the gateway IP address.
  - Peer target name. Enter the name of the secondary.
  - Redundancy interface switch. Enter the VLAN configured on the management switch.
- 3. Click Complete.

The system reboots.

Configure the secondary for High Availability. See "Configure the Acme Packet 1100 Secondary for High Availability (HA) - GUI Basic."

# **Configure the Acme Packet 1100 Secondary for HA - Basic**

You can configure the Acme Packet 1100 secondary for High Availability (HA) operations from the Web GUI by using the configuration tools in Basic mode.

Confirm that the Oracle Enterprise Session Border Controller primary is configured for HA operations.

When configuring the secondary system, enter the same management interface VLAN that you entered for the primary system.

- 1. On the Web GUI, click **Configuration** > **Wizards** > **Set initial configuration** > **Run Setup**. The system displays the Set initial configuration dialog.
- 2. In the Set initial configuration dialog, do the following:
  - Select **Yes** to enable the Web GUI.
  - Select Basic Web GUI mode.
  - Select high availability SBC mode.
  - Select secondary.
  - Enter the IP address of the management interface on the secondary.
  - Enter a unique target name for the secondary.
  - Enter the subnet mask.
  - Enter the number of the management interface VLAN. The range is 0-4095.
  - Enter the gateway IP address.
  - Select **Yes** to acquire the configuration from the primary.
  - Redundancy interface switch. Enter the VLAN configured on the management switch.

#### 3. Click Complete

The system reboots.

# **Monitor and Trace Tab**

The Monitor and Trace tab displays the results of filtered SIP session data from the Oracle Enterprise Session Border Controller. The page displays the results in a common log format for local viewing.

Monitor and Trace supports the following summary reports that you can export to a PC.

- Sessions
- Registrations
- Subscriptions
- Notable events

Each report provides sorting, searching, and paging functionality. You can customize the columns in each report and use the buttons on the page to display additional information or to perform a task.

The SIP Monitor and Trace function can store messages per session and it can store cumulative sessions across all report types. Once the sessions maximum is reached, the system removes the oldest call and adds the newest call.

- On systems with less than 4GB of RAM, the system can store:
  - 50 messages
  - 2,000 sessions
- On systems with more than 4GB of RAM, the system can store:
  - 50 messages
  - 4,000 sessions

The call database is not persistent across reboots

The system can perform live paging from Monitor and Trace tables.

The system displays the Realm Configuration when you click a cell in the RealmID column in a table in Expert mode.

# **Configure SIP Monitoring**

You must enable sip-monitoring and configure the options for displaying session data and notable event data on the Monitor and Trace page.

#### **Before You Begin**

- · Configure any filters that you want, if you don't want to monitor all SIP traffic. See "Filter Configuration."
- · Confirm that the Web GUI is in Expert mode.

## **Monitor and Trace Tab**

The only required setting is State, which enables sip-monitoring. You can optionally monitor all filters and you can specify one or more filters to monitor. You can specify a time for short session duration monitoring and you can configure interesting events to monitor.

#### Procedure

- 1. From the web GUI, click Configuration > Session-Router > SIP-Monitoring.
- 2. On the Modify sip-monitoring page, click Show advanced, and do the following.

| Attributes             | Instructions                                                                                                    |
|------------------------|----------------------------------------------------------------------------------------------------|
| Match any filter       | Select to monitor all SIP traffic. Default: Disabled.                                                                                                    |
| State                  | Select to enable SIP monitoring.                                                                                                    |
| Short session duration | Enter a value, in seconds, for the maximum session<br>duration of a short session. Default: 0. Range<br>0-999999999.                                                                                                    |
| Monitoring filters     | Create a global list of monitoring filters.                                                                                                    |
|                        | Click <b>Add</b> , enter the name of the filter, and do one of the following:                                                                                                    |
|                        | <ul> <li>Click OK.</li> <li>Click Apply/Add another, add another NTP server, and click OK. Repeat, as needed.</li> </ul>                                                                                                    |
| Interesting events     | Create a global list of interesting events to monitor.                                                                                                    |
|                        | Click <b>Add</b> > <b>Show advanced</b> , and do the following:                                                                                                    |
|                        | <ul> <li>Type. Select an event type from the drop-down list.</li> <li>Trigger threshold. Enter the number of events required to occur in within the trigger window before the system starts monitoring. Default: 0. Range: 0-999999999.</li> <li>Trigger timeout. Enter the amount of time, in seconds, that the monitoring persists. Default: 0. Range: 0-9999999999, CV 1 OV</li> </ul> |
|                        | • Click <b>UK</b> .<br>The system displays the SIP monitoring page                                                                                                    |
|                        | The system displays the SH monitoring page.                                                                                                    |

3. Click OK.

4. Save and activate the configuration.

#### Next Steps

• View SIP Session Summary and SIP Notable Event Summary on the Monitor and Trace tab.

# Monitor and Trace SIP Messages

The Monitor and Trace page on the Web GUI displays the results of filtered SIP session data from a Oracle Enterprise Session Border Controller (E-SBC). The page displays the results in a common log format for local viewing.

When the E-SBC filters the data from a SIP message, it captures the message, applies the Header Manipulation Rules (HMR), and applies the Session Plug-in Language (SPL) to that message. When the message is sent from the E-SBC, it applies the SPL, applies the HMR, and sends the captured SIP message.

Monitor and Trace supports the following summary reports that you can export to a PC.

- Hairpin call data
- Notable events
- Registrations
- Sessions
- Siprec call data
- Subscriptions

Each type of report provides sorting, searching, and paging functionality. You can customize the columns in each report and use the buttons on the page to display additional information or perform a task.

The SIP Monitor and Trace function can store up to 100 messages per session and it can store up to 2000 cumulative sessions across all report types. Once the 2000 sessions maximum is reached, the system removes the oldest call and adds the newest call. The call database is not persistent across reboots.

## **Sessions Report**

The Sessions Report is a SIP session summary of all logged call sessions on the Oracle Enterprise Session Border Controller (E-SBC). When Lightweight Directory Access Protocol (LDAP) is enabled on the Active Directory, LDAP session messages may also display.

The columns that display on the Sessions Report page depend on the columns that you specified in the "Customizing the Page Display" procedure.

| ORACLE                    | Home Configurati                         | on Nonitor  | and Trace Widgels      | system                  |                                              |
|---------------------------|------------------------------------------|-------------|------------------------|-------------------------|----------------------------------------------|
| Sessions<br>Registratione | SIP Session Summa<br>Search Offenta, All | ary         |                        |                         |                                              |
| Subcoriptions             | Roirceh Gearch                           | Chowall     | Ladder diegrem   Expe  | nt acapton details   Ea | sport a sammary                              |
| Notable Events            | Start Time                               | State       | Call 1D                | Request URI             | From UR3                                     |
|                           | 2013-10-17 13:56:41.063                  | FAILED-408  | 5-15779@192.168.200.2  | sipiservice@192.168.20  | 9788482942 <sip:97884< td=""></sip:97884<>   |
|                           | 2013-10-17 13:56:40.984                  | FAILED-408  | 4-15779@192.168.200.2  | sipiservice@192.168.20  | 9788482942 <sip:97884< td=""></sip:97884<>   |
|                           | 2013-10-17 13:56:40.884                  | PAILED-408  | 3-15779@192.168.200.2  | sip:service@192.168.20  | 9765482942 <sip:97854< td=""></sip:97854<>   |
|                           | 2013-10-17 13:56:40.784                  | FAILED-406  | 2-15779@192.168.200.2. | sip:service@192.168.20  | 9788482942 <sip:97884.< td=""></sip:97884.<> |
|                           | 2013-10-17 13:56:40.683                  | FAILED-408  | 1-15779@192.168.200.2  | sipiservice@192.168.20  | 9788482942 <sip:97884< td=""></sip:97884<>   |
|                           | 2013-10-17 13:56:21.338                  | TERMINATED- | 5-15665@192.168.200.2. | sip:service@192.168.20  | 9788482942 <sip:97884< td=""></sip:97884<>   |
|                           | 2013-10-17 13:56:21.238                  | TERMINATED- | 4-15665@192.168.200.2  | sipiservice@192.168.20  | 9788482942 <sip:97884< td=""></sip:97884<>   |
|                           | 2013-10-17 13:56:21.136                  | TERMINATEO- | 3-15665@192.168.200.2  | sip:service@192.168.20  | 9788482942 <sip:97884< td=""></sip:97884<>   |

Heading Description Start Time Timestamp of the first SIP message in the call session. State Status of the call or media session. Valid values are: INITIAL—Session for which an INVITE or SUBSCRIBE was forwarded. EARLY—Session that received the first provisional response (1xx other than 100). ESTABLISHED—Session for which a success (2xx) response was received. TERMINATED—Session that ended by receiving or sending a BYE for an "Established" session or forwarding an error response for an "Initial" or "Early" session. The session remains in the terminated state until all the resources for the session are freed up. FAILED—Session that failed due to a 4xx or 5xx error code. Call ID Identification of the call source. Includes the phone number and source IP address. Request URI Uniform Resource Identifier (URI) formatted string that identifies a resource by way of a protocol, name, location, and any other applicable characteristic that is sent by the E-SBC in **REQUEST** headers.

The following table describes the columns on the SIP Session Summary page.

| Heading          | Description                                                                                                    |
|------------------|----------------------------------------------------------------------------------------------------|
| From URI         | URI formatted string that identifies the call source information.                                                                                                    |
| To URI           | URI formatted string that identifies the call destination information.                                                                                                    |
| Duration         | Amount of time, in seconds, that the call or media event was active.                                                                                                    |
| Notable Event    | Indicates if a notable event has occurred on the call session. Valid values are:                                                                                                    |
|                  | short session—Sessions that do not meet a minimum configurable duration threshold.<br>Session dialogue, captured media information, and termination signalling. Any event flagged<br>as a short session interesting event.                                                                              |
|                  | local rejection—Sessions locally rejected at the E-SBC for any reason, for example, Session Agent (SA) unavailable, no route found, SIP signalling error, and so on. Session dialogue, capture media information, and termination signalling. Any event flagged as a local rejection interesting event. |
| Session ID       | Identification assigned to the call session.                                                                                                    |
| Ingress Src Addr | Source IP address of the incoming call or media event.                                                                                                    |
| Egress Dest Addr | Destination IP address of the outgoing call or media event.                                                                                                    |

The following table describes the buttons on the SIP Session Summary page.

| Button                                                                       | Description                                                                                                    |  |  |  |  |
|------------------------------------------------------------------------------|----------------------------------------------------------------------------------------------------|--|--|--|--|
| Search   Show all   Ladder Diagram   Export Session Details   Export Summary |                                                                                                    |  |  |  |  |
| Search                                                                       | Use to specify parameters for performing a search for specific session summary records within the current report.                                        |  |  |  |  |
| Show all                                                                     | Use to display all of the session summary records in the Sessions Report.                                                                                |  |  |  |  |
| Ladder Diagram                                                               | Use to display a Ladder Diagram of a specific record in the table. The Ladder Diagram displays detailed information about a call session or media event. |  |  |  |  |
| Export Session Details                                                       | Use to export the SIP messages and media events associated with the selected session to a file in text format on the local machine.                      |  |  |  |  |
| Export Summary                                                               | Use to export all logged session summary records to a file in text format on the local machine.                                                          |  |  |  |  |

## **Display a Sessions Report**

#### Procedure

- 1. From the Web GUI, click **Monitor and Trace** > **Sessions**. The system displays the SIP Session Summary page.
- 2. Use the buttons on the top of the page to find, view, and export information about the records in the report.

## Ladder Diagram

Ladder diagrams in the GUI are logical schematics that show the call and media flow of packets on ingress and egress routes via the Oracle Enterprise Session Border Controller.

Ladder diagrams for the Session Report display the following session summary information:

- Quality of Service (QoS) statistics for call sessions
- SIP messages and media events in time sequence

To display a ladder diagram for a specific record in the Session Report, you can double-click a record in the summary table OR click <Ladder Diagram> on the Session Report page.

|                                            | (                                           | Click he<br>the ladd<br>for a se | re to display<br>ler diagram<br>ssion<br>or | Doubl<br>displa<br>ladde     | e-click an er<br>y the session<br>r diagram                                                                                                    | try to<br>'s                                                                                              |               |                  |               |                     |
|--------------------------------------------|---------------------------------------------|----------------------------------|---------------------------------------------|------------------------------|----------------------------------------------------------------------------------------------------|----------------------------------------------------------------------------------------------------|---------------|------------------|---------------|---------------------|
| acme (packet                               | Configuration Monitor                       | nd Trace Sy                      | stem                                        |                              |                                                                                                    |                                                                                                    | We            | lcome: admin   4 | Notification: | s •   Help •  Logou |
| Sessions<br>Registrations<br>Subscriptions | SIP Session Summary<br>Search Criteria: All | $\mathbf{V}$                     |                                             |                              |                                                                                                    |                                                                                                    |               |                  |               |                     |
| Notable Events                             | Search   Show all   Lad                     | der Diagram   E                  | xport Session Details   Ex                  | port Summary                 |                                                                                                    |                                                                                                    |               |                  |               |                     |
|                                            | Start Time                                  | State                            | Call ID                                     | Request URI                  | From URI                                                                                                    | To URI                                                                                                    | Ingress Realm | Egress Realm     | Duration      | Notable Event       |
|                                            | 2012-06-14 15:46:34:915                     | TERMINATED-200                   | 5-17902@192.168.200.226                     | sip.test@192.168.204.71.5060 | "+2273636" <tel:781-414-23< td=""><td>sut <sip:kam@192.168.204.7< td=""><td>access</td><td>core</td><td></td><td></td></sip:kam@192.168.204.7<></td></tel:781-414-23<> | sut <sip:kam@192.168.204.7< td=""><td>access</td><td>core</td><td></td><td></td></sip:kam@192.168.204.7<> | access        | core             |               |                     |
|                                            | 2012-06-14 15:46:33.914                     | TERMINATED-200                   | 4-17902@192.168.200.226                     | sip:test@192.168.204.71.5060 | "+2273636" <tel:781-414-23< td=""><td>sut <sip:kam@192.168.204.7< td=""><td>access</td><td>core</td><td></td><td></td></sip:kam@192.168.204.7<></td></tel:781-414-23<> | sut <sip:kam@192.168.204.7< td=""><td>access</td><td>core</td><td></td><td></td></sip:kam@192.168.204.7<> | access        | core             |               |                     |
|                                            | 2012-06-14 15:46:32.914                     | TERMINATED-200                   | 3-17902@192.168.200.226                     | sip:test@192.168.204.71.5060 | "+2273636" <tet781-414-23< td=""><td>sut <sip:kam@192.168.204.7< td=""><td>access</td><td>core</td><td></td><td></td></sip:kam@192.168.204.7<></td></tet781-414-23<>   | sut <sip:kam@192.168.204.7< td=""><td>access</td><td>core</td><td></td><td></td></sip:kam@192.168.204.7<> | access        | core             |               |                     |
|                                            | 2012-06-14 15:46:31.914                     | TERMINATED-200                   | 2-17902@192.168.200.226                     | sip:test@192.168.204.71.5060 | "+2273636" <tel.781-414-23< td=""><td>sut <sip:kam@192.168.204.7< td=""><td>access</td><td>core</td><td></td><td></td></sip:kam@192.168.204.7<></td></tel.781-414-23<> | sut <sip:kam@192.168.204.7< td=""><td>access</td><td>core</td><td></td><td></td></sip:kam@192.168.204.7<> | access        | core             |               |                     |
|                                            | 2012-06-14 15:46:30.914                     | TERMINATED-200                   | 1-17902@192.168.200.226                     | sip:test@192.168.204.71.5060 | "+2273636" <tel.781-414-23< td=""><td>sut <sip:kam@192.168.204.7< td=""><td>access</td><td>core</td><td></td><td></td></sip:kam@192.168.204.7<></td></tel.781-414-23<> | sut <sip:kam@192.168.204.7< td=""><td>access</td><td>core</td><td></td><td></td></sip:kam@192.168.204.7<> | access        | core             |               |                     |
|                                            | 2012-06-14 15:45:35:557                     | FALED-408                        | 5-17609@192.168.200.226                     | sip:test@192.168.204.71.5060 | "+2273636" <tel:781-414-23< td=""><td>sut <sip:kam@192.168.204.7< td=""><td>access</td><td>core</td><td></td><td></td></sip:kam@192.168.204.7<></td></tel:781-414-23<> | sut <sip:kam@192.168.204.7< td=""><td>access</td><td>core</td><td></td><td></td></sip:kam@192.168.204.7<> | access        | core             |               |                     |
|                                            | 2012-06-14 15:45:34.557                     | FALED-408                        | 4-17609@192.168.200.226                     | sip:test@192.168.204.71.5060 | "+2273636" <tel:781-414-23< td=""><td>sut <sip:kam@192.168.204.7< td=""><td>access</td><td>core</td><td></td><td></td></sip:kam@192.168.204.7<></td></tel:781-414-23<> | sut <sip:kam@192.168.204.7< td=""><td>access</td><td>core</td><td></td><td></td></sip:kam@192.168.204.7<> | access        | core             |               |                     |
|                                            | 2012-06-14 15:45:33.558                     | FAILED-408                       | 3-17609@192.168.200.226                     | sip:test@192.168.204.71.5060 | "+2273636" <tel:781-414-23< td=""><td>sut <sip:kam@192.168.204.7< td=""><td>access</td><td>core</td><td></td><td></td></sip:kam@192.168.204.7<></td></tel:781-414-23<> | sut <sip:kam@192.168.204.7< td=""><td>access</td><td>core</td><td></td><td></td></sip:kam@192.168.204.7<> | access        | core             |               |                     |
|                                            | 2012-06-14 15:45:32.559                     | FAILED-408                       | 2-17609@192.168.200.226                     | sip:test@192.168.204.71.5060 | "+2273636" <tel781-414-23< td=""><td>sut <sip:kam@192.168.204.7< td=""><td>access</td><td>core</td><td></td><td></td></sip:kam@192.168.204.7<></td></tel781-414-23<>   | sut <sip:kam@192.168.204.7< td=""><td>access</td><td>core</td><td></td><td></td></sip:kam@192.168.204.7<> | access        | core             |               |                     |
|                                            | 2012-06-14 15:45:31.559                     | TERMINATED-0                     | 1-17609@192.168.200.226                     | sip:test@192.168.204.71.5060 | "+2273636" <tel:781-414-23< td=""><td>sut <sip:kam@192.168.204.7< td=""><td>access</td><td>core</td><td></td><td></td></sip:kam@192.168.204.7<></td></tel:781-414-23<> | sut <sip:kam@192.168.204.7< td=""><td>access</td><td>core</td><td></td><td></td></sip:kam@192.168.204.7<> | access        | core             |               |                     |
|                                            | 2012-06-14 15:45:14.210                     | TERMINATED-200                   | 5-17548@192.168.200.226                     | sip:test@192.168.204.71:5060 | "+2273636" <tel:781-414-23< td=""><td>sut <sip:kam@192.168.204.7< td=""><td>access</td><td>core</td><td></td><td></td></sip:kam@192.168.204.7<></td></tel:781-414-23<> | sut <sip:kam@192.168.204.7< td=""><td>access</td><td>core</td><td></td><td></td></sip:kam@192.168.204.7<> | access        | core             |               |                     |
|                                            | 2012-06-14 15:45:13.211                     | TERMINATED-200                   | 4-17548@192.168.200.226                     | sip:test@192.168.204.71.5060 | "+2273636" <tet781-414-23< td=""><td>sut <sip:kam@192.168.204.7< td=""><td>access</td><td>core</td><td></td><td></td></sip:kam@192.168.204.7<></td></tet781-414-23<>   | sut <sip:kam@192.168.204.7< td=""><td>access</td><td>core</td><td></td><td></td></sip:kam@192.168.204.7<> | access        | core             |               |                     |
|                                            | 2012-06-14 15:45:12.210                     | TERMINATED-200                   | 3-17548@192.168.200.226                     | sip:test@192.168.204.71.5060 | "+2273636" <tel781-414-23< td=""><td>sut <sip:kam@192.168.204.7< td=""><td>access</td><td>core</td><td></td><td></td></sip:kam@192.168.204.7<></td></tel781-414-23<>   | sut <sip:kam@192.168.204.7< td=""><td>access</td><td>core</td><td></td><td></td></sip:kam@192.168.204.7<> | access        | core             |               |                     |
|                                            |                                             |                                  |                                             |                              |                                                                                                    |                                                                                                    |               |                  |               |                     |
|                                            |                                             | 10                               |                                             |                              |                                                                                                    |                                                                                                    |               |                  |               |                     |
|                                            | Page Size 50 ¥ 14 4                         | Page 1 of 1                      | P P No data to display                      |                              |                                                                                                    |                                                                                                    |               |                  |               |                     |

#### **Display a Ladder Diagram**

To display a ladder diagram:

On the Sessions Report page, click **Ladder diagram**, or select a record in the table and double-click on that record. The following is an example of the ladder diagram that displays.

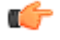

**Note:** The Oracle Enterprise Session Border Controller (E-SBC) captures SIP messages, applies the Header Manipulation Rules (HMR) configured on the E-SBC, and then applies the Session Plug-in Language (SPL) to that message. When the message is sent out from the E-SBC, it applies the SPL, the HMR, and then sends out the captured SIP message. Therefore, when viewing the session detail on a Ladder Diagram, the HMR and SPL information may be present.

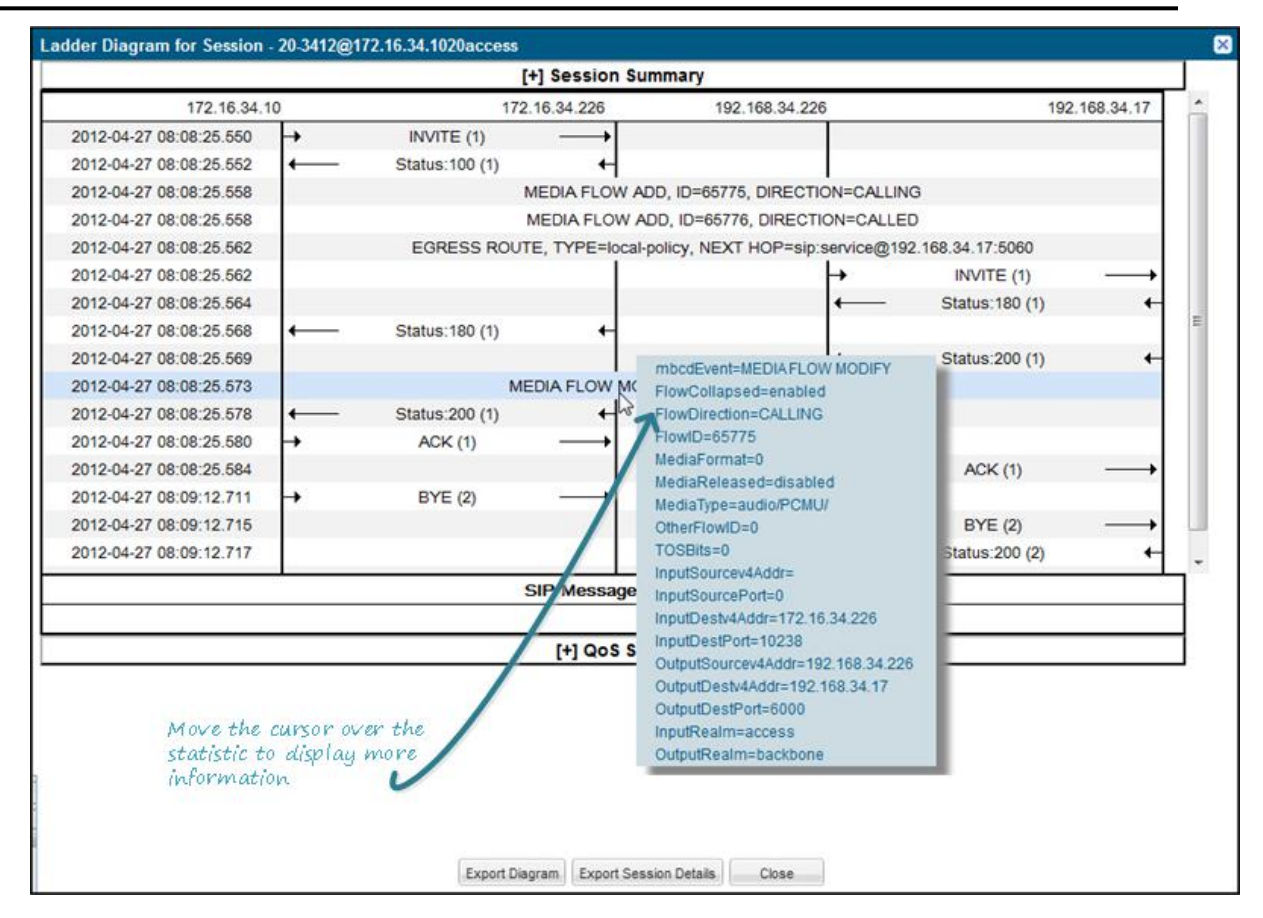

The Session Record Ladder Diagram consists of the following information:

- Session Summary summary information about the call or media session in focus.
- SIP Message Details SIP message and call flow information about the call or media session in focus.
- QoS Statistics Quality of Service (QoS) statistic information about the call or media session in focus.

You can move your mouse over any statistic in the Ladder Diagram to view additional parameters and associated values for the statistic in a pop-up window.

The following table describes the buttons in this Ladder Diagram window.

| Button                 | Description                                                                                                    |
|------------------------|----------------------------------------------------------------------------------------------------|
| Export Diagram         | Exports all of the information in the Ladder Diagram (Session Summary, SIP Message Details, and QoS statistics), to a file in text format on the local machine. |
| Export Session Details | Exports detailed information about the SIP messages and media events associated with the session in focus, to a file in text format on the local machine.       |
| Close                  | Closes the Ladder Diagram window.                                                                                                    |

#### Session Summary

The Session Summary window in the Ladder Diagram displays an overall summary of the call or media session in focus.
| Ladder Diagram for Session - 24-3412@172.16.34.1024access |                                                                                                    |              |                   |              |                     |                                                                                                    | ×             |                 |                   |            |
|-----------------------------------------------------------|----------------------------------------------------------------------------------------------------|--------------|-------------------|--------------|---------------------|----------------------------------------------------------------------------------------------------|---------------|-----------------|-------------------|------------|
|                                                           |                                                                                                    |              |                   | [-] Sessi    | on Summary          |                                                                                                    |               |                 |                   | •          |
| State                                                     | TERMIN                                                                                                    | ATED-200     |                   |              | Duration            | 47                                                                                                    |               |                 |                   |            |
| From URI                                                  | sipp <sip< td=""><td>o:sipp@172.1</td><td>5.34.10:5060&gt;;tag</td><td><b> =</b>24</td><td>To URI</td><td>sut <sip:se< td=""><td>rvice@172.16.</td><td>.34.226:5060&gt;;t</td><td>tag=99</td><td></td></sip:se<></td></sip<> | o:sipp@172.1 | 5.34.10:5060>;tag | <b> =</b> 24 | To URI              | sut <sip:se< td=""><td>rvice@172.16.</td><td>.34.226:5060&gt;;t</td><td>tag=99</td><td></td></sip:se<> | rvice@172.16. | .34.226:5060>;t | tag=99            |            |
| Ingress Src IP:Port                                       | 172.16.3                                                                                                    | 4.10:5060    |                   |              | Egress Src IP:Port  | 192.168.34                                                                                             | .226:5060     |                 |                   |            |
| Ingress Dest IP:Port                                      | 172.16.3                                                                                                    | 4.226:5060   |                   |              | Egress Dest IP:Port | t 192.168.34                                                                                           | .17:5060      |                 |                   |            |
| Ingress Realm                                             | access                                                                                                    |              |                   |              | Egress Realm        | backbone                                                                                               |               |                 |                   |            |
| Ingress Network Intf                                      | access                                                                                                    |              |                   |              | Egress Network Intf | backbone                                                                                               |               |                 |                   |            |
| Ingress Transport                                         | UDP                                                                                                    |              |                   |              | Egress Transport    | UDP                                                                                                    |               |                 |                   |            |
| 172                                                       | 2.16.34.10                                                                                                    |              | 1                 | 72.16.34.22  | 6 192               | 168.34.226                                                                                             |               | 192             | 2.168.34.17       | Â          |
| 2012-04-27 08:08:2                                        | 7.550                                                                                                    | <b>→</b>     | INVITE (1)        |              | →                   |                                                                                                    |               |                 |                   |            |
| 2012-04-27 08:08:2                                        | 7.552                                                                                                    | ←            | Status:100 (1)    |              | €                   |                                                                                                    |               |                 |                   | E          |
| 2012-04-27 08:08:2                                        | 7.558                                                                                                    |              |                   | MEDIA FL     | OW ADD, ID=65783    | , DIRECTION=                                                                                           | CALLING       |                 |                   |            |
| 2012-04-27 08:08:2                                        | 7.558                                                                                                    |              |                   | MEDIA F      | LOW ADD, ID=65784   | 4, DIRECTION=                                                                                          | CALLED        |                 |                   |            |
| 2012-04-27 08:08:2                                        | 7.562                                                                                                    |              | EGRESS RC         | UTE, TYPE    | =local-policy, NEXT | HOP=sip:servi                                                                                          | ce@192.168.3  | 34.17:5060      |                   |            |
| 2012-04-27 08:08:2                                        | 7.562                                                                                                    |              |                   |              |                     | +                                                                                                    | I             | NVITE (1)       | $\rightarrow$     | =          |
| 2012-04-27 08:08:2                                        | 7.564                                                                                                    |              |                   |              |                     |                                                                                                    |               | atus:180 (1)    | +                 |            |
| 2012-04-27 08:08:2                                        | 7.568                                                                                                    | ←            | Status:180 (1)    |              | +                   |                                                                                                    |               |                 |                   |            |
| 2012-04-27 08:08:2                                        | 7.569                                                                                                    |              |                   |              |                     | -→                                                                                                    |               | atus:200 (1)    | +                 |            |
| 2012-04-27 08:08:2                                        | 7.573                                                                                                    |              |                   | MEDIA FLO    | W MODIFY, ID=657    | 83, DIRECTION                                                                                          | =CALLING      |                 |                   |            |
| 2012-04-27 08:08:2                                        | 7.578                                                                                                    | ←            | Status:200 (1)    |              | •                   |                                                                                                    |               |                 |                   |            |
| 2012-04-27 08:08:2                                        | 7.580                                                                                                    | <b>→</b>     | ACK (1)           |              | <b>→</b>            |                                                                                                    |               |                 |                   |            |
| 2012-04-27 08:08:2                                        | 7.584                                                                                                    |              |                   |              |                     | +                                                                                                    |               | ACK (1)         | $\longrightarrow$ |            |
| 2012-04-27 08:09:1                                        | 4.732                                                                                                    | <b>→</b>     | BYE (2)           |              | <b>→</b>            |                                                                                                    |               |                 |                   |            |
| 2012-04-27 08:00:1                                        | 1 736                                                                                                    |              |                   |              |                     |                                                                                                    |               | BYE (2)         |                   | <b>* *</b> |
| •                                                         |                                                                                                    |              |                   |              |                     |                                                                                                    |               |                 |                   | +          |
|                                                           |                                                                                                    |              | Export [          | Diagram Exp  | ort Session Details | Close                                                                                                  |               |                 |                   |            |

### **Display the Session Summary**

To display the Session Summary:

1. In the Ladder Diagram, click the [+] next to Session Summary at the top of the Ladder Diagram window. The Session Summary window expands. This window displays a summary of information about the call or media session in focus. The following table describes each field in the Session Summary window.

| Heading              | Description                                                                                                    |
|----------------------|----------------------------------------------------------------------------------------------------|
| State                | Status of the call or media session. Valid values are:                                                                                                    |
|                      | INITIAL Session for which an INVITE or SUBSCRIBE was forwarded.                                                                                                    |
|                      | EARLY Session received the first provisional response (1xx other than 100).                                                                                                    |
|                      | ESTABLISHED Session for which a success (2xx) response was received.                                                                                                    |
|                      | TERMINATED Session that has ended by receiving or sending a BYE for an "Established" session or forwarding an error response for an "Initial" or Early session. The session remains in the terminated state until all the resources for the session are freed up. |
|                      | FAILED Session that has failed due to a 4xx or 5xx error code.                                                                                                    |
| Duration             | Amount of time, in seconds, that the call or media session was active.                                                                                                    |
| From URI             | URI formatted string that identifies the call source information.                                                                                                    |
| To URI               | URI formatted string that identifies the call destination information.                                                                                                    |
| Ingress Src IP:Port  | Source IP address and port number of the incoming call or media session.                                                                                                    |
| Egress Src IP: Port  | Source IP address and port number of the outgoing call or media session.                                                                                                    |
| Ingress Dest IP:Port | Destination IP address and port number of the incoming call or media session.                                                                                                    |
| Egress Dest IP: Port | Destination IP address and port number of the outgoing call or media session.                                                                                                    |

| Heading              | Description                                                                                                    |
|----------------------|----------------------------------------------------------------------------------------------------|
| Ingress Realm        | Incoming realm name.                                                                                                    |
| Egress Realm         | Outgoing realm name.                                                                                                    |
| Ingress Network Intf | Name of the incoming network interface on the Oracle Enterprise Session Border Controller (E-SBC).                                           |
| Egress Network Intf  | Name of the outgoing network interface on the E-SBC.                                                                                         |
| Ingress Transport    | Protocol type used on the incoming call or media session. Valid values are User Datagram Protocol (UDP) or Transport Control Protocol (TCP). |
| Egress Transport     | Protocol type used on the outgoing call or media session. Valid values are User Datagram Protocol (UDP) or Transport Control Protocol (TCP). |

2. Click [-] to close the Session Summary window.

### SIP Message Details

The SIP Message Detail window displays detailed information and data flow (ingress and egress) about the call or media event.

|                         |   | [              | +] Session Sumr   | nary                        |                    |              |
|-------------------------|---|----------------|-------------------|-----------------------------|--------------------|--------------|
| 172.16.34.1             | 0 | 172.           | 16.34.226         | 192.168.34.226              | 1                  | 92.168.34.17 |
| 2012-04-27 08:08:27.550 | → | INVITE (1)     | <b>→</b>          |                             |                    |              |
| 2012-04-27 08:08:27.552 |   | Status:100 (1) | +                 |                             |                    |              |
| 2012-04-27 08:08:27.558 |   | Ν              | IEDIA FLOW ADD    | , ID=65783, DIRECTION=CALL  | ING                |              |
| 2012-04-27 08:08:27.558 |   | 1              | MEDIA FLOW ADD    | , ID=65784, DIRECTION=CALL  | ED                 |              |
| 2012-04-27 08:08:27.562 |   | EGRESS ROUT    | E, TYPE=local-pol | icy, NEXT HOP=sip:service@1 | 192.168.34.17:5060 |              |
| 2012-04-27 08:08:27.562 |   |                |                   | +                           | INVITE (1)         | <b>_</b> ⊨   |
| 2012-04-27 08:08:27.564 |   |                |                   | ←                           | Status:180 (1)     | +            |
| 2012-04-27 08:08:27.568 | ← | Status:180 (1) | +                 |                             |                    |              |
| 2012-04-27 08:08:27.569 |   |                |                   | ←                           | Status:200 (1)     | +            |
| 2012-04-27 08:08:27.573 |   | ME             | DIA FLOW MODIF    | Y, ID=65783, DIRECTION=CAL  | LING               |              |
| 2012-04-27 08:08:27.578 |   | Status:200 (1) | +                 |                             |                    |              |
| 2012-04-27 08:08:27.580 | + | ACK (1)        | <b>→</b>          |                             |                    |              |
| 2012-04-27 08:08:27.584 |   |                |                   | +                           | ACK (1)            | <b>→</b>     |
| 2012-04-27 08:09:14.732 | + | BYE (2)        | <b>→</b>          |                             |                    |              |
| 2012-04-27 08:00:14 736 |   |                |                   | <b>_</b>                    | BYE (2)            |              |
|                         |   | ę              | SIP Message De    | tails                       |                    |              |
|                         |   |                |                   |                             |                    |              |
|                         |   |                | [+] QoS Stats     |                             |                    |              |

When a session is routed using the a Lightweight Directory Access Protocol (LDAP) configuration (Active Directory) for the local policy, the LDAP information displays in the Session Summary window. The next hop value containing "enum:..." or "dns:..." displays. Similarly, the next hop value "ldap:..." displays for LDAP queries.

|                           | [+] S          | ession Sur    | nmary                 |                                    |               |
|---------------------------|----------------|---------------|-----------------------|------------------------------------|---------------|
| 192.168.204.64            | 192.168.2      | 204.71        | 172.16.204.67         | 172.10                             | 5.204.64      |
| 2012-07-09 15:30:58.328   | INVITE (1)     |               |                       |                                    |               |
| 2012-07-09 15:30:58.334   | Status:100 (1) | +             |                       |                                    |               |
| 2012-07-09 15:30:58.354   | MEDIA FL       | OW ADD,       | ID=65536, DIRECTIO    | N=CALLING                          |               |
| 2012-07-09 15:30:58.356   | MEDIA FL       | OW ADD        | ID=65537, DIRECTIO    | ON=CALLED                          |               |
| 2012-07-09 15:30:58.371   | EGRESS ROU     | TE, TYPE      | =local-policy, NEXT H | HOP=ldap:lookup                    |               |
| 2012-07-09 15:30:58.371   |                |               | l+                    | INVITE (1)                         | $\rightarrow$ |
| 2012-07-09 15:30:58.625   |                |               | -                     | <ul> <li>Status:180 (1)</li> </ul> | +             |
| 2012-07-09 15:30:58.633 + | Status:180 (1) | •             |                       |                                    |               |
| 2012-07-09 15:30:58.729   |                |               | ←                     | <ul> <li>Status:200 (1)</li> </ul> | +             |
| 2012-07-09 15:30:58.738   | MEDIA FLOV     | W MODIF       | Y, ID=65536, DIRECT   | ION=CALLING                        |               |
| 2012-07-09 15:30:58.754   | Status:200 (1) | +             |                       |                                    |               |
| 2012-07-09 15:30:59.020   | ACK (1)        | $\rightarrow$ |                       |                                    |               |
| 2012-07-09 15:30:59.028   |                |               | +                     | ACK (1)                            | $\rightarrow$ |
| 2012-07-09 15:31:01.754   | BYE (2)        | $\rightarrow$ |                       |                                    |               |
| 2012-07-09 15:31:01.763   |                |               | +                     | BYE (2)                            | $\rightarrow$ |
| 2012-07-09 15:31:01.889   |                |               | -→                    | <ul> <li>Status:200 (2)</li> </ul> | +             |
| 2012-07-09 15:31:01.900 + | Status:200 (2) | +             |                       |                                    |               |
| 2012-07-09 15:31:01.893   | MEDIA FLO      | W DELET       | E, ID=65536, DIRECT   | ION=CALLING                        |               |
| 2012-07-09 15:31:01.895   | MEDIA FLO      | W DELET       | E, ID=65537, DIRECT   | TION=CALLED                        |               |
|                           | SIP M          | fessage De    | tails                 |                                    |               |
|                           |                | +1 0.05 5ta   | ts                    |                                    |               |

### SIPREC Call Data

The following diagram shows SIP Monitor and Trace output for a call with media forwarded by way of SIPREC.

| [+] Session Summary     |                                            |                            |                                            |                          |  |  |
|-------------------------|--------------------------------------------|----------------------------|--------------------------------------------|--------------------------|--|--|
| 192.168.33.1            | 192.168.33.100                             | 172.16.33.100              | 172.16.33.1                                | 192.168.33.2             |  |  |
| 2013-09-16 12:42:47.101 | $\rightarrow$ INVITE (1) $\longrightarrow$ |                            |                                            |                          |  |  |
| 2013-09-16 12:42:47.104 | ← Status:100 (1) ←                         |                            |                                            |                          |  |  |
| 2013-09-16 12:42:47.128 |                                            | MEDIA FLOW ADD, ID=6       | 5562, DIRECTION=CALLING                    |                          |  |  |
| 2013-09-16 12:42:47.130 |                                            | MEDIA FLOW ADD, ID=6       | 5563, DIRECTION=CALLED                     |                          |  |  |
| 2013-09-16 12:42:47.170 |                                            | → INVITE (100021)          |                                            | <b>├</b>                 |  |  |
| 2013-09-16 12:42:47.190 |                                            | •                          |                                            |                          |  |  |
| 2013-09-16 12:42:47.200 |                                            | •                          |                                            |                          |  |  |
| 2013-09-16 12:42:47.226 | EGRESS R                                   | OUTE, TYPE=local-policy, 1 | NEXT HOP=sip:service@172.16                | 5.33.1:5060              |  |  |
| 2013-09-16 12:42:47.226 |                                            |                            | $\rightarrow$ INVITE (1) $\longrightarrow$ |                          |  |  |
| 2013-09-16 12:42:47.255 |                                            | → ACK (100021)             |                                            |                          |  |  |
| 2013-09-16 12:42:47.278 |                                            |                            | ← Status:180 (1) ←                         |                          |  |  |
| 2013-09-16 12:42:47.285 | ← Status:180 (1) ←                         |                            |                                            |                          |  |  |
| 2013-09-16 12:42:47.287 |                                            |                            | ← Status:200 (1) ←                         |                          |  |  |
| 2013-09-16 12:42:47.299 | N                                          | MEDIA FLOW MODIFY, ID:     | =65563, DIRECTION=CALLED                   | )                        |  |  |
| 2013-09-16 12:42:47.301 | N                                          | IEDIA FLOW MODIFY, ID=     | 65562, DIRECTION=CALLIN                    | 3                        |  |  |
| 2013-09-16 12:42:47.307 | ← Status:200 (1) ←                         |                            |                                            |                          |  |  |
| 2013-09-16 12:42:47.312 | $\rightarrow$ ACK (1) $\longrightarrow$    |                            |                                            |                          |  |  |
| 2013-09-16 12:42:47.333 |                                            |                            | $\rightarrow$ ACK (1) $\longrightarrow$    |                          |  |  |
| 2013-09-16 12:42:47.346 |                                            | → INVITE (100022)          |                                            | •                        |  |  |
| 2013-09-16 12:42:47.360 |                                            | •                          |                                            | —— Status:200 (100022) ← |  |  |
| 2013-09-16 12:42:47.377 |                                            | → ACK (100022)             |                                            |                          |  |  |
| 2013-09-16 12:43:19.323 | $\rightarrow$ BYE (2) $\longrightarrow$    |                            |                                            |                          |  |  |
| 2013-09-16 12:43:19.334 |                                            |                            | $\rightarrow$ BYE (2) $\longrightarrow$    |                          |  |  |
| 2013-09-16 12:43:19.356 |                                            |                            | ← Status:200 (2) ←                         |                          |  |  |
| 2013-09-16 12:43:19.371 |                                            | → BYE (100023)             |                                            | <b></b>                  |  |  |
| 2013-09-16 12:43:19.395 | ← Status:200 (2) ←                         |                            |                                            |                          |  |  |
| 2013-09-16 12:43:19.409 |                                            | •                          |                                            | Status:200 (100023) ←    |  |  |
|                         |                                            | Details for INVITE (1)     |                                            |                          |  |  |
| 2013-09-16 12:42:47 10  | 01                                         |                            |                                            |                          |  |  |
| INVITE sip:service@19   | 2.168.33.100:5060 STP/2.0                  |                            |                                            |                          |  |  |
|                         |                                            |                            |                                            |                          |  |  |

From: sipp <sip:sipp@192.168.33.1:5060>;tag=1

### Hairpin Call Data

The following diagram shows SIP Monitor and Trace output for a hairpin call. Note the Media Flow Hairpin indication within the display.

| Ladder Diagram for Session - | 4                                             |                    |               |                                                                                              |         |                  |                   |
|------------------------------|-----------------------------------------------|--------------------|---------------|----------------------------------------------------------------------------------------------|---------|------------------|-------------------|
|                              |                                               | [+] Se             | ssion Sum     | mary                                                                                         |         |                  |                   |
| 172.16.33.51                 |                                               | 172.16             | .33.50        | 192.168.33.50                                                                                |         | 192.3            | 168.33.53         |
| 2013-09-16 06:48:09.910      | <b>→</b>                                      | INVITE (2)         |               |                                                                                              |         |                  |                   |
| 2013-09-16 06:48:09.912      | ←                                             | Status:100 (2)     | +             |                                                                                              |         |                  |                   |
| 2013-09-16 06:48:09.928      |                                               | MEDIA              | FLOW ADD      | , ID=65542, DIRECTIO                                                                         | N=CALLI | NG               |                   |
| 2013-09-16 06:48:09.930      |                                               |                    | ME            | EDIA FLOW HAIRPIN                                                                            |         |                  |                   |
| 2013-09-16 06:48:09.931      |                                               | MEDIA              | FLOW ADD      | D, ID=65543, DIRECTIO                                                                        | N=CALL  | ED               |                   |
| 2013-09-16 06:48:09.935      |                                               | EGRESS ROUTE, TYPE | =local-poli   | icy, NEXT HOP= <sip:10< td=""><td>02@192</td><td>.168.33.53:5060&gt;</td><td></td></sip:10<> | 02@192  | .168.33.53:5060> |                   |
| 2013-09-16 06:48:09.935      |                                               |                    |               | ⊢                                                                                            |         | INVITE (2)       |                   |
| 2013-09-16 06:48:10.069      |                                               |                    |               |                                                                                              |         | Status:100 (2)   | +                 |
| 2013-09-16 06:48:10.214      |                                               |                    |               |                                                                                              |         | Status:180 (2)   | +                 |
| 2013-09-16 06:48:10.218      | ←──                                           | Status:180 (2)     |               |                                                                                              |         |                  |                   |
| 2013-09-16 06:48:10.405      |                                               |                    |               | ←                                                                                            |         | Status:200 (2)   | +                 |
| 2013-09-16 06:48:10.418      | MEDIA FLOW MODIFY, ID=65543, DIRECTION=CALLED |                    |               |                                                                                              |         |                  |                   |
| 2013-09-16 06:48:10.419      |                                               | MEDIA F            | LOW MODI      | FY, ID=65542, DIRECTI                                                                        | ION=CAL | LING             |                   |
| 2013-09-16 06:48:10.424      | ←                                             | Status:200 (2)     |               |                                                                                              |         |                  |                   |
| 2013-09-16 06:48:10.551      | <b>→</b>                                      | ACK (2)            | $\rightarrow$ |                                                                                              |         |                  |                   |
| 2013-09-16 06:48:10.556      |                                               |                    |               | <b>→</b>                                                                                     |         | ACK (2)          | $\longrightarrow$ |
| 2013-09-16 06:48:30.016      | →                                             | BYE (3)            | $\rightarrow$ |                                                                                              |         |                  |                   |
| 2013-09-16 06:48:30.021      |                                               |                    |               | →                                                                                            |         | BYE (3)          | $\longrightarrow$ |
| 2013-09-16 06:48:30.124      |                                               |                    |               |                                                                                              |         | Status:200 (3)   | +                 |
| 2013-09-16 06:48:30.128      | ←                                             | Status:200 (3)     | ⊷             |                                                                                              |         |                  |                   |
|                              |                                               | Details for M      | EDIA FLO      | W HAIRPIN                                                                                    |         |                  |                   |
| abcdEvent=MEDIA FLOW HAIRP   | IN                                            |                    |               |                                                                                              |         |                  |                   |
| lairPinnedSessionID=65540    |                                               |                    |               |                                                                                              |         |                  |                   |
| SipServerCallID=2-192.168.   | 33.51                                         |                    |               |                                                                                              |         |                  |                   |
| SipClientCallID=2-192.168.   | 33.51                                         |                    |               |                                                                                              |         |                  |                   |
|                              |                                               | [*                 | QoS State     | 5                                                                                            |         |                  |                   |
|                              |                                               |                    |               |                                                                                              |         |                  |                   |
|                              |                                               |                    |               |                                                                                              |         |                  |                   |
|                              |                                               |                    |               |                                                                                              |         |                  |                   |
|                              |                                               | Export Diagram     | Evport Secci  | ion Details Close                                                                            |         |                  |                   |
|                              |                                               | Export Didgraffi   | export ocsol  | Ci03C                                                                                        |         |                  |                   |

#### SIP Monitor & Trace Ingress Egress Messages

The SM&T feature allows SIP sessions on the Oracle Enterprise Session Border Controller in your network to be monitored. Release E-C[xz]6.4.0 M2 includes a change to the way the Oracle Enterprise Session Border Controller handles SM&T data in ingress and egress messages. It processes SM&T data first on incoming messages and sends the data out last on outgoing messages. This allows the Oracle Enterprise Session Border Controller to capture SIP Monitor and Trace data over the wire for display in the Web GUI.

The Oracle Enterprise Session Border Controller captures SIP messages, applies the Header Manipulation Rules (HMR) configured on the Oracle Enterprise Session Border Controller, and then applies the Session Plug-in Language (SPL) to that message. When the message is sent out from the Net-Net ESD, it applies the SPL, then applies the HMR, and then sends out the captured SIP message.

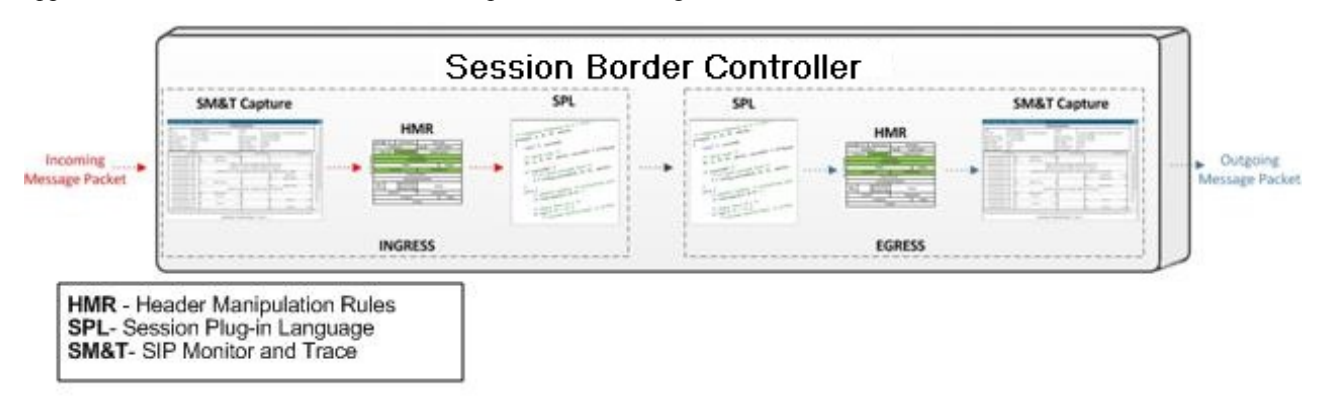

### **Display SIP Message Details**

To display SIP Message Details:

On the Sessions Report page, click **Ladder diagram**, or select a record in the table and double-click on that record. The SIP Message Details window displays. This window displays the messages and status codes that occurred during the active call session or media event. You can use the information to troubleshoot calls and media events that failed or timed out when trying to connect.

### **QoS Statistics**

The Quality of Service (QoS) window displays information about the quality of the service used on the call session or media event when the call or event was active.

| Ladder ( | Diagram f   | or Session  | 24-3412@172                                    | 2.16.34.10 | 24access    |               |                 |                |           |            |            |             |          | ×        |
|----------|-------------|-------------|------------------------------------------------|------------|-------------|---------------|-----------------|----------------|-----------|------------|------------|-------------|----------|----------|
|          |             |             |                                                |            | [           | +] Session    | n Summary       |                |           |            |            |             |          | -        |
|          |             | 172.16.34.1 | 0                                              |            | 172         | .16.34.226    |                 | 192.168.34.226 | ;         |            | 1          | 92.168.34.1 | 17       | <u>^</u> |
| 2012     | -04-27 08:0 | 08:27.550   | →                                              | INVIT      | 'E (1)      |               |                 |                |           |            |            |             |          |          |
| 2012     | -04-27 08:0 | 08:27.552   | <b>←</b>                                       | Status     | 100 (1)     | +             | -               |                |           |            |            |             |          |          |
| 2012     | -04-27 08:0 | 08:27.558   |                                                |            | 1           | MEDIA FLO     | W ADD, ID=65    | 783, DIRECTIO  | DN=CALLI  | NG         |            |             |          |          |
| 2012     | -04-27 08:0 | 08:27.558   |                                                |            | -           | MEDIA FLO     | W ADD, ID=6     | 5784, DIRECTIO | ON=CALL   | ED         |            |             |          |          |
| 2012     | -04-27 08:0 | 08:27.562   |                                                | EGR        | ESS ROUT    | E, TYPE=I     | ocal-policy, NE | EXT HOP=sip:s  | service@1 | 92.168.34. | 17:5060    |             |          |          |
| 2012     | -04-27 08:0 | 08:27.562   |                                                |            |             |               |                 |                | ┝         | INV        | /ITE (1)   | -           | →        | E        |
| 2012     | -04-27 08:0 | 08:27.564   |                                                |            |             |               |                 |                |           | Statu      | is:180 (1) |             | +        |          |
| 2012     | -04-27 08:0 | 08:27.568   | ←                                              | Status:    | 180 (1)     | +             | -               |                |           |            |            |             |          |          |
| 2012     | -04-27 08:0 | 08:27.569   |                                                |            |             |               |                 |                |           | Statu      | is:200 (1) |             | +        |          |
| 2012     | -04-27 08:0 | 08:27.573   | MEDIA FLOW MODIFY, ID=65783, DIRECTION=CALLING |            |             |               |                 |                |           | E          |            |             |          |          |
| 2012     | -04-27 08:0 | 08:27.578   | <b>←</b>                                       | Status     | 200 (1)     | +             | -               |                |           |            |            |             |          |          |
| 2012     | -04-27 08:0 | 08:27.580   | <b>→</b>                                       | ACH        | < (1)       | $\rightarrow$ |                 |                |           |            |            |             |          |          |
| 2012     | -04-27 08:0 | 08:27.584   |                                                |            |             |               |                 |                | <b>→</b>  | A          | CK (1)     |             | <b>→</b> |          |
| 2012     | -04-27 08:0 | 09:14.732   | <b>→</b>                                       | BYE        | E (2)       | $\rightarrow$ |                 |                |           |            |            |             |          |          |
| 2012     | -04-27 08:0 | 00-14 736   |                                                |            |             |               |                 |                | -         | B          | YE (2)     |             | •        | -        |
|          |             |             |                                                |            |             | SIP Messa     | ge Details      |                |           |            |            |             |          |          |
|          |             |             |                                                |            |             |               |                 |                |           |            |            |             |          |          |
|          |             |             |                                                |            |             | [-] Qos       | S Stats 🔨       |                |           |            |            |             |          |          |
|          |             | Total Pkts  | Total Octets                                   |            |             | RTC           | P               |                |           | RTP        |            | QoE         |          |          |
| Flow ID  | Direction   | Received    | Received                                       | Pkt Lost   | Avg Jitter  | Max Jitter    | Avg Latency     | Max Latency    | Pkt Lost  | Avg Jitter | Max Jitter | R-Factor    | MOS      |          |
| 65783    | CALLING     | 0           | 0                                              | 0          | 0           | 0             | 0               | 0              | 0         | 0          | 0          | 0           | 0        |          |
| •        |             | 1           |                                                | i          |             |               | 1               | i              | 1         |            | 1          | 1           |          | •        |
|          |             |             |                                                |            | Export Diag | ram Export    | Session Details | Close          |           |            |            |             |          |          |
|          |             |             |                                                |            |             |               |                 |                | Q0        | S stats    | 3          |             |          |          |

### **Display QoS Statistics**

To display QoS Statistics:

1. In the Ladder Diagram, click the [+] next to QoS Stats at the bottom of the Ladder Diagram window. The QoS window expands. This window displays the QoS statistics for the call session or media event in focus. The following table describes each field in the QoS Statistics window.

| Heading               | Description                                                                                                    |
|-----------------------|----------------------------------------------------------------------------------------------------|
| Flow ID               | ID number assigned to the call session or media event flow of data.                                                                                                    |
| Direction             | The direction of the call or media event flow. Valid values are:                                                                                                    |
|                       | CALLING (egress direction)                                                                                                    |
|                       | CALLED (ingress direction)                                                                                                    |
| Total Pkts Received   | Total number of data packets received on the interface during the active call session or media event.                                                                  |
| Total Octets Received | Total number of octets received on the interface during the active call session or media event. An octet is a unit of digital information that consists of eight bits. |

| Heading     | Description                                                                                                    |
|-------------|----------------------------------------------------------------------------------------------------|
| RTCP        | Real-time Transport Control Protocol - used to send control packets to participants in a call.                                                                                                    |
| Pkts Lost   | Number of RTCP data packets lost on the interface during the active call session or media event.                                                                                                    |
| Avg Jitter  | Average measure of the variability over time of the RTCP packet latency across a network. A network with constant latency has no variation (or jitter). Jitter is referred to as Packet Delay Variation (PDV). It is the difference in the one-way end-to-end delay values for packets of a flow. Jitter is measured in terms of a time deviation from the nominal packet interarrival times for successive packets.                                                                                     |
| Max Jitter  | Maximum measure of the variability over time of the RTCP packet latency across a network. A network with constant latency has no variation (or jitter).                                                                                                    |
| Avg Latency | Average observed one-way signaling latency during the active window period.<br>This is the average amount of time the signaling travels in one direction.                                                                                                    |
| Max Latency | Maximum observed one-way signaling latency during the sliding window period.<br>This is the maximum amount of time the signaling travels in one direction.                                                                                                    |
| RTP         | Real-Time Transport Protocol - a standard packet format for delivering audio and video over the internet.                                                                                                    |
| Pkts Lost   | Number of RTP data packets lost on the interface during the active call session or media event.                                                                                                    |
| Avg Jitter  | Average measure of the variability over time of the RTP packet latency across a network. A network with constant latency has no variation (or jitter). Jitter is referred to as Packet Delay Variation (PDV). It is the difference in the one-way end-to-end delay values for packets of a flow. Jitter is measured in terms of a time deviation from the nominal packet interarrival times for successive packets.                                                                                      |
| Max Jitter  | Maximum measure of the variability over time of the RTP packet latency across a network. A network with constant latency has no variation (or jitter).                                                                                                    |
| QoE         | Quality of Experience - measurement used to determine how well the network is satisfying the end user's requirements.                                                                                                    |
| R-Factor    | Average Quality of Service (QoS) factor observed during the active window<br>period. Quality of service shapes traffic to provide different priority and level of<br>performance to different data flows. R-factors are metrics in VoIP, that use a<br>formula to take into account both user perceptions and the cumulative effect of<br>equipment impairments to arrive at a numeric expression of voice quality. This<br>statistic defines the call or transmission quality expressed as an R factor. |
| MOS         | Mean Opinion Score (MOS) score. MOS is a measure of voice quality. MOS gives<br>a numerical indication of the perceived quality of the media received after being<br>transmitted and eventually compressed using Codecs.                                                                                                    |

**2.** Click [-] to close the QoS Stats window.

### **Registrations Report**

The Registrations Report is a summary of all logged SIP registrations sessions on the Oracle Enterprise Session Border Controller.

The columns that display on the Registration Report page are dependent on the columns you selected in the "Customizing the Page Display" procedure.

| Sessions       | SIP Registration Summ   | ary                      |                                                                                                    |                                                         |
|----------------|-------------------------|--------------------------|----------------------------------------------------------------------------------------------------|---------------------------------------------------------|
| Registrations  | Search Criteria: All    |                          |                                                                                                    |                                                         |
| Subscriptions  | Refresh Search B        | how all   Ludder disgram | Export exercion distails   Ex                                                                                      | portaummary                                             |
| Notable Events | Start Time              | Call ID                  | From URI                                                                                                    | To URI                                                  |
|                | 2013-10-17 13:58:59.717 | 5-16030@192.168.200.2    | test <sip:test@192.168< td=""><td>sut <si::test@192.168.2.< td=""></si::test@192.168.2.<></td></sip:test@192.168<> | sut <si::test@192.168.2.< td=""></si::test@192.168.2.<> |
|                | 2013-10-17 13:58:59.617 | 4-16030@192.168.200.2    | test <sip:test@192.168< td=""><td>sut <sio:test@192.168.2< td=""></sio:test@192.168.2<></td></sip:test@192.168<>   | sut <sio:test@192.168.2< td=""></sio:test@192.168.2<>   |
|                | 2013-10-17 13:58:59.518 | 3-16030@192.168.200.2    | test <sip:test@!92.168< td=""><td>sut <sio:test@192.168.2.< td=""></sio:test@192.168.2.<></td></sip:test@!92.168<> | sut <sio:test@192.168.2.< td=""></sio:test@192.168.2.<> |
|                | 2013-10-17 13:58:59.417 | 2-16030@192.168.200.2    | test <sio:test@192.168< td=""><td>sut <sip:test@192.168.2< td=""></sip:test@192.168.2<></td></sio:test@192.168<>   | sut <sip:test@192.168.2< td=""></sip:test@192.168.2<>   |
|                | 2013-10-17 13:58:59.318 | 1-16030@192.168.200.2    | test «sip:test@192.168                                                                                             | sut <si3:test@192.168.2.< td=""></si3:test@192.168.2.<> |

The following table describes the columns on this page.

| Heading          | Description                                                                                                    |
|------------------|----------------------------------------------------------------------------------------------------|
| Start Time       | Timestamp of the first SIP message in the call session.                                                                                                    |
| Call ID          | Identification of the call source. Includes the phone number and source IP address.                                                                                                    |
| To URI           | URI formatted string that identifies the call destination information.                                                                                                    |
| From URI         | URI formatted string that identifies the call source information.                                                                                                    |
| Local Expires    | The current setting for the expiration of a registration request sent from the Integrated Media Gateway (IMG) to a Remote SIP User Agent. The default is 3600 sec.                                                                                                    |
| Remote Expires   | The current setting for the expiration of a registration request sent from the Remote SIP User Agent to the Integrated Media Gateway (IMG). The default is 3600 sec.                                                                                                    |
| Ingress Realm    | Incoming realm name.                                                                                                    |
| Egress Realm     | Outgoing realm name.                                                                                                    |
| Notable Event    | Indicates if a notable event has occurred on the call session. Valid value is:                                                                                                    |
|                  | local rejection - Sessions locally rejected at the E-SBC for any reason (for example, Session Agent (SA) unavailable, no route found, SIP signalling error, etc.); Session dialogue, capture media information and termination signalling; Any event flagged as a local rejection interesting event |
| Session ID       | Identification assigned to the call session.                                                                                                    |
| Ingress Src Addr | Source IP address of the incoming call or media event.                                                                                                    |
| Egress Dest Addr | Destination IP address of the outgoing call or media event.                                                                                                    |
| Request URI      | Uniform Resource Identifier (URI) formatted string that identifies a resource via a protocol, name, location, and any other applicable characteristic, and is sent by the E-SBC in REQUEST headers.                                                                                                 |

The following table describes the buttons on this page.

| Button                  | Description                                                                                                    |
|-------------------------|----------------------------------------------------------------------------------------------------|
| Search   Show all   Lad | der Diagram   Export Session Details   Export Summary                                                                    |
| Search                  | Allows you to specify parameters for performing a search for specific session summary records within the current report. |

#### **Monitor and Trace Tab**

| Button                 | Description                                                                                                    |
|------------------------|----------------------------------------------------------------------------------------------------|
| Show all               | Displays all of the session summary records in the Session Report.                                                                                 |
| Ladder Diagram         | Displays a Ladder Diagram of a specific record in the table. The Ladder Diagram displays detailed information about a call session or media event. |
| Export Session Details | Exports the SIP messages and media events associated with the selected session, to a file in text format on the local machine.                     |
| Export Summary         | Exports all logged session summary records to a file in text format on the local machine.                                                          |

### **Display a Registrations Report**

### Procedure

- 1. From the Web GUI, click Monitor and Trace > Registrations.
- 2. Use the buttons on the top of the page to view information about the records in this report.

### **Subscriptions Report**

The Subscriptions Report is a summary of all logged SIP subscription sessions on the Oracle Enterprise Session Border Controller (E-SBC).

The columns that display on the Subscription Report page are dependent on the columns you selected in the procedure, Customizing the Page Display (11).

| ORACLE                    | Home Configuration                            | Monitor and Trace Wid    | igets System                                                                                                    |                                                                  |     |
|---------------------------|-----------------------------------------------|--------------------------|----------------------------------------------------------------------------------------------------|------------------------------------------------------------------|-----|
| Sessions<br>Registrations | SIP Subscription Summ<br>Search Criteria: All | nary                     |                                                                                                    |                                                                  |     |
| Subscriptions             | Refresh Search B                              | how all   Ladder diagram | Export subsidie datails   Ex                                                                                                | port summary                                                     |     |
| Notable Events            | Start Time                                    | Call ID                  | From URI                                                                                                    | To URI                                                           | Eve |
|                           | 2013-10-17 13:58:59.717                       | 5-16030@192.168.200.2    | test <sip:test@192.168< td=""><td>sut <sis:test@192.168.2< td=""><td>4</td></sis:test@192.168.2<></td></sip:test@192.168<>  | sut <sis:test@192.168.2< td=""><td>4</td></sis:test@192.168.2<>  | 4   |
|                           | 2013-10-17 13:58:59.617                       | 4-16030@192.168.200.2    | test <sip:test@192.168< td=""><td>sut <sio:test@192.168.2.< td=""><td></td></sio:test@192.168.2.<></td></sip:test@192.168<> | sut <sio:test@192.168.2.< td=""><td></td></sio:test@192.168.2.<> |     |
|                           | 2013-10-17 13:58:59.518                       | 3-16030@192.168.200.2    | test <sip:test@192.168< td=""><td>sut <sip:test@192.168.2.< td=""><td></td></sip:test@192.168.2.<></td></sip:test@192.168<> | sut <sip:test@192.168.2.< td=""><td></td></sip:test@192.168.2.<> |     |
|                           | 2013-10-17 13:58:59.417                       | 2-16030@192.168.200.2    | test <sip:test@192.168< td=""><td>sut <sip:test@192.168.2.< td=""><td></td></sip:test@192.168.2.<></td></sip:test@192.168<> | sut <sip:test@192.168.2.< td=""><td></td></sip:test@192.168.2.<> |     |
|                           | 2013-10-17 13:58:59.318                       | 1-16030@192.168.200.2.   | test «sip:test@192.168                                                                                                    | sut <si>:test@192.168.2.</si>                                    | -   |
|                           |                                               |                          |                                                                                                    |                                                                  |     |
|                           |                                               |                          |                                                                                                    |                                                                  |     |

The following table describes the columns on this page.

| Heading    | Description                                                                                                    |
|------------|----------------------------------------------------------------------------------------------------|
| Start Time | Timestamp of the first SIP message in the call session.                                                                                                    |
| Call ID    | Identification of the call source. Includes the phone number and source IP address.                                                                                |
| From URI   | URI formatted string that identifies the call source information.                                                                                                  |
| To URI     | URI formatted string that identifies the call destination information.                                                                                             |
| Events     | Specific subscribe event package that was sent from an endpoint to the destination endpoint.<br>Applicable event packages can be:                                  |
|            | conference - Event package that allows users to subscribe to a conference Uniform Resource Identifier (URI).                                                       |
|            | consent-pending additions - Event package used by SIP relays to inform user agents about the consent-related status of the entries to be added to a resource list. |

| Heading          | Description                                                                                                    |
|------------------|----------------------------------------------------------------------------------------------------|
|                  | dialog - Event package that allows users to subscribe to another user, and receive notifications about the changes in the state of the INVITE-initiated dialogs in which the user is involved.                                                                                                    |
|                  | message-summary - Event package that carries message-waiting status and message summaries from a messaging system to an interested User Agent (UA).                                                                                                    |
|                  | presence - Event package that conveys the ability and willingness of a user to communicate across a set of devices. A presence protocol is a protocol for providing a presence service over the Internet or any IP network.                                                                         |
|                  | reg - Event package that provides a way to monitor the status of *all* the registrations for a particular Address of Record (AoR).                                                                                                    |
|                  | refer - Event package that provides a mechanism to allow the party sending the REFER to be notified of the outcome of a referenced request.                                                                                                    |
|                  | winfo - Event package for watcher information. It tracks the state of subscriptions to a resource in another package.                                                                                                    |
|                  | vq-rtcpx - Event package that collects and reports the metrics that measure quality for RTP sessions.                                                                                                    |
| Local Expires    | The current setting for the expiration of a registration request sent from the Integrated Media Gateway (IMG) to a Remote SIP User Agent. The default is 3600 sec.                                                                                                    |
| Remote Expires   | The current setting for the expiration of a registration request sent from the Remote SIP User Agent to the Integrated Media Gateway (IMG). The default is 3600 sec.                                                                                                    |
| Ingress Realm    | Incoming realm name.                                                                                                    |
| Egress Realm     | Outgoing realm name.                                                                                                    |
| Notable Event    | Indicates if a notable event has occurred on the call session. Valid value is:                                                                                                    |
|                  | local rejection - Sessions locally rejected at the E-SBC for any reason (for example, Session Agent (SA) unavailable, no route found, SIP signalling error, etc.); Session dialogue, capture media information and termination signalling; Any event flagged as a local rejection interesting event |
| Session ID       | Identification assigned to the call session.                                                                                                    |
| Ingress Src Addr | Source IP address of the incoming call or media event.                                                                                                    |
| Egress Dest Addr | Destination IP address of the outgoing call or media event.                                                                                                    |
| Request URI      | Uniform Resource Identifier (URI) formatted string that identifies a resource via a protocol, name, location, and any other applicable characteristic, and is sent by the E-SBC in REQUEST headers.                                                                                                 |

The following table describes the buttons on this page.

| Button                  | Description                                                                                                    |
|-------------------------|----------------------------------------------------------------------------------------------------|
| Search   Show all   Lad | Ider Diagram   Export Session Details   Export Summary                                                                   |
| Search                  | Allows you to specify parameters for performing a search for specific session summary records within the current report. |
| Show all                | Displays all of the session summary records in the Session Report.                                                       |

| Button                 | Description                                                                                                    |
|------------------------|----------------------------------------------------------------------------------------------------|
| Ladder Diagram         | Displays a Ladder Diagram of a specific record in the table. The Ladder Diagram displays detailed information about a call session or media event. |
| Export Session Details | Exports the SIP messages and media events associated with the selected session, to a file in text format on the local machine.                     |
| Export Summary         | Exports all logged session summary records to a file in text format on the local machine.                                                          |

### **Display a Subscriptions Report**

#### Procedure

- 1. From the Web GUI, click Monitor and Trace > Subscriptions.
- 2. Use the buttons on the top of the page to view information about the records in this report.

### **Notable Events Report**

The Notable Events Report contains all logged sessions that have a notable event associated with the session on the Oracle Enterprise Session Border Controller (E-SBC).

The columns that display on the Notable Events Report page are dependent on the columns you selected in the procedure, Customizing the Page Display.

| ORACLE                    | Home Configuration                           | Monitor and Tr      | ace Widgets System        |                         |            |
|---------------------------|----------------------------------------------|---------------------|---------------------------|-------------------------|------------|
| Sessions<br>Registrations | SIP Notable Event Sum<br>Search Criteria All | mary                |                           |                         |            |
| Subscriptions             | Refresh   Search   5                         | how sill   - Luddor | digram   Expert seasion d | atalla Esport summary   |            |
| Notable Events            | Start Time                                   | State               | Call ID                   | Request URI             | From URI   |
|                           | 2013-10-17 13:56:41.083                      | FAILED-408          | 5-15779@192.168.200.2     | sip:service@192.168.20  | 9788482942 |
|                           | 2013-10-17 13:56:40.984                      | FAILED-408          | 4-15779@192.168.200.2     | sip:service@192.168.20  | 9788482942 |
|                           | 2013-10-17 13:56:40.884                      | FAILED-408          | 3-15779@192.168.200.2     | sip:service@192.168.20  | 9788482942 |
|                           | 2013-10-17 13:56:40.784                      | FAILED-408          | 2-15779@192.168.200.2     | sip:service@192.168.20. | 9788482942 |
|                           | 2013-10-17 13:56:40.683                      | FAILED-408          | 1-15779@192.168.200.2     | sip:service@192.168.20  | 9788482942 |
|                           | 2013-10-17 13:56:21.338                      | TERMINATED-         | 5-15665@192.168.200.2     | sip:service@192.168.20  | 9788482942 |
|                           | 2013-10-17 13:56:21.238                      | TERMINATED-         | 4-15665@192.168.200.2     | sip:service@192.168.20  | 9788482942 |
|                           |                                              |                     |                           |                         |            |

| Heading    | Description                                                                                                    |
|------------|----------------------------------------------------------------------------------------------------|
| Start Time | Timestamp of the first SIP message in the call session.                                                                                                    |
| State      | Status of the call or media event session. Valid values are:                                                                                                    |
|            | INITIAL Session for which an INVITE or SUBSCRIBE was forwarded.                                                                                                    |
|            | EARLY Session received the first provisional response (1xx other than 100).                                                                                                    |
|            | ESTABLISHED Session for which a success (2xx) response was received.                                                                                                    |
|            | TERMINATED Session that has ended by receiving or sending a BYE for an "Established" session or forwarding an error response for an "Initial" or Early session. The session remains in the terminated state until all the resources for the session are freed up. |
|            | FAILED Session that has failed due to a 4xx or 5xx error code.                                                                                                    |
| Call ID    | Identification of the call source. Includes the phone number and source IP address.                                                                                                    |

The following table describes the columns on this page.

| Heading          | Description                                                                                                    |
|------------------|----------------------------------------------------------------------------------------------------|
| Request URI      | Uniform Resource Identifier (URI) formatted string that identifies a resource via a protocol, name, location, and any other applicable characteristic, and is sent by the E-SBC in REQUEST headers.                                                                                                  |
| To URI           | URI formatted string that identifies the call destination information.                                                                                                    |
| From URI         | URI formatted string that identifies the call source information.                                                                                                    |
| Notable Event    | Specific subscribe event package that was sent from an endpoint to the destination endpoint.<br>Applicable event packages can be:                                                                                                    |
|                  | conference - Event package that allows users to subscribe to a conference Uniform Resource Identifier (URI).                                                                                                    |
|                  | consent-pending additions - Event package used by SIP relays to inform user agents about the consent-related status of the entries to be added to a resource list.                                                                                                    |
|                  | dialog - Event package that allows users to subscribe to another user, and receive notifications about the changes in the state of the INVITE-initiated dialogs in which the user is involved.                                                                                                    |
|                  | message-summary - Event package that carries message-waiting status and message summaries from a messaging system to an interested User Agent (UA).                                                                                                    |
|                  | presence - Event package that conveys the ability and willingness of a user to communicate across a set of devices. A presence protocol is a protocol for providing a presence service over the Internet or any IP network.                                                                          |
|                  | reg - Event package that provides a way to monitor the status of *all* the registrations for a particular Address of Record (AoR).                                                                                                    |
|                  | refer - Event package that provides a mechanism to allow the party sending the REFER to be notified of the outcome of a referenced request.                                                                                                    |
|                  | winfo - Event package for watcher information. It tracks the state of subscriptions to a resource in another package.                                                                                                    |
|                  | vq-rtcpx - Event package that collects and reports the metrics that measure quality for RTP sessions.                                                                                                    |
| Ingress Realm    | Incoming realm name.                                                                                                    |
| Egress Realm     | Outgoing realm name.                                                                                                    |
| Notable Event    | Indicates if a notable event has occurred on the call session. Valid values are:                                                                                                    |
|                  | short session - Sessions that don't meet a minimum configurable duration threshold; Session dialogue, captured media information and termination signalling; Any event flagged as a short session interesting event.                                                                                 |
|                  | local rejection - Sessions locally rejected at the E-SBC for any reason (for example, Session Agent (SA) unavailable, no route found, SIP signalling error, etc.); Session dialogue, capture media information and termination signalling; Any event flagged as a local rejection interesting event. |
| Session ID       | Identification assigned to the call session.                                                                                                    |
| Ingress Src Addr | Source IP address of the incoming call or media event.                                                                                                    |
| Egress Dest Addr | Destination IP address of the outgoing call or media event.                                                                                                    |

The following table describes the buttons on this page.

| Button                  | Description                                                                                                    |
|-------------------------|----------------------------------------------------------------------------------------------------|
| Search   Show all   Lad | Ider Diagram   Export Session Details   Export Summary                                                                                             |
| Search                  | Allows you to specify parameters for performing a search for specific session summary records within the current report.                           |
| Show all                | Displays all of the session summary records in the Session Report.                                                                                 |
| Ladder Diagram          | Displays a Ladder Diagram of a specific record in the table. The Ladder Diagram displays detailed information about a call session or media event. |
| Export Session Details  | Exports the SIP messages and media events associated with the selected session, to a file in text format on the local machine.                     |
| Export Summary          | Exports all logged session summary records to a file in text format on the local machine.                                                          |

### **Display a Notable Events Report**

#### Procedure

- 1. From the Web GUI, click Monitor and Trace > Notable Events.
- 2. Use the buttons on the top of the page to view information about the records in this report.

# Search for a Record

The <Search> button at the top of the report page allows you to perform a search to find a specific record(s) within a report (Sessions, Registrations, Subscriptions, Notable Events). It also allows you to specify criteria on which to perform the search.

After defining a search criteria in the Search Filter dialog box, clicking <Search>, automatically populates the report page with the records that match the criteria you specified. The search performs the filtering process of criteria dependent on the report page from which you are running the search.

For example, performing a search from the Sessions report page displays only the reports pertaining to call sessions. If you performed a search on the Registration report page, only the reports pertaining to call registrations displays on the report page. The search string containing the criteria on which you performed the search, displays in the top left corner of the page.

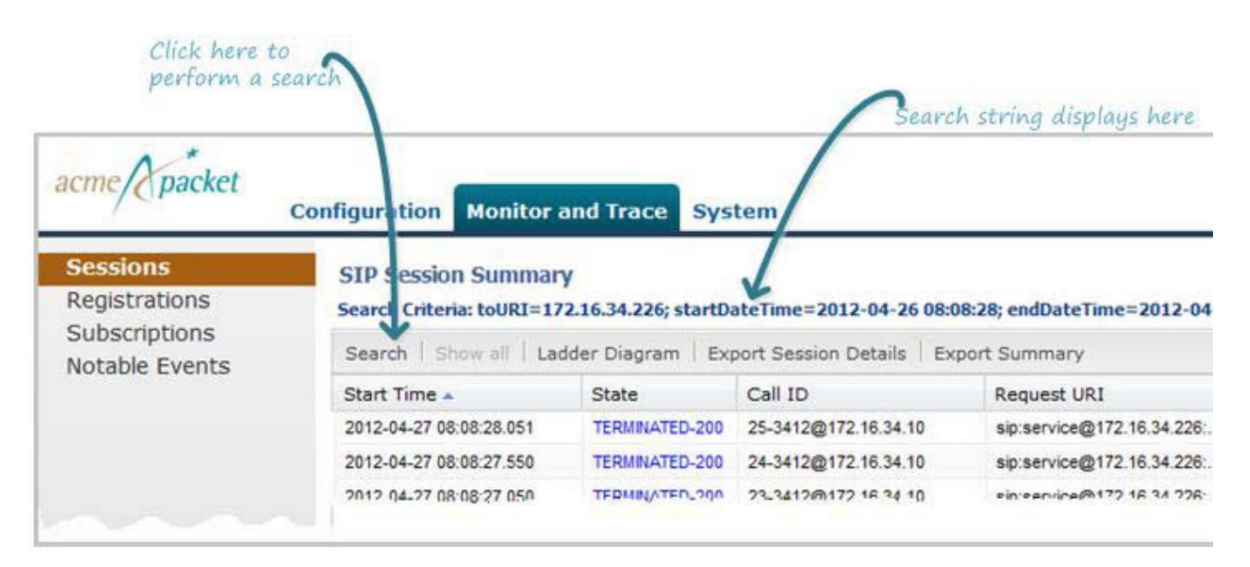

Note: A SIP Monitor and Trace global search can find items in the SIP headers as well.

The search criteria is saved until you click <Reset> in the dialog box, or until you log out of the HTTP session.

### **Perform a Search**

To perform a search:

You can specify a value for any or all of the fields in the Search box. The search process searches for records with all of the values you specify and displays only the records with these values. If you perform a "Global Search", AND specify values in other fields, the search process searches the other specified fields first and then filters on the "Global Search" field.

If you specify a "\*" in a search string, the search is performed on that exact string. For example, if you search for "123\*45", the search shows results for all strings containing "123\*45".

You can use quotes ("") to specify a search. For example, you can enter Smith and the search finds all of the records that match Smith, such as: John Smithfield<sip:sipp@192.168.1.70:5070>;tag=12260SIPpTag001.

If you enter a space before or after a quotation mark, (for example, "Smith "), the search returns no data.

- 1. In any reports page, click Search.
- 2. In the Global Search field, specify a string to search all parameters in all records. Valid values are alpha-numeric characters.

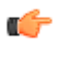

Start Date/Time(H End Date/Time(H

**Note:** The Global Search option searches all parameters in all the session records stored in memory. All values you specify in other fields are searched before the value specified in the Global Search field is used.

- **3.** In the From URI field, enter the URI formatted string of the call source information you are searching. Valid values are alpha-numeric characters. For example, sipp<sip:sipp@172.16.34.10:5060;tag=24.
- 4. In the Requested URI field, enter the URI formatted string that contains a protocol, name, location, or any other applicable characteristic, that is sent by the Net-Net ECB in the REQUEST header. Valid values are alphanumeric characters. For example, sip:service@172.16.34.226:5060.
- 5. In the To URI field, enter URI formatted string of the call destination information you are searching. Valid values are alpha-numeric characters. For example, sut<sip:service@172.16.34.226:5060;tag=99.
- 6. In the Start Date/Time (HH mm ss) field, enter a starting date to search on in the first text box in the format YYYY-MM-DD (where Y =year, M=month, and D=day). or Click on the calendar icon in this field to display a calendar from which you can select a date. Navigate the calendar to find the date you want and click on it to enter it into this field, or click <Today> to enter today's date. For example, 2012-04-15 would search for all records starting on April 15, 2012. Valid values are numeric characters only. Enter a start time to search on in the last three text boxes in the format HH mm ss (where H=hour, m=minutes, and s=seconds). For example, 01 30 45 would search for all records starting at 1:30 and 45 seconds. Valid value are numeric characters only.

| H mm ss) |    |    |    |         | Jh. |    |    |
|----------|----|----|----|---------|-----|----|----|
| H mm ss) |    |    | Ар | ril 201 | 2 🕈 | 1  | ₽  |
|          | М  | т  | W  | т       | F   | s  | s  |
|          | 26 | 27 | 28 | 29      | 30  | 31 | 1  |
|          | 2  | 3  | 4  | 5       | 6   | 7  | 8  |
|          | 9  | 10 | 11 | 12      | 13  | 14 | 15 |
|          | 16 | 17 | 18 | 19      | 20  | 21 | 22 |
|          | 23 | 24 | 25 | 26      | 27  | 28 | 29 |
|          | 30 | 1  | 2  | 3       | 4   | 5  | 6  |
|          |    |    | -  | Today   | •]  |    |    |

7. In the End Date/Time (HH mm ss) field, repeat the process of entering a date and time as provided in Step 7.

### **Monitor and Trace Tab**

8. To search on additional parameters, click on the Additional Identifiers down arrow to expand the dialog box.

### **Specify Additional Identifiers**

To specify additional identifiers:

- 1. In the Session Id field, enter the ID of the call session you want to search. Valid values are alpha-numeric characters. For example, 22-3412@172.16.34.1.
- 2. In the In Call ID field, enter the ID of the incoming call (phone number and source IP address). Valid values are alpha-numeric characters. For example, 25-3412@172.16.34.10.
- **3.** In the Out Call ID field, enter the ID of the outgoing call (phone number and IP address). Valid values are alphanumeric characters. For example, 14-3412@172.14.54.6.
- **4.** In the State (with result code) field, enter the status of the call session with the result code for which you want to search. Valid values are (case-sensitive):
  - INITIAL-<result code>
  - EARLY-<result code>
  - ESTABLISHED-<result code>
  - TERMINATED-<result code>
  - FAILED-<result code>

Result codes can range from 1xx to 5xx. For example, terminated-200, or failed-400.

- 5. In the Notable Event field, select the notable event for which you want to search. Valid values are:
  - any-event search displays any notable event that was stored in memory.
  - short-session search displays only records that indicate a short-session duration has occurred.
  - local-rejection search displays only records that indicate a local-rejection has occurred.
- 6. To search on additional parameters, click on the Additional Search Options down arrow to expand the dialog box.

### **Specify Additional Search Options**

To specify additional search options:

- 1. In the "In Realm" field, enter the name of the realm for which the incoming call belongs. Valid values are alphanumeric characters. For example, access.
- 2. In the "Out Realm" field, enter the name of the realm for which the outgoing call belongs. Valid values are alphanumeric characters. For example, backbone.
- **3.** In the "In SA" field, enter the name of the session agent (SA) on the incoming call session. Valid values are alphanumeric characters. For example, SA1.
- 4. In the "Out SA" field, enter the name of the session agent (SA) on the outgoing call session. Valid values are alpha-numeric characters. For example, SA2.
- 5. In the "In Source Addr" field, enter the source IP address of the SA that accepted the incoming call session. IP Address must be entered in dotted decimal format (0.0.0.0). For example, 172.45.6.7.
- **6.** In the "Out Dest Addr" field, enter the destination IP address of the SA that accepted the outgoing call session. IP Address must be entered in dotted decimal format (0.0.0.0). For example, 172.64.56.7.
- 7. In the In Network Interface field, enter the incoming core network interface that connects the Net-Net ECB to your network. IP Address must be entered in dotted decimal format (0.0.0.0). For example, 192.45.6.7.
- **8.** In the Out Network Interface field, enter the outgoing network interface that connects your Net-Net ECB to the outside network. IP Address must be entered in dotted decimal format (0.0.0.0). For example, 192.45.6.8.
- **9.** Click <Search> to perform the search with the values you specified. A list of the records that the search process filtered, display in the window. The GUI saves the search specifications until you click <Reset> in the search dialog box, OR until you log out of the GUI.

## **Traceroute Command**

The system can trace the route of an IP packet to an Internet host by sending probe packets and listening to responses from gateways along the route. Use the traceroute command to see each host route and the round trip time of packets received from each host in a route for diagnostic purposes.

The traceroute command sends probe packets that start with a maximum time-to-live (TTL) value of one. The system listens for an Internet Control Message Protocol (ICMP) error message in response to the TTL expiry, and records the source that sent the ICMP error message. The system repeats this process and increments the TTL value by 1 for each hop in the route to the final destination.

The traceroute command returns the following information, which allows tracing the packet route to its destination.

- TTL value
- IP address of each host along the route
- Amount of time that it takes for each probe packet to travel to each host in the route

Notes:

- Unless otherwise specified, the system sends three probe packets to each host.
- The traceroute command is only available in software versions of the Oracle Enterprise Session Border Controller, for example, Server Edition (SE) and Virtual Machine Edition (VME). For more information on supported platforms, see "Platform Support."

For traceroute command syntax and arguments, see "Traceroute Command Specifications."

#### Examples

The following example traces the route to IP address 172.30.0.167, identifying each host in the route and the amount of time that it takes for each of three probe packets to travel to each host. The first three probe packets reach the host at 172.44.0.1 in times ranging from less than one to a little over two milliseconds. The next three probe packets reach the route destination at IP address 172.30.0.167 all in less than one millisecond.

```
ACMEPACKET# traceroute 172.30.0.167
traceroute to 172.30.0.167
1 172.44.0.1 (0.669003 ms) (2.140045 ms) (2.290964 ms)
2 172.30.0.167 (0.25602 ms) (0.219822 ms) (0.604868 ms)
```

The following example traces the route to IP address 172.30.0.167 but specifies the use of 4 probe packets instead of the default of 3.

```
ACMEPACKET traceroute 172.30.0.167 probes 4
traceroute to 172.30.0.167
1 172.44.0.1 (0.549003 ms) (1.180045 ms) (2.920584 ms) (2.48541 ms)
2 172.30.0.167 (0.25802 ms) (0.220822 ms) (0.454868 ms) (0.387574)
```

The following example specifies that the traceroute command is issued to the IP address over the user-specified network interface private and VLAN 123.

ACMEPACKET traceroute 10.1.2.6 intf-name:vlan private:123 traceroute to 10.1.2.6 (0.265121 ms) (0.599080 ms) (0.0184195 ms)

The following example specifies that the wait for a response timeout is 4 seconds. The default value is three seconds.

```
ACMEPACKET traceroute 10.1.2.6 timeout 4
traceroute to 10.1.2.6
1 10.1.2.6 (0.265121 ms) (0.199080 ms) (0.0284195 ms)
```

The following example specifies that the traceroute starts at a user-specified source IP address of 172.20.22.31 to a destination IP address of 10.25.2.10.

```
ACMEPACKET traceroute 172.20.22.31 source-ip 10.25.2.10 traceroute to 172.20.22.31 172.20.22.31 (0.284121 ms) (0.499770 ms) (0.084595 ms)
```

# **Export Information to a Text File**

Monitor and Trace allows you to export information to a text file from the Sessions, Registrations, Subscriptions and Notable Events Reports, as well as from a specific ladder diagram, or from a page containing the results of a search. The data exports to a file that you can open and view as required.

You can export any of the following:

- All information from each report
- Information from a specific record only
- Information from a search result
- Information from a Ladder Diagram

From the Sessions, Registrations, Subscriptions, and Notable Events Reports Page

|                             |                                                                              |                | Select a ses<br>export the   | sion and click<br>session's detai<br>Cl<br>su | here to<br>ils<br>lick here to e<br>ummary of al                                                                                                    | xport a<br>I the sessions                                                                                 |               |               |               |                  |
|-----------------------------|------------------------------------------------------------------------------|----------------|------------------------------|-----------------------------------------------|----------------------------------------------------------------------------------------------------|----------------------------------------------------------------------------------------------------|---------------|---------------|---------------|------------------|
| ne packet                   | Configuration Monitor a                                                      | nd Trace Sy    | sem                          |                                               |                                                                                                    |                                                                                                    | Welco         | me: admin 🛛 🔔 | Notifications | •   Help •   Log |
| ssions<br>gistrations       | SIP Session Summary<br>Search Criteria: All                                  |                | 7                            |                                               |                                                                                                    |                                                                                                    |               |               |               |                  |
| bscriptions<br>table Events | Search   Show all   Ladder Diagram   Export Session Details   Export Summary |                |                              |                                               |                                                                                                    |                                                                                                    |               |               |               |                  |
|                             | Start Time                                                                   | State          | Call ID                      | Request URI                                   | From URI                                                                                                    | To URI                                                                                                    | Ingress Realm | Egress Realm  | Duration      | Notable Event    |
|                             | 2012-06-14 15:48:34.915                                                      | TERMINATED-200 | 5-17902@192.168.200.226      | sip:test@192.168.204.71.5060                  | "+2273636" <tel.781-414-23< td=""><td>sut <sip kam@192.168.204.7<="" td=""><td>access</td><td>core</td><td></td><td></td></sip></td></tel.781-414-23<>                 | sut <sip kam@192.168.204.7<="" td=""><td>access</td><td>core</td><td></td><td></td></sip>                 | access        | core          |               |                  |
|                             | 2012-06-14 15:46:33.914                                                      | TERMINATED-200 | 4-17902@192.168.200.226      | sip:test@192.168.204.71.5060                  | "+2273636" <tel781-414-23< td=""><td>sut <sip:kam@192.168.204.7< td=""><td>access</td><td>core</td><td></td><td></td></sip:kam@192.168.204.7<></td></tel781-414-23<>   | sut <sip:kam@192.168.204.7< td=""><td>access</td><td>core</td><td></td><td></td></sip:kam@192.168.204.7<> | access        | core          |               |                  |
|                             | 2012-06-14 15:46:32.914                                                      | TERMINATED-200 | 3-17902@192.168.200.226      | sip:test@192.168.204.71.5060                  | "+2273636" <tel:781-414-23< td=""><td>sut <sip:kam@192.168.204.7< td=""><td>access</td><td>core</td><td></td><td></td></sip:kam@192.168.204.7<></td></tel:781-414-23<> | sut <sip:kam@192.168.204.7< td=""><td>access</td><td>core</td><td></td><td></td></sip:kam@192.168.204.7<> | access        | core          |               |                  |
|                             | 2012-06-14 15:46:31.914                                                      | TERMINATED-200 | 2-17902@192.168.200.226      | sip:test@192.168.204.71.5060                  | *+2273636* <tel:781-414-23< td=""><td>sut <sip:kam@192.168.204.7< td=""><td>access</td><td>core</td><td></td><td></td></sip:kam@192.168.204.7<></td></tel:781-414-23<> | sut <sip:kam@192.168.204.7< td=""><td>access</td><td>core</td><td></td><td></td></sip:kam@192.168.204.7<> | access        | core          |               |                  |
|                             | 2012-06-14 15:48:30.914                                                      | TERMINATED-200 | 1-17902@192.168.200.226      | sip:test@192.168.204.71.5060                  | "+2273636" <tel:781-414-23< td=""><td>sut <sip:kam@192.168.204.7< td=""><td>access</td><td>core</td><td></td><td></td></sip:kam@192.168.204.7<></td></tel:781-414-23<> | sut <sip:kam@192.168.204.7< td=""><td>access</td><td>core</td><td></td><td></td></sip:kam@192.168.204.7<> | access        | core          |               |                  |
|                             | 2012-06-14 15:45:35.557                                                      | FAILED-408     | 5-17609@192.168.200.226      | sip:test@192.168.204.71.5060                  | "+2273636" <tet781-414-23< td=""><td>sut <sip:kam@192.168.204.7< td=""><td>access</td><td>core</td><td></td><td></td></sip:kam@192.168.204.7<></td></tet781-414-23<>   | sut <sip:kam@192.168.204.7< td=""><td>access</td><td>core</td><td></td><td></td></sip:kam@192.168.204.7<> | access        | core          |               |                  |
|                             | 2012-06-14 15:45:34:557                                                      | FAILED-408     | 4-17609@192.168.200.226      | sip:test@192.168.204.71:5060                  | "+2273636" <tel:781-414-23< td=""><td>sut <sip:kam@192.168.204.7< td=""><td>access</td><td>core</td><td></td><td></td></sip:kam@192.168.204.7<></td></tel:781-414-23<> | sut <sip:kam@192.168.204.7< td=""><td>access</td><td>core</td><td></td><td></td></sip:kam@192.168.204.7<> | access        | core          |               |                  |
|                             | 2012-06-14 15:45:33.558                                                      | FAILED-408     | 3-17609@192.168.200.226      | sip:test@192.168.204.71.5060                  | "+2273636" <tet.781-414-23< td=""><td>sut <sip:kam@192.168.204.7< td=""><td>access</td><td>core</td><td></td><td></td></sip:kam@192.168.204.7<></td></tet.781-414-23<> | sut <sip:kam@192.168.204.7< td=""><td>access</td><td>core</td><td></td><td></td></sip:kam@192.168.204.7<> | access        | core          |               |                  |
|                             | 2012-06-14 15:45:32:559                                                      | FAILED-408     | 2-17609@192.168.200.226      | sip:test@192.168.204.71.5060                  | "+2273636" <tel:781-414-23< td=""><td>sut <sip:kam@192.168.204.7< td=""><td>access</td><td>core</td><td></td><td></td></sip:kam@192.168.204.7<></td></tel:781-414-23<> | sut <sip:kam@192.168.204.7< td=""><td>access</td><td>core</td><td></td><td></td></sip:kam@192.168.204.7<> | access        | core          |               |                  |
|                             | 2012-06-14 15:45:31.559                                                      | TERMINATED-0   | 1-17609@192.168.200.226      | sip.test@192.168.204.71.5060                  | "+2273636" <tel:781-414-23< td=""><td>sut <sip:kam@192.168.204.7< td=""><td>access</td><td>core</td><td></td><td></td></sip:kam@192.168.204.7<></td></tel:781-414-23<> | sut <sip:kam@192.168.204.7< td=""><td>access</td><td>core</td><td></td><td></td></sip:kam@192.168.204.7<> | access        | core          |               |                  |
|                             | 2012-06-14 15:45:14:210                                                      | TERMINATED-200 | 5-17548@192.168.200.226      | sip:test@192.168.204.71.5060                  | "+2273636" <tet781-414-23< td=""><td>sut <sip:kam@192.168.204.7< td=""><td>access</td><td>core</td><td></td><td></td></sip:kam@192.168.204.7<></td></tet781-414-23<>   | sut <sip:kam@192.168.204.7< td=""><td>access</td><td>core</td><td></td><td></td></sip:kam@192.168.204.7<> | access        | core          |               |                  |
|                             | 2012-06-14 15:45:13:211                                                      | TERMINATED-200 | 4-17548@192.168.200.226      | sip:test@192.168.204.71.5060                  | "+2273636" <tel:781-414-23< td=""><td>sut <sip:kam@192.168.204.7< td=""><td>access</td><td>core</td><td></td><td></td></sip:kam@192.168.204.7<></td></tel:781-414-23<> | sut <sip:kam@192.168.204.7< td=""><td>access</td><td>core</td><td></td><td></td></sip:kam@192.168.204.7<> | access        | core          |               |                  |
|                             | 2012-06-14 15:45:12.210                                                      | TERMINATED-200 | 3-17548@192.168.200.226      | sip:test@192.168.204.71:5060                  | "+2273636" <tel781-414-23< td=""><td>sut <sip:kam@192.168.204.7< td=""><td>access</td><td>core</td><td></td><td></td></sip:kam@192.168.204.7<></td></tel781-414-23<>   | sut <sip:kam@192.168.204.7< td=""><td>access</td><td>core</td><td></td><td></td></sip:kam@192.168.204.7<> | access        | core          |               |                  |
|                             |                                                                              |                |                              |                                               |                                                                                                    |                                                                                                    |               |               |               |                  |
|                             | Page Size So Y 14 4                                                          | Page 1 of 1    | b bill an No data to display |                                               |                                                                                                    |                                                                                                    |               |               |               |                  |

From the Ladder Diagram Page

|                           |                                   |                               |               | 1               | [+] Session                       | n Summary                                |                  |           |                        |                 |                      |     |
|---------------------------|-----------------------------------|-------------------------------|---------------|-----------------|-----------------------------------|------------------------------------------|------------------|-----------|------------------------|-----------------|----------------------|-----|
|                           | 172.16.34.1                       | 0                             |               | 172             | 2.16.34.226                       |                                          | 192.168.34.226   | 5         |                        | 15              | 2.168.34.            | 17  |
| 2012-04-27                | 08:08:27.550                      | +                             | INVI          | TE (1)          | $\rightarrow$                     |                                          |                  |           |                        |                 |                      |     |
| 2012-04-27                | 08:08:27.552                      |                               | Status        | 100 (1)         | +                                 |                                          |                  |           |                        |                 |                      |     |
| 2012-04-27                | 08:08:27.558                      |                               |               |                 | MEDIA FLO                         | W ADD, ID=68                             | 783, DIRECTIO    | ON=CALLI  | NG                     |                 |                      |     |
| 2012-04-27                | 08:08:27.558                      |                               |               |                 | MEDIA FLO                         | W ADD, ID=6                              | 5784, DIRECTI    | ON=CALL   | ED                     |                 |                      |     |
| 2012-04-27                | 08:08:27.562                      |                               | EGR           | RESS ROUT       | TE, TYPE=                         | ocal-policy, NE                          | XT HOP=sip       | service@1 | 92.168.34.             | 17:5060         |                      |     |
| 2012-04-27                | 08:08:27,562                      |                               |               |                 |                                   | 1 - 18 - 19 - 19 - 19 - 19 - 19 - 19 - 1 |                  | +         | INV                    | /ITE (1)        | 5                    | -   |
| 2012-04-27                | 08:08:27.564                      |                               |               |                 |                                   |                                          |                  |           | Statu                  | us:180 (1)      |                      | +   |
| 2012-04-27                | 08:08:27.568                      |                               | Status        | (180 (1)        | +                                 |                                          |                  |           |                        |                 |                      |     |
| 2012-04-27                | 08:08:27.569                      |                               |               |                 |                                   |                                          |                  | <b>←</b>  | Statu                  | is:200 (1)      |                      | +   |
| 2012-04-27                | 08:08:27.573                      |                               |               | M               | EDIA FLOW                         | MODIFY, ID=                              | 65783, DIRECT    | TION=CAL  | LING                   |                 |                      |     |
| 2012-04-27                | 08:08:27.578                      | +                             | Status        | 200 (1)         | +                                 | -                                        |                  |           |                        |                 |                      |     |
| 2012-04-27                | 08:08:27.580                      | +                             | AC            | K (1)           | $\rightarrow$                     |                                          |                  |           |                        |                 |                      |     |
| 2012-04-27                | 08:08:27.584                      |                               |               |                 |                                   |                                          |                  | <b>→</b>  | A                      | CK (1)          | _                    | -   |
| 2012-04-27                | 08:09:14.732                      | +                             | BYE (2)       |                 | $\rightarrow$                     |                                          |                  |           |                        |                 |                      |     |
| 2012-04-27                | 09-00-14 796                      |                               |               | -               |                                   | 1                                        |                  | 4         | R                      | VE (2)          |                      | -   |
|                           |                                   |                               |               |                 |                                   |                                          |                  |           |                        |                 |                      |     |
|                           |                                   |                               |               |                 |                                   |                                          |                  |           |                        |                 |                      |     |
|                           |                                   |                               |               |                 | [-] Qo                            | S Stats                                  |                  |           |                        |                 |                      |     |
|                           | Total Pkts                        | Total Octets                  |               |                 | [-] Qo:<br>RTC                    | S Stats                                  |                  | Ľ         | RTP                    | -               | QoE                  |     |
| w ID Directi              | Total Pkts<br>on Received         | Total Octets<br>Received      | Pkt Lost      | Avg Jitter      | [-] Qo:<br>RTC<br>Max Jitter      | S Stats<br>P<br>Avg Latency              | Max Latency      | Pkt Lost  | RTP<br>Avg Jitter      | Max Jitter      | QoE<br>R-Factor      | MOS |
| w ID Directi<br>783 CALLI | Total Pkts<br>on Received<br>NG 0 | Total Octets<br>Received<br>0 | Pkt Lost<br>0 | Avg Jitter<br>0 | [-] Qo:<br>RTC<br>Max Jitter<br>0 | P<br>Avg Latency<br>0                    | Max Latency<br>0 | Pkt Lost  | RTP<br>Avg Jitter<br>0 | Max Jitter<br>0 | QoE<br>R-Factor<br>0 | MO: |

The following table identifies the buttons to use to export specific information from Monitor and Trace. All the export buttons in the GUI export to text files.

| Button                     | Description                                                                                                    |  |  |  |  |  |  |  |
|----------------------------|----------------------------------------------------------------------------------------------------|--|--|--|--|--|--|--|
| From the Sessions, Registr | From the Sessions, Registrations, Subscriptions, and Notable Events Reports:                                                                                                    |  |  |  |  |  |  |  |
| Export Session Details     | Exports the SIP messages and media events associated with the selected session, to a file in text format on the local machine.                                                  |  |  |  |  |  |  |  |
| Export Summary             | Exports all logged session summary records to a file in text format on the local machine.                                                                                       |  |  |  |  |  |  |  |
|                            | Note: This button exports ALL call session summary records or the records that matched a search criteria to the file.                                                           |  |  |  |  |  |  |  |
| From the Ladder Diagram    |                                                                                                    |  |  |  |  |  |  |  |
| Export Diagram             | Exports all of the information in the Ladder Diagram (Session Summary, SIP Message Details, and QoS statistics), to an HTML file format on the local machine.                   |  |  |  |  |  |  |  |
| Export Session Details     | Exports detailed information about the SIP messages and media events in the Ladder Diagram associated with the selected session, to a file in text format on the local machine. |  |  |  |  |  |  |  |

The following procedure is an example of using the export buttons in Monitor and Trace:

### **Export Report Information to a Text File**

To export information from a Monitor and Trac report to a text file:

### Monitor and Trace Tab

**Note:** The GUI exports Ladder Diagrams as HTML files.

- 1. From the Web GUI, click the Monitor and Trace tab.
- 2. On the Monitor and Trace page, select a report type. For example, Subscriptions.
- 3. On the report Summary page, select a report from the list, and do one of the following:
  - Click Export session details.
  - Click Export summary.
- 4. In the SessionDetails.txt or SummaryExport.txt dialog, do one of the following:
  - Click **Open with**, and select the application with which to open the resulting text file.
  - Click **Save file** to save the text file to your local PC.
- 5. Click **OK** to export the report information.

# System Tab

The System tab on the Web GUI provides the following ways to manage files on the system:

- File Management. Refresh. Upload, Download, Backup, Restore, and Delete files.
- Force HA Switchover. Force the system to switch from the primary to the secondary.
- Reboot. Reboot the system.
- Support information. Generate a file that displays troubleshooting information.
- Upgrade software. Verify system health, upload software, and reboot the system.

**Note:** You can activate an LRT file, fraud protection file, or an SPL file dynamically upon an upload, if required. You can also immediately apply a backup configuration file during the upload process.

# **Upload a File**

Procedure and conditions for uploading a file to the Oracle Enterprise Session Border Controller.

You can upload any of the following file types from your local server or PC to the Oracle Enterprise Session Border Controller:

- Local route table (LRT)
- SPL Plug-in (SPL)
- Backup configuration
- Software image
- SIP Trunk Xpress bootstrap
- Playback media

Note: You cannot upload log files.

You can dynamically activate the "Local route table" and "SPL Plug-in" during the upload process. You can also immediately restore a backup configuration file after an upload is complete.

- 1. (optional) In the "Select the file type" field, select the type of file you want to upload from your local server or PC to the Oracle Enterprise Session Border Controller.
- 2. In the "Name" column, place a checkmark next to the file you want to upload.
- 3. Click <Upload>. The following are examples of the dialog box that display, dependant on which file type you chose.

| Upload file     | $\mathbf{x}$                                     |
|-----------------|--------------------------------------------------|
| File to upload: | Browse  Activate the SPL file after upload       |
|                 | Upload Cancel                                    |
| Upload file     |                                                  |
| File to upload: | Browse<br>Restore the configuration after upload |
|                 | Upload Cancel                                    |

- 4. In the "File to upload" field, click the <Browse> button, and navigate to the location on your server or PC where the file resides.
  - Note: The file extension on the file must be applicable to the file type you select. For example, an SPL Plug-in file must have the file format of "<filename>.lua". The following table indicates the file formats required for each File Type, and the applicable directory to which the upload process stores the file on the Oracle Enterprise Session Border Controller.

| File Type               | File Format                                   | Directory      |
|-------------------------|-----------------------------------------------|----------------|
| Local route table (LRT) | .xml, .gz                                     | /code/gzConfig |
| SPL Plug-on (SPL)       | .lua                                          | /code/spl      |
| Backup Configuration    | .gz                                           | /code/bkups    |
| Software image          | .bz                                           | /code/images   |
| Playback media          | Any media format valid in an RTP audio stream | /code/media    |

If you select a file with an incorrect file extension, the following message displays: "The file name extension doesn't match the file type. The file should have the extension: <file type extension>" (For example, ".xml.gz).

5. Perform the following, based on your filetype.

For the "Local route table" file type, place a checkmark in the "Activate the LRT file after upload" box, to immediately apply the LRT to the Oracle Enterprise Session Border Controller after upload is complete.

or

For the "SPL Plug-in" file type, place a checkmark in the "Activate the SPL file after upload" box, to immediately apply the SPL file to the Oracle Enterprise Session Border Controller after upload is complete.

or

For the "Backup configuration" file, place a checkmark in the "Restore the configuration after upload" box, to immediately apply a previous backed up configuration file to the Oracle Enterprise Session Border Controller after upload is complete. Uncheck the box to restore the backup configuration at a later time. You can use the <Restore> button to restore the configuration to the Oracle Enterprise Session Border Controller when required.

6. Click <Upload> or click <Cancel> to cancel the upload function.

After clicking <Upload>, the Oracle Enterprise Session Border Controller checks if the file you are uploading already exists on the system. If the file exists, the following prompt displays:

"Would you like to replace the current file?"

Click <Yes> to replace the file.

or

Click <No> to cancel the upload function.

# **Download a File**

Procedure and conditions for downloading from the Oracle Enterprise Session Border Controller.

You can download any of the following file types from your local server or PC to the Oracle Enterprise Session Border Controller:

- Backup configuration
- Local route table (LRT)
- Log
- Playback media
- Software image
- SPL Plug-in (SPL)
- 1. In the "Select the file type" field, select the type of file you want to download from your local server, PC, or Oracle Enterprise Session Border Controller.
- 2. In the "Name" column, select the file you want to download.

For Log file types, you can select multiple log files to download, or place a checkmark in the box to the left of the "Name" column heading to select all log files to download. When downloading multiple log files, the File Management GUI compresses the files into one ".tar" file and downloads that file to your local server or PC.

| System files<br>Select the file type: | Log | v |                      |              |
|---------------------------------------|-----|---|----------------------|--------------|
| Name                                  |     |   | Date modified        | Size (Bytes) |
| ∃ access.log (1 File)                 |     |   |                      |              |
| access.log                            |     |   | JUL 13 2012 12:20:54 | 24,874       |
| 🗏 acmelog (1 File)                    |     |   |                      |              |
| acmelog                               |     |   | JUL 13 2012 12:20:56 | 173,080      |
| 🗉 appweb.log (1 File)                 |     |   |                      |              |
| appweb.log                            |     |   | JUL 13 2012 12:20:56 | 298,603      |

3. Click <Download>. The following is an example dialog box that displays

#### System Tab

| Opening JayaRoute1.xr   | nl.gz                                      |  |  |  |  |  |  |  |
|-------------------------|--------------------------------------------|--|--|--|--|--|--|--|
| You have chosen to open |                                            |  |  |  |  |  |  |  |
| 📮 JayaRoute1.xml.gz     |                                            |  |  |  |  |  |  |  |
| which is a: Wir         | nZip File (29.8 KB)                        |  |  |  |  |  |  |  |
| from: http://17         | 2.30.80.223                                |  |  |  |  |  |  |  |
| What should Firefo      | do with this file?                         |  |  |  |  |  |  |  |
| Open with               | WinZip (default)                           |  |  |  |  |  |  |  |
| Save File               |                                            |  |  |  |  |  |  |  |
| 🔲 Do this <u>a</u> utor | matically for files like this from now on. |  |  |  |  |  |  |  |
|                         | OK Cancel                                  |  |  |  |  |  |  |  |

- **4.** Click "Open with" and select the application for which to open the file type for decompressing and/or editing. Or click "Save File" to save the file type to your local server or PC.
- **5.** Click <OK>. The file type downloads to the folder on your local server or PC where your Browser sends all downloads (typically your "Download" folder) or opens (decompresses) the file type on your local server or PC (typically in the "Download" folder).

## **Delete a File**

Procedure and conditions for deleting a file from the Oracle Enterprise Session Border Controller (E-SBC).

You can delete any of the following file types from your local server, PC, and E-SBC:

- Backup configuration Software image
- Local route table (LRT)
- Fraud protection table
- Log
- · Playback media
- Software image
- SPL Plug-in (SPL)

Note: You can select a single or multiple files to delete.

#### Procedure

a (

- 1. On the System tab, in the File type drop down list, select the type of file that you want to delete.
- 2. In the Name column, select one or more files you want to delete.

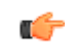

**Note:** For Log file types, place a checkmark in the box to the left of the Name column heading to select all log files to delete.

- **3.** Click **Delete**. The system displays following message. Are you sure you want to delete the file?
- 4. Click Yes.

# Back up a File

You can backup a configuration file from the Oracle Enterprise Session Border Controller (E-SBC) to your local server or PC. This allows you to save configurations that you can restore to your E-SBC at a later time.

#### Procedure

- 1. From the Web GUI, click System.
- 2. In the Select the file type field, select Backup configuration.
- 3. Select one or more configuration files to backup to your server or PC.
- 4. Click Backup.
- 5. Click OK to backup the configuration.

The system downloads the file to your server or PC, typically into the download directory.

# **Restore a File**

You can restore a backed up configuration file to the Oracle Enterprise Session Border Controller (E-SBC).

When you select a file to restore, and click Restore, the system restores the selected backup configuration file to the E-SBC.

#### Procedure

- 1. In the Select the file type field, select Backup configuration.
- **2.** Select a backup file to restore to the E-SBC.

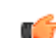

- Note: Restore activates only when you select a backup file.
- 3. Click Restore.
- 4. Click Yes.

The system downloads the backup file to the E-SBC. The E-SBC reboots and restores the configuration from the backup file.

# System Reboot

If required, you can manually reboot the Oracle Enterprise Session Border Controller. If you reboot the system, all connectivity is lost. If you have a High Availability (HA) deployment, connectivity to the secondary (backup) Oracle Enterprise Session Border Controller is lost as well.

When the reboot is complete, the logon screen displays on both the primary and secondary systems. You must manually logon to both systems.

| acme (packet    | Welcome: admin       Configuration     Monitor and Trace       System                                                                                                    |
|-----------------|----------------------------------------------------------------------------------------------------|
| File management | Reboot                                                                                                    |
| Reboot          |                                                                                                    |
|                 | If you reboot the system, you lose connectivity to this Web GUI and the login<br>screen displays. You cannot log back in until the reboot is complete. Also, if<br>you attempt reboot during an HA failover, you lose connectivity to this Web<br>GUI. When the secondary system is finished booting, log into the Web GUI on<br>the secondary system. |

| IF                                                                                                    | THEN                                                                                                    |
|----------------------------------------------------------------------------------------------------|----------------------------------------------------------------------------------------------------|
| You perform a reboot from the Web GUI                                                                                                  | The GUI session closes and displays the Logon screen.<br>You cannot logon to the Web GUI until the reboot is<br>complete on the Oracle Enterprise Session Border<br>Controller.                                                                                                    |
| You perform a reboot from the Web GUI, and a reboot is already in progress                                                             | A message displays indicating that a reboot cannot<br>occur. The first reboot must complete before another<br>reboot is initiated.                                                                                                    |
| You perform a reboot from the Web GUI, and the<br>primary system is currently failing over to the secondary<br>system (HA environment) | A message displays indicating that a reboot cannot<br>occur. The HA switch over is underway. The secondary<br>system is updating and getting its configuration from the<br>primary server. When the reboot is complete, you can no<br>longer logon to the primary system Web GUI. You need<br>to logon to the secondary system's Web GUI (which is<br>now the primary system). |

# **Format of Exported Text Files**

# Introduction

This Appendix provides a sample and format of each type of exported file from the Web-based GUI. Sample information in these files are provided as a reference for your convenience.

Exported file examples include:

- Session Summary exported file (text format)
- Session Details exported file (text format)
- Ladder Diagram exported file (HTML format)

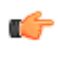

**Note:** Oracle recommends you open an exported text file using an application that provides advanced text formatting to make it easier to read.

# **Exporting Files**

The Web-based GUI allows you to export Monitor and Trace information to a text file from the Sessions, Registrations, Subscriptions and Notable Events Reports, as well as from a specific ladder diagram, or from a page containing the results of a search. The data exports to a file that you can open and view as required.

You can export any of the following to a file:

From the Sessions, Registrations, Subscriptions, and Notable Events Reports:

- Export session details Exports the SIP messages and media events associated with the selected session, to a text file.
- Export summary Exports all logged session summary records, to a text file. (Exports ALL call session summary records or the records that matched a search criteria).

From the Ladder Diagram:

- Export diagram Exports all of the information in the Ladder Diagram to an HTML file (Session Summary, SIP Message Details, and QoS statistics).
- Export session details Exports detailed information about the SIP messages and media events in the Ladder Diagram associated with the selected session, to a text file.

The following example shows the export of a Ladder Diagram to a file called LadderDiagram.html.

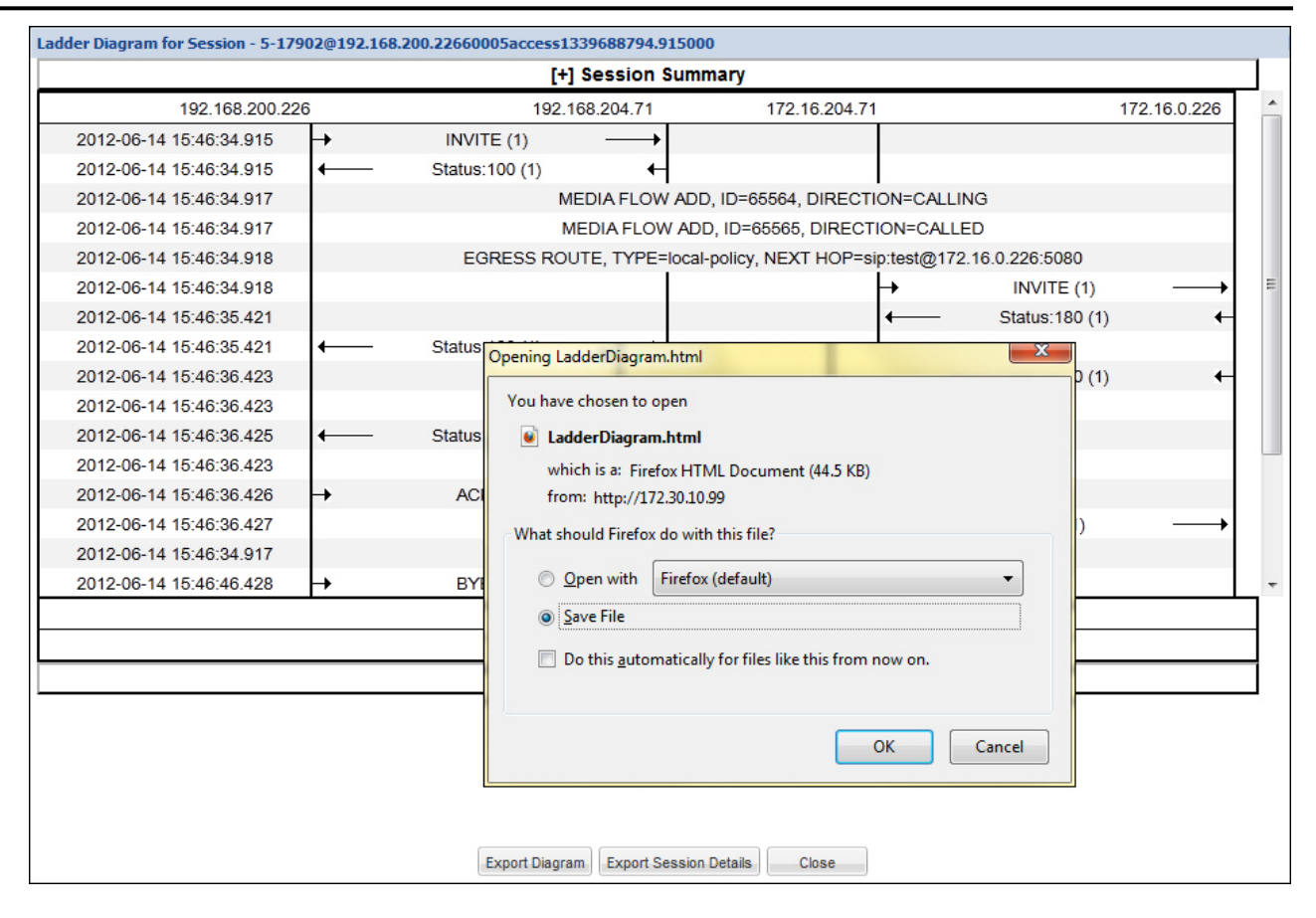

# **Session Summary Exported Text File**

The following is an example of a Session Summary exported text file from the Web-based GUI.

### Example

```
-----Session Summary-----
Startup Time: 2011-09-20 12:58:44.375
State: TERMINATED-200
Duration: 5
From URI: sipp <sip:sipp@172.16.34.16:5060&gt;;tag=1
To URI: sut <sip:service@172.16.34.225:5060&gt;;tag=13451
Ingress Src Address: 172.16.34.16
Igress Src Port: 5060
Igress Dest Address: 172.16.34.225
Igress Dest Port: 5060
Egress Source Address: 192.168.34.225
Egress Source Port: 5060
Egress Destination Address: 192.168.34.17
Egress Destination Port: 5060
Igress Realm: access
Egress Realm: backbone
Igress NetworkIf: access
Egress NetworkIf: backbone
-----Session Summary-----
Startup Time: 2011-09-20 12:58:05.340
State: TERMINATED-200
```

```
Duration: 5

From URI: sipp <sip:sipp@172.16.34.16:5060&gt;;tag=1

To URI: sut <sip:service@172.16.34.225:5060&gt;;tag=13450

Ingress Src Address: 172.16.34.16

Igress Dest Address: 172.16.34.225

Igress Dest Port: 5060

Egress Source Address: 192.168.34.225

Egress Destination Address: 192.168.34.17

Egress Destination Port: 5060

Igress Realm: access

Egress Realm: backbone

Igress NetworkIf: access

Egress NetworkIf: backbone
```

# **Session Details Exported Text File**

The following is an example of the a Session Details exported text file from the Web-based GUI.

### Example

```
Session Details:
_____
Nov 3 08:50:56.852 On [2:0]172.16.34.225:5060 received from 172.16.34.16:5060
INVITE sip:service@172.16.34.225:5060 SIP/2.0
Via: SIP/2.0/UDP 172.16.34.16:5060;branch=z9hG4bK-1-0
From: sipp <sip:sipp@172.16.34.16:5060>;tag=1
To: sut <sip:service@172.16.34.225:5060>
Call-ID: 1-668@172.16.34.16
CSeq: 1 INVITE
Contact: sip:sipp@172.16.34.16:5060
Max-Forwards: 70
Subject: Performance Test
Content-Type: application/sdp
Content-Length: 135
v=0
o=user1 53655765 2353687637 IN IP4 172.16.34.16
s=-
c=IN IP4 172.16.34.16
t=0 0
m=audio 6000 RTP/AVP 0
a=rtpmap:0 PCMU/8000
Nov 3 08:50:56.855 On [2:0]172.16.34.225:5060 sent to 172.16.34.16:5060
SIP/2.0 100 Trying
Via: SIP/2.0/UDP 172.16.34.16:5060;branch=z9hG4bK-1-0
From: sipp <sip:sipp@172.16.34.16:5060>;tag=1
To: sut <sip:service@172.16.34.225:5060>
Call-ID: 1-668@172.16.34.16
CSeq: 1 INVITE
----MBCD Evt
Nov 3 08:50:56.862 On 127.0.0.1:2945 sent to 127.0.0.1:2944
mbcdEvent=FLOW ADD
FlowCollapsed=enabled
```

#### Format of Exported Text Files

FlowDirection=CALLING FlowID=65541 MediaFormat=0 MediaReleased=disabled MediaType=audio/PCMU/ OtherFlowID=0 TOSBits=0 InputSourcev4Addr= InputSourcePort=0 InputDestv4Addr=172.16.34.225 InputDestPort=10004 OutputSourcev4Addr=192.168.34.225 OutputDestv4Addr= OutputDestPort=0 InputRealm=access OutputRealm=backbone ----MBCD Evt Nov 3 08:50:56.862 On 127.0.0.1:2945 received from 127.0.0.1:2944 mbcdEvent=FLOW ADD FlowCollapsed=enabled FlowDirection=CALLED FlowID=65542 MediaFormat=0 MediaReleased=disabled MediaType=audio/PCMU/ OtherFlowID=0 TOSBits=0 InputSourcev4Addr= InputSourcePort=0 InputDestv4Addr=192.168.34.225 InputDestPort=20004 OutputSourcev4Addr=172.16.34.225 OutputDestv4Addr=172.16.34.16 OutputDestPort=6000 InputRealm=backbone OutputRealm=access \_\_\_\_\_ Nov 3 08:50:56.865 On [1:0]192.168.34.225:5060 sent to 192.168.34.17:5060 INVITE sip:service@192.168.34.17:5060 SIP/2.0 Via: SIP/2.0/UDP 192.168.34.225:5060;branch=z9hG4bK4od0io20183g8ssv32f1.1 From: sipp <sip:sipp@172.16.34.16:5060>;tag=1 To: sut <sip:service@172.16.34.225:5060> Call-ID: 1-6680172.16.34.16 CSeq: 1 INVITE Contact: <sip:sipp@192.168.34.225:5060;transport=udp> Max-Forwards: 69 Subject: Performance Test Content-Type: application/sdp Content-Length: 140 v=0o=user1 53655765 2353687637 IN IP4 192.168.34.225 s=c=IN IP4 192.168.34.225 t=0 0 m=audio 20004 RTP/AVP 0 a=rtpmap:0 PCMU/8000 \_\_\_\_\_ Nov 3 08:50:56.868 On [1:0]192.168.34.225:5060 received from 192.168.34.17:5060

SIP/2.0 180 Ringing Via: SIP/2.0/UDP 192.168.34.225:5060;branch=z9hG4bK4od0io20183g8ssv32f1.1 From: sipp <sip:sipp@172.16.34.16:5060>;tag=1 To: sut <sip:service@172.16.34.225:5060>;tag=2578 Call-ID: 1-6680172.16.34.16 CSeq: 1 INVITE Contact: <sip:192.168.34.17:5060;transport=UDP> Content-Length: 0 Nov 3 08:50:56.872 On [2:0]172.16.34.225:5060 sent to 172.16.34.16:5060 SIP/2.0 180 Ringing Via: SIP/2.0/UDP 172.16.34.16:5060;branch=z9hG4bK-1-0 From: sipp <sip:sipp@172.16.34.16:5060>;tag=1 To: sut <sip:service@172.16.34.225:5060>;tag=2578 Call-ID: 1-6680172.16.34.16 CSeq: 1 INVITE Contact: <sip:service@172.16.34.225:5060;transport=udp> Content-Length: 0 \_\_\_\_\_ Nov 3 08:50:56.872 On [1:0]192.168.34.225:5060 received from 192.168.34.17:5060 SIP/2.0 200 OK Via: SIP/2.0/UDP 192.168.34.225:5060;branch=z9hG4bK4od0io20183g8ssv32f1.1 From: sipp <sip:sipp@172.16.34.16:5060>;tag=1 To: sut <sip:service@172.16.34.225:5060>;tag=2578 Call-ID: 1-6680172.16.34.16 CSeq: 1 INVITE Contact: <sip:192.168.34.17:5060;transport=UDP> Content-Type: application/sdp Content-Length: 137 v=0o=user1 53655765 2353687637 IN IP4 192.168.34.17 s = c=IN IP4 192.168.34.17 t=0 0 m=audio 6000 RTP/AVP 0 a=rtpmap:0 PCMU/8000 ----MBCD Evt Nov 3 08:50:56.878 On 127.0.0.1:2945 sent to 127.0.0.1:2944 mbcdEvent=FLOW MODIFY FlowCollapsed=enabled FlowDirection=CALLING FlowID=65541 MediaFormat=0 MediaReleased=disabled MediaType=audio/PCMU/ OtherFlowID=0 TOSBits=0 InputSourcev4Addr= InputSourcePort=0 InputDestv4Addr=172.16.34.225 InputDestPort=10004 OutputSourcev4Addr=192.168.34.225 OutputDestv4Addr=192.168.34.17 OutputDestPort=6000 InputRealm=access OutputRealm=backbone

```
Nov 3 08:50:56.881 On [2:0]172.16.34.225:5060 sent to 172.16.34.16:5060
SIP/2.0 200 OK
Via: SIP/2.0/UDP 172.16.34.16:5060;branch=z9hG4bK-1-0
From: sipp <sip:sipp@172.16.34.16:5060>;tag=1
To: sut <sip:service@172.16.34.225:5060>;tag=2578
Call-ID: 1-668@172.16.34.16
CSeq: 1 INVITE
Contact: <sip:service@172.16.34.225:5060;transport=udp>
Content-Type: application/sdp
Content-Length: 138
v=0
o=user1 53655765 2353687637 IN IP4 172.16.34.225
s = -
c=IN IP4 172.16.34.225
t=0 0
m=audio 10004 RTP/AVP 0
a=rtpmap:0 PCMU/8000
-----
Nov 3 08:50:56.883 On [2:0]172.16.34.225:5060 received from 172.16.34.16:5060
ACK sip:service@172.16.34.225:5060 SIP/2.0
Via: SIP/2.0/UDP 172.16.34.16:5060;branch=z9hG4bK-1-5
From: sipp <sip:sipp@172.16.34.16:5060>;tag=1
To: sut <sip:service@172.16.34.225:5060>;tag=2578
Call-ID: 1-6680172.16.34.16
CSeq: 1 ACK
Contact: sip:sipp@172.16.34.16:5060
Max-Forwards: 70
Subject: Performance Test
Content-Length: 0
_____
Nov 3 08:50:56.887 On [1:0]192.168.34.225:5060 sent to 192.168.34.17:5060
ACK sip:192.168.34.17:5060;transport=UDP SIP/2.0
Via: SIP/2.0/UDP 192.168.34.225:5060;branch=z9hG4bK48k3k1301ot00ssvf1v0.1
From: sipp <sip:sipp@172.16.34.16:5060>;tag=1
To: sut <sip:service@172.16.34.225:5060>;tag=2578
Call-ID: 1-6680172.16.34.16
CSeq: 1 ACK
Contact: <sip:sipp@192.168.34.225:5060;transport=udp>
Max-Forwards: 69
Subject: Performance Test
Content-Length: 0
_____
Nov 3 08:51:01.883 On [2:0]172.16.34.225:5060 received from 172.16.34.16:5060
BYE sip:service@172.16.34.225:5060 SIP/2.0
Via: SIP/2.0/UDP 172.16.34.16:5060;branch=z9hG4bK-1-7
From: sipp <sip:sipp@172.16.34.16:5060>;tag=1
To: sut <sip:service@172.16.34.225:5060>;tag=2578
Call-ID: 1-668@172.16.34.16
CSeq: 2 BYE
Contact: sip:sipp@172.16.34.16:5060
Max-Forwards: 70
Subject: Performance Test
Content-Length: 0
         _____
Nov 3 08:51:01.887 On [1:0]192.168.34.225:5060 sent to 192.168.34.17:5060
```

BYE sip:192.168.34.17:5060;transport=UDP SIP/2.0 Via: SIP/2.0/UDP 192.168.34.225:5060;branch=z9hG4bK5oq46d301gv0dus227f1.1 From: sipp <sip:sipp@172.16.34.16:5060>;tag=1 To: sut <sip:service@172.16.34.225:5060>;tag=2578 Call-ID: 1-6680172.16.34.16 CSeq: 2 BYE Contact: <sip:sipp@192.168.34.225:5060;transport=udp> Max-Forwards: 69 Subject: Performance Test Content-Length: 0 \_\_\_\_\_ Nov 3 08:51:01.889 On [1:0]192.168.34.225:5060 received from 192.168.34.17:5060 SIP/2.0 200 OK Via: SIP/2.0/UDP 192.168.34.225:5060;branch=z9hG4bK5oq46d301gv0dus227f1.1 From: sipp <sip:sipp@172.16.34.16:5060>;tag=1 To: sut <sip:service@172.16.34.225:5060>;tag=2578 Call-ID: 1-668@172.16.34.16 CSeq: 2 BYE Contact: <sip:192.168.34.17:5060;transport=UDP> Content-Length: 0 \_\_\_\_\_ Nov 3 08:51:01.892 On [2:0]172.16.34.225:5060 sent to 172.16.34.16:5060 SIP/2.0 200 OK Via: SIP/2.0/UDP 172.16.34.16:5060;branch=z9hG4bK-1-7 From: sipp <sip:sipp@172.16.34.16:5060>;tag=1 To: sut <sip:service@172.16.34.225:5060>;tag=2578 Call-ID: 1-6680172.16.34.16 CSeq: 2 BYE Contact: <sip:service@172.16.34.225:5060;transport=udp> Content-Length: 0 ----MBCD Evt Nov 3 08:51:01.891 On 127.0.0.1:2945 sent to 127.0.0.1:2944 mbcdEvent=FLOW DELETE FlowCollapsed=enabled FlowDirection=CALLING FlowID=65541 MediaFormat=0 MediaReleased=disabled MediaType=audio/PCMU/ OtherFlowID=0 TOSBits=0 InputSourcev4Addr= InputSourcePort=0 InputDestv4Addr=172.16.34.225 InputDestPort=10004 OutputSourcev4Addr=192.168.34.225 OutputDestv4Addr=192.168.34.17 OutputDestPort=6000 InputRealm=access OutputRealm=backbone ----MBCD Evt mbcdEvent=FLOW DELETE FlowCollapsed=enabled FlowDirection=CALLED FlowID=65542 MediaFormat=0 MediaReleased=disabled

MediaType=audio/PCMU/ OtherFlowID=65541 TOSBits=0 InputSourcev4Addr= InputSourcePort=0 InputDestv4Addr=192.168.34.225 InputDestPort=20004 OutputSourcev4Addr=172.16.34.225 OutputDestv4Addr=172.16.34.16 OutputDestPort=6000 InputRealm=backbone OutputRealm=access -----Session Summary-----Startup Time: 2012-01-25 10:28:30.394 State: TERMINATED-200 Duration: 5 From URI: sipp <sip:sipp@172.16.34.16:5060&gt;;tag=1 To URI: sut <sip:service@172.16.34.225:5060&gt;;tag=2578 Ingress Src Address: 172.16.34.16 Igress Src Port: 5060 Igress Dest Address: 172.16.34.225 Igress Dest Port: 5060 Egress Source Address: 192.168.34.225 Egress Source Port: 5060 Egress Destination Address: 192.168.34.17 Egress Destination Port: 5060 Igress Realm: access Egress Realm: backbone Igress NetworkIf: access Egress NetworkIf: backbone

# Ladder Diagram Exported HTML File

The following is an example of a Ladder Diagram for a session, exported to an HTML file from the Web-based GUI.

### Example

| ORACLE                    | Home Configural                         | on Nonitor  | and Trace Widgels      | System                  |                                              |  |
|---------------------------|-----------------------------------------|-------------|------------------------|-------------------------|----------------------------------------------|--|
| Sessions<br>Registratione | SIP Session Summa<br>Search Cherla, All | ary         |                        |                         |                                              |  |
| Subcoriptions             | Roirsah Gearch                          | Chow all    | Ladder diegrem   Expe  | nt acasion details   E  | sport a sammary                              |  |
| Notable Events            | Start Time                              | State       | Cell ID                | Request URI             | From UR3                                     |  |
|                           | 2013-10-17 13:56:41.083                 | FAILED-408  | 5-15779@192.168.200.2  | sipiservice@192.168.20  | 9788482942 <sip:97884< td=""></sip:97884<>   |  |
|                           | 2013-10-17 13:56:40.984                 | FAILED-408  | 4-15779@192.168.200.2  | sipiservice@192.168.20  | 9788482942 <sip:97884< td=""></sip:97884<>   |  |
|                           | 2013-10-17 13:55:40.884                 | PAILED-408  | 3-15779@192.168.200.2  | sip:service@192.168.20. | 9765482942 xeip:97884.                       |  |
|                           | 2013-10-17 13:56:40.784                 | FAILED-406  | 2-15779@192.168.200.2. | sipiservice@192.168.20. | 9788482942 <sip:97884.< th=""></sip:97884.<> |  |
|                           | 2013-10-17 13:56:40.683                 | FAILED-408  | 1-15779@192.168.200.2  | sipiservice@192.168.20. | 9788482942 <sip:97884< th=""></sip:97884<>   |  |
|                           | 2013-10-17 13:56:21.338                 | TERMINATED- | 5-15665@192.168.200.2  | sipiservice@192.168.20  | 9788482942 <up:97884.< td=""></up:97884.<>   |  |
|                           | 2013-10-17 13:56:21.238                 | TERMINATED- | 4-15665@192.168.200.2  | sipiservice@192.168.20  | 9788482942 <sip:97884< td=""></sip:97884<>   |  |
|                           | 2013-10-17 13:56:21.136                 | TERMINATEO- | 3-15665@192.168.200.2  | sip:service@192.168.20. | 9788482942 <sip:97884.< td=""></sip:97884.<> |  |

|               |                |               |                                                                                                    |             |            | [-] Session   | Summary                                                                                           |                    |              |               |                |          |         |  |
|---------------|----------------|---------------|----------------------------------------------------------------------------------------------------|-------------|------------|---------------|---------------------------------------------------------------------------------------------------|--------------------|--------------|---------------|----------------|----------|---------|--|
| State         |                | TERMINA       | TED-200                                                                                                    |             |            | Duration 10   |                                                                                                   |                    | 1            |               |                |          |         |  |
| From URI      |                | "+2273636'    | " <tel:781-414-23< td=""><td>845&gt;;tag=60</td><td>005</td><td>To U</td><td colspan="3">To URI sut <sip:k< td=""><td>3.204.71:5060</td><td>&gt;;tag=50004</td><td></td><td></td></sip:k<></td></tel:781-414-23<> | 845>;tag=60 | 005        | To U          | To URI sut <sip:k< td=""><td>3.204.71:5060</td><td>&gt;;tag=50004</td><td></td><td></td></sip:k<> |                    |              | 3.204.71:5060 | >;tag=50004    |          |         |  |
| Ingress Src I | IP:Port        | 192.168.20    | 0.226:5070                                                                                                    |             |            | Egr           | ess Src IP:Port                                                                                   | 172.16.204.71:5060 |              |               |                |          |         |  |
| Ingress Dest  | IP:Port        | 192.168.20    | 4.71:5060                                                                                                    |             |            | Egr           | ess Dest IP:Port                                                                                  | 172.16.0.2         | 26:5070      |               |                |          |         |  |
| Ingress Real  | m              | access        |                                                                                                    |             |            | Egr           | ess Realm                                                                                         | core               |              |               |                |          |         |  |
| Ingress Net   | vork Intf      | M00           |                                                                                                    |             |            | Egr           | ess Network Intf                                                                                  | M10                |              |               |                |          |         |  |
| Ingress Tran  | isport         | UDP           |                                                                                                    |             |            | Egr           | ess Transport                                                                                     | UDP                |              |               |                |          |         |  |
|               |                | 192.168.200.2 | 26                                                                                                    |             |            | 192.168.204.2 | 71                                                                                                | 172.16.204         | .71          |               |                | 172.16   | 5.0.226 |  |
| 20            | 12-06-14 15:46 | :34.915       | <b>→</b>                                                                                                    | IN          | VITE (1)   |               | →                                                                                                 |                    |              |               |                |          |         |  |
| 20            | 12-06-14 15:46 | :34.915       | <b>←</b>                                                                                                    | Stat        | us:100 (1) |               | ←                                                                                                 |                    |              |               |                |          |         |  |
| 20            | 12-06-14 15:46 | :34.917       |                                                                                                    |             |            | MEDIA         | FLOW ADD, ID=                                                                                     | =65564, DIRECTI    | ON=CALLI     | NG            |                |          |         |  |
| 20            | 12-06-14 15:46 | :34.917       |                                                                                                    |             |            | MEDIA         | FLOW ADD, ID                                                                                      | =65565, DIRECT     | ON=CALLE     | ED            |                |          |         |  |
| 20            | 12-06-14 15:46 | :34.918       |                                                                                                    |             | EG         | RESS ROUTE,   | TYPE=local-polic                                                                                  | y, NEXT HOP=si     | p:test@172.1 | 16.0.226:5080 |                |          |         |  |
| 20            | 12-06-14 15:46 | :34.918       |                                                                                                    |             |            |               |                                                                                                   |                    | →            |               | INVITE (1)     | -        |         |  |
| 20            | 12-06-14 15:46 | :35.421       |                                                                                                    |             |            |               |                                                                                                   |                    |              | - 5           | Status:180 (1) |          | +       |  |
| 20            | 12-06-14 15:46 | :35.421       | →                                                                                                    | Stat        | us:180 (1) |               | ←                                                                                                 |                    |              |               |                |          |         |  |
| 20            | 12-06-14 15:46 | :36.423       |                                                                                                    |             |            |               |                                                                                                   |                    | +            | - 5           | Status:200 (1) |          | +       |  |
| 20            | 12-06-14 15:46 | :36.423       |                                                                                                    |             |            | MEDIA F       | LOW MODIFY. II                                                                                    | D=65564, DIREC     | TION=CALI    | ING           |                |          |         |  |
| 20            | 12-06-14 15:46 | :36.425       |                                                                                                    | Stat        | us:200 (1) |               | 4                                                                                                 |                    |              |               |                |          |         |  |
| 20            | 12-06-14 15:46 | :36.423       |                                                                                                    |             | . ,        | MEDIA I       | LOW LATCH, IE                                                                                     | =65564, DIRECT     | ION=CALL     | ING           |                |          |         |  |
| 20            | 12-06-14 15:46 | :36.426       | <b>→</b>                                                                                                    | А           | CK (1)     |               | →                                                                                                 |                    |              |               |                |          |         |  |
| 20            | 12-06-14 15:46 | :36.427       |                                                                                                    |             |            |               |                                                                                                   |                    | <b>→</b>     |               | ACK (1)        |          |         |  |
| 20            | 12-06-14 15:46 | :34.917       |                                                                                                    |             |            | MEDIA         | FLOW LATCH. II                                                                                    | D=65565, DIREC     | TION=CALL    | .ED           |                |          |         |  |
| 20            | 12-06-14 15:46 | :46.428       | <b>→</b>                                                                                                    | В           | YE (2)     |               | →                                                                                                 | *                  |              |               |                |          |         |  |
| 20            | 12-06-14 15:46 | 46.428        |                                                                                                    |             | . /        |               |                                                                                                   |                    | <b>→</b>     |               | BYE (2)        | -        |         |  |
| 20            | 12-06-14 15:46 | :46.430       |                                                                                                    |             |            |               |                                                                                                   |                    | <b>→</b>     | - 9           | Status:200 (2) |          | +       |  |
| 2.0           | 12-06-14 15:46 | 46 431        |                                                                                                    | Stat        | us:200 (2) |               | +                                                                                                 |                    |              |               | (-)            |          |         |  |
| 2.0           | 12-06-14 15:46 | 46 430        |                                                                                                    |             |            | MEDIA F       | LOW DELETE II                                                                                     | D=65564 DIREC      | TION=CALI    | JNG           |                |          |         |  |
| 20            | 12-06-14 15:46 | :46.430       |                                                                                                    |             |            | MEDIA B       | LOW DELETE, I                                                                                     | D=65565, DIREC     | TION=CAL     | LED           |                |          |         |  |
| -             |                |               |                                                                                                    |             |            | SIP Massa     | no Dotails                                                                                        |                    |              |               |                |          |         |  |
|               |                |               |                                                                                                    |             |            |               | ge Dettails                                                                                       |                    |              |               |                |          |         |  |
|               |                |               |                                                                                                    |             |            | [-] QoS       | Stats                                                                                             |                    |              |               |                |          |         |  |
|               |                | Total Pkts    | Total Octets                                                                                                    |             |            | RTC           | p                                                                                                 |                    |              | RTP           |                | OoF      | र       |  |
| Flow ID       | Direction      | Received      | Received                                                                                                    | PktLost     | Avg litter | Max litter    | Avg Latency                                                                                       | Max Latency        | Pkt Lost     | Avg litter    | Max litter     | R-Factor | MOS     |  |
| 65564         | CALLING        | 0             | 0                                                                                                    | 0           | 0          | 0             | 0                                                                                                 | 0                  | 0            | 0             | 0              | 0        | 0       |  |
| 65565         | CALLED         | 0             | 0                                                                                                    | 0           | 0          | 0             | 0                                                                                                 | 0                  | 0            | 0             | 0              | 0        | 0       |  |